# **EPSON**

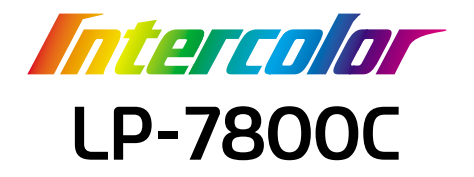

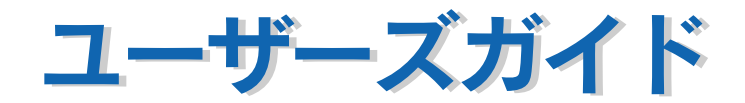

機能・操作方法など、本機を使用していく上で必要となる情報を詳しく説明しています。 また、各種トラブルの解決方法や、お客様からのお問い合わせの多い項目の対処方法を説 明しています。目的に応じて必要な章をお読みください。 IBM PC、IBM は International Business Machines Corporationの商標または登録商標です。 Apple の名称、Macintosh、Power Macintosh、AppleTalk、EtherTalk、Mac OS、TrueType は Apple Computer, Inc. の商標または登録商標です。

Microsoft、Windows、WindowsNT は米国マイクロソフトコーポレーションの米国およびその他の国にお ける登録商標です。

Adobe、Adobe Acrobat は Adobe Systems Incorporated (アドビシステムズ社)の商標です。 その他の製品名は各社の商標または登録商標です。

#### - ご注意 -

- ①本書の内容の一部または全部を無断転載することは固くお断りします。
- ②本書の内容については、将来予告なしに変更することがあります。
- ③本書の内容については、万全を期して作成いたしましたが、万一ご不審な点や誤り、記載もれなど、お気づきの点がありましたらご連絡ください。
- ④運用した結果の影響については、③項にかかわらず責任を負いかねますのでご了承ください。
- ⑤本製品がお客様により不適当に使用されたり、本書の内容に従わずに取り扱われたり、またはエプソンおよびエプソン指定の者以外の第三者により修理・変更されたこと等に起因して生じた障害等につきましては、責任を負いかねますのでご了承ください。
- ⑥エプソン純正品および、エプソン品質認定品以外のオプションまたは消耗品を装着し、それが原因で トラブルが発生した場合には、保証期間内であっても責任を負いかねますのでご了承ください。この 場合、修理などは有償で行います。

# もくじ

| 本書中のマーク、画面、表記について | 本書中のマーク、画 | ⑤、表記について |  |
|-------------------|-----------|----------|--|
|-------------------|-----------|----------|--|

### 使用可能な用紙と給紙 / 排紙

| 用紙について              | 11 |
|---------------------|----|
| 印刷できる用紙の種類          | 11 |
| 用紙の保管               | 12 |
| 印刷できない用紙            | 13 |
| 印刷できる領域             | 14 |
| 給紙装置と用紙のセット方法       |    |
| 用紙と給紙装置の関係          | 15 |
| 給紙装置の優先順位           | 16 |
| 用紙カセットへの用紙のセット      | 18 |
| 用紙トレイへの用紙のセット       | 22 |
| トレイ用紙サイズの設定         | 25 |
| 排紙装置について            |    |
| フェイスダウントレイ          | 28 |
| フェイスアップトレイ          | 28 |
| 用紙と排紙装置の関係          | 29 |
| 裏面印刷について            | 30 |
| 裏面印刷時の注意事項          | 31 |
| 両面印刷ユニット(オプション)について | 32 |
| 両面印刷ユニット使用時の制限事項    | 32 |
| 特殊紙への印刷について         | 33 |
| ハガキへの印刷             | 33 |
| 封筒への印刷              | 36 |
| 厚紙 / 不定形紙への印刷       |    |
| ラベル紙への印刷            |    |
| コート紙への印刷            | 40 |
| OHP シートへの印刷         | 41 |

# Windows プリンタドライバの機能と関連情報

| プリンタドライバの設定       |    |
|-------------------|----|
| アプリケーションソフトからの開き方 | 44 |
| [プリンタ] フォルダからの開き方 | 45 |
| プリンタドライバで設定できる項目  | 46 |
| [基本設定] ダイアログ      |    |
| [詳細設定] ダイアログ      | 53 |
| 任意の用紙サイズを登録するには   | 58 |
| [レイアウト] ダイアログ     | 60 |
| 拡大 / 縮小して印刷するには   | 61 |
|                   |    |

| 1 ページに複数ページのデータを印刷するには      | 62  |
|-----------------------------|-----|
| 両面印刷 / 製本印刷をするには            | 64  |
| [ページ装飾] ダイアログ               | 68  |
| スタンプマークを印刷するには              | 69  |
| オリジナルスタンプマークの登録方法           | 72  |
| [環境設定]ダイアログ                 | 76  |
| [実装オプション設定]ダイアログ            | 79  |
| [プリンタ設定] ダイアログ              | 80  |
| [拡張設定]ダイアログ                 | 81  |
| [動作環境設定] ダイアログ              | 83  |
| [ユーティリティ] ダイアログ             | 85  |
| EPSON プリンタウィンドウ !3とは        |     |
| モニタの設定                      | 87  |
| プリンタの状態を確かめるには              |     |
| 対処が必要な場合は                   | 91  |
| 共有プリンタを監視できない場合は            | 91  |
| 監視プリンタの設定                   | 92  |
| プリンタを共有するには                 | 93  |
| プリントサーバの設定                  | 94  |
| クライアントの設定                   | 102 |
| プリンタ接続先の変更                  | 114 |
| Windows 95/98/Me の場合        | 114 |
| Windows NT4.0/2000 の場合      | 117 |
| 印刷を高速化するには                  | 120 |
| DMA 転送とは                    | 120 |
| DMA 転送を設定する前に               | 120 |
| Windows 95/98/Me の設定確認      | 121 |
| Windows NT4.0 の設定確認         | 123 |
| Windows 2000 の設定            | 125 |
| 印刷の中止方法                     | 129 |
| プリンタソフトウェアの削除               | 131 |
| 追加ドライバを削除するには(Windows 2000) | 136 |

# Macintosh プリンタドライバの機能と関連情報

| 設定ダイアログの開き方     |  |
|-----------------|--|
|                 |  |
| 印刷設定の手順         |  |
| [用紙設定] ダイアログ    |  |
| 任意の用紙サイズを登録するには |  |
| [プリント] ダイアログ    |  |
| [詳細設定] ダイアログ    |  |
| [拡張設定] ダイアログ    |  |
| [レイアウト] ダイアログ   |  |
|                 |  |

| 拡大 / 縮小して印刷するには        | 159 |
|------------------------|-----|
| スタンプマークを印刷するには         | 160 |
| オリジナルスタンプマークの登録方法      | 161 |
| 1 ページに複数ページのデータを印刷するには | 165 |
| 両面印刷をするには              | 167 |
| [プリンタセットアップ] ダイアログ     | 169 |
| [プリンタ設定]ダイアログ          | 172 |
| プリンタを共有するには            | 173 |
| プリンタを共有するには            | 173 |
| 共有プリンタを使用するには          | 177 |
| EPSON プリンタウィンドウ!3とは    | 180 |
| [モニタの設定]ダイアログ          | 181 |
| プリンタの状態を確かめるには         | 182 |
| 対処が必要な場合は              | 184 |
| バックグラウンドプリントを行う        | 185 |
| 印刷状況を表示する              | 186 |
| ColorSync について         | 187 |
| ColorSync とは           | 187 |
| ColorSync を使用して印刷するには  | 188 |
| 印刷の中止方法                | 189 |
| プリンタソフトウェアの削除          | 190 |

### 添付されているフォントについて

| EPSON バーコードフォントの使い方(Windows) | . 193 |
|------------------------------|-------|
| 注意事項                         | . 194 |
| システム条件                       | . 195 |
| バーコードフォントのインストール             | 196   |
| バーコードの作成                     | . 197 |
| 各バーコードの概要                    | . 199 |
| TrueType フォントのインストール方法       | .207  |
| Windows でのインストール             | .207  |
| Macintosh でのインストール           | 208   |

### オプションと消耗品について

| オプションと消耗品の紹介     |  |
|------------------|--|
| パラレルインターフェイスケーブル |  |
| USB インターフェイスケーブル |  |
| インターフェイスカード      |  |
| 増設力セットユニット       |  |
| A3W(ノビ)用紙カセット    |  |
| 両面印刷ユニット         |  |
| 増設メモリ            |  |
|                  |  |

| ET カートリッジ                     |     |
|-------------------------------|-----|
| 廃トナーボックス                      |     |
| 感光体ユニット                       |     |
| 通信販売のご案内                      | 215 |
| 増設メモリの取り付け                    | 216 |
| インターフェイスカードの取り付け              |     |
| 両面印刷ユニットの取り付け                 |     |
| 増設力セットユニットの取り付け               |     |
| キャスターからフット(脚)への付け換え(LP88CWC1) |     |
| プリンタへの取り付け                    | 228 |

# プリンタのメンテナンス

| ET カートリッジの交換   |     |
|----------------|-----|
| ET カートリッジについて  |     |
| ET カートリッジの交換手順 |     |
| 感光体ユニットの交換     | 237 |
| 感光体ユニットについて    |     |
| 感光体ユニットの交換手順   |     |
| 廃トナーボックスの交換    |     |
| 廃トナーボックスについて   |     |
| 廃トナーボックスの交換手順  |     |
| プリンタの清掃        |     |
| プリンタの移動        |     |
|                |     |
| <u>~</u> 、     |     |

### 困ったときは

| 印刷実行時のトラブル                             | 248 |
|----------------------------------------|-----|
| プリンタの電源が入らない                           | 248 |
| ブレーカが動作してしまう                           | 248 |
| 印刷しない                                  | 248 |
| ステータス(状態)が画面表示できない                     | 252 |
| プリンタがエラー状態になっている                       | 253 |
| 「LPT1 に書き込みができませんでした」エラーが発生する          | 255 |
| Macintosh のセレクタにプリンタドライバまたはプリンタが表示されない | 255 |
| エラーが発生する                               | 255 |
| 給排紙されない                                | 256 |
| 紙詰まりエラーが解除されない                         | 257 |
| 用紙を二重送りしてしまう                           | 257 |
| 「通信エラーが発生しました」と表示される                   | 257 |
| 印刷が途中で中断されてしまう                         | 258 |
| 用紙が詰まったときは                             | 259 |

| 給紙部で用紙が詰まったときは                  | .261  |
|---------------------------------|-------|
| プリンタ内部で用紙が詰まったときは               | .267  |
| 排紙部で用紙が詰まったときは                  | .272  |
| カラー印刷に関するトラブル                   | .274  |
| カラー印刷ができない                      | . 274 |
| 従来機種と色合いが異なる                    | .274  |
| 画面表示と色合いが異なる                    | .275  |
| 中間調の文字や、細い線がかすれる                | .276  |
| 色むらが生じる                         | . 276 |
| 印刷品質に関するトラブル                    | .277  |
| きれいに印刷できない                      | . 277 |
| 印刷が薄い(うすくかすれる、不鮮明)              | .278  |
| 汚れ(点)が印刷される                     | .278  |
| 周期的に汚れがある                       | .278  |
| 指でこするとにじむ                       | .279  |
| 塗りつぶし部分に白点がある                   | .279  |
| 用紙全体が塗りつぶされてしまう                 | .279  |
| 縦線が印刷される                        | .280  |
| 何も印刷されない                        | .280  |
| 裏面が汚れる                          | .280  |
| 画面表示と印刷結果が異なる                   | .281  |
| 画面と異なるフォント / 文字 / グラフィックスで印刷される | . 281 |
| 画面と異なる位置に印刷される                  | .281  |
| 罫線が切れたり文字の位置がずれる                | .281  |
| 設定と異なる印刷をする                     | .282  |
| USB 接続時のトラブル                    | 283   |
| インストールできない                      | . 283 |
| 印刷できない (Windows)                | .283  |
| 印刷先のポートに、使用するプリンタ名が表示されない       | .285  |
| USB ハブに接続すると正常に動作しない            | . 285 |
| その他のトラブル                        | .286  |
| 印刷に時間がかかる                       | .286  |
| Windows 共有プリンタへ印刷すると通信エラーが発生する  | .287  |
| 周辺の電化製品やパソコン機器に異常が発生する          | .287  |
| どうしても解決しないときは                   | .288  |

# 付録

| きれいなカラー印刷をするために |  |
|-----------------|--|
| 色の概念            |  |
| カラー印刷のポイント      |  |
| より高度な色合わせについて   |  |
| サービス・サポートのご案内   |  |
| インターネットサービス     |  |

| エプソンインフォメーションセンター        |     |
|--------------------------|-----|
| エプソン FAX インフォメーション       |     |
| ショールーム                   |     |
| パソコンスクール                 |     |
| エプソンサービスパック              |     |
| 最新プリンタドライバの入手方法とインストール方法 |     |
| 保守サービスのご案内               |     |
| フロッピーディスクについて (Windows)  |     |
| フロッピーディスクを作成する           |     |
| ローカル接続時のインストール           |     |
| プリンタの仕様                  | 310 |
| 索引                       |     |

### 本書中のマーク、画面、表記について

#### マークについて

本書中では、いくつかのマークを用いて重要な事項を記載しています。マークが付いている記述は必ずお読みください。それぞれのマークには次のような意味があります。

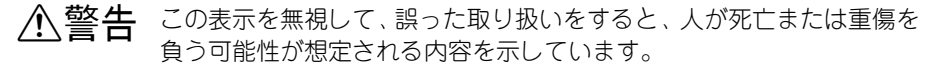

▲注意 この表示を無視して、誤った取り扱いをすると、人が傷害を負う可能性が想定される内容および物的損害のみの発生が想定される内容を示しています。

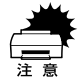

この表示を無視して、誤った取り扱いをすると、プリンタ本体が損傷す る可能性が想定される内容およびプリンタ本体、プリンタドライバや ユーティリティが正常に動作しないと想定される内容、必ずお守りいた だきたい(操作)を示しています。

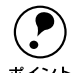

補足説明や知っておいていただきたいことを記載しています。

- 用語\*1 用語の説明をしていることを示しています。
  - ∠? 関連した内容の参照ページを示しています。

#### Windows の画面について

本書に掲載する Windows の画面は、特に指定がない限り Windows 98 の画面を使用 しています。

#### Windows の表記について

Microsoft® Windows® 95 Operating System 日本語版 Microsoft® Windows® 98 Operating System 日本語版 Microsoft® Windows® Millennium Edition Operating System 日本語版 Microsoft® Windows NT® Operating System Version 4.0 日本語版 Microsoft® Windows® 2000 Operating System 日本語版

本書では、上記各オペレーティングシステムをそれぞれ、Windows 95、Windows 98、 Windows Me、Windows NT4.0、Windows 2000 と表記しています。またこれらを 総称する場合は「Windows」、複数のWindows を併記する場合は「Windows 95/98」 のように Windows の表記を省略することがあります。

#### 本書中のマーク、画面、表記について - 9

# 使用可能な用紙と給紙 / 排紙

ここでは、印刷できる用紙とできない用紙、用紙のセット方法や特殊紙へ印刷する際 の諸注意などについて説明しています。

| ● 用紙について              | .11  |
|-----------------------|------|
| ● 給紙装置と用紙のセット方法       | .15  |
| ● 排紙装置について            | .28  |
| ● 裏面印刷について            | .30  |
| ● 両面印刷ユニット(オプション)について | . 32 |
| ● 特殊紙への印刷について         | .33  |

# 用紙について

### 印刷できる用紙の種類

#### EPSON 製の用紙

次の用紙が使用できます。

|     | 使用可能な用紙                        | 型 番                                                                 | 説明                                                                                                    |
|-----|--------------------------------|---------------------------------------------------------------------|----------------------------------------------------------------------------------------------------|
| 普通紙 | EPSON カラーレーザー<br>ブリンタ用上質普通紙    | LPCPPA3W (A3W (/ビ))<br>LPCPPA3 (A3)<br>LPCPPB4 (B4)<br>LPCPPA4 (A4) | 本機での印刷時、最良の印刷品質を得ること<br>ができる用紙です。<br>用紙トレイ、用紙カセットのどちらからでも<br>給紙できます。                                                    |
| 特殊紙 | EPSON カラーレーザー<br>プリンタ用 OHP シート | LPCOHPS1 (A4)                                                       | EPSON製の、カラーレーザープリンタ専用の<br>OHP シートです。用紙トレイからのみ給紙で<br>きます。                                                                |
|     | EPSON カラーレーザー<br>ブリンタ用コート紙     | LPCCTA4 (A4)<br>LPCCTA3 (A3)<br>LPCCTA3W (A3W (ノビ))                 | EPSON 製のカラーレーザープリンタ専用の<br>コート紙です。光沢のある美しい仕上がりの<br>印刷が可能です。カタログ、パンフレットな<br>どにご使用ください。<br>用紙トレイ、用紙カセットのどちらからでも<br>給紙できます。 |

注意

上記以外の EPSON 製専用紙は、本機で使用しないでください。プリンタ内部 での紙詰まりや故障の原因となります。

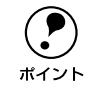

EPSON 製上質普通紙およびコート紙の両面に印刷する場合は、用紙の梱包紙の開封面側(包装紙の合わせ目のある側)を先に印刷面として印刷してください。

#### 一般の用紙

EPSON 製の専用紙以外では、次の用紙が使用できます。

| ſ  | 使用可能な用紙 | 説 明                                                                                  |
|----|---------|--------------------------------------------------------------------------------------|
| 普  | コピー用紙   | 一般の複写機などで使用する用紙です。                                                                   |
| 通紙 | 上質紙     | 紙厚は64~105g/m²の範囲内のものが使用可能です。                                                         |
| 和人 | 再生紙*1   | 紙厚は64~105g/m²の範囲内のものが使用可能です。                                                         |
| 特殊 | 官製ハガキ   | 官製ハガキ(190g/m <sup>2</sup> )が使用可能です。往復ハガキの場合は、中央に折り跡のない<br>ものをお使いください。四面連刷ハガキも使用可能です。 |
| 紙  | 封筒*2    | のりやテープが付いていない封筒(洋形0・4・6号)が使用可能です。<br>紙厚が85g/m <sup>2</sup> のものをお勧めします。               |
|    | ラベル紙*3  | 台紙全体がラベルで覆われている、レーザープリンタ用のラベル紙が使用可能です。                                               |
|    | 厚紙      | 紙厚は 106 $\sim$ 250g/m²の範囲内のものが使用可能です。 $^{*4}$                                        |
|    | 不定形紙    | 用紙幅90.1 ~ 328.0mm、用紙長 139.7 ~ 453.0mm の範囲のものが使用可能です。                                 |

\*1 再生紙は、紙種、使用環境によっては印刷品質が低下したり、紙詰まりなどの不具合が発生することがあり ますのでご注意ください。また再生紙の使用において給紙不良や紙詰まりが発生しやすい場合は、用紙を裏 返して使用することにより症状が改善されることがあります。

<sup>22</sup> 封筒の紙種、保管および印刷環境、印刷方法によっては、しわが目立つ場合がありますので、事前に試し印 刷することをお勧めします。使用できる封筒の詳細と使用上の注意については、以下のページを参照してく ださい。

∠ 本書36ページ「封筒への印刷」

- <sup>\*3</sup> 台紙全体がラベルなどで覆われていないラベル紙は、プリンタ内部でのラベルのはがれにより故障の原因と なるため、使用しないでください。
- \*4 紙厚が 221 ~ 250g/m² の場合は、プリンタドライバの[用紙種類]を[特厚紙]にしてください。

 紙の種類によっては特に印刷面の指定がない場合でも、印刷する面によって 排紙後の用紙の状態に差が出ることがあります。
 用紙がカールなどしてきれいに排紙されない場合は、印刷面を替えて用紙を セットしてください。
 特殊紙への印刷の際は、用紙別にご注意いただく事項が異なります。以下の ページを参照してください。
 (2) 本書 33 ページ「特殊紙への印刷について」
 用紙を大量に購入する場合は、必ず事前に試し印刷をして印刷の状態をご確 認ください。

#### 用紙の保管

用紙は以下の点に注意して保管してください。

- 直射日光を避けて保管してください。
- 湿気の少ない場所に保管してください。
- 用紙を濡らさないでください。
- 用紙を立てたり、斜めにしないで、水平な状態で保管してください。
- ホコリがつかないよう、包装紙などに包んだり、箱に入れて保管してください。

#### 使用可能な用紙と給紙 / 排紙 – 12

#### 印刷できない用紙

#### プリンタ(給紙ローラ、感光体、定着器)の故障の原因となる用紙

- インクジェットプリンタ用特殊紙(スーパーファイン紙、光沢紙、光沢フィルム、 官製ハガキなど)
- アイロンプリント用紙
- 熱転写プリンタ、インクジェットプリンタで印刷した後の用紙
- モノクロレーザープリンタやカラーレーザープリンタ、複写機で印刷した後の用紙
- 他のカラーレーザープリンタやカラー複写機専用 OHP シート
- 他のプリンタで印刷した裏紙
- カーボン紙、ノンカーボン紙、感熱紙、感圧紙、酸性紙
- 糊、ホチキス、クリップなどが付いた用紙
- 表面に特殊コートが施された用紙、表面加工されたカラー用紙
- バインダ用の穴が開いている用紙
- 和紙

#### 給紙不良、紙詰まりを起こしやすい用紙

- 薄すぎる(64g/m<sup>2</sup>以下)用紙、厚すぎる(251g/m<sup>2</sup>以上)用紙
- 濡れている(湿っている)用紙、湿度管理されていない環境で保存された用紙
- 表面が平滑すぎる(ツルツル、スベスベしすぎる)用紙、粗すぎる用紙
- 表と裏で粗さが異なる用紙
- 折り跡、カール、破れのある用紙
- 形状が不規則な用紙、裁断角度が直角でない用紙
- ミシン目のある用紙
- 簡単にはがれてしまうラベル紙

#### 耐熱温度約170℃以下で変質、変色する用紙

- 表面に特殊コート(またはプレプリント)が施された用紙
- アイロンプリント用紙

#### 印刷できる領域

本機の印刷できる領域には次の2種類があります。

- 印刷保証領域:印刷の実行と印刷品質(画質など)を保証する領域です。
- 印刷可能領域:印刷の実行のみを保証する領域です。

### ●ハガキ~A3の定形紙、90.1×139.7mm~328.0×453.0mmの不定形紙

印刷可能領域と印刷保証領域は同じです。 用紙の各端面から5mm を除く範囲に印刷できます。

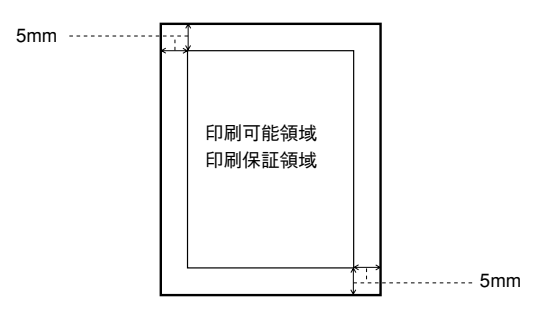

● A3W (ノビ)、328.0mm × 453.0mm (不定形紙の最大値)

印刷可能領域は用紙の各端面から5mmを除く範囲です。 印刷保証領域は印刷可能領域よりも狭くなります。

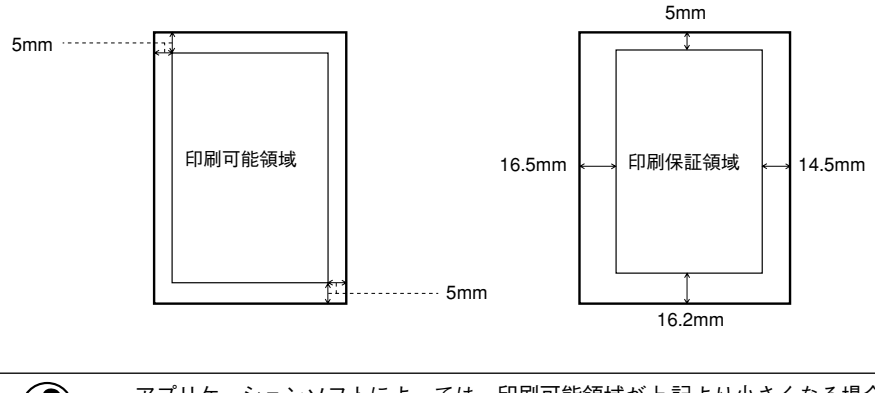

ポイント

アプリケーションソフトによっては、印刷可能領域が上記より小さくなる場合 があります。

### 給紙装置と用紙のセット方法

本機には、標準で2つの給紙装置があります。 また、オプションの給紙装置を装着することにより、最大で4つにすることができます。

用紙の詳しいセット方法については、以下のページを参照してください。
 ▲3 本書 18 ページ「用紙カセットへの用紙のセット」
 ▲3 本書 22 ページ「用紙トレイへの用紙のセット」

#### 用紙と給紙装置の関係

本機の給紙装置で使用できる用紙の種類は次の通りです。特殊紙(コート紙を除く)を使用する場合は、必ず用紙トレイにセットしてください。

| 給紙方法 用紙種類 |         | 用紙種類            | 用紙サイズ                                    | 紙 厚                                                                                                    | 容量                        |                                      |
|-----------|---------|-----------------|------------------------------------------|----------------------------------------------------------------------------------------------------|---------------------------|--------------------------------------|
|           | 用紙トレイ*1 | 普通<br>EP:<br>ング | 通紙<br>SONカラーレーザーブリ<br>⊽用上質普通紙            | A3W (ノビ)*2, A3, A4, A5,<br>B4, B5, Letter(LT),<br>Half-Letter(HLT),<br>Legal(LGL), Executive(EXE),<br>GovernmentLegal(GLG),<br>GovernmentLetter(GLT),<br>Ledger(B), F4, | 64 ~ 105g/m²              | 150 枚 (または<br>総厚 16mm)               |
| 尓         |         |                 | 官製ハガキ                                    | 100 × 148mm                                                                                                    | 190 g/m²                  | 75枚(または                              |
| 準         |         |                 | 往復ハガキ                                    | 148 × 200mm                                                                                                    |                           | 総厚 16mm)                             |
| 装         |         |                 | 四面連刷ハガキ                                  | 200 × 297mm                                                                                                    |                           |                                      |
| 備         |         |                 | 封筒 <sup>*3</sup>                         | 洋形0号、洋形4号、洋形6号<br>                                                                                                    | 85 g/m² を推奨 <br>          | 20 枚 (または<br>総厚 16mm)                |
| m<br>の    |         | 特               | ラベル紙                                     | ハガキ〜 A3                                                                                                    | 106~220g/m²               | 75 枚 (または<br>総厚 16mm)                |
| 給         |         | 殊紙              | 厚紙                                       | ハガキ〜 A3                                                                                                    | 106~250g/m²               | 75 枚 (または<br>総厚 16mm)                |
| 紙         |         |                 | 不定形紙                                     | 90.1 × 139.7mm ~ 328.0 × 453.0mm                                                                                                    | $64 \sim 105  { m g/m^2}$ | 150 枚 <sup>*4</sup> (また<br>は総厚 16mm) |
| 装         |         |                 | EPSONカラーレーザー<br>プリンタ用コート紙                | A4, A3, A3W (ノビ)                                                                                                    | 105g/m²                   | 150 枚 (または<br>総厚 16mm)               |
| 置         |         |                 | EPSONカラーレーザー<br>プリンタ用OHP シート             | A4                                                                                                    | 140g/m <sup>2</sup>       | 75枚                                  |
|           | 用紙力セット  | 普通<br>EPS<br>ング | <sup>通紙</sup><br>SONカラーレーザープリ<br>マ用上質普通紙 | A3, A4, B4, B5, Letter(LT),<br>Legal(LGL), Ledger(B)                                                                                                    | 64~105g/m²                | 250 枚 (または<br>総厚26mm)                |
|           |         | EP:<br>ング       | SONカラーレーザープリ<br>ヌ用コート紙 *6                | A4, A3                                                                                                    | 105g/m²                   | 250 枚 (または<br>総厚26mm)                |

|     | 給紙方法                                | 用紙種類                                    | 用紙サイズ                                                | 紙 厚          | 容量                         |
|-----|-------------------------------------|-----------------------------------------|------------------------------------------------------|--------------|----------------------------|
|     | 用紙カセット<br>(A3W(ノビ)用)<br>LP85CYC1W*5 | 普通紙<br>EPSONカラーレーザープリ<br>ンタ用上質普通紙       | A3W (ノビ) *2                                          | 64 ~ 105g/m² | 250 枚 (または<br>総厚26mm)      |
| オプ  |                                     | EPSONカラーレーザープリ<br>ンタ用コート紙 <sup>*6</sup> | A3W (ノビ) *2                                          | 105g/m²      | 250 枚 (または<br>総厚26mm)      |
| ション | 増設力セット<br>ユニット<br>2 段               | 普通紙<br>EPSONカラーレーザープリ<br>ンタ用上質普通紙       | A3, A4, B4, B5, Letter(LT),<br>Legal(LGL), Ledger(B) | 64 ~ 105g/m² | 500枚(または<br>総厚53mm)<br>×2段 |
|     | LP88CWC2<br>1 段<br>LP88CWC1         | EPSONカラーレーザープリ<br>ンタ用コート紙 <sup>®</sup>  | A4, A3                                               | 105g/m²      | ×1段                        |

\*1 用紙幅が 304.8mm を超える場合(A3W(ノビ)など)、用紙トレイ左側の折り畳み式の用紙ガイドを倒し てください。

\*2 本機で使用可能な A3W (ノビ) サイズは、328mm x 453mm です。A3 ノビサイズ (329mm x 483mm) と はサイズが異なります。

\*3 封筒をセットする場合、必ずフラップ(封筒の閉じ口)を開き、フラップを給紙方向に対し後ろに向けて セットしてください。封筒の詳細については、以下のページを参照してください。 <u>/</u>3 本書36ページ「封筒への印刷」

- \*4 紙厚が 106g/m<sup>2</sup> 以上の場合は75 枚になります。
- \*5 用紙カセット(A3W(ノビ)用):LP85CYC1Wは、本機に標準装備の用紙カセットと差し替えて使用しま す。増設カセットユニットには装着できません。
- <sup>\*6</sup> プリンタドライバの[用紙種類]で[コート紙光沢][コート紙光沢(裏面)]を選択した場合は、用紙カ セットからの給紙はできません。

#### 給紙装置の優先順位

プリンタドライバの設定で給紙装置を[自動選択]にすると、印刷実行時にプリンタ ドライバで設定した用紙サイズと一致する用紙がセットされている給紙装置から給紙 します。

また、最初に見つけた給紙装置の用紙がなくなると、他の給紙装置を調べて同じサイ ズの用紙がセットされている給紙装置から自動的に給紙します。 給紙装置を調べる順序は次の通りです。

標準状態

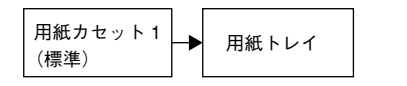

• 増設力セットユニット(オプション)装着時

| 用紙カセット 1<br>(標準) | -> | 用紙カセット2<br>(オプション) | - | 用紙カセット 3<br>(オプション) | -> | 用紙トレイ |
|------------------|----|--------------------|---|---------------------|----|-------|
|------------------|----|--------------------|---|---------------------|----|-------|

普通紙の場合、以下の連続給紙が可能です。

| 給紙装置の組み合わせ               | 合計枚数    |
|--------------------------|---------|
| 標準(用紙カセット1+用紙トレイ)        | 400 枚   |
| オプションの増設カセットユニット(1 段)装着時 | 900 枚   |
| オプションの増設力セットユニット(2 段)装着時 | 1,400 枚 |

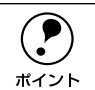

プリントダイアログで、優先する給紙装置を変更することができます。 ∠ℑ Windows:本書 80 ページ「[プリンタ設定] ダイアログ」 ∠ℑ Macintosh:本書 169 ページ「[プリンタセットアップ] ダイアログ」 給紙装置の設定を [トレイ優先] に変更した場合の優先順位は以下のようにな ります。

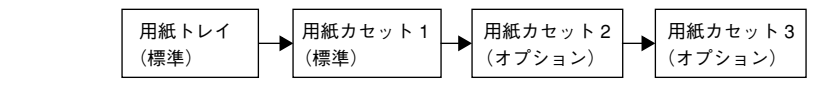

### 用紙カセットへの用紙のセット

用紙力セットにセットできる用紙は次の通りです。

| 用紙種類                    | 用紙カセットにセットできる用紙サイズ                                   |
|-------------------------|------------------------------------------------------|
| 普通紙                     | A4, A3, B5, B4, Letter (LT), Legal (LGL), Ledger (B) |
| EPSON カラーレーザープリンタ用上質普通紙 | A4、A3、B4、                                            |
| EPSON カラーレーザープリンタ用コート紙  | A4、A3                                                |

#### 用紙力セットを手前に止まるまで引き出します。

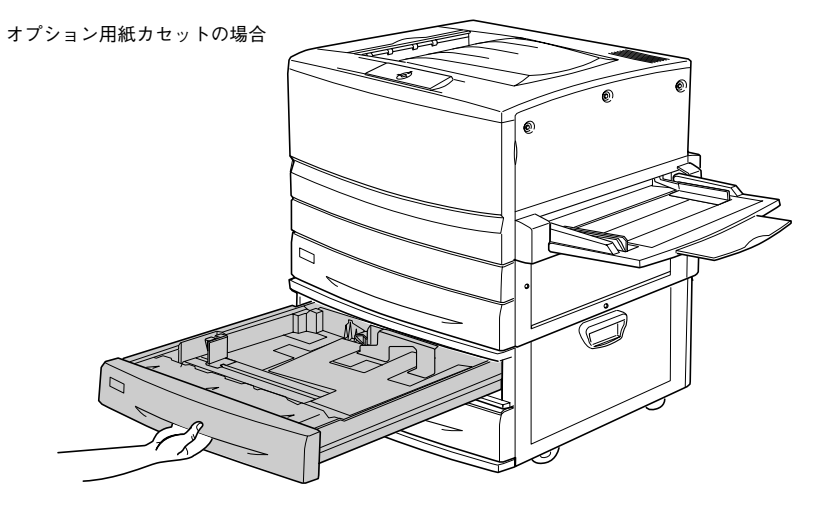

用紙カセット内部の金属板がカチッと音がして固定されるまで押し下げます。

オプションの用紙カセットは、この手順は必要ありません。

標準用紙カセットの場合

2

3

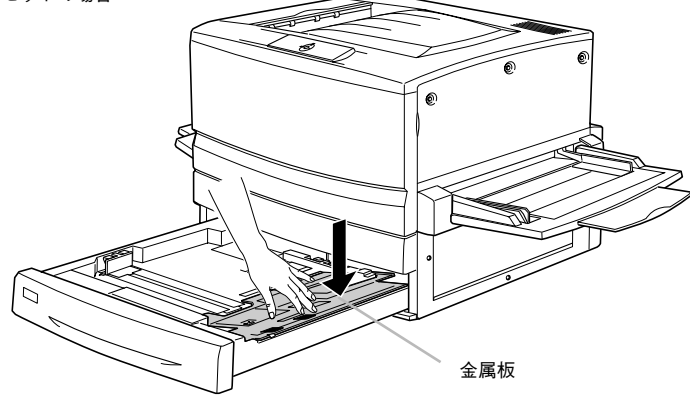

用紙ガイド(縦)/(横)を、用紙がセットできるようにずらします。

標準用紙カセットの場合

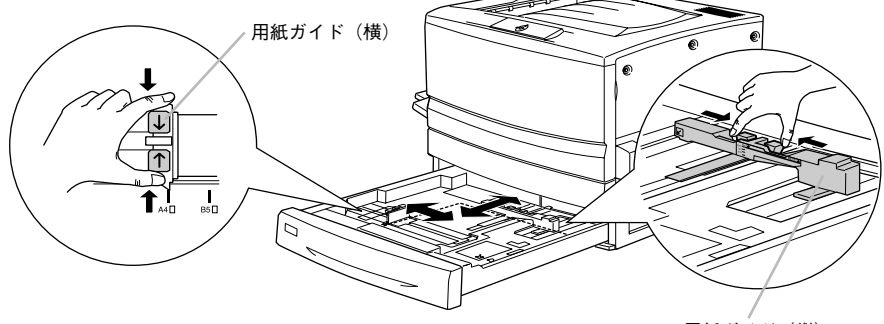

用紙ガイド(縦)

オプション用紙カセットの場合

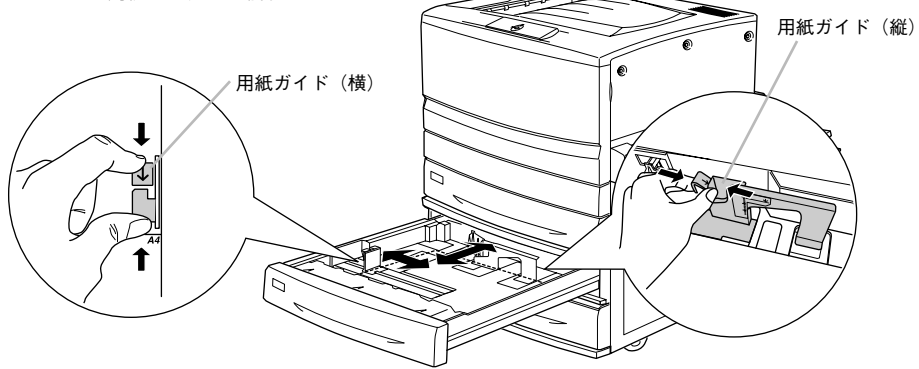

用紙をよくさばいて、四隅をそろえます。

#### 6 用紙をセットします。

印刷する面を下に向けて、用紙カセットの右側のツメの下に差し込むようにしてセットします。

| 給紙方向に対して縦長にセットする用紙           | 給紙方向に対して横長にセットする用紙 |
|------------------------------|--------------------|
| A3、B4、Legal (LGL)、Ledger (B) | A4、B5、Letter(LT)   |

標準用紙カセットの場合

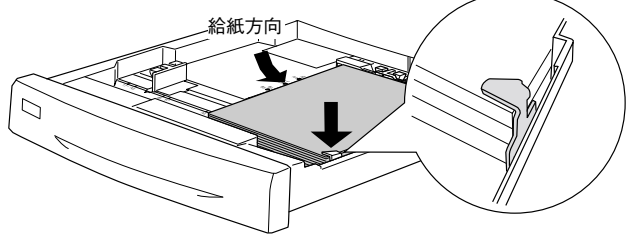

オプション用紙カセットは、手前右側に沿ってセットします。

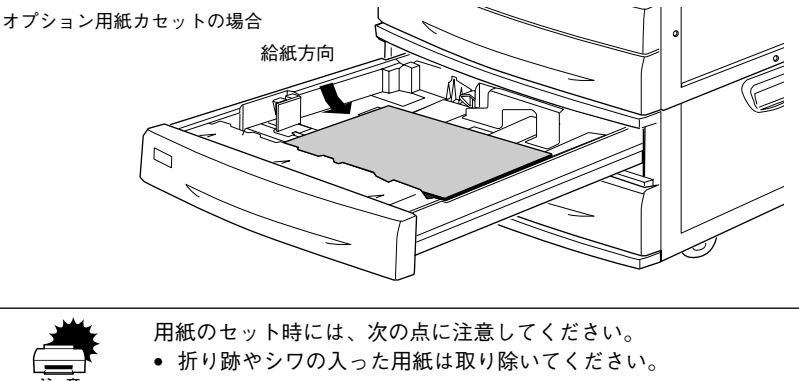

- 標準の用紙カセットは最大 250 枚(総厚 26mm)までセットできます。オプションの増設カセットユニット(LP88CWC2/LP88CWC1)は用紙カセットごとに最大 500 枚(総厚 53mm)までセットできます。最大セット枚数以上の用紙をセットしないでください。
  - 標準用紙カセット右側のツメの上に用紙が乗り上げないように注意してく ださい。

#### 6 用紙ガイド(縦)を用紙の幅に合わせてずらします。

用紙ガイド(縦)が用紙の側面に軽く当たる状態にしてください。 標準用紙カセットの場合

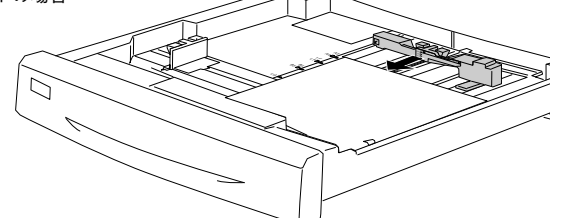

オプション用紙カセットの場合

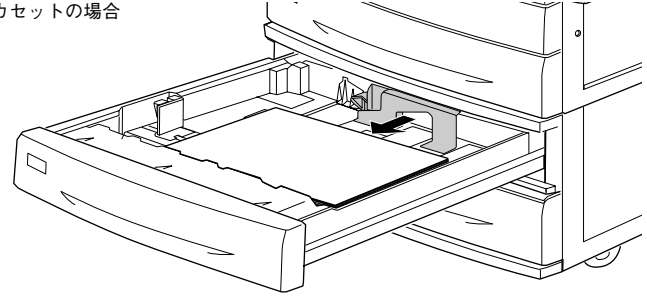

用紙ガイド(横)をずらして、用紙カセット底面の用紙サイズ目盛りに合わせます。

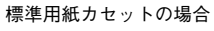

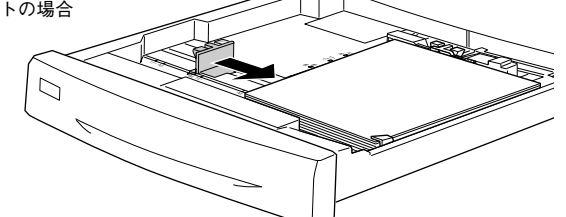

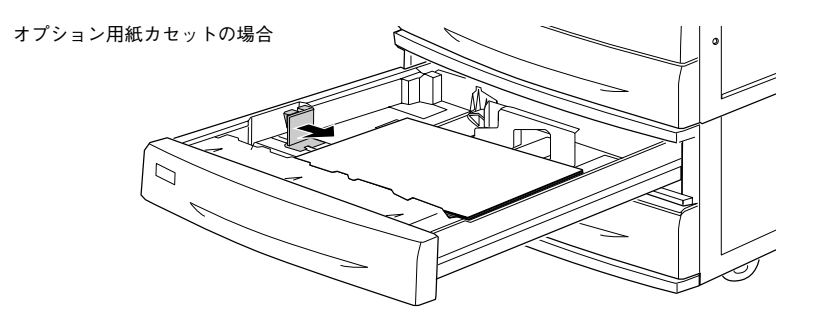

用紙ガイド(横)は、必ず用紙カセット底面の用紙サイズ目盛りに合わせてください。用紙ガイド(横)は、用紙カセットの用紙サイズをプリンタ側に知らせる働きがあります。用紙ガイド(横)が用紙サイズ目盛りに合っていない場合、プリンタ側は用紙サイズを正しく検知できないため正常な印刷が行えません。

8

用紙力セットをプリンタ側に押し込みます。

### 用紙トレイへの用紙のセット

| 用紙種類                       | 用紙トレイにセットできる用紙サイズ                                                                                                    |
|----------------------------|----------------------------------------------------------------------------------------------------|
| 普通紙                        | A3、A3W (ノビ)、A4、A5、B4、B5、Letter (LT)、<br>Half Hetter (HLT)、Legal (LG)、Executive (EXE)、<br>Government Legal (GLG)、Government Letter<br>(GLT)、Ledger (B)、F4 |
| EPSON カラーレーザープリンタ用上質普通紙    | A3、A3W (ノピ)、A4、B4                                                                                                    |
| ハガキ                        | 官製ハガキ、往復ハガキ、四面連刷ハガキ                                                                                                    |
| EPSON カラーレーザープリンタ用コート紙     | A3、A3W (ノビ)、A4                                                                                                    |
| EPSON カラーレーザープリンタ用 OHP シート | A4                                                                                                    |
| ラベル                        | ハガキ~ A4                                                                                                    |
| 封筒                         | 洋形0号、洋形4号、洋形6号                                                                                                    |
| 不定形紙                       | 用紙幅:90.1~328.0mm<br>用紙長:139.7~453.0mm                                                                                                    |

#### 用紙トレイを開いて、セットする用紙のサイズに応じて用紙トレイの延長部を引き出 します。

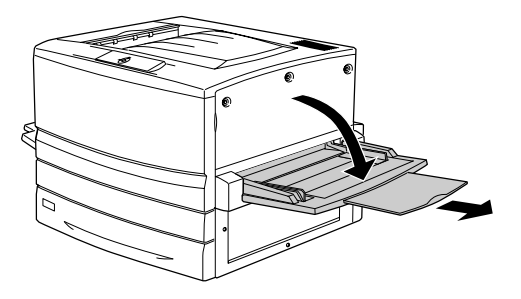

#### 用紙ガイド(左)を確認します。

A3W (ノビ) など、用紙幅が304.8mm を超えるサイズの用紙をセットする場合は、用紙トレイ左側の折り畳み式の用紙ガイドを倒してセットします。

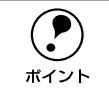

2

用紙ガイド(左)を倒した状態で A3W (ノビ) 以外の用紙をセットすると、印 刷位置がずれるため正常な印刷が行われません。

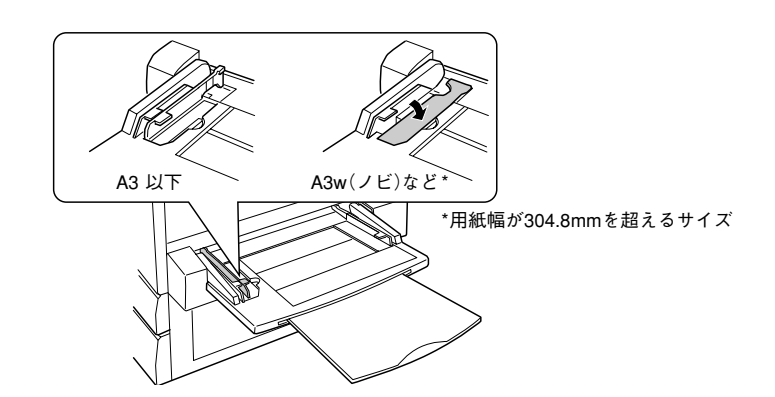

用紙ガイド(右)を、用紙のサイズより広くなるようにずらします。

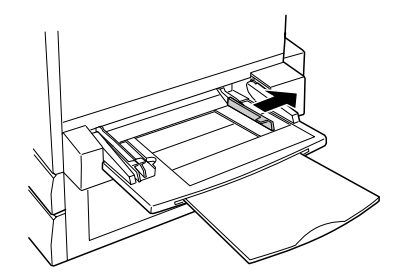

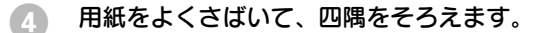

#### 用紙をセットします。

5

- ① 印刷する面を上に向け、左側面を用紙ガイド(左)に沿わせて用紙を用紙トレイに 差し込みます。
- ②用紙ガイド(右)を用紙の端に合わせてずらします。

| 給紙方向に対して縦長にセットする用紙                    | 給紙方向に対して横長にセットする用紙                       |
|---------------------------------------|------------------------------------------|
| A3W (ノビ)、A3、B4、Legal (LGL)、Government | A4、A5、B5、Letter(LT)、Half-Letter(HLT)、    |
| Legal (GLG), Ledger (B), F4           | Executive (EXE), Government Letter (GLT) |

< A3W (ノビ) 以外の場合>

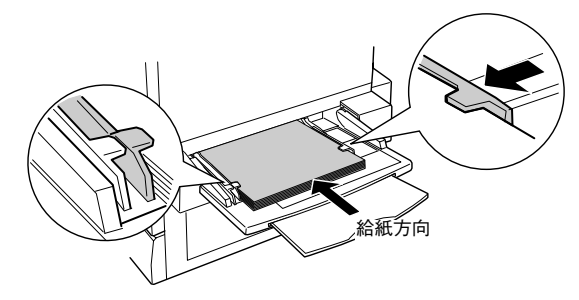

< A3W (ノビ) の場合>

ポイント

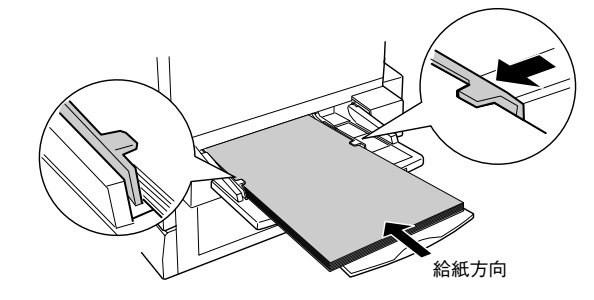

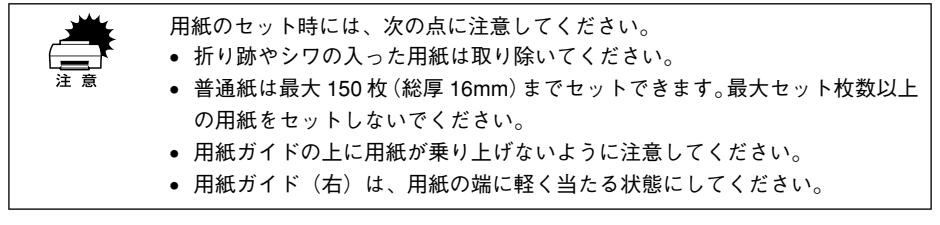

セットする用紙のサイズを変更しない場合は、以上で用紙のセットは終了です。 用紙サイズを変更する場合は、次ページに進みます。

工場出荷時は、[A4] サイズに設定されています。

#### 使用可能な用紙と給紙 / 排紙 - 24

### トレイ用紙サイズの設定

用紙トレイは、自動的に用紙のサイズを検知することができません。そのため、用紙 トレイにセットする用紙のサイズを変更した場合は、以下の方法でプリンタドライバ から用紙トレイの用紙サイズを設定してください。

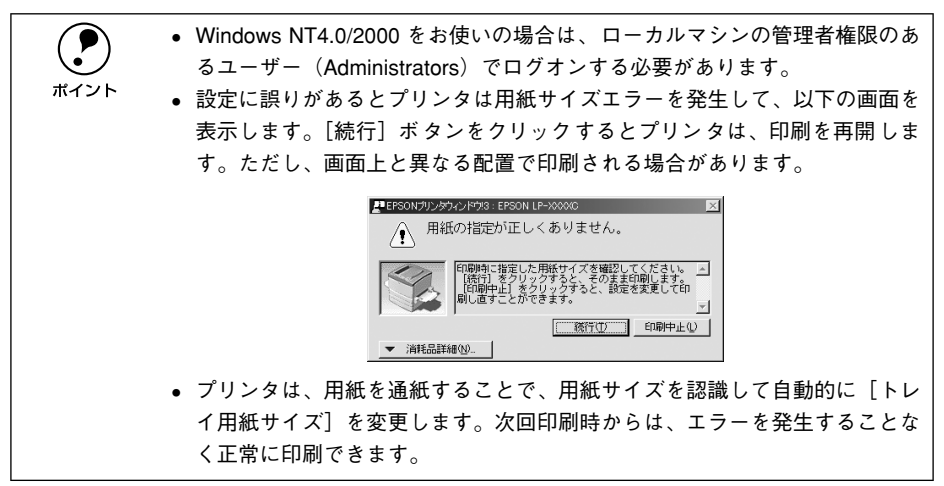

#### Windows での設定

- プリンタの電源がオンになっていることを確認します。
- Windowsの[プリンタ]フォルダを開きます。 [スタート]ボタンをクリックして、[設定]にカーソルを合わせ、[プリンタ]をク リックします。
- 3 本機のプリンタドライバの設定画面を開きます。 [LP-7800C] アイコンを右クリックして、メニュー内の [プロパティ] をクリックします。

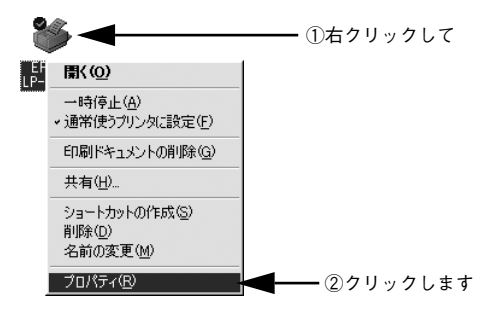

#### [プリンタ設定] ダイアログを開きます。

[環境設定] タブをクリックしてから、[プリンタ設定] ボタンをクリックします。

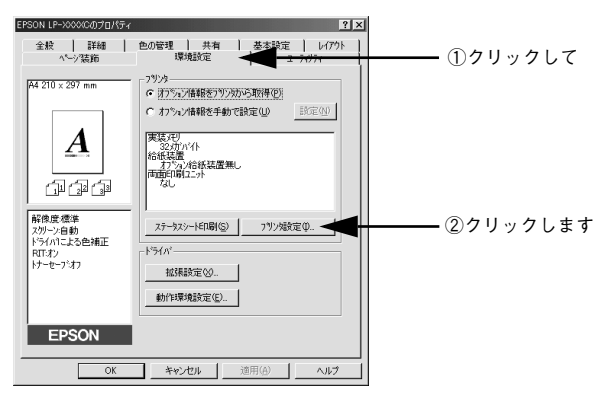

5 プリンタが印刷中でないことを確認してから、用紙トレイにセットした用紙のサイズ を選択します。

[トレイ用紙サイズ]のリストボックスから、セットしてある用紙のサイズを選択します。[設定実行] ボタンをクリックしてから [閉じる] ボタンをクリックします。

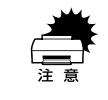

プリンタ印刷中に [設定実行] ボタンをクリックしないでください。 正常に設定されない場合があります。

| ①選択して――     | アリン検討定     2 ×       評電(2)     記定実行(2)       記録自動選択(0)     設定実行(2)       乃たったを優先     設定実行(2)       トレ(用紙サイズ*(2)     話定実行(2) |  |
|-------------|----------------------------------------------------------------------------------------------------|--|
| ③クリックします ―― | 開じる(©) へしつが出                                                                                                    |  |

ポイント

その他の項目については、ヘルプまたは以下のページをご覧ください。 *上*37 本書 80 ページ「[プリンタ設定]ダイアログ」

#### [OK] ボタンをクリックして画面を閉じます。

選択したサイズがプリンタに設定されます。以上でトレイ用紙サイズの設定は終了で す。

#### 使用可能な用紙と給紙 / 排紙 - 26

#### **Macintosh** での設定

- プリンタの電源がオンになっていることを確認します。
- セレクタを開いて、本機を選択します。 プリンタの選択方法の詳細は、以下のページをご覧ください。 2 スタートアップガイド 50 ページ「プリンタドライバの選択」
- 【プリンタ設定】ダイアログを開きます。

[セットアップ] ボタンをクリックしてから、[プリンタ設定] ボタンをクリックします。

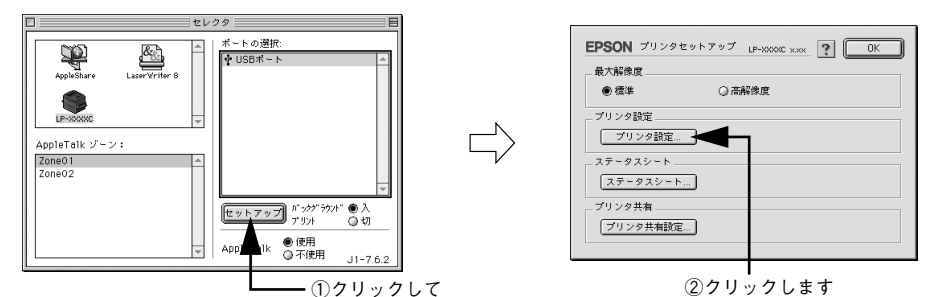

④ プリンタが印刷中でないことを確認してから、用紙トレイにセットした用紙のサイズ を選択します。

「トレイ用紙サイズ」のメニューから、セットしてある用紙のサイズを選択します。

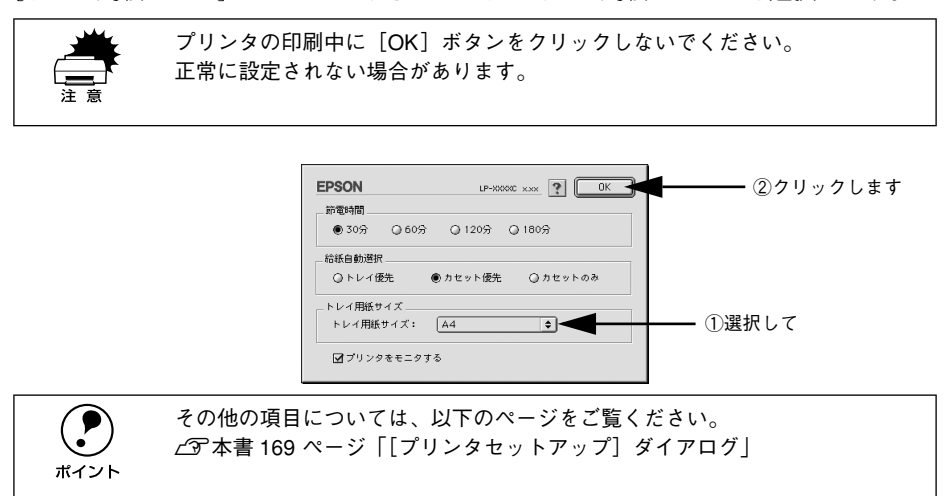

#### [OK] ボタンをクリックして画面を閉じます。

選択したサイズがプリンタに設定されます。以上でトレイ用紙サイズの設定は終了で す。

#### 使用可能な用紙と給紙 / 排紙 - 27

## 排紙装置について

本機には、2つの排紙装置があります。

### フェイスダウントレイ

プリンタ本体の上面がフェイスダウントレイです。 印刷した用紙が、印刷面を下にして排紙されます。

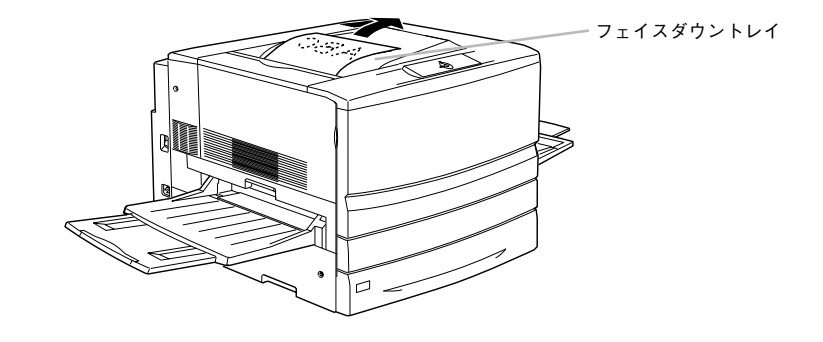

### フェイスアップトレイ

プリンタ左側の折り畳み式の排紙トレイです。 印刷した用紙が、印刷面を上にして排紙されます。

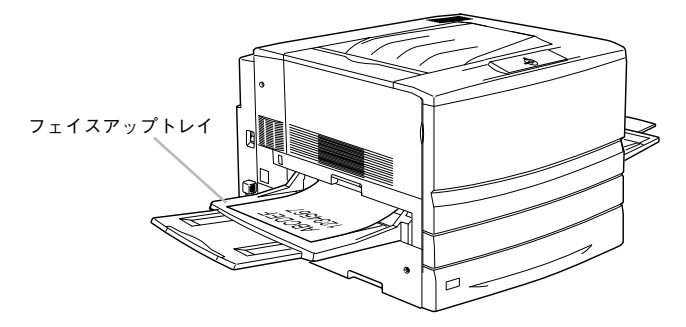

### 用紙と排紙装置の関係

フェイスアップトレイとフェイスダウントレイに排紙可能な用紙と、各トレイで保持 できる用紙枚数は次の通りです。

| 排紙トレイ      | 排紙可能な用紙の種類                                                     | 保持できる用紙枚数                                           |
|------------|----------------------------------------------------------------|-----------------------------------------------------|
| フェイスダウントレイ | B5 サイズ(182x257mm)以上の普通紙、<br>EPSON カラーレーザープリンタ用上質普通<br>紙 / コート紙 | 250 枚(紙厚 64~ 105g/m²)                               |
| フェイスアップトレイ | 制限なし                                                           | 150枚(A4未満、紙厚 64~105g/m²)<br>50枚(A4以上、紙厚 64~105g/m²) |

ポイント

B5 サイズ (182x257mm) 未満の用紙および特殊紙は、サイズや紙厚によりフェ イスダウントレイへの排紙はできません。

次の用紙は、フェイスアップトレイに排紙してください。フェイスダウントレイへ排 紙しようとしても、自動的にフェイスアップトレイに排紙されます(ラベル紙除く)。

| 普通紙 | A5, Half-Letter(HLT)                                 |  |  |
|-----|------------------------------------------------------|--|--|
| 特殊紙 | ● EPSON 製カラーレーザープリンタ用 OHP シート                        |  |  |
|     | • ハガキ                                                |  |  |
|     | <ul> <li>● 封筒</li> </ul>                             |  |  |
|     | • ラベル紙                                               |  |  |
|     | • 厚紙                                                 |  |  |
|     | <ul> <li>不定形紙(給紙方向に対し、長さ182mm未満、幅210mm未満)</li> </ul> |  |  |
|     | ¥82mm 未満<br>給紙方向 ← 210mm 未満                          |  |  |

 ラベル紙に印刷する場合は、プリンタドライバの [排紙装置]を必ず [フェ イスアップトレイ]に設定して印刷してください。

フェイスアップトレイを使用して複数ページの印刷をする場合、1 ページ目が一番下に、最終ページが一番上になって出力されます。プリンタドライバ上で[逆順印刷]を指定して印刷することにより、正しい順番で出力されます。

 ⑦ Windows:本書47ページ[[基本設定]ダイアログ]

∠ℑ Macintosh:本書 145 ページ「[プリント]ダイアログ」

#### 使用可能な用紙と給紙 / 排紙 - 29

### 裏面印刷について

本機で印刷した用紙を裏返して、もう一度給紙装置にセットすることで、用紙の両面に印刷することができます。

裏面印刷できる用紙は、本機で一度印刷した用紙のみです。他のプリンタや複 写機で印刷した用紙は使用できません。

**ア** ポイント オプションの両面印刷ユニットを使用すると、自動的に用紙の両面に印刷する ことができますが、印刷できる用紙のサイズや種類に制限があります。 ∠37本書 32ページ「両面印刷ユニット(オプション)について」

用紙力セットにセットする場合

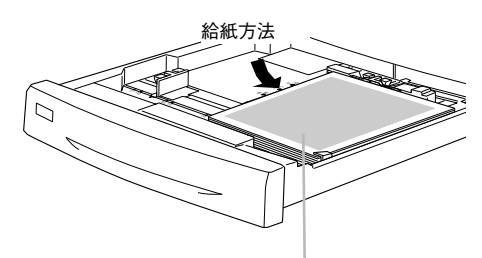

印刷済みの面を上に向けて セットします (印刷する面を下向き) 用紙トレイにセットする場合

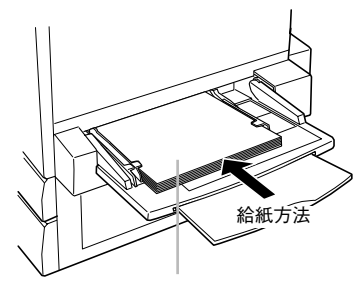

印刷済みの面を下に向けて セットします (印刷する面を上向き)

### 裏面印刷時の注意事項

厚紙の裏面に印刷する場合は、プリンタドライバの[用紙種類]を以下のように設定 して印刷してください。

| 厚紙の暑さ                       | ドライバの設定 |  |
|-----------------------------|---------|--|
| $106 \sim 220 \text{g/m}^2$ | 厚紙(裏面)  |  |
| 221~250g/m <sup>2</sup>     | 特厚紙(裏面) |  |

∠3 Windows:本書 47 ページ「[基本設定] ダイアログ」
 ∠3 Macintosh:本書 145 ページ [[プリント] ダイアログ」

EPSON LP-XXXXX01711854 ? × 基本設定 | レイアウト | ページ装飾 | 環境設定 | ユーティリティ | A4 210 × 207 mm 用紙サイス(色) A4 210 × 297 mm • ●縦(凹) ○横(U) 印刷方向 給紙装置(S) 用紙N/イ A 用紙種類① し紅葉流道 黒(B <u>\_</u>\_\_\_\_ 印刷品幣 標準 冻息新 ● 推奨(U) 解像度:標準 スガーン自動 ドライバコこよる色補正 RTTオン トナーセーアンオフ ⊂ I¥HE© 排紙装置(1) 7x12 ED刷部数(D) 1 | 「 部単位で印刷(\_) □ 逆順印刷(R) パージン情報(ジー) EPSON OK キャンセル 遺用(A) へルプ

Windows

選択します

Macintosh

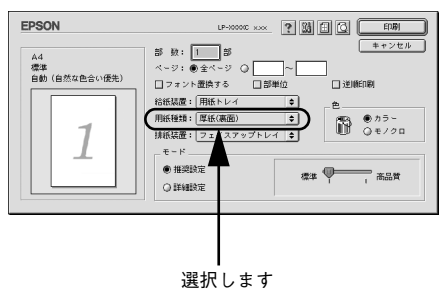

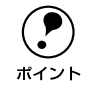

ハガキの片面のみに印刷する場合は、設定の必要はありません。もう片方の面 にも印刷する場合は、[厚紙(裏面)]を選択してください。

# 両面印刷ユニット(オプション)について

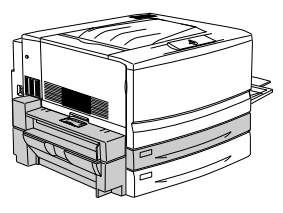

以下の用紙に印刷できます。

| 用紙種類  | 普通紙(用紙厚 64 ~105g/m <sup>2</sup> )、<br>EPSON カラーレーザープリンタ用上質普通紙 / コート紙(普通紙モード時)                                                                             |  |  |
|-------|----------------------------------------------------------------------------------------------------|--|--|
| 用紙サイズ | A3, A4, B4, B5, Letter (LT) , Legal (LGL) , Executive (EXE) $^{*},$ Government Legal (GLG) $^{*},$ Government Letter (GLT) $^{*},$ Ledger (B) , F4 $^{*}$ |  |  |

\* 用紙トレイからのみ給紙可能

両面印刷ユニットを使って自動両面印刷を行う場合は、プリンタドライバの [レイア ウト] ダイアログを開いて、[両面印刷] をチェックします。 ~ Windows:本書 60 ページ [[レイアウト] ダイアログ]

∠중 Macintosh:本書 157 ページ「[レイアウト] ダイアログ」

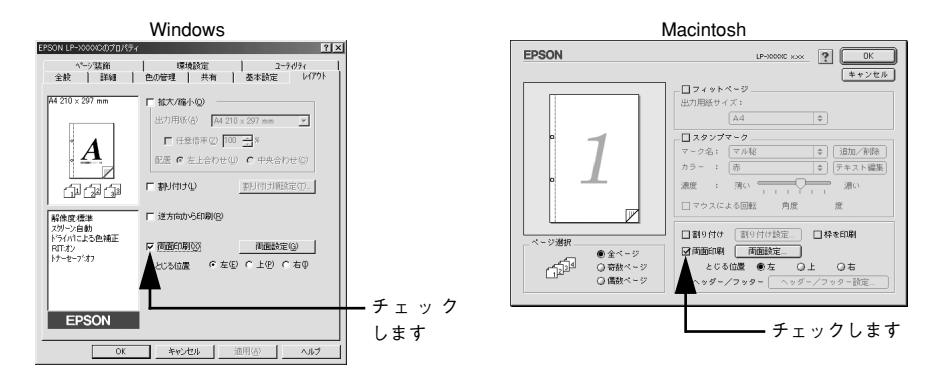

### 両面印刷ユニット使用時の制限事項

- 用紙の表面に印刷するデータと、用紙の裏面に印刷するデータで、用紙サイズの設定が異なる場合、両面印刷はできません。この場合、両方とも用紙の表面に印刷して出力します。
- A3W (ノビ)、A5、Half Letter (HLT)、不定形サイズの用紙および特殊紙には自動 両面印刷できません。

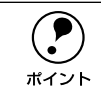

両面印刷ユニットを使用していて用紙詰まりが発生する場合は、給紙方向の用 紙の余白を 10mm 以上に設定してください。

#### 使用可能な用紙と給紙 / 排紙 - 32

# 特殊紙への印刷について

ここでは、ハガキなど、特殊紙への印刷方法について説明します。

|                    | ● 特殊紙(コート紙を除く)は、用紙トレイにセットしてください。用紙カ                     |
|--------------------|---------------------------------------------------------|
| $\mathbf{\bullet}$ | セットからの特殊紙の印刷はできません。                                     |
| ポイント               | <ul> <li>特殊紙を印刷すると、通常の印刷に比べて印刷速度が遅くなります。これは、</li> </ul> |
|                    | 特殊紙への良好な印刷を行うために、プリンタ内部で印刷速度の調整を行っ                      |
|                    | ているためです。印刷速度については、以下のページを参照してください。                      |
|                    | ∠͡͡͡ 本書 310 ページ「プリント速度」                                 |

#### ハガキへの印刷

ハガキに印刷する前に、同サイズの用紙で試し印刷をして印刷位置や印刷方向などの 確認をしてください。

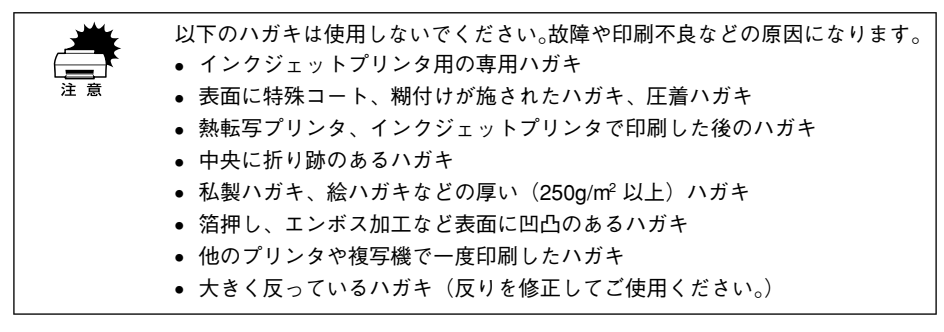

給紙の方法

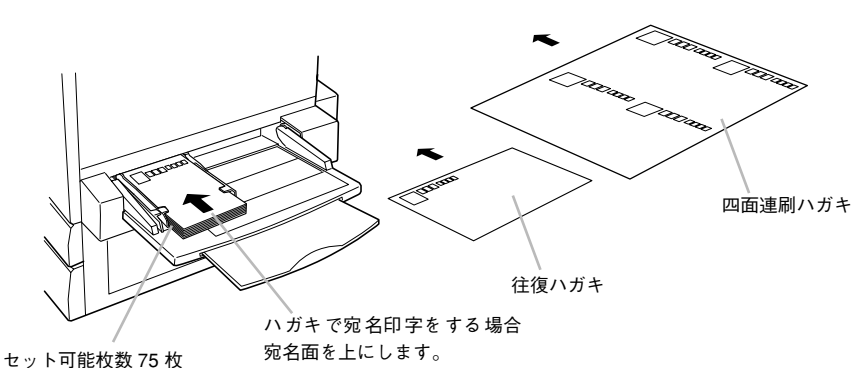

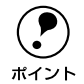

- 印刷する面を上に向けてセットしてください。
- 奥までしっかりセットしても給紙されなかった場合は、先端を数 mm 上に反らせてセットしてください。
- 印刷結果が薄い場合は、[用紙種類] を [厚紙(裏面)] に設定して印刷して ください。

| プリンタドライバの設定 |           | ダイアログ | 項目    | 設定値                 |
|-------------|-----------|-------|-------|---------------------|
| 官製ハガキ       | Windows   | 基本設定  | 用紙サイズ | [ハガキ100 × 148mm]    |
|             |           |       | 給紙装置  | [用紙トレイ]             |
|             |           |       | 用紙種類  | [厚紙]*1、[厚紙(裏面)]     |
|             | Macintosh | 用紙設定  | 用紙サイズ | [ハガキ]               |
|             |           | プリント  | 給紙装置  | [用紙トレイ]             |
|             |           |       | 用紙種類  | [厚紙]*1、[厚紙(裏面)]     |
| 往復ハガキ       | Windows   | 基本設定  | 用紙サイズ | [往復ハガキ 148 × 200mm] |
|             |           |       | 給紙装置  | [用紙トレイ]             |
|             |           |       | 用紙種類  | [厚紙]*2、[厚紙(裏面)]*2   |
|             | Macintosh | 用紙設定  | 用紙サイズ | [往復ハガキ]             |
|             |           | プリント  | 給紙装置  | [用紙トレイ]             |
|             |           |       | 用紙種類  | [厚紙]*2、[厚紙(裏面)]*2   |
| 四面連<br>刷ハガキ | Windows   | 基本設定  | 用紙サイズ | [4連ハガキ 200 × 296mm] |
|             |           |       | 給紙装置  | [用紙トレイ]             |
|             |           |       | 用紙種類  | [厚紙]*2、[厚紙(裏面)]*2   |
|             | Macintosh | 用紙設定  | 用紙サイズ | [4連ハガキ]             |
|             |           | プリント  | 給紙装置  | [用紙トレイ]             |
|             |           |       | 用紙種類  | [厚紙]*2、[厚紙(裏面)]*2   |

\*1 官製ハガキの片面に印刷する場合は、[用紙種類] を [厚紙] に設定しなくても印刷できます ([用紙サイズ] が正しく [ハガキ] に設定されていれば、プリンタは自動的に [厚紙] として認識します)。ただし、片面 印刷後さらにもう一方の面に印刷する場合は、[用紙種類] を [厚紙 (裏面)] に設定してください。

<sup>\*2</sup> 往復ハガキ / 四面連刷ハガキの片面に印刷する場合は、[用紙種類] を [厚紙] に設定してください。また、 片面印刷後さらにもう一方の面に印刷する場合は、[用紙種類] を [厚紙 (裏面)] に設定してください。

#### ハガキの「バリ」除去について

ハガキによっては、裏面に「バリ」(裁断時のかえり)が大きいために、給紙できない 場合があります。印刷する前にハガキ裏面を確認し「バリ」がある場合には以下の方 法に従って除去してください。

ハガキを水平な所に置いて、定規などを「バリ」がある部分に垂直にあてて矢印方向 に1~2回こすり、「バリ」を除去します。

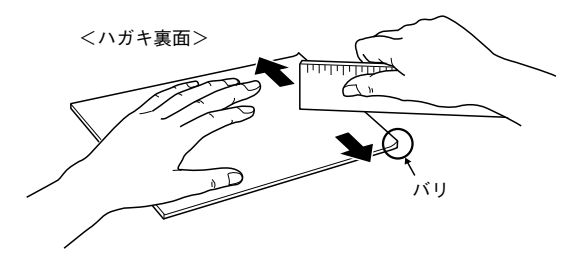

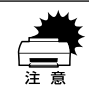

「バリ」除去の際に発生した紙粉をよく払ってから給紙してください。

#### 封筒への印刷

封筒の品質は、製造メーカーによって異なります。封筒の紙種、保管および印刷環境、 印刷方法によっては、しわが目立つ場合がありますので、事前に試し印刷することを お勧めします。また、大量の封筒を購入する前にも、必ず試し印刷をして、印刷の状 態を確認してください。

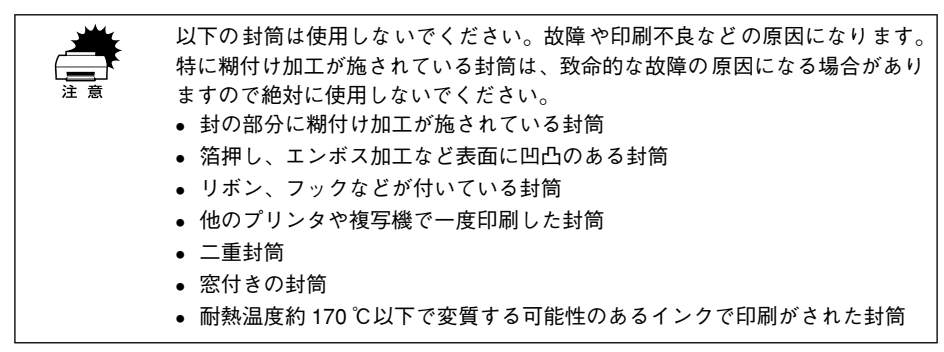

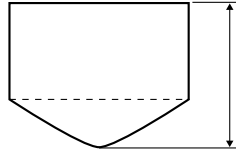

サイズが洋形 0 号、洋形 4 号、 洋形 6 号で、封を開いた状態 で、この寸法が 143mm 以上の ものが使用可能です。

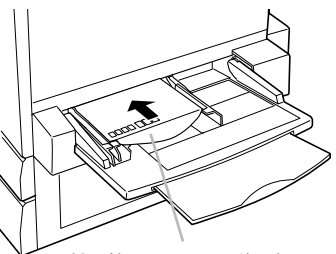

封の付いている面を後ろ側にします。 セット可能枚数:20枚

| プリンタドライバの設定 | ダイアログ | 項目         | 設定値                  |
|-------------|-------|------------|----------------------|
| Windows     | 基本設定  | 用紙サイズ      | [洋形 0] [洋形 4] [洋形 6] |
|             |       | 給紙装置       | [用紙トレイ]              |
|             | レイアウト | [逆方向から印刷]  |                      |
| Macintosh   | 用紙設定  | 用紙サイズ      | [洋形 0] [洋形 4] [洋形 6] |
|             |       | [180度回転印刷] |                      |
|             | プリント  | 給紙装置       | [用紙トレイ]              |
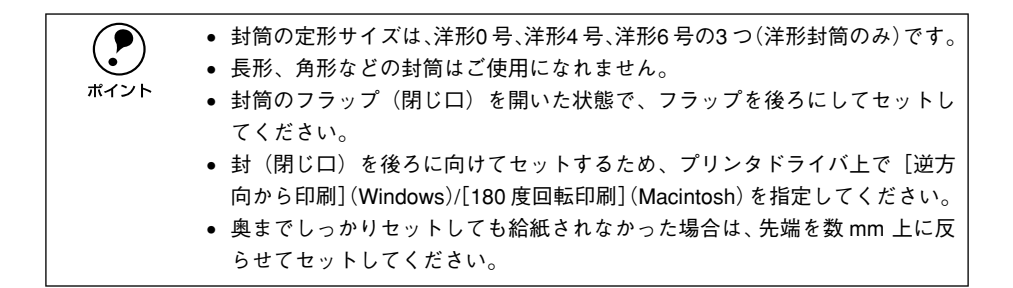

# 厚紙 / 不定形紙への印刷

本機では、厚紙は厚さ250g/m<sup>2</sup>以下の用紙、不定形紙は用紙幅90.1~328.0mm、用 紙長139.7~453.0mmの範囲の用紙に印刷することができます。

厚紙の品質は、製造メーカーによって異なります。大量の厚紙を購入する前には、必ず試し印刷をして、印刷の状態をご確認ください。

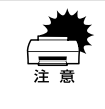

厚紙への印刷時は、プリンタドライバの[用紙種類]を必ず[厚紙]に設定し てください。また、厚紙の両面に印刷する場合は、裏面印刷時に[厚紙(裏面)] に設定してください。

∠ℑ Windows:本書 47 ページ「[基本設定] ダイアログ」
∠ℑ Macintosh:本書 145 ページ「[プリント] ダイアログ」

| 厚さ                  | プリンタドライバの設定 | ダイアログ | 項目    | 設定値                     |
|---------------------|-------------|-------|-------|-------------------------|
| 厚紙<br>(106 <i>~</i> | Windows     | 基本設定  | 用紙サイズ | 印刷データで設定した用紙の<br>サイズを設定 |
| 220g/m²)            |             |       | 給紙装置  | [用紙トレイ]                 |
|                     |             |       | 用紙種類  | [厚紙]、[厚紙(裏面)]           |
|                     | Macintosh   | 用紙設定  | 用紙サイズ | 印刷データで設定した用紙の<br>サイズを設定 |
|                     |             | プリント  | 給紙装置  | [用紙トレイ]                 |
|                     |             |       | 用紙種類  | [厚紙]、[厚紙(裏面)]           |
| 特厚紙<br>(221~        | Windows     | 基本設定  | 用紙サイズ | 印刷データで設定した用紙の<br>サイズを設定 |
| 250g/m²)            |             |       | 給紙装置  | [用紙トレイ]                 |
|                     |             |       | 用紙種類  | [特厚紙]、[特厚紙(裏面)]         |
|                     | Macintosh   | 用紙設定  | 用紙サイズ | 印刷データで設定した用紙の<br>サイズを設定 |
|                     |             | プリント  | 給紙装置  | [用紙トレイ]                 |
|                     |             |       | 用紙種類  | [特厚紙]、[特厚紙(裏面)]         |

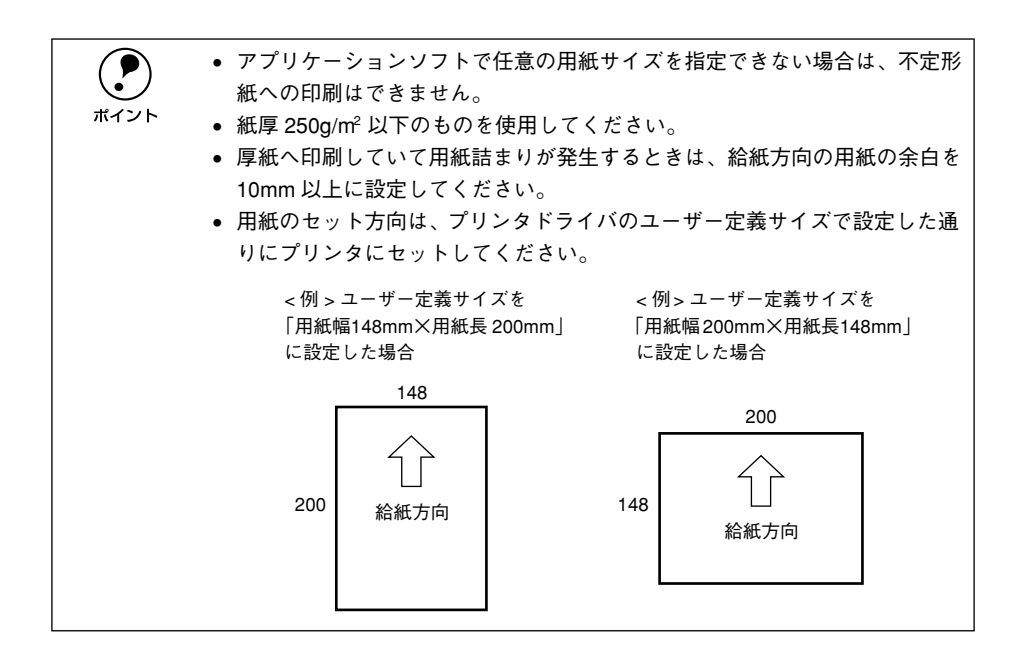

# ラベル紙への印刷

ラベル紙の品質は、製造メーカーによって異なります。大量のラベル紙を購入する前 には、必ず試し印刷をして、印刷の状態を確認してください。

・ ラベル紙への印刷時は、プリンタドライバの [排紙装置]を必ず [フェイス アップトレイ] に設定してください。
 ご Windows:本書47ページ「[基本設定] ダイアログ」
 ご Macintosh:本書145ページ「[プリント] ダイアログ」
 ・ 以下のラベル紙は使用しないでください。故障の原因になります。
 ・ 簡単にはがれてしまうラベル紙
 ・ 一部がはがれているラベル紙
 ・ 樹がはみ出しているラベル紙
 ・ 台紙全体がラベルで覆われていない(台紙がむき出しになっている) ラベル紙

インクジェットプリンタ用のラベル紙

| プリンタドライバの設定 | ダイアログ | 項目    | 設定値                     |
|-------------|-------|-------|-------------------------|
| Windows     | 基本設定  | 用紙サイズ | 印刷データで設定した用紙のサイズを<br>設定 |
|             |       | 給紙装置  | [用紙トレイ]                 |
|             |       | 排紙装置  | [フェイスアップトレイ]            |
| Macintosh   | 用紙設定  | 用紙サイズ | 印刷データで設定した用紙のサイズを<br>設定 |
|             | プリント  | 給紙装置  | [用紙トレイ]                 |
|             |       | 排紙装置  | [フェイスアップトレイ]            |

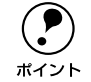

• ラベルが貼ってある面を上に向けてセットしてください。

• レーザープリンタ用またはコピー機用のものを使用してください。

# コート紙への印刷

本機では EPSON 製力ラーレーザープリンタ用コート紙のみ印刷可能です。(以下、「専用コート紙」と記載)

| サイズ      | 型番       |
|----------|----------|
| A4       | LPCCTA4  |
| A3       | LPCCTA3  |
| A3W (ノピ) | LPCCTA3W |

| プリンタドライバの設定 | ダイアログ | 項目    | 設定値                                          |
|-------------|-------|-------|----------------------------------------------|
| Windows     | 基本設定  | 用紙サイズ | 印刷データで設定した用紙のサイズを<br>設定                      |
|             |       | 給紙装置  | [用紙トレイ]、[用紙カセット 1]、<br>[用紙カセット 2]、[用紙カセット 3] |
|             |       | 用紙種類  | [普通紙]、[コート紙光沢]*、<br>[コート紙光沢(裏面)]*            |
| Macintosh   | 用紙設定  | 用紙サイズ | 印刷データで設定した用紙のサイズを<br>設定                      |
|             | プリント  | 給紙装置  | [用紙トレイ]、[用紙カセット 1]、<br>[用紙カセット 2]、[用紙カセット 3] |
|             |       | 用紙種類  | [普通紙]、[コート紙光沢]*、<br>[コート紙光沢(裏面)]*            |

\* 初期設定の状態では、[コート紙光沢]、[コート紙光沢(裏面)]の選択肢はありません。光沢感を増して印刷したい場合は、プリンタドライバの[拡張設定]ダイアログで[用紙種類にコート紙の光沢モードを追加する]をクリックしてチェックマークを付けてください。この場合コート紙は用紙トレイから給紙してください。用紙カセットからは給紙できません。また、両面印刷ユニットは使用できません。
/プ Windows:本書81ページ[[拡張設定] ダイアログ]

∠ Macintosh:本書 155 ページ [「拡張設定] ダイアログ|

| #  | <ul> <li>用紙は密閉可能な袋もしくは容器に入れ、湿気の多い場所、乾燥し過ぎた場<br/>所での保管は避けてください。</li> </ul> |
|----|---------------------------------------------------------------------------|
| 注意 | <ul> <li>湿気の多い場所、乾燥し過ぎた場所での使用は避けてください。画像不良や、</li> </ul>                   |
|    | 重送などの給紙不良を起こす場合があります。印刷に使用する分だけプリン                                        |
|    | タにセットしてください。                                                              |
|    | • 用紙は、よくさばいてからプリンタにセットしてください。                                             |
|    | • 両面に印刷する場合は、梱包紙の開封面側(梱包紙の合わせ目のある側)を                                      |
|    | 印刷面として先に印刷してください。                                                         |
|    | • 本用紙は表面に特殊な加工を施しているため、使用する温湿度条件によって                                      |
|    | は重送などの給紙不良を起こす場合があります。このような場合は、用紙ト                                        |
|    | レイから1枚ずつ給紙してください。                                                         |
|    |                                                                           |

# 使用可能な用紙と給紙 / 排紙 - 40

# OHP シートへの印刷

本機では EPSON 製力ラーレーザープリンタ用 OHP シート(型番:LPCOHPS1)の み印刷可能です。(以下、「専用 OHP シート」と記載)

|    | • OHP シートへの印刷時は、プリンタドライバの[用紙種類]を必ず[OHP               |
|----|------------------------------------------------------|
|    | シート]に設定してください。                                       |
| 注意 | <i>上</i> ℱ Windows :本書 47 ページ「[基本設定]ダイアログ」           |
|    | ∠͡͡͡ Macintosh :本書 145 ページ「[プリント]ダイアログ」              |
|    | • 専用OHPシート以外のOHPシートがセットされた場合、プリンタ内部機構の               |
|    | 損傷を防ぐために給紙動作を強制的に停止しますので、本機では使用しない                   |
|    | でください。また専用 OHP シートの向きを間違えてセットした場合も、同                 |
|    | 様に給紙動作を強制的に停止します。                                    |
|    | ∠͡͡͡ 本書 42 ページ「専用 OHP シートのセット」                       |
|    | • OHP シートは、手の脂が付かないように、手袋をはめるなどしてお取り扱い               |
|    | ください。 OHP シートに手の脂が付着すると、 印刷不良の原因になる場合が               |
|    | あります。                                                |
|    | <ul> <li>印刷直後の OHP シートは熱くなっていますのでご注意ください。</li> </ul> |

| プリンタドライバの設定 | ダイアログ | 項目    | 設定値       |
|-------------|-------|-------|-----------|
| Windows     | 基本設定  | 用紙サイズ | [A4]      |
|             |       | 給紙装置  | [用紙トレイ]   |
|             |       | 用紙種類  | [OHP シート] |
| Macintosh   | 用紙設定  | 用紙サイズ | [A4]      |
|             | プリント  | 給紙装置  | [用紙トレイ]   |
|             |       | 用紙種類  | [OHP シート] |

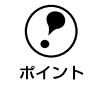

• 専用の OHP シート(型番:LPCOHPS1)を使用してください。

• 印刷面を上にして専用OHPシートの目印のある側を、用紙トレイにセットしてください。

## 専用 OHP シートのセット

専用 OHP シートをセットする場合、次の点を必ず守ってください。

- 必ず用紙トレイにセットしてください。
- 必ず専用 OHP シートの目印のある箇所を、下図の給紙方向に向けてセットしてくだ さい。

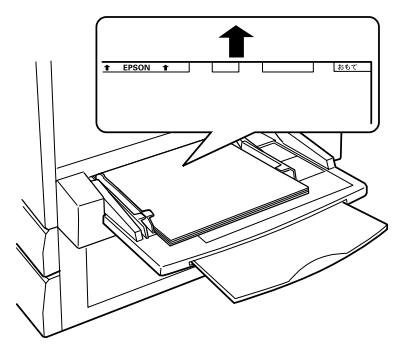

専用の OHP シートを図の向 きにしてセットします。

# 「専用 OHP シートが正しくセットされていません」と表示された場合

次の場合、本機は EPSON プリンタウィンドウ I3 に「専用 OHP シートが正しくセットされていません」と表示して、給紙を途中で停止します。

- 専用 OHP シートの向きを間違えてセットした場合
- 専用 OHP シート以外の OHP シートをセットした場合

この場合、プリンタを印刷可能状態に戻すには次のようにしてください。

- ① 給紙口から、用紙詰まりを起こしている OHP シートを引き出して取り除きます。
- ②本体右側面の紙送りユニットを一度引き出して、OHP シートが詰まっていないかを 確認し、紙送りユニットを閉じます。
- ③ OHP シートが専用 OHP シートであるか、向きに間違いがないかを確認して、用紙 トレイにセットし直します。

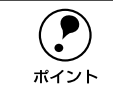

上記の場合、必ず紙送りユニットを一度引き出し、閉じてください。 給紙口での用紙詰まりが発生した場合、紙送りユニットを引き出して閉じるこ とで用紙詰まりのエラー状態を解除します。

# \_\_\_\_\_ \_\_\_ \_\_\_ \_\_\_ \_\_\_ \_\_\_\_ Windows プリンタドライバの 機能と関連情報

プリンタドライバの詳細説明と、Windows でお使いの際に関係する情報について説明しています。

| ● プリンタドライバの設定           | 44  |
|-------------------------|-----|
| ●[基本設定] ダイアログ           | 47  |
| ●[レイアウト] ダイアログ          | 60  |
| ●[ページ装飾] ダイアログ          | 68  |
| ●[環境設定] ダイアログ           | 76  |
| ●[ユーティリティ] ダイアログ        |     |
| ● EPSON プリンタウィンドウ !3 とは |     |
| ● プリンタを共有するには           | 93  |
| ● プリンタ接続先の変更            | 114 |
| ●印刷を高速化するには             | 120 |
| ● 印刷の中止方法               | 129 |
| ● プリンタソフトウェアの削除         | 131 |

# プリンタドライバの設定

印刷に関する各種の設定は、プリンタドライバのプロパティを開いて変更します。 プロパティの開き方は、2通りあります。この開き方によって、設定できる項目が異な ります。

# アプリケーションソフトからの開き方

| EPSON LP->>>>ののプロパティ<br>基本設定 しんアウト へーシス             | 麦飾   環境設定                       | 2-74977                                                                                                    |
|-----------------------------------------------------|---------------------------------|----------------------------------------------------------------------------------------------------|
| A4 210 × 297 mm                                     | 用紙サイスで( <u>A</u> )<br>印刷方向      | A4 210 × 297 mm<br>● 範伊 ● 有側                                                                                                    |
| A                                                   | 給紙装置⑤)<br>用紙種類①                 | 自動選択・                                                                                                    |
| 「」」「」」<br>「」」「」」<br>「」」<br>「」」<br>「」」<br>「」」<br>「」」 | 色<br>印刷品質<br>で 推奨(U)<br>C 詳細(D) | で カラ(©) C 黒(B)<br>標準 ) 高品質                                                                                                    |
| スクラン目動<br>ドライハーこよる色補正<br>RITボン<br>トナーセーフドオフ         | 排紙装置 \Y)<br>印刷唱Ø数Φ              | フェイスダウントレイ     マ     マ     マ     マ     ア     ゴ     ジ     デ     ジ     ジ     デ     ジ     ジ     ジ     ジ     ジ     ジ     ジ     ジ     ジ |
| EPSON                                               |                                 | ハニージョン/皆華服(公)                                                                                                    |
| ОК                                                  | キャンセノ                           | 通用(品) ヘルプ                                                                                                    |

通常の印刷時は、この方法で設定します。アプリケーションソフトからプリンタドラ イバを開く方法は、ソフトウェアによって異なります。標準的な方法は、[ファイル] メニューから[印刷]をクリックして[印刷]ダイアログを表示させ、[プロパティ] ボタンをクリックします。以下のページの手順を参考にしてください。 \_3 スタートアップガイド 43 ページ「印刷手順」

| ページ装飾<br>全般 詳細                               | 1 環境設定 1 つーにがらく 1                                     |                                                    |
|----------------------------------------------|-------------------------------------------------------|----------------------------------------------------|
|                                              |                                                       | 全般  共有   ポート   詳細設定   色の管理   セキュリティ   環境設定   ユーティリ |
| A4 210 × 297 mm                              | 用紙サイズ(A) A4 210 x 297 mm ・<br>印刷方向 で 縦(P) で 横(L)      | 場所(1):                                             |
|                                              | 給紙装置⑤ 自動選択 ▼                                          | →>>\@>                                             |
|                                              |                                                       | モデルU: EFSUN LF-XXXXU<br>概能<br>色.(は、 利用可能な用紙:       |
|                                              | <ul> <li>○ 推奨(型) 標準 → 高品質</li> <li>○ 詳細(型)</li> </ul> | 両面 いいえ<br>ホチキス止か いいえ                               |
| メガーン目動<br>トドライハコこよる色補正<br>RTFオン<br>トナーサーコンオコ | 排紙装置① フェイスダウントレイ ▼                                    | 速度: 8 ppm<br>最高解像度: 不明                             |
| 17 6 7 47                                    | 印刷部数の 「二」「部単位で印刷の)<br>「逆順印刷化)                         | <b>ビロ制設定</b> (アストページのED目)                          |
| EDSON                                        |                                                       | OK         キャンセル         適用(点)         へ」          |

画面は Windows 98 の場合です。

「プリンタ」フォルダでは、コンピュータにインストールされているプリンタの設定お よび管理と新しいプリンタの追加が実行できます。「プリンタ」フォルダでのプリンタ ドライバの設定値は、アプリケーションソフトからプリンタドライバを開いた際の初 期値になります。

#### Windowsの「プリンタ」フォルダを開きます。 1

[スタート] ボタンをクリックし、[設定] にカーソルを合わせてから、[プリンタ] を クリックします。

「プリンタ」フォルダ内の「EPSON LP-7800C] アイコンを右クリックしてから、 2 Windows 95/98/Me の場合は [プロパティ] を、Windows NT4.0 の場合は [ド キュメントの既定値]を、Windows 2000の場合は「印刷設定]をクリックします。

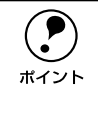

Windows NT4.0/2000 の場合、プリンタに装着したオプションを設定したり、 接続先のポートを変更するときは、「プロパティ」を選択する必要があります。 プリンタドライバの設定値を変更する場合に、「ドキュメントの既定値」または [印刷設定]を選択します。

# プリンタドライバで設定できる項目

本章は、LP-7800C プリンタドライバの設定項目に関して以下の項目に分けて説明します。

#### 印刷の基本設定

用紙サイズ、給紙方法、印刷方法など、印刷に関わる基本的な設定を行うには、以下のページを参照してください。 √⑦ 本書 47 ページ [[基本設定] ダイアログ]

## レイアウトの設定

拡大 / 縮小印刷、割り付け印刷など、レイアウトに関する設定を行うには、以下のページを参照してください。 ∠37 本書 60 ページ「「レイアウト」ダイアログ」

### ページ装飾

### プリンタの環境設定

ステータスシートを印刷したり、またプリンタの動作環境を設定するには、以下のページを参照してください。 ∠37 本書 76 ページ「[環境設定] ダイアログ」

## ユーティリティの起動

プリンタの状態をモニタする EPSON プリンタウィンドウ!3 を起動するには、以下の ページを参照してください。 *C* 本書 85 ページ「「ユーティリティ」ダイアログ」

# [基本設定] ダイアログ

プリンタドライバの[基本設定]ダイアログでは、印刷に関わる基本的な設定を行います。

< 例 > Windows 98 でアプリケーションソフトから開いた場合

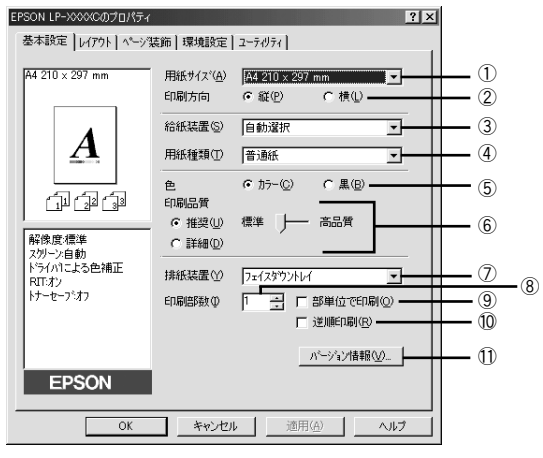

#### ①用紙サイズ

アプリケーションソフトで設定した印刷データの用紙サイズを選択します。目的の用 紙サイズが表示されていない場合は、スクロールバーの矢印 [▲] [▼] をクリックし て表示させてください。

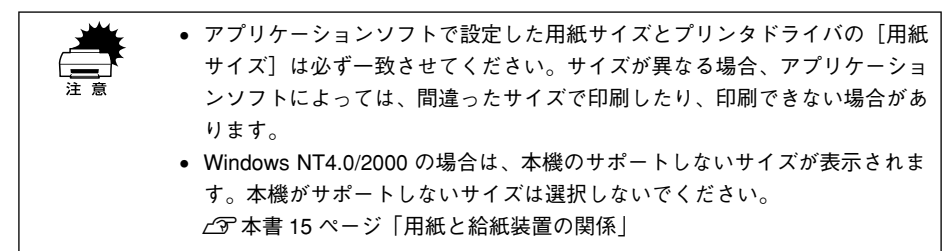

### 自動縮小印刷:

プリンタがサポートするサイズより大きい A2 などを選択した場合、以下の画面が表示 されます。[出力用紙]のリストボックスで選択した用紙サイズに合わせて、自動縮小 して印刷します。

| 用紙設定確認                           |   | ?× |
|----------------------------------|---|----|
| 次の用紙サイスに自動縮小します。                 |   |    |
| 出力用紙( <u>A</u> ) A4 210 × 297 mm | • |    |
| OK キャンセル                         |   |    |
|                                  |   |    |

# ユーザー定義サイズ:

任意の用紙サイズを設定するには、リスト内の [ユーザー定義サイズ]を選択します。

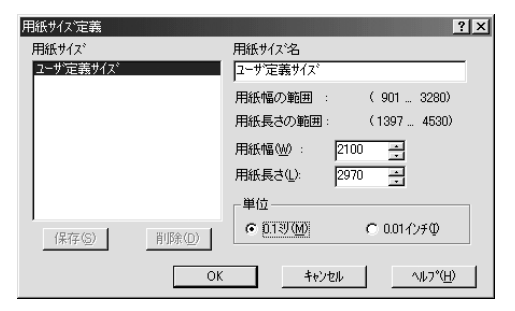

設定できるサイズは以下の通りです。 用紙幅:90.1~328.0mm(3.55~12.91インチ) 用紙長:139.7~453.0mm(5.50~17.83インチ) ∠3 本書58ページ「任意の用紙サイズを登録するには」

#### ②印刷方向

印刷する用紙の方向を、[縦]・[横] のいずれかクリックして選択します。アプリケーションソフトで設定した印刷の向きに合わせます。

#### ③給紙装置

給紙装置を選択します。

| 項目         | 説明                                                   |
|------------|------------------------------------------------------|
| 自動選択       | 印刷実行時に、[用紙サイズ] で選択したサイズの用紙がセットされている給<br>紙装置を探し給紙します。 |
| 用紙トレイ      | 用紙トレイから給紙します。                                        |
| 用紙力セット 1   | 標準の用紙カセットから給紙します。                                    |
| 用紙カセット 2/3 | オプションの増設カセットユニットにセットしている用紙カセットから給紙<br>します。           |

・ 選択した給紙装置に指定された用紙サイズがセットされていない場合や正しく検知されない場合は、エラー(用紙サイズチェック機能有効時)が発生します。

∠⑦本書 81 ページ「[拡張設定] ダイアログ」

- [自動選択]を選択して拡大/縮小印刷を行うと、[レイアウト]ダイアログの
   [出力用紙]で設定したサイズの用紙がセットされている給紙装置を自動的
   に選択して給紙します。
- 用紙トレイはセットした用紙サイズを自動的に検知できませんので、必ず [プリンタ設定]ダイアログで用紙サイズを設定してください。

   (2) 本書 25 ページ「トレイ用紙サイズの設定」

# ④用紙種類

特殊紙(OHP シート、厚紙)に印刷する場合に選択します。

| 項目                   | 説 明                                                                                                    |
|----------------------|----------------------------------------------------------------------------------------------------|
| 普通紙                  | 普通紙タイプの用紙およびコート紙に印刷する場合に選択します。                                                                                                    |
| OHP シート、厚紙、特厚紙       | 左記の特殊紙に印刷する場合に選択します。厚紙は、紙厚が106~220g/m <sup>2</sup><br>の場合に、特厚紙は、紙厚が221~250g/m <sup>2</sup> の場合に選択してください。往<br>復ハガキ、四面連刷ハガキに印刷する場合は[厚紙]を選択します。[給紙装<br>置]には[用紙トレイ]が選択されます。                                                                                                    |
| 厚紙(裏面)、特厚紙(裏面)       | 表面を印刷した厚紙の裏面に印刷する場合に選択します。往復ハガキ、四面<br>連刷ハガキの裏面に印刷する場合は [厚紙] を選択します。[給紙装置] には<br>[用紙トレイ] が設定されます。                                                                                                    |
| コート紙光沢<br>コート紙光沢(裏面) | [拡張設定] ダイアログの [用紙種類にコート紙の光沢モードを追加する] に<br>チェックマークを付けると、追加される項目です。コート紙の表面により光<br>沢感を増して印刷する場合は [コート紙光沢] を選択します。表面を印刷し<br>たコート紙の裏面により光沢感を増して印刷する場合は、[コート紙光沢(裏<br>面)] を選択します。この場合は、用紙カセットから給紙することができませ<br>ん。また、両面印刷ユニットも使用できません。コート紙を用紙トレイにセッ<br>トして、[給紙装置] に [用紙トレイ] を選択してください。 |

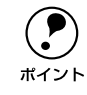

官製ハガキや往復ハガキ、四面連刷ハガキの両面に印刷する場合に、片面の印 刷後もう一方の面を印刷するときは[用紙種類]を[厚紙(裏面)]に設定して ください(ハガキへの両面印刷時のみ設定します)。

5色

カラー印刷を行うときは、[カラー]を、モノクロ印刷を行うときは[黒]を選択しま す。[色]の設定によって、次の[印刷品質]の設定は異なります。

# ⑥印刷品質

印刷の品質を決定するさまざまな機能を設定します。

| 項目   | 説明                                                                                                    |  |
|------|----------------------------------------------------------------------------------------------------|--|
| 推奨   | 一般的に推奨できる条件で印刷します。ほとんどの場合、この[推奨]でよい印刷結果が得られます。[標準](300dpi)または[高品質](600dpi)どちらかを選択できます。通常は[標準]の設定で十分な印刷品質が得られます。[高品質]は、印刷品質を最優先にして印刷を行うときに選択してください。                                                                                                    |  |
| meta | [詳細]をクリックすると、プリセットメニューのリストボックスと [設定変更]/[保存/削除]ボタンが有効になります。 ▼ / [保存/削除]ボタンが有効になります。 EFSON LF-XXXXC0701/57 ● 「「「「「「」」」」」」 ● 「「「」」」」」」 ● 「「」」」」」」 ● 「」」」」」」」 ● 「」」」」」」 ● 「」」」」」 ● 「」」」」」」」 ● 「」」」」」」 ● 「」」」」」」 ● 「」」」」」 ● 「」」」」」 ● 「」」」」 ● 「」」」」」」 ● 「」」」」 ● 「」」」」」 ● 「」」」」 ● 「」」 ● 「」」」 ● 「」」 ● 「」」 ● 「」」 ● 「」」 ● 「」」 ● 「」」 ● 「」」 ● 「」」 ● 「」」 ● 「」」 ● 「」」 ● 「」」 ● 「」」 ● 「」」 ● 「」」 ● 「」」 ● 「」」 ● 「」」 ● 「」」 ● 「」」 ● 「」」 ● 「」」 ● 「」」 ● 「」」 ● 「」」 ● 「」」 ● 「」」 ● 「」」 ● 「」 ● 「」」 ● 「」」 ● 「」」 ● 「」」 ● 「」」 ● 「」」 ● 「」」 ● 「」」 ● 「」」 ● 「」」 ● 「」」 ● 「」」 ● 「」」 ● 「」」 ● 「」」 ● 「」」 ● 「」」 ● 「」」 ● 「」」 ● 「」」 ● 「」」 ● 「」」 ● 「」」 ● 「」」 ● 「」」 ● 「」」 ● 「」」 ● 「」」 ● 「」」 ● 「」」 ● 「」」 ● 「」」 ● 「」」 ● 「」」 ● 「」」 ● 「」」 ● 「」」 ● 「」」 ● ● ● ● ● ● ● ● ● ● ● ● ● ● ● ● ● ● ● |  |

カラー印刷時には、以下のプリセットメニューをご利用いただけます。

| プリセットメニュー      | 用途                                                                                                    |
|----------------|----------------------------------------------------------------------------------------------------|
| 推奨(標準)         | 一般的なデータを印刷するのに適した設定です。印刷速度を重視した設<br>定で印刷します。                                                                 |
| ワープロ / グラフ     | グラフや表を含むデータを印刷する場合に選択してください。この部分<br>を鮮やかに印刷して読みやすくします。印刷速度を重視した設定で印刷<br>します。                                 |
| グラフィック /CAD    | グラフィック画像や CAD による描画を印刷する場合に選択してください。細線までくっきりと鮮やかに印刷します。印刷速度を重視した設定で印刷します。                                    |
| 写真             | 写真を中心としたデータを印刷する場合に選択してください。印刷速度<br>を重視した設定で印刷します。                                                           |
| オートフォトファイン !4  | EPSON独自の画像補正技術オートフォトファイン!4を使用し、印刷デー<br>タ内の画像を高画質化して印刷します。                                                    |
| ICM            | Windows 95/98/Me/2000の ICM(Image Color Matching) 機能を使用<br>してスキャナから取り込んだ画像と、プリンタの印刷結果の色合いを合<br>わせて印刷します。      |
| sRGB           | スキャナやディスプレイなどの機器が sRGB に対応している場合、それ<br>ぞれの機器とカラーマッチングを行って印刷します。ご利用の機器が<br>sRGB に対応しているかは、機器のメーカーにお問い合わせください。 |
| 推奨(高品質)        | 一般的なデータを印刷するのに適した設定です。印刷品質を重視した設<br>定で印刷します。                                                                 |
| 高品質ワープロ / グラフ  | グラフや表を含むデータを印刷する場合に選択してください。この部分<br>を鮮やかに印刷して読みやすくします。印刷品質を重視した設定で印刷<br>します。                                 |
| 高品質グラフィック /CAD | グラフィック画像や CAD による描画を印刷する場合に選択してください。細線までくっきりと鮮やかに印刷します。印刷品質を重視した設定で印刷します。                                    |
| 高品質写真          | 写真を中心としたデータを印刷する場合に選択してください。印刷品質<br>を重視した設定で印刷します。                                                           |

| 項目            | 説明                                                                                                    |
|---------------|----------------------------------------------------------------------------------------------------|
| [設定変更] ポタン    | [設定変更] ボタンをクリックすると [詳細設定] ダイアログが開き、詳細な設定ができます。詳しくは以下のページを参照してください。<br>全子 本書53 ページ [[詳細設定] ダイアログ」                                                        |
| [保存 / 削除] ボタン | <ul> <li>[詳細設定] ダイアログで設定した内容を保存 / 削除できます。詳しくは<br/>以下のページを参照してください。</li> <li>▲ 本書 57 ページ「ユーザー設定の保存方法」</li> <li>保存したユーザー設定は、プリセットメニューから選択できます。</li> </ul> |

# ⑦排紙装置

排紙装置を選択します。

| 排紙装置       | 説 明                                                                                                    |
|------------|----------------------------------------------------------------------------------------------------|
| フェイスダウントレイ | 印刷面を下にして、本体上部のフェイスダウントレイに排紙します。フェイ<br>スダウントレイに排紙できる用紙は、B5 サイズ以上の普通紙またはEPSON<br>製カラーレーザープリンタ用上質普通紙 / コート紙です。これ以外の用紙の<br>場合は、自動的にフェイスアップトレイに切り替わります。 |
| フェイスアップトレイ | 印刷面を上にして、本体左側のフェイスアップトレイに排紙します。複数ページに渡るデータを印刷する場合は、⑪の [逆順印刷]を設定してください。<br>一番上に 1 ページ目がくるように最終ページから排紙します。                                           |

#### ⑧印刷部数

印刷する部数(1~999)を設定します。

#### ⑨部単位で印刷

2 部以上印刷する場合に 1 ページ目から最終ページまでを 1 部単位にまとめて印刷します。印刷する部数は、⑧の[印刷部数]で指定します。

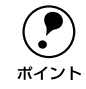

アプリケーションソフト側で部単位印刷の設定ができる場合は、アプリケー ションソフト側の設定をオフ(部単位印刷しない)にしてから、プリンタドラ イバで設定してください。

#### ⑩ 逆順印刷

最後のページから逆に印刷します。通常の印刷順序でフェイスアップトレイに排紙す ると、印刷面を上にして1ページ目は一番下、最終ページは一番上になります。フェ イスアップトレイに排紙する場合は、[逆順印刷]を設定して逆の順序で印刷してくだ さい。

# ①[バージョン情報] ボタン

プリンタドライバのバージョン情報を示すダイアログが開きます。

# [詳細設定] ダイアログ

[基本設定] ダイアログで[印刷品質]の[詳細]をクリックして、さらに[設定変更] ボタンをクリックすると、印刷条件の詳細な設定ができます。

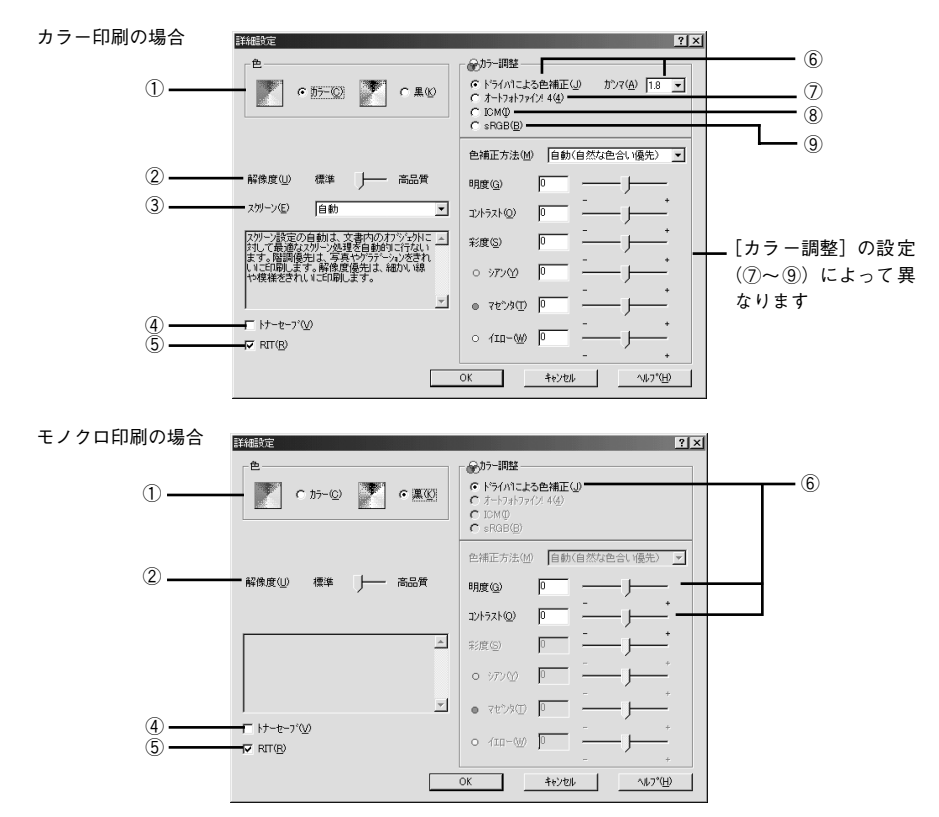

# 1色

カラー印刷を行うときは、[カラー]を、モノクロ印刷を行うときは[黒]を選択しま す。[色]の設定によって、設定できるほかの印刷条件は異なります。

#### ②解像度

印刷の解像度を[標準](300dpi)または[高品質](600dpi)のどちらかに設定できます。 [高品質]を選択すると、きめ細かく印刷できますが印刷時間は長くなります。品質より印刷速度を優先する場合は、[標準]に設定してください。

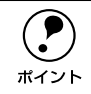

印刷できない場合や、メモリ関連のエラーメッセージが表示される場合は、解 像度を[標準]に設定してください。

# ③ スクリーン(カラー印刷のみ)

スクリーン線数(lpi)を選択します。

| 項目    | 説 明                                                                  |
|-------|----------------------------------------------------------------------|
| 自動    | スクリーン線数を自動的に設定します。                                                   |
| 階調優先  | 階調を優先して印刷します。色調や色の濃淡が無段階に変化する連続階調、写真やグラ<br>デーションのあるデータの印刷時に選択してください。 |
| 解像度優先 | 解像度を優先して印刷します。細い線や細かい模様のあるデータの印刷時に選択してくだ<br>さい。                      |

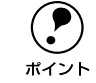

[基本設定] - [用紙種類] で [OHP シート] を選択している場合は、OHP シート専用のスクリーンが用いられるので設定できません。

# ④トナーセーブ

文字の輪郭はそのままに黒ベタ部分の濃度を抑えることでトナーを節約(トナーセー ブ)します。カラー印刷時は色の表現力を低く抑えて印刷します。試し印刷をすると きなど、印刷品質にこだわらない場合にご利用ください。

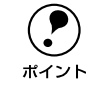

カラー印刷の場合、色の濃度を低くして印刷するため、薄い色や細かい線など は印刷されない場合があります。

# **⑤**RIT

<u>RIT<sup>\*1</sup></u>(Resolution Improvement Technology) を有効にすると大きな文字がきれいに 印刷できたり、写真画像の斜線補正や輪郭補正などに効果があります。 <sup>\*1</sup> RIT: 斜線や曲線などのギザギザをなめらかに印刷するEPSON 独自の印刷機能。

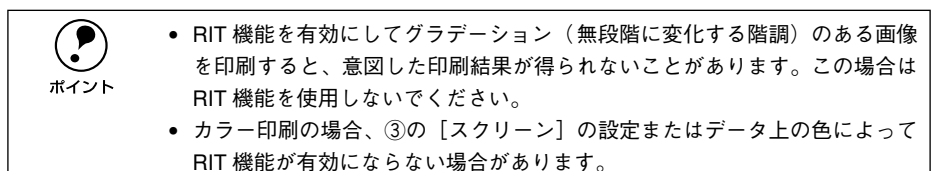

# ⑥ドライバによる色補正

プリンタドライバによるカラー調整を行います。[ドライバによる色補正]を選択した 場合は、以下の設定でカラーを調整できます。

## ガンマ:

ガンマ値は、画像階調の入力値と出力値の関係を表すときに使用する単位で、この値 を変更することで中間調の明るさの見え方が変わります。この設定は、[ドライバによ る色補正]を選択した場合にのみ有効です(モノクロ印刷では設定できません)。

| [1.5] | 従来の EPSON カラーレーザープリンタ(LP-8000C/8200C)の色合いに近づ<br>けて印刷します。      |
|-------|---------------------------------------------------------------|
| [1.8] | 通常はこの設定で印刷してください。ガンマ値 1.5 に比べ立体感がありメリハ<br>リのある画像を印刷することができます。 |
| [2.2] | sRGB対応製品と色合わせして印刷する場合に選択してください。⑨の[sRGB]<br>を選択しても同様の結果が得られます。 |

### 色補正方法:

色の補正方法を選択できます(モノクロ印刷では設定できません)。

| [自動(自然な色合い優先)] | 文字を鮮やかな色合いに、グラフィックとイメージを自然な色合いになるよう<br>にカラー調整します。                |  |
|----------------|------------------------------------------------------------------|--|
| [自動(鮮やかさ優先)]   | 文字とグラフィックを鮮やかな色合いに、イメージを自然な色合いになるよう<br>にカラー調整します。                |  |
| [自然な色合い]       | より自然な発色になるようにカラー調整します。                                           |  |
| [鮮やかな色合い]      | より鮮やかな発色になるようにカラー調整します。                                          |  |
| [色補正なし]        | カラー調整しません。ICM 用プロファイルを作成する際の基準色を印刷すると<br>きに選択します。通常は、選択しないでください。 |  |

#### 明度:

画像全体の明るさを調整します。

## コントラスト:

画像全体のコントラスト(明暗比)を調整します。コントラストを上げると、明るい 部分はより明るく、暗い部分はより暗くなります。逆にコントラストを落とすと、画 像の明暗の差が少なくなります。

## 彩度:

画像全体の彩度(色の鮮やかさ)を調整します。彩度を上げると、色味が強くなりま す。彩度を落とすと、色味がなくなり、無彩色化されてグレーに近くなります(モノ クロ印刷では設定できません)。

## シアン、マゼンタ、イエロー:

各色の強さを調整します(モノクロ印刷では設定できません)。

|      | -25        | ← 0 →            | +25 |
|------|------------|------------------|-----|
| シアン  | 赤みが強くなります。 | 青緑(シアン)が強くなります。  |     |
| マゼンタ | 緑色が強くなります。 | 赤紫(マゼンタ)が強くなります。 |     |
| 1I0- | 青色が強くなります。 |                  |     |

# ⑦オートフォトファイン!4(カラー印刷のみ)

EPSON 独自のオートフォトファイン !4 機能を使って、画像を高画質化します。ビデオ、デジタルカメラ、フィルムスキャナ、スキャナなどから取り込んだ画像や Photo CD のデータなどを自動的に補正して印刷します。

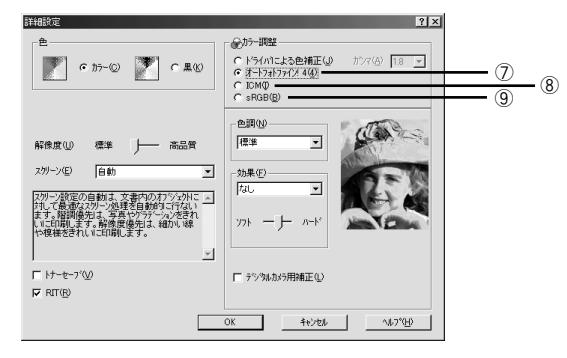

| 項目         | 説明                                                                                                    |  |
|------------|----------------------------------------------------------------------------------------------------|--|
| 色調         | 印刷する際の画像の色調の補正方法を、[標準] [硬調] [セピア] [鮮やか] [モノク<br>ロ] [色調補正なし] の項目から選択することができます。それぞれの効果は各項目<br>を選択した際の右側の画像の変化で確認してください。                                                         |  |
| 効果         | 印刷する際に画像に特殊効果を加えて印刷します。[なし] [シャープネス] [ソフト<br>フォーカス] [キャンパス] [和紙] の中から選択することができます。リスト下のス<br>ライドバーは、加える効果の強弱([ハード]、[ソフト]) を調整することができます。<br>それぞれの効果は各項目を選択した際の右側の画像の変化で確認してください。 |  |
| デジタルカメラ用補正 | デジタルカメラで撮影した画像に対して、最適な補正をして印刷します。                                                                                                    |  |

| ボイント | <ul> <li>画像のサイズやコンピュータの性能によっては印刷時間が多少長くなります。</li> <li>オートフォトファイン 14 は、1677 万色 (24bit)の色情報を持った画像データ<br/>に対して最も有効に機能します。256 色などの少ない色情報の画像データに<br/>は有効に機能しません。</li> </ul> |
|------|----------------------------------------------------------------------------------------------------|
|      | <ul> <li>EPSON 製デジタルカメラの画像転送ソフトにおいてオートフォトファイン<br/>を使用した画像データには、プリンタドライバのオートフォトファイン !4 は<br/>使用しないでください。</li> </ul>                                                     |

## ⑧ ICM (カラー印刷のみ)

Windows 95/98/Me/2000のICM (Image Color Matching)機能を使用して、スキャナから取り込んだ画像とプリンタの印刷結果の色合いを合わせるときに選択します。

## ⑨<u>sRGB<sup>\*1</sup></u>(カラー印刷のみ)

スキャナやディスプレイなどが sRGB に対応している場合、それぞれの機器とカラー マッチング(色合わせ)を行って印刷します(プリンタドライバでの調整項目はあり ません)。ご利用の機器が sRGB に対応しているかは、機器のメーカーにお問い合わせ ください。

\*1 sRGB: Microsoft 社とヒューレットパッカード社が共同で制定したRGB の色の規格。

## ユーザー設定の保存方法

クリッ

ここでは、[詳細設定]ダイアログの設定を保存する方法、また、以前に保存した設定 を削除する方法を説明します。

[詳細設定]ダイアログで各項目を設定し、[OK] ボタンをクリックします。

|         | 詳細設定                                                                                                    | ? ×                                                                                                    |
|---------|----------------------------------------------------------------------------------------------------|----------------------------------------------------------------------------------------------------|
|         | е<br>Г<br>С 255-00 Г<br>С 200                                                                             | <ul> <li>(たか)一調整</li> <li>(たや)イバモよる色補正(少 かつて(会) 18 ・</li> <li>(たたや)インインタイント(人) 4(4)</li> <li>(たいの句)</li> <li>(たいの句)</li></ul> |
|         | 解像度── 微晶質                                                                                                 | 色補正方法(型) 自動(自然な色合い(優先) ▼<br>明度(型) 0 /                                                                                                    |
|         | スカー・ハビン 目動  マリー・検定の自動は、文書内のオンシントに  メー スカー・検定の自動は、文書内のオンシントに  ます。開催機能は、写真パインテール・たきれ いにに見知します。。解決機能は、4歳かいは称 | 2)/h7xh(2) 0                                                                                                    |
|         | T-MM 様をされていこれのします。<br>                                                                                    | • 78'>9U P                                                                                                    |
| クします ―― |                                                                                                    | - +<br>ОК ±+;/ttlk ^(,7*( <u>H</u> )                                                                                                    |

[保存 / 削除] ボタンをクリックします。

| PSON LP-XXXXのプロパティ             |                  | ?                                 | ×  |        |
|--------------------------------|------------------|-----------------------------------|----|--------|
| 基本設定   レイアウト   ヘージス            | 袁飾   環境設定        | ユーティリティ                           |    |        |
| A4 210 × 297 mm                | 用紙サイズ(A)<br>印刷方向 | A4 210 x 297 mm ▼<br>●縦(P) C 横(L) |    |        |
| A                              | 給紙装置(S)<br>用紙種類① | 自動選択 <b>▼</b><br>普通紙 ▼            |    |        |
| <br>                           | 色<br>印刷品質        | でカラー© C黒®                         |    |        |
| 解像度標準<br>ス別ーン自動<br>いちくいきことろ会議正 | ●詳細①             | <現在の設定> _<br>(設定変更位)              | ╉— | クリックしま |
| RITオン<br>トナーセーフジオフ             | 印刷部数Φ<br>印刷部数Φ   | 7ェイスがウントレイ ・                      |    |        |

[設定名] に任意の名称を入力し、[保存] ボタンをクリックします。

|             | 2-ザー設定 ?>                           | <u>&lt;</u> |
|-------------|-------------------------------------|-------------|
|             | 設定リスト(L):                           |             |
|             |                                     |             |
|             |                                     |             |
|             |                                     |             |
|             |                                     |             |
|             |                                     |             |
|             | 1                                   |             |
|             | 設定名(N): カラー設定1                      | ①入力し        |
| ②クリックします ―― | 保存( <u>S</u> ) 削除( <u>D</u> ) キャンセル |             |

- 設定を削除する場合は、[設定リスト]から削除する設定名をクリックして選択し、
   [削除]ボタンをクリックします。
- 10 件まで登録することができます。

[基本設定] ダイアログのプリセットメニューに設定が追加されました。 以上でユーザー設定の保存は終了です。

# 任意の用紙サイズを登録するには

[用紙サイズ] リストにあらかじめ用意されていない用紙サイズを [ユーザー定義サイズ] として登録することができます。

 プリンタドライバの [基本設定] ダイアログを開き、[用紙サイズ] リストから [ユー ザー定義サイズ] を選択します。

| EPSON LP-XXXXCのプロパティ                      |                                 | ?                                                    | ×                     |
|-------------------------------------------|---------------------------------|------------------------------------------------------|-----------------------|
| 基本設定   レイアウト   ペーショ                       | 袁飾   環境設定                       | ユーティリティ                                              | 1                     |
| A4 210 × 297 mm                           | 用紙サイス( <u>A</u> )<br>印刷方向       | A4 210 × 297 mm<br>で縦(P) で横(L)                       | ੑੑੑੑੑੑੑੑੑੑੑੑੑੑੑ 選択します |
|                                           | 給紙装置(S)<br>用紙種類(D)              | 自動選択 <b>▼</b><br> 普通紙 <b>▼</b>                       |                       |
| 「」」「」」「」」<br>「」」「」」「」」<br>解像度標準<br>7月~2日計 | 色<br>印刷品質<br>で 推奨(U)<br>C 詳細(D) | ⑦ カラ-(○) ○ 黒(□) 標準 → 高品質                             |                       |
| トライハーこよる色補正<br>RUFはン<br>トナーセーフドオフ         | 排紙装置(Y)<br>印刷館数Φ                | フェイスタウントレイ<br>▼  「 ・ ・ ・ ・ ・ ・ ・ ・ ・ ・ ・ ・ ・ ・ ・ ・ ・ |                       |
| EPSON                                     |                                 | パージョン情報(①                                            |                       |
| ОК                                        | キャンセノ                           | レ 適用( <u>A</u> ) ヘルプ                                 | Ĩ                     |

- 登録名を [用紙サイズ名] に入力し、登録したい [用紙幅] と [用紙長さ] を入力し てから、[保存] ボタンをクリックします。
  - 数値の単位は、[0.1 ミリ] または [0.01 インチ] のどちらかを選択できます。
  - 設定できるサイズの範囲は次の通りです。
     用紙幅:90.1~328.0mm(3.55~12.91インチ)
     用紙長:139.7~453.0mm(5.50~17.83インチ)

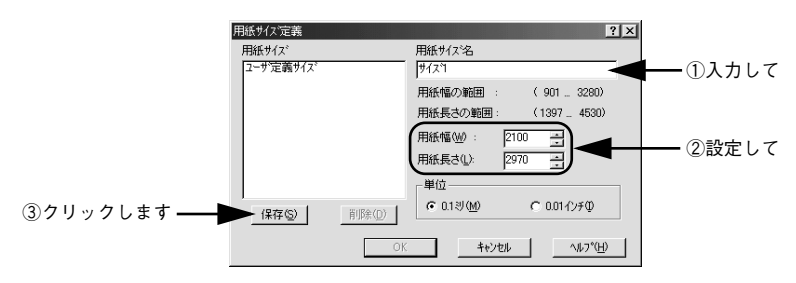

・ 登録できる用紙サイズの数は 20 件までです。
 ・ すでに登録している用紙サイズを変更する場合は、[用紙サイズ] リストから変更したい用紙サイズを選択して保存し直します。
 ・ すでに登録されている用紙サイズを削除する場合は、[用紙サイズ] リストからサイズ名をクリックして選択し、[削除] ボタンをクリックします。
 ・ プリンタドライバを再インストールした場合でも、登録された用紙サイズは保持されます。

#### [OK] ボタンをクリックします。

3

|             | 用紙サイス定義                 | ? ×                                            |
|-------------|-------------------------|------------------------------------------------|
|             | 用紙サイズ                   | 用紙サイズ名<br>「サイズ"1                               |
|             | <u> <del>9</del>721</u> | ,<br>用紙幅の範囲: (9013280)<br>用紙長次の範囲: (1397 4530) |
|             |                         | 用紙幅()): 2100 -                                 |
|             |                         | 用紙長さ(1): 2970                                  |
|             | [¥存(S)] 前期              | ₩©<br>© 0.130 MO C 0.017)≠Φ                    |
| クリックします ――― | <b>—</b>                | - OK _ キャンセル _ へルフ*( <u>H</u> )                |

これで、定義した用紙サイズが [用紙サイズ] リストから選択できるようになります。

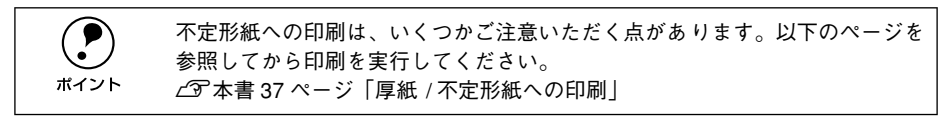

# [レイアウト] ダイアログ

プリンタドライバの「レイアウト〕ダイアログでは、印刷する ページのレイアウトに 関わる設定を行います。

< 例 > Windows 98 でアプリケーションソフトから開いた場合

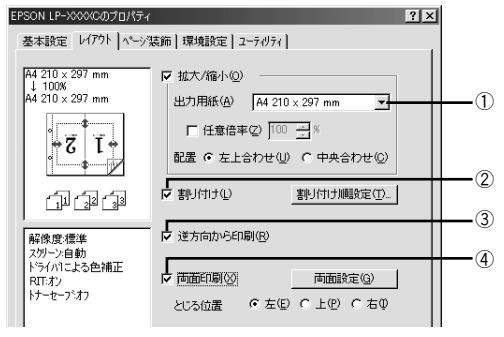

#### ① 拡大 / 縮小

拡大または縮小して印刷することができます。詳しくは以下のページを参照してくだ さい。

∠3 本書 61 ページ「拡大 / 縮小して印刷するには |

#### ②割り付け

2ページまたは4ページ分の連続したデータを1枚の用紙に自動的に縮小割り付けし て印刷します。割り付けるページ数と順序を設定するには、「割り付け順設定」ボタン をクリックします。詳しくは以下のページを参照してください。

┌중 本書 62 ページ [1ページに複数ページのデータを印刷するには]

## ③逆方向から印刷

印刷データを180度回転して印刷します。

#### ④面面印刷

注言

オプションの両面印刷ユニットを装着している場合に選択でき、両面印刷を行います。 製本印刷の設定も行えます。

∠⑦ 本書 64 ページ 「両面印刷 / 製本印刷をするには |

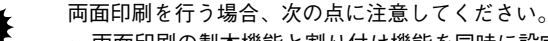

- 両面印刷の製本機能と割り付け機能を同時に設定することはできません。
- 用紙カセットの用紙ガイドは、用紙サイズの目盛りに正しく合わせてくださ い。また、用紙トレイにセットした用紙のサイズを正しく設定してください。 用紙サイズが正しく検知されないと、両面印刷ができない場合があります。

ポイント

両面印刷ユニットを使って自動両面印刷できる用紙については以下のページを 参照してください。 ∠⑦ 本書 32 ページ「両面印刷ユニット(オプション)について|

# 拡大 / 縮小して印刷するには

[レイアウト] ダイアログで [拡大 / 縮小] のチェックボックスをチェックすると、拡大 / 縮小機能が有効になり、以下の項目が設定できます。

<例> Windows 98でアプリケーションソフトから開いた場合

| EPSON LP-XXXXのプロパティ<br>基本設定 レイアクト ヘージ                   | 2 (2) (2) (2) (2) (2) (2) (2) (2) (2) (2                                           | ×                |
|---------------------------------------------------------|------------------------------------------------------------------------------------|------------------|
| A3 297 x 420 mm<br>1 70%<br>A4 210 x 297 mm<br><b>A</b> | ▼ 拡大/個小(2)<br>出力用紙(2) A4 210 × 297 mm 」<br>「任意信率② ○ 」※<br>配置 ○ 左上合わせ(2) ○ 中央合わせ(2) | ()<br>(2)<br>(3) |
| ادته دته ارته                                           | 「割けけ(1)) 割り付け(1))(1)(1)(1)(1)(1)(1)(1)(1)(1)(1)(1)(1)                              |                  |

#### ①出力用紙

プリンタにセットした用紙サイズに合わせて自動的に拡大 / 縮小 (フィットページ) 印 刷するには、用紙サイズをリストから選択します。縮小拡大率をその下の [倍率] ボッ クスに表示します。

### ②任意倍率

50~ 200% までの任意の倍率を 1% 単位で設定できます。この場合は、フィットページ印刷は行われません。

#### ③配置

フィットページ印刷する場合、ページのどこに印刷するかを選択します。

- [左上合わせ]を選択した場合は、用紙の左上を基準にしてフィットページ印刷を行います。
- [中央合わせ]を選択した場合は、用紙の中央を基準にしてフィットページ印刷を行います。

#### フィットページ印刷の手順

フィットページ機能を使って用紙サイズA4の印刷データをハガキサイズに縮小印刷す る手順は以下の通りです。

- プリンタにハガキサイズの用紙がセットされていることを確認します。
- [基本設定]ダイアログを開いて、[用紙サイズ]が[A4]になっていることを確認します。

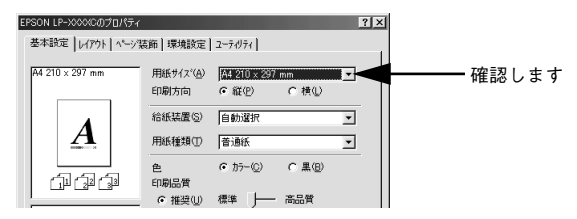

[レイアウト]ダイアログを開いて、各項目を設定します。

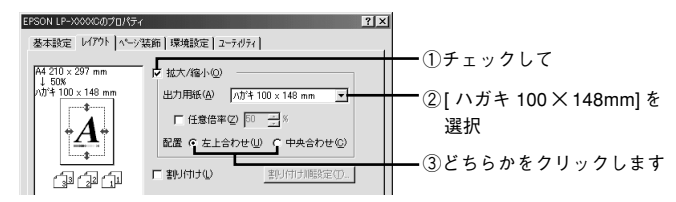

 [OK] ボタンをクリックして [レイアウト] ダイアログを閉じ、[OK] ボタンをクリッ クして印刷を実行します。

# 1ページに複数ページのデータを印刷するには

[レイアウト] ダイアログで [割り付け] のチェックボックスをチェックして [割り付け順設定] ボタンをクリックすると、[割り付け順設定] ダイアログが開いて以下の項目が設定できます。

|   | 割り付け順設定                                |   |
|---|----------------------------------------|---|
| 1 | - 面数<br>で <u>とペーン分</u> 役) C 4ペーン分位)    |   |
|   | - 書引けけ川町字                              |   |
| 2 | ← c ±から右方向①     ← c ±から左方向⑧            |   |
|   | → C 上から下方向①                            |   |
|   | □ 枠を印刷(P)                              | 3 |
|   |                                        |   |
|   |                                        |   |
|   | ОК <b>\$</b> \$У72№ ^\₽^\$ <u>(</u> +) |   |

## ①割り付けページ数

1枚の用紙に割り付けるページ数を選択します。

## ②割り付け順序

割り付けたページを、どのような順番で配置するのか選択します。[印刷方向](縦・横)と[割り付けページ数]によって、選択できる割り付け順序は異なります。

#### ③枠を印刷

割り付けたページの周りに枠線を印刷します。

# 割り付け印刷の手順

4ページ分の連続したデータを1枚の用紙に印刷する場合の手順は以下の通りです。

🚹 [レイアウト]ダイアログを開いてから[割り付け順設定]ダイアログを開きます。

| EPSON LP-XXXXののプロパティ                                |                                                                                                    |                                                   | ?× |                      |     |
|-----------------------------------------------------|----------------------------------------------------------------------------------------------------|---------------------------------------------------|----|----------------------|-----|
| 基本設定 レイアウト ペーショ                                     | 装飾 環境設定 ユーティリ                                                                                              | 74                                                |    |                      |     |
| A4 210 × 297 mm<br>1. 2.                            | <ul> <li>□ 拡大/縮小②</li> <li>□ 出力用紙(A) A4</li> <li>□ 任意倍車②</li> <li>□ 配置 で 左上合わせ</li> <li>□ 課り付け①</li> </ul> | 210 x 297 mm y<br>50 計系<br>生例 C中央合わせの<br>割り付け順数定① |    | - ①チェックし<br>- ②クリックし | てます |
| 解除度標準<br>スペーン自動<br>ドライハコンス合補正<br>RITボン<br>トナーセーフジオフ | 「逆方向から印刷の」 「両面印刷の」 とじる位置 でえ                                                                                | 両面談定(g)<br>E(E) <b>で</b> 上(E) <b>で</b> 右の         |    |                      |     |
| EPSON                                               |                                                                                                    | 適用(点) ヘルプ                                         | ,  |                      |     |

[4ページ分]を選択して、[割り付け順設定]ダイアログの各項目を設定します。 割り付けたページの周りに枠線を入れたいときは [枠を印刷]のチェックボックスを チェックします。

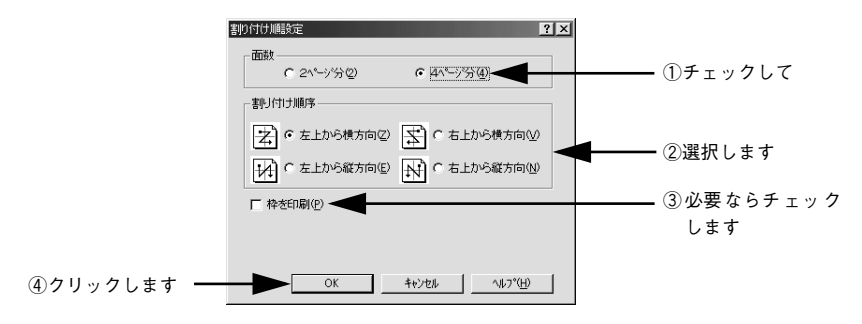

③ [OK] ボタンをクリックして [レイアウト] ダイアログを閉じ、[OK] ボタンをクリッ クして印刷を実行します。

# 両面印刷 / 製本印刷をするには

[レイアウト] ダイアログで [両面設定] ボタンをクリックすると、[両面印刷設定] ダ イアログが表示され、以下の項目が設定できます。

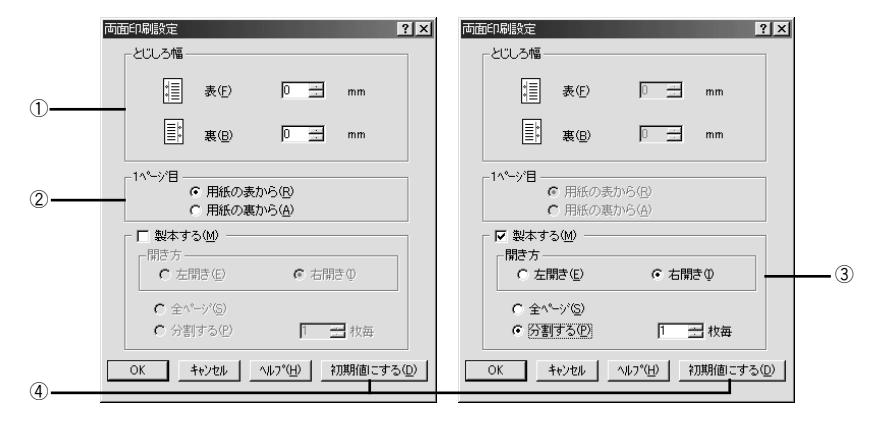

#### ①とじしろ幅

両面印刷するときのとじしろ幅(余白)を、用紙の表と裏でそれぞれ設定します。

#### 21ページ目

両面印刷する場合、印刷データの1ページ目を用紙の表から印刷するか裏から印刷するかを選択します。

#### ③ 製本する

[基本設定] ダイアログの [印刷方向] に応じて製本した場合の開き方を選択できます。

- [印刷方向] が [縦] の場合は、[左開き] か [右開き] かを選択できます。
- [印刷方向] が [横] の場合は、[下開き] のみ設定できます。

さらに、製本するページの単位を設定できます。

- [全ページ]を選択すると、すべてのページをまとめて製本します。
- [分割する]を選択して用紙枚数を指定すると、指定枚数ごとに製本します。最大10 枚毎まで分割することができます。
  - ・ [製本する] をチェックすると、両面印刷の [とじる位置] と [とじしろ幅]
     の設定は無効になります。
     ボイント
    - 部単位での印刷になります。

## ④[初期値にする] ボタン

両面印刷の設定を初期状態に戻します。

#### 両面印刷の手順

A4 サイズ(縦長)の印刷データを用紙の左側をとじられるように両面印刷する場合の 手順は以下の通りです。

- プリンタに両面印刷が可能なサイズの用紙(ここではA4)がセットされていることを 確認します。
- 🔊 [レイアウト]ダイアログを開いて、以下の項目を設定します。

[両面印刷] と [とじる位置] の [左] をチェックして、[両面設定] ボタンをクリックします。

|             | EPSON LP-X000XCのプロパティ ?!>                                                                                                    |                           |
|-------------|----------------------------------------------------------------------------------------------------|---------------------------|
|             | 基本設定 レイアウト ヘージ装飾   環境設定   ユーティリティ                                                                                                    |                           |
| ⑦チェックレズ     | #4 270 x 297 mm     #北大橋小型       出力用紙(合)     #20 x 297 mm       「日田市紙(合)     #20 x 297 mm       「日田市紙(合)     #20 x 297 mm       「日田市紙(合)     #20 x 297 mm       「日田市紙(合)     #20 x 297 mm       「日田市紙(合)     #20 x 297 mm       「日田市紙(合)     #20 x 297 mm       「日田市紙(合)     #20 x 297 mm       「日田市紙(合)     ● 第月前り開設(金)       「野村村(中)     西田市町(G)       「日田市紙(C)     ● 西田市町(G)       日田市町(G)     ● 田田市町(G)       ととる山田     全年(C) | ── ①チェックして<br>── ③クリックします |
| 0,1,1,0,0,0 | EPSON                                                                                                    |                           |
|             | OK キャンセル 適用(A) ヘルプ                                                                                                    | i l                       |

3 [両面印刷設定]ダイアログの各項目を設定します。 各項目を設定してから、「OK]ボタンをクリックします。

|             | 両面印刷設定                                         | ? ×          |
|-------------|------------------------------------------------|--------------|
|             | とじしろ幅                                          |              |
|             | ↓ 表(E) 20 <u>→</u> mm                          |              |
|             | Ē 裏(B) 201 <u>→</u> mm                         | ①設定して        |
|             | -1ページ目<br>の 用紙の表から(R)                          |              |
|             | C 用紙の裏から( <u>A</u> )                           |              |
|             | □ 製本する(例)                                      |              |
|             | 「開き方」<br>C 左開き(E) C 右開き(D)                     |              |
|             | C 全ページ(5)                                      |              |
|             | C 分割する(P) 1 ± 枚毎                               |              |
| ②クリックします ―― | OK キャンセル ヘルフ <sup>*</sup> ( <u>H</u> ) 初期(値) こ | <u>まる(D)</u> |

[OK] ボタンをクリックして [レイアウト] ダイアログを閉じ、[OK] ボタンをクリックして印刷を実行します。

## 製本印刷の手順

8ページの印刷データ(縦長)を右開きになるように製本印刷する場合の手順は以下の 通りです。

- プリンタに両面印刷が可能なサイズの用紙がセットされていることを確認します。
- 😰 [レイアウト]ダイアログを開いて、以下の項目を設定します。

[両面印刷]をチェックして、[両面設定] ボタンをクリックします。

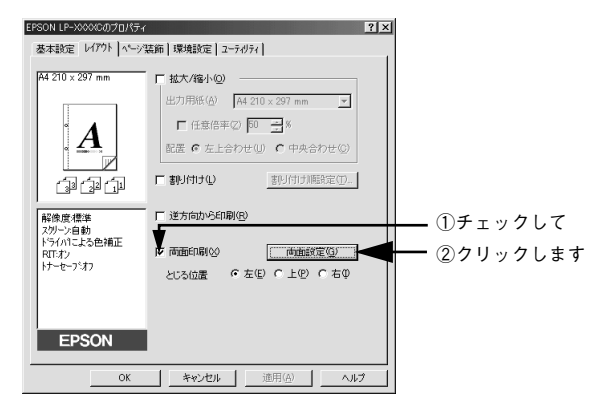

3 [両面印刷設定]ダイアログの以下の項目を設定します。

[製本する] と [開き方] の [右開き]、[全ページ] をチェックして、[OK] ボタンを クリックします。

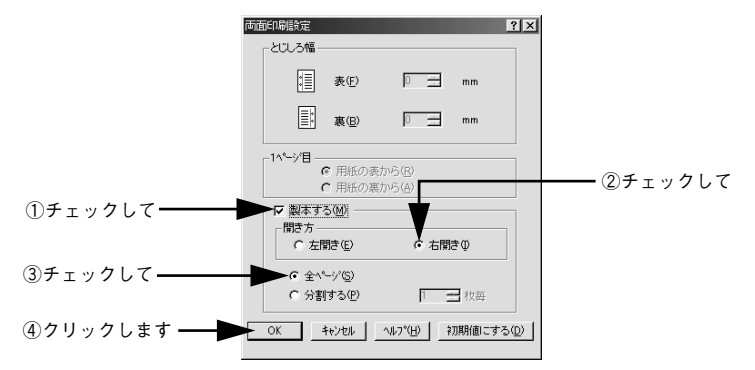

# [OK] ボタンをクリックして [レイアウト] ダイアログを閉じ、[OK] ボタンをクリックして印刷を実行します。

以下のように印刷されますので、2枚の用紙をまとめて2つ折りにしてとじてください。

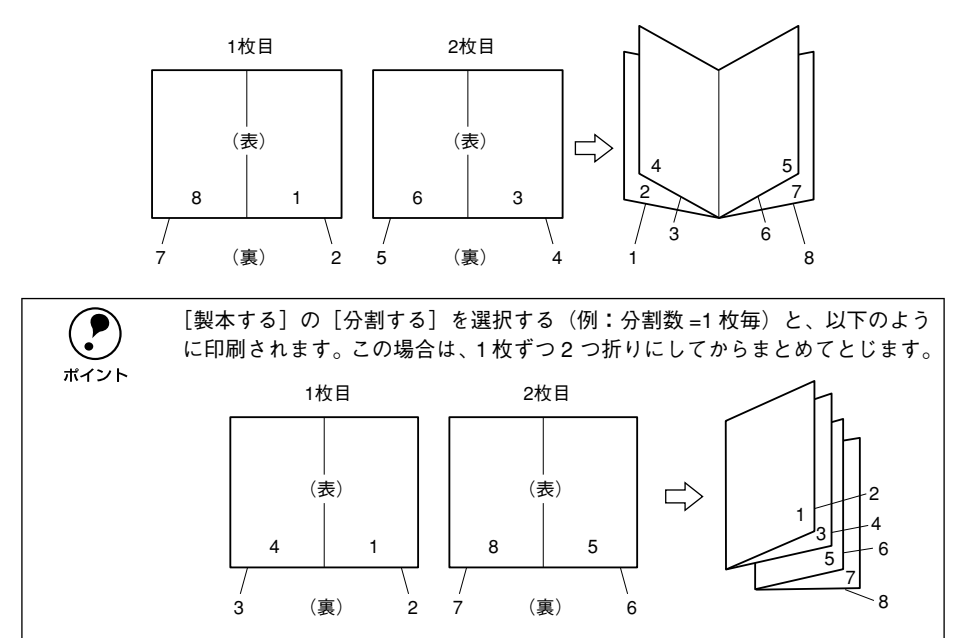

# [ページ装飾] ダイアログ

[ページ装飾] ダイアログは、スタンプマーク印刷、ヘッダー / フッター印刷を行う場合に設定するダイアログです。

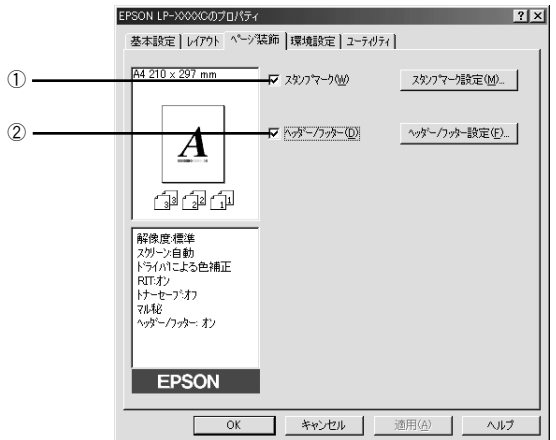

< 例 > Windows 98 でアプリケーションソフトから開いた場合

#### ①スタンプマーク

### ②ヘッダー / フッター

ユーザー名や印刷日時など、印刷に関する情報を用紙のヘッダー(上部)/フッター (下部)に印刷します。印刷するヘッダー/フッターを設定するには、[ヘッダー/フッ ター設定]ボタンをクリックします。

| ∿が−/フッター設定 |          | ? ×            |
|------------|----------|----------------|
| 左上⑦        | 中央上@     | 右上⑨            |
| ユーザー名      | 1)北°a-9名 | 日付/時刻 _        |
| 左下①        | 中央下②     | 右下②            |
| なし         | なし       | 部番号 💽          |
| OK         | キャンセル    | <u>^⊮7°(H)</u> |

[ヘッダー / フッター設定] ダイアログでは、印刷位置に対応するリストから印刷した い項目(なし・ユーザー名・コンピュータ名・日付・日付 / 時刻・部番号\*)を選択し て、[OK] ボタンをクリックします。

\* 部単位で印刷する場合に何部目であるかを示す番号

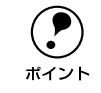

Windows NT4.0/2000 の場合、[ヘッダー / フッター]の設定は [動作環境設定]
 ダイアログでの [ドキュメント設定]の影響を受けます。
 ∠ 本書 83 ページ「[動作環境設定] ダイアログ」

# スタンプマークを印刷するには

[ページ装飾] ダイアログで [スタンプマーク] のチェックボックスをチェックして [スタンプマーク設定] ボタンをクリックすると、[スタンプマーク設定] ダイアログ が開きます。

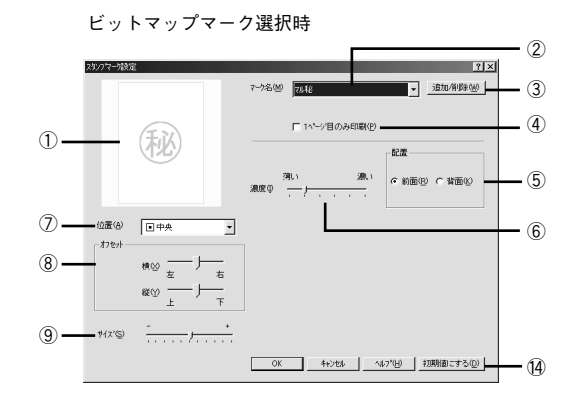

登録したビットマップマーク選択時

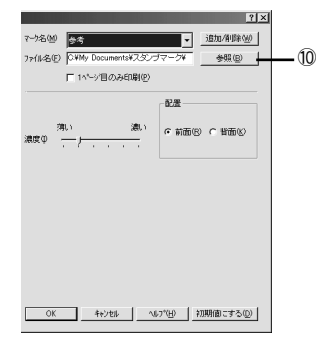

登録したテキストマーク選択時

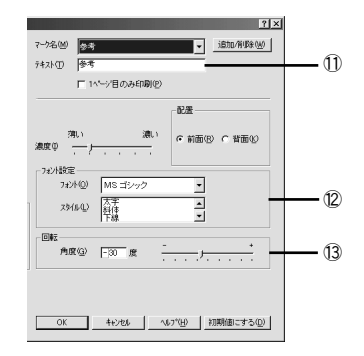

## ① プレビュー部

選択しているスタンプマークが表示されます。

②マーク名

印刷するスタンプマークをリストボックスから選択します。

#### ③[追加/削除] ボタン

オリジナルのビットマップ(<u>BMP</u>\*1 画像)マークやテキスト(文字)マークを登録した り削除するには、[追加/削除] ボタンをクリックして[追加/削除] ダイアログを開 きます。登録/削除の手順については、以下のページを参照してください。 <u>2</u>7 本書 72 ページ「オリジナルスタンプマークの登録方法」

<sup>\*1</sup> BMP:画像ファイルを保存する際のファイル形式の1つ。

### Windows プリンタドライバの機能と関連情報 - 69

#### ④1ページ目のみ印刷

用紙の1ページ目のみにスタンプマークを印刷します。

#### ⑤配置

スタンプマークを文書の[前面]または[背面]どちらに配置するかを選択します。 [前面] に配置すると、印刷データの文字やグラフィックスがスタンプマークにかくれ てしまう場合があります。

#### ⑥濃度

スタンプマークの印刷濃度(薄い・濃い)を調整します。

#### ⑦位置

スタンプマークの印刷位置をリストボックスから選択します。

#### ⑧オフセット

スタンプマークの印刷位置をスライドバーで調整できます。

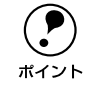

[サイズ設定]、[位置]、[オフセット]を設定する場合、スタンプマークが印刷 可能領域を超えないように注意してください。

#### **⑨サイズ**

印刷するスタンプマークのサイズを調整します。スライドバーを[-]側に移動する とより小さく、[+]側に移動するとより大きくスタンプマークが印刷されます。

#### ⑩ファイル名(登録したビットマップマーク選択時のみ)

登録したビットマップマークを[マーク名]で選択した場合は、登録したビットマッ プのファイル名が表示されます。登録したビットマップファイルを変更する場合は、 [参照]ボタンをクリックしてファイルを選択し直してください。

#### 11テキスト(登録したテキストマーク選択時のみ)

登録したテキストマークを [マーク名] で選択した場合は、登録した文字列が表示されます。一時的に文字を追加して変更することもできます。登録した文字を変更する場合は、[追加 / 削除] ボタンをクリックして同一マーク名で上書きしてください。

#### 12フォント設定(登録したテキストマーク選択時のみ)

テキストマークを選択した場合は、登録したテキストのフォントおよびスタイル(形 状)を、リストボックスの中から選択することができます。

#### 13回転(登録したテキストマーク選択時のみ)

テキストマークを選択した場合は、テキストマークの角度を設定できます。入力欄に 角度を直接入力するか、スライドバーをスライドしてください。

#### ⑭[初期値にする] ボタン

[スタンプマーク] ダイアログの設定を初期値に戻します。

## Windows プリンタドライバの機能と関連情報 - 70

# スタンプマーク印刷の手順

スタンプマークを印刷する場合の手順は以下の通りです。

# 1 [ページ装飾] ダイアログを開いて、以下の項目を設定します。

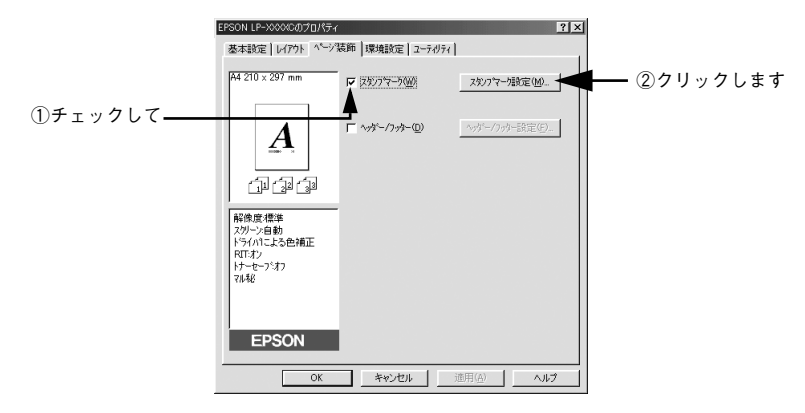

印刷したいスタンプマークを選択して、各項目を設定します。

| 1           | (約77-198)定                                                                          |                                                                                   | ? ×                |          |
|-------------|-------------------------------------------------------------------------------------|-----------------------------------------------------------------------------------|--------------------|----------|
|             | マーク名                                                                                |                                                                                   | 道加/制除(2)           | ①選択して    |
|             | ARE O                                                                               | 「1ヘ~>目のみ印刷の)<br>(注)<br>(注)<br>(注)<br>(注)<br>(注)<br>(注)<br>(注)<br>(注)<br>(注)<br>(注 | ・ C 背面(2)          |          |
|             | 山康@ □中央 ▼<br>わたか<br>株◎ 左 「<br>森♡ 上 「下<br>サ/ス◎ - ・・・・・・・・・・・・・・・・・・・・・・・・・・・・・・・・・・・ |                                                                                   |                    | ―― ②設定して |
| ③クリックします ―― |                                                                                     | OK \$4721 ~11.7°(H) \$1                                                           | 0期値にする( <u>D</u> ) |          |

③ [OK] ボタンをクリックして [ページ装飾] ダイアログを閉じ、[OK] ボタンをクリッ クして印刷を実行します。

# オリジナルスタンプマークの登録方法

すでに登録されているスタンプマークのほかに、テキスト(文字)マークやビットマッ プ(画像)マークが登録できます。登録するマークの種類に合わせて、それぞれの手 順をお読みください。

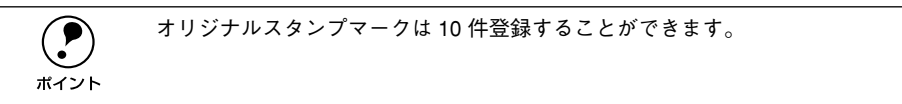

# テキストマークの登録方法

👔 [スタンプマーク設定]ダイアログを開いて、[追加 / 削除]ボタンをクリックします。

| 259777-768定 | TX<br>で->治型 <u>通知作時型</u> クリックします                                                                                                    |
|-------------|----------------------------------------------------------------------------------------------------|
| W           | 「11~10~1000日前回)<br>潮(1)<br>潮(1)<br>潮(1)<br>本語の<br>本語の |
|             |                                                                                                    |
| #12°®       |                                                                                                    |

2 [テキスト]をクリックし、[マーク名]に任意の登録名を入力してから、[テキスト] に登録したい文字を入力します。

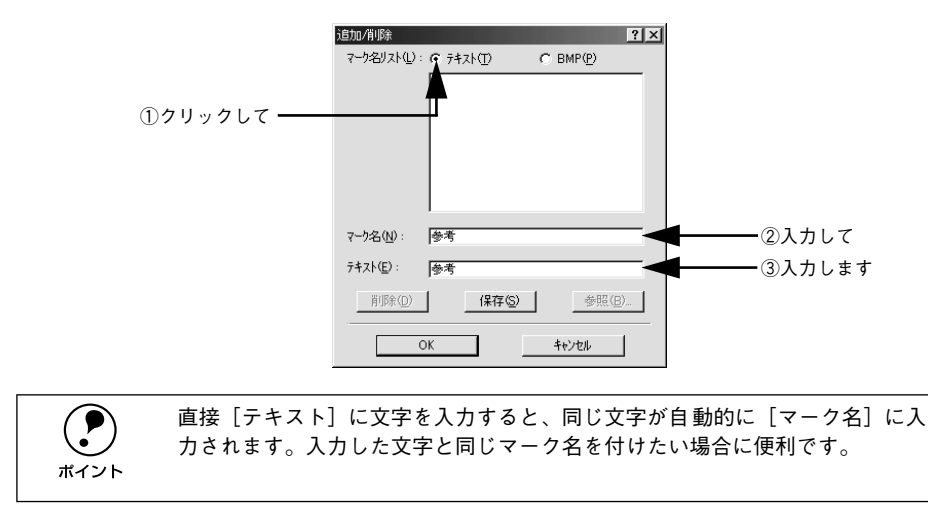
[保存] ボタンをクリックして、[OK] ボタンをクリックします。

|             | 追加/削除             |                   | ?×             |
|-------------|-------------------|-------------------|----------------|
|             | マーク名リスト(止):       | ⑦ テキスト①           | C BMP(P)       |
|             |                   |                   |                |
|             |                   |                   |                |
|             |                   |                   |                |
|             |                   |                   |                |
|             |                   |                   |                |
|             |                   | 1                 |                |
|             | マーク名( <u>N</u> ): | 参考                |                |
|             | テキスト( <u>E</u> ): | 参考                |                |
| ①クリックして ――  | 用1月27( <u>D</u> ) | ₩ (保存( <u>S</u> ) | 参照( <u>B</u> ) |
| ⑦クリックしゃす ―― |                   |                   |                |
|             |                   | JK                | キャンセル          |

これで [スタンプマーク設定] ダイアログの [マーク名] リストにオリジナルのテキ ストマークが登録されました。

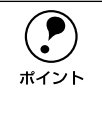

登録したスタンプマークを削除するには、削除したいスタンプ名を[マーク名 リスト]から選んで[削除]ボタンをクリックします。[削除]ボタンをクリッ クした後、[スタンプマーク設定]ダイアログとプリンタプロパティのダイアロ グを [OK] ボタンをクリックして必ず一旦閉じてください。

[スタンプマーク設定] ダイアログで [OK] ボタンをクリックします。 画面左側のプレビュー部で、登録したスタンプマークを確認できます。 ビットマップマークの登録方法

- アプリケーションソフトでスタンプマークを作成し、BMP 形式で保存します。
- 😰 🛛 [スタンプマ-ク設定]ダイアログを開いて、[追加 / 削除]ボタンをクリックします。

| スタンフマー/滅定 | ? X                                                |   |
|-----------|----------------------------------------------------|---|
|           |                                                    | す |
| <b>W</b>  | 「 1/5~2目のみ印刷の)<br>通数の (売) (通数) (の 前面の の 背面の)       |   |
| 位置(A)     | ]                                                  |   |
| 7762      |                                                    |   |
|           |                                                    |   |
|           |                                                    |   |
| #12'\$)   |                                                    |   |
|           | OK         キャンセル         ヘルプ(近)         約期防衛にする(①) |   |

3 [BMP]をクリックし、[マーク名]に任意の登録名を入力してから、[参照]ボタンを クリックします。

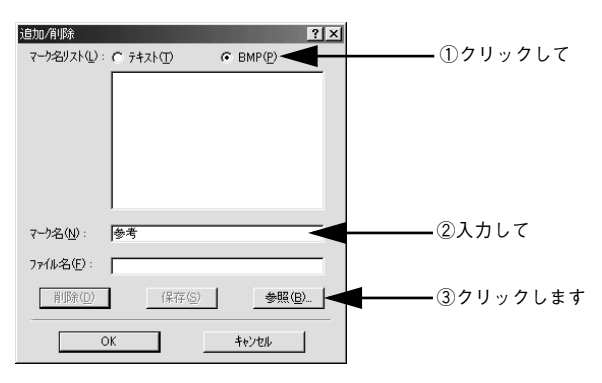

 でスタンプマークを保存したフォルダを選択し、登録するスタンプマークのファイル 名をクリックしてから、[OK] ボタンをクリックします。

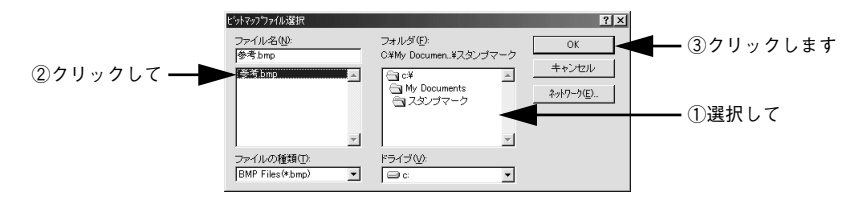

[保存] ボタンをクリックして、[OK] ボタンをクリックします。

|              | 追加/削除                  | ? ×                                                                                                    |         |
|--------------|------------------------|----------------------------------------------------------------------------------------------------|---------|
|              | マーク名リスト(L): C テキスト(T)  | BMP(P)     BMP(P)     BMP |         |
|              |                        |                                                                                                    |         |
|              |                        |                                                                                                    |         |
|              |                        |                                                                                                    |         |
|              |                        |                                                                                                    |         |
|              |                        |                                                                                                    |         |
|              |                        |                                                                                                    |         |
|              | マ−り名(N): 参考            |                                                                                                    |         |
|              | ファイル名(E): C:¥My Docume | nts¥スタンプマーク¥参考.                                                                                                    |         |
|              | 削除(D) 保存(              |                                                                                                    | ①クリックして |
|              |                        |                                                                                                    |         |
| ②クリックします ——— | ок                     | キャンセル                                                                                                    |         |

これで [スタンプマーク設定] ダイアログの [マーク名] リストにオリジナルのビッ トマップマークが登録されました。

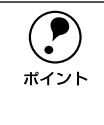

登録したスタンプマークを削除するには、削除したいスタンプ名を[マーク名 リスト]から選んで[削除]ボタンをクリックします。[削除]ボタンをクリッ クした後、[スタンプマーク設定]ダイアログとプリンタプロパティのダイアロ グを [OK] ボタンをクリックして必ず一旦閉じてください。

[5] [スタンプマーク設定] ダイアログで [OK] ボタンをクリックします。 画面左側のプレビュー部で、登録したスタンプマークを確認できます。

# [環境設定] ダイアログ

[環境設定] ダイアログは、お使いの OS や開き方によって画面のイメージや設定できる 項目が異なります。なお、Windows NT4.0/2000 については、管理者 (Administrators) 権限の有無によっても、設定できる項目が異なります。

## [プリンタ] フォルダから開いた場合

| 設定項目       | Windows  | Windows         Windows           NT4.0/2000         NT4.0/2000           管理者         管理者以外 |               | Windows<br>NT4.0/2000<br>管理者 | Windows<br>NT4.0/2000<br>管理者以外 |
|------------|----------|---------------------------------------------------------------------------------------------|---------------|------------------------------|--------------------------------|
|            | 93/98/Me | ドキュメン<br>印刷                                                                                 | トの既定値 /<br>設定 | プロノ                          | パティ                            |
| ステータスシート印刷 | 0        | 0                                                                                           | 0             | 0                            | 0                              |
| プリンタ設定     | 0        | _                                                                                           | _             | 0                            | Δ                              |
| 拡張設定       | 0        | 0                                                                                           | 0             | —                            | _                              |
| 動作環境設定     | 0        |                                                                                             |               | 0                            | $\bigtriangleup$               |

## アプリケーションソフトから開いた場合

| 設定項目       | Windows<br>95/98/Me | Windows<br>NT4.0/2000<br>管理者 | Windows<br>NT4.0/2000<br>管理者以外 |
|------------|---------------------|------------------------------|--------------------------------|
| ステータスシート印刷 | 0                   | 0                            | 0                              |
| プリンタ設定     | -                   | —                            | _                              |
| 拡張設定       | 0                   | 0                            | 0                              |
| 動作環境設定     | Δ                   | $\bigtriangleup$             | Δ                              |

○:選択可(ダイアログを開いて設定できます)
 △:確認のみ(選択できますが、設定できません)
 一:非表示(選択・設定できません)

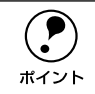

ダイアログの開き方については、以下のページを参照してください。 \_3 本書 44 ページ「プリンタドライバの設定」 以下に代表的な画面を掲載して項目の説明をします。

#### <例>Windows 95/98/Me

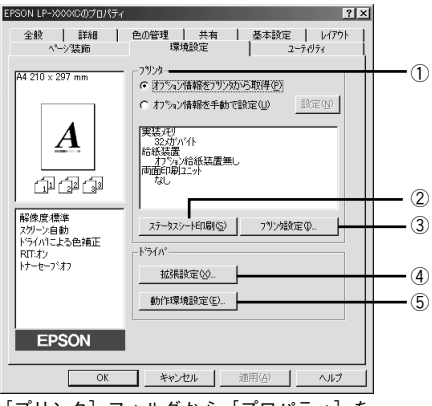

[プリンタ] フォルダから [プロパティ] を 選択して開いた場合

<例>Windows NT4 0/2000

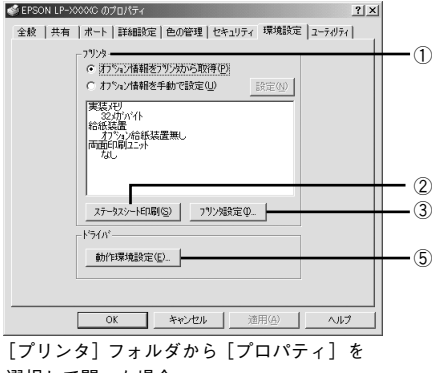

選択して開いた場合

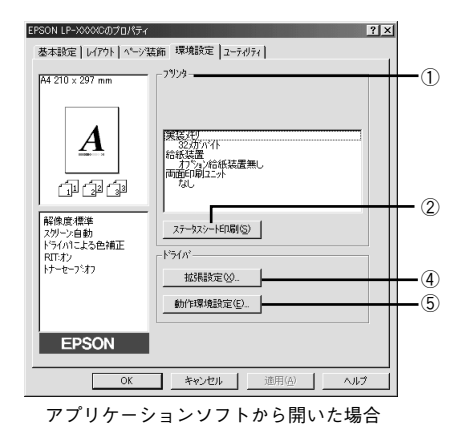

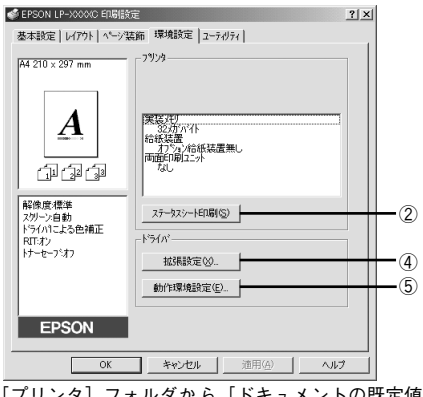

[プリンタ] フォルダから [ドキュメントの既定値] または「印刷設定」を選択して開いた場合 (アプリケーションソフトから開いた場合)

## ①プリンタ (オプション情報)

「プリンタ」フォルダから「環境設定」ダイアログを開くと、プリンタに装着している オプションの最新情報を表示します。本機では、実装しているメモリ容量とオプショ ン(給紙装置など)の有無を表示します。オプション情報は、次のいずれかの方法で 取得します。

| オプション情報を<br>プリンタから取得 | [プリンタ] フォルダから [プロパティ] を選択してプリンタドライバを開いた時<br>に、オプション情報を自動的に取得します。 |
|----------------------|------------------------------------------------------------------|
| オプション情報を             | [設定] ボタンをクリックして [実装オプション設定] ダイアログを開き、取り付け                        |
| 手動で設定                | ているメモリの容量やオプションを手動で設定します。                                        |
|                      | ∠3 本書79 ページ「[実装オプション設定] ダイアログ」                                   |

Windows プリンタドライバの機能と関連情報 - 77

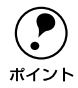

アプリケーションソフトからプリンタドライバのプロパティを開いた場合 (Windows NT4.0 の場合は [ドキュメントの既定値]、Windows 2000 の場合は [印刷設定]を選択したとき)は、最新のオプション情報は表示されません。[設 定] ボタンも表示されますが設定はできません。

## ②[ステータスシート印刷] ボタン

プリンタの状態や設定値を記載したステータスシートを印刷します。

## ③[プリンタ設定] ボタン

このボタンをクリックすると [プリンタ設定] ダイアログが開き、節電機能やトレイ 用紙サイズが設定できます。詳しくは、以下のページを参照してください。 \_3 本書 80 ページ [[プリンタ設定] ダイアログ」

## ④[拡張設定] ボタン

印刷位置のオフセット値、白紙節約機能、ページエラー回避などの設定を行うときに クリックします。詳しくは、以下のページを参照してください。 27 本書 81 ページ「[拡張設定]ダイアログ」

## ⑤[動作環境設定] ボタン

印刷データを一時的に保存するためのフォルダを指定します。詳しくは、以下のペー ジを参照してください。

∠⑦ 本書 83 ページ「〔動作環境設定〕ダイアログ」

## [実装オプション設定] ダイアログ

[プリンタ] フォルダから [環境設定] ダイアログを開き、[オプション情報を手動で 設定] をクリックして [設定] ボタンをクリックすると、[実装オプション設定] ダイ アログが開きます。

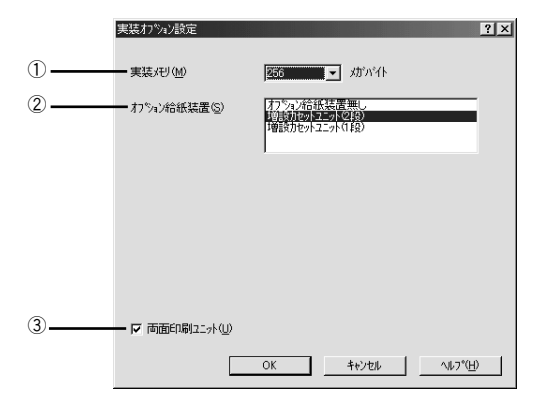

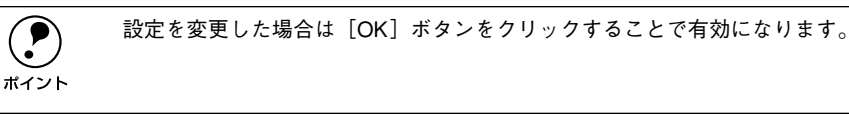

#### ①実装メモリ

標準メモリ(32MB)と増設したメモリの容量の合計を、リストから選択します。 単位はメガバイト(MB)です。

標準メモリは、64MB、128MBなどの大容量のものに交換することができます。 ポイント

## ②オプション給紙装置

オプション給紙装置を装着していない場合は、[オプション給紙装置無し]をクリック して選択します。オプション給紙装置を装着している場合は、装着した給紙装置名を クリックして選択します。選択を解除するには、再クリックします。

## ③両面印刷ユニット

オプションの両面印刷ユニットを装着した場合は、チェックマークを付けます。

## [プリンタ設定] ダイアログ

[プリンタ] フォルダから [環境設定] ダイアログを開き、[プリンタ設定] ボタンを クリックすると、[プリンタ設定] ダイアログが開きます。

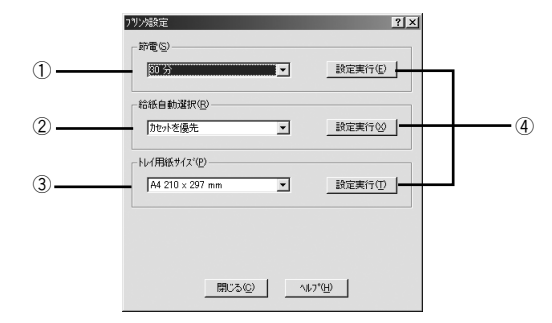

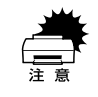

印刷中に[設定実行]ボタンをクリックしないでください。正常に設定されない場合があります。

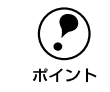

設定を変更した場合は [設定実行] ボタンをクリックすることで有効になりま す。

## ①節電

節電状態に入るまでの時間(30分、60分、120分、180分)を設定します。頻繁に 印刷することがない場合は、本機能により印刷待機時の消費電力を節約することがで きます。最後の印刷が終了してから、指定した時間(初期設定30分)が経過すると節 電状態になります。節電状態のときは、印刷するデータを受け取るとまずウォーミン グアップを行ってから、印刷を開始します。

#### ②給紙自動選択

[基本設定] ダイアログの [給紙装置] が [自動選択] に設定され、用紙カセットと用 紙トレイにセットした用紙サイズが同じ場合、どちらを優先して給紙するかを設定で きます。

| [トレイを優先]  | 用紙トレイから先に給紙します。                 |
|-----------|---------------------------------|
| [カセットを優先] | 用紙カセットから先に給紙します。(初期設定)          |
| [カセットのみ]  | 用紙カセットからのみ給紙します。用紙トレイからは給紙しません。 |

## ③ トレイ用紙サイズ

用紙トレイにセットした用紙のサイズを指定します。設定が異なったまま印刷を実行 すると印刷はできますが用紙交換エラーまたは用紙サイズエラーが発生し、画面上に メッセージが表示されます。

## ④[設定実行] ボタン

[プリンタ設定]ダイアログの設定を変更した場合に、設定した内容を有効にするとき にクリックします。プリンタの印刷中は、クリックしないでください。

## [拡張設定] ダイアログ

[環境設定] ダイアログで [拡張設定] ボタンをクリックすると、[拡張設定] ダイアログが開きます。

#### Windows 95/98/Me

| 拡張設定          |            |        | <u>?×</u>                          |              |
|---------------|------------|--------|------------------------------------|--------------|
| オフセット         |            |        |                                    |              |
| 表面 上(Q)       | 0          | mm     |                                    |              |
| 表面左心          | 0          | mm     | J                                  | <b>–</b> ①   |
| 裏面上心          | 0          | mm     | J                                  | Ū            |
| 裏面 左(E)       | 0          | mm     | J                                  |              |
| ▶ カラー/モ/如の自   | 動判別        | を行う    | ( <u>A</u> )                       | -(2)         |
| ▶ 白紙節約する@     | » —        |        |                                    | <b>-</b> (3) |
| □ 用紙サイズのチェ;   | りをした       | al IQ) |                                    | <b>-</b> (4) |
| ☑ 高速がうフィック(G) |            |        |                                    | - 5          |
| □ ページエラー回避(   | E) —       |        |                                    | <b>-</b> (6) |
| □ 自動エラー解除()   | » —        |        |                                    | - 0          |
| ▼ 印刷中ブリンタの    | -<br>Elséí | ₹ð(M)  |                                    | - (8)        |
| ▶ 用紙種類にコート    | 紙の光        | :沢モート  | を追加する公                             | <b>-</b> 9   |
| ОК            | キャン        | en 🛛   | へルプ( <u>H</u> ) 初期値にする( <u>D</u> ) | -0           |

| Windows NT4            | .0/ | 200            | 0                                     |                          |
|------------------------|-----|----------------|---------------------------------------|--------------------------|
| 拡張設定                   |     |                | <u>? ×</u>                            |                          |
| - オフセット                |     |                |                                       |                          |
| 表面上②                   | 0   | mm             |                                       |                          |
| 表面左心                   | 0   | mm             | · · · · · · · · · · · · · · · · · · · | <b>_</b> 1               |
| 裏面 上心                  | 0   | mm             |                                       | _                        |
| 裏面 左( <u>F</u> )       | 0   | mm             | J                                     |                          |
| ▼ カラー/モノ如の自動           | 削別  | 透行う            | ( <u>A</u> )                          | -2                       |
| ▼ 白紙節約する(S)            | _   |                |                                       | - 3                      |
| □ 用紙サイズのチェック           | をした | 3(.1(Z)        |                                       | - 4                      |
| ☑ 高速ウラフィッウ( <u>G</u> ) |     |                |                                       | - 5                      |
| □ ページエラー回避(E           | _   |                |                                       | - 6                      |
| □ 自動エラー解除( <u>C</u> )  |     |                |                                       | - 7                      |
| ▼ 印刷中フツンタのモ:           | 「死行 | ₹∂( <u>M</u> ) |                                       | - (8)                    |
| □ 用紙種類にコート紙            | のオ  | 沢モート           | を追加する(2)                              | -9                       |
| □ 0Sのスプールを使用           | 用する | 5(U) <b>-</b>  |                                       | - 10                     |
| OK                     | キャン | tıl            |                                       | $-\overline{\mathbb{O}}$ |

## ①オフセット

印刷開始位置のオフセット値を表面 / 裏面それぞれに対して [上](垂直位置)と [左] (水平位置)で設定します。1mm 単位で、次の範囲で設定できます。

上(垂直位置):-9mm(上方向)~9mm(下方向)

左(水平位置):-9mm(左方向)~9mm(右方向)

## ②カラー / モノクロの自動判別を行う

印刷データがカラーデータであるかモノクロデータであるかを自動判別して、データ に適した設定で印刷します。

## ③白紙節約する

白紙ページを印刷するかしないかを選択します。白紙ページを印刷しないことで用紙 を節約することができます。

## ④用紙サイズのチェックをしない

プリンタドライバで設定した用紙サイズとプリンタにセットしてある用紙のサイズが 合っているか確認しません。それぞれの用紙サイズが異なってもエラーを発生するこ となく印刷します。

## ⑤高速グラフィック

グラフィック(円や短形などを重ねて描いた図形)を高速で印刷できます。 グラフィックが正常に印刷できない場合はチェックを外してください。

## Windows プリンタドライバの機能と関連情報 - 81

## ⑥ページエラー回避

印刷品質を落として印刷するため、エラーを回避できることがあります。印刷データ に問題が発生した場合にチェックしてください。

## ⑦自動エラー解除

ポイント

以下の状態のときに発生するエラーを自動的に解除して印刷を続行します。

- プリンタにセットしてある用紙サイズと印刷データの用紙のサイズが異なる場合
- 印刷データの用紙サイズがプリンタのサポートしていないサイズの場合
- 印刷に必要なメモリが足りない場合

## ⑧印刷中プリンタのモニタを行う

印刷中に EPSON プリンタウィンドウ!3 でプリンタの状態を監視します。必ずチェックした状態で印刷してください。チェックを外すと正常な印刷ができません。

## ⑨用紙種類にコート紙の光沢モードを追加する

[基本設定] ダイアログの [用紙種類] の選択肢に [コート紙光沢] および [コート紙 光沢 (裏面)] を追加します。コート紙により光沢感を増して印刷する場合に設定して ください。

∠3 本書 49 ページ「④ 用紙種類」

) [コート紙光沢]および [コート紙光沢(裏面)]を選択した場合には、以下の 制限事項があります。

- オプションの両面印刷ユニットを使用しての自動両面印刷ができません。表面に印刷した後、コート紙をセットし直して裏面に印刷してください。
  - 用紙カセットからコート紙を給紙することはできません。用紙トレイにコー ト紙をセットして印刷してください。

## ⑩OSのスプールを使用する(Windows NT4.0/2000)

Windowsのスプール機能を使用します。アプリケーションソフトによっては、画面と 異なる印刷結果になる印刷時間が長くなるなどの問題が発生することがあります。この場合は、チェックを外してください。

## ①[初期値にする] ボタン

[拡張設定] ダイアログ内の設定を初期値に戻します。

## [動作環境設定] ダイアログ

[環境設定] ダイアログで [動作環境設定] ボタンをクリックすると、[動作環境設定] ダイアログが開きます。

| Windows 95/98/Me                                                                           | Windows NT4.0/2000                                                                                                    |     |
|--------------------------------------------------------------------------------------------|----------------------------------------------------------------------------------------------------|-----|
| 動作環境設定 ?X                                                                                  | 動作環境設定 <u>? ×</u>                                                                                                    |     |
| 中間27~67#65%日<br>c¥windows<br>e twindows<br>istmp0dir<br>jstmp1dir<br>jstmp2dir<br>pft615~1 | ①<br>中間Z7~h7#Aが選択<br>C¥docume『¥adminî]¥locals『¥temp<br>② c¥<br>② docume『<br>③ docume『<br>③ docume『<br>③ docume『<br>③ bocals『<br>③ temp<br>⑤ FrontPageTempDr | _1  |
| ОК <b>+</b> еуец (4,7°( <u>н</u> )                                                         |                                                                                                    | _ 2 |

## ①中間スプールフォルダ選択

スプールファイルや部数印刷する際の印刷データを一時的に保存するフォルダを指定 します。通常は、設定の必要はありません。

Windows NT4.0 の [ドキュメントの既定値] と Windows 2000 の [印刷設定] から [動作環境設定] ダイアログを開いた場合は、現在の設定状態を表示す るだけで設定はできません。設定を変更する場合は、[プロパティ] から [動 作環境設定] ダイアログを開いてください。
 Windows NT4.0/2000 で中間スプールフォルダを選択する場合は、選択する フォルダのアクセス権(またはアクセス許可)の設定が「変更」または「フ ルコントロール」になっていることを確認してから選択してください。
 印刷データを一時的に保存するフォルダの空き容量が少ないと、扱うデータ によっては印刷できない場合があります。このようなときに空き容量の大き なドライブにある任意のフォルダを選択することにより印刷ができるよう になります。

## ②ドキュメント設定(Windows NT4.0/2000)

ポイント

ヘッダー/フッターの印刷を設定できます。[ページ装飾]ダイアログのヘッダー/フッターの設定は、ここでの設定によって下表のように影響を受けます。

|                                            | [ヘッダー / フッターの設定を許可しない]                                                                               |                            |                                                                                                    |  |
|--------------------------------------------|----------------------------------------------------------------------------------------------------|----------------------------|----------------------------------------------------------------------------------------------------|--|
|                                            | チェックなし                                                                                               | チェ                         | ックあり                                                                                                    |  |
|                                            |                                                                                                    | [ヘッダー / フッターの印刷]           |                                                                                                    |  |
|                                            |                                                                                                    | チェックなし                     | チェックあり                                                                                                    |  |
| [ページ装飾] ダイアログの<br>[ヘッダー/フッター] チェッ<br>クボックス | 設定を変更できます。                                                                                           | チェックなしのまま設<br>定は変更できません。   | チェックありのまま設定は<br>変更できません。                                                                                                    |  |
| [ページ装飾] ダイアログの<br>[ヘッダー / フッター設定] ボ<br>タン  | 設定を変更できます。                                                                                           | ボタンはクリックでき<br>ません(設定変更不可)。 | ボタンをクリックしてヘッ<br>ダー/フッターの印刷内容を<br>確認できますが、設定は変更<br>できません。                                                                                                    |  |
| 説明                                         | ヘッダー/フッターの<br>印刷は [ページ装飾]<br>ダイアログで設定で<br>きます。管理者権限の<br>ないユーザーでも自<br>由にヘッダー/ フッ<br>ターの印刷を設定で<br>きます。 | ヘッダー/フッターは印<br>刷できません。     | ヘッダー/フッターの印刷は<br>[動作環境設定] ダイアログ<br>で設定します。[標準設定] ボ<br>タンをクリックして [ヘッ<br>ダー/フッター設定] ダイア<br>ログを開き、印刷位置に対応<br>するリストから印刷したい<br>項目(なし・ユーザー名・日<br>付・日付/時刻・部番号)を<br>選択してください。 |  |

 Windows NT4.0 の [ドキュメントの既定値] と Windows 2000 の [印刷設定] から [動作環境設定] ダイアログを開いた場合は設定できません。設定を変 更する場合は、[プロパティ] から [動作環境設定] ダイアログを開いてく ださい。

 管理者権限のあるユーザーのみが設定できます。ヘッダー/フッター印刷を 管理する必要がある場合はここで設定してください。

# [ユーティリティ] ダイアログ

プリンタドライバの [ユーティリティ] ダイアログでは、ユーティリティソフトの EPSON プリンタウィンドウ !3 に関わる設定を行います。

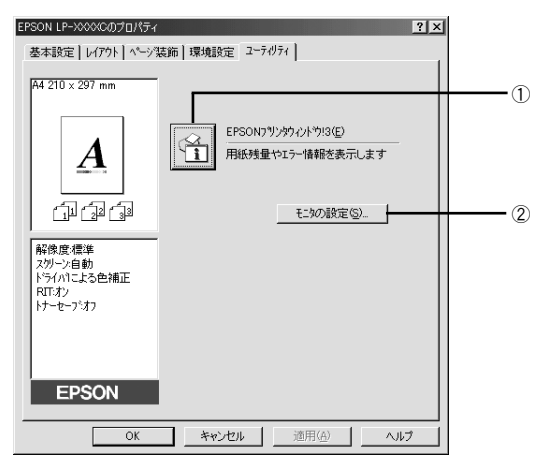

## ① EPSON プリンタウィンドウ!3

中央のアイコンボタンをクリックすると、プリンタの状態やトナー残量がモニタできる EPSON プリンタウィンドウ !3 が起動します。詳しくは、以下のページを参照してください。

∠⑦ 本書 86 ページ「EPSON プリンタウィンドウ!3 とは」

## ②[モニタの設定] ボタン

EPSON プリンタウィンドウ!3 の動作環境を設定する場合にクリックします。 27 本書 88 ページ「[モニタの設定] ダイアログ」

# EPSON プリンタウィンドウ!3 とは

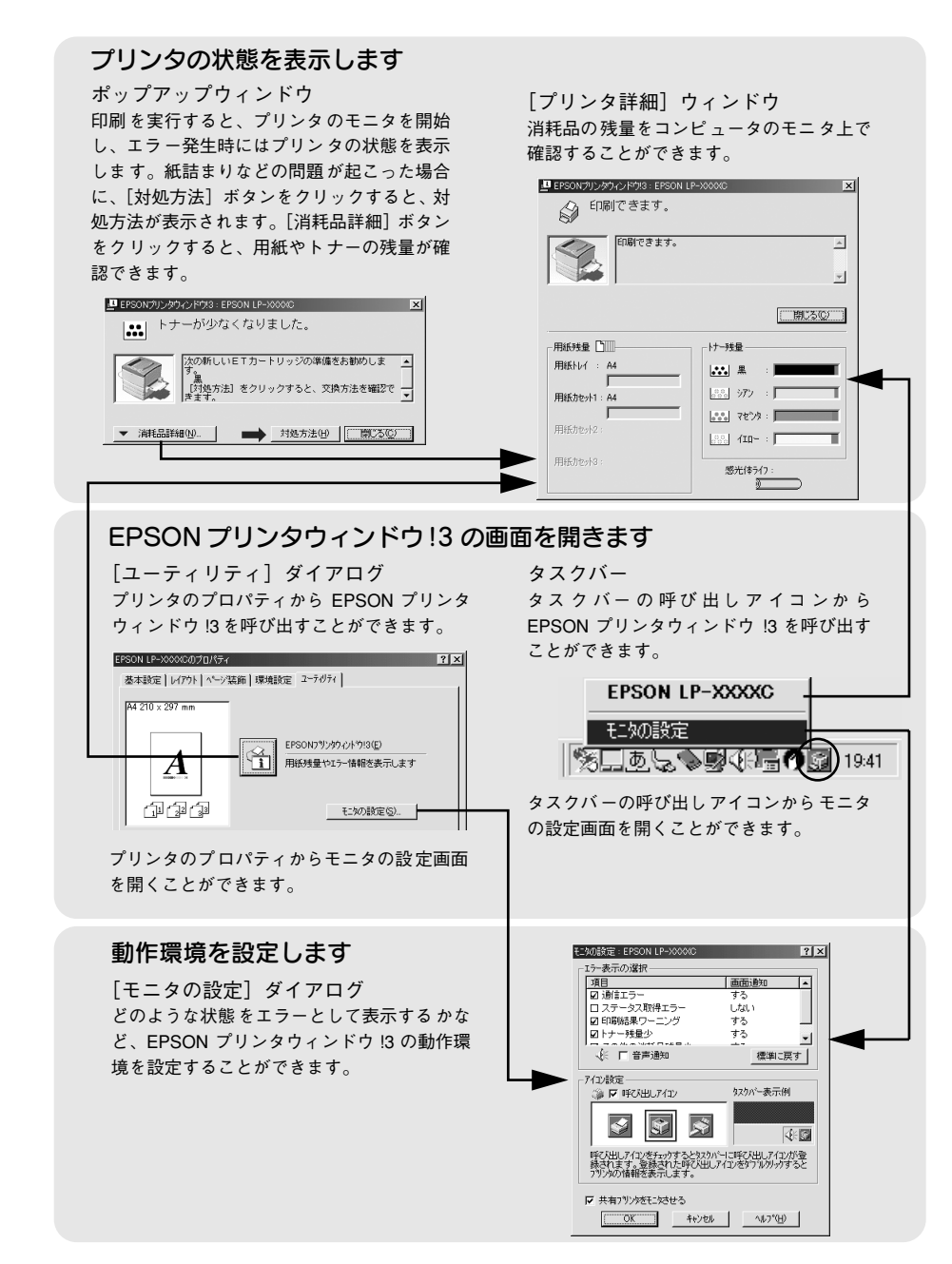

## モニタの設定

EPSON プリンタウィンドウ !3 のモニタ機能を設定します。どのような場合にエラー 表示するか、音声通知するか、共有プリンタをモニタさせるかなどを設定します。

[モニタの設定] ダイアログを開く方法は、2 通りあります。

[方法 1]

プリンタのプロパティを開き、[ユーティリティ]の[モニタの設定]ボタンをクリッ クします。

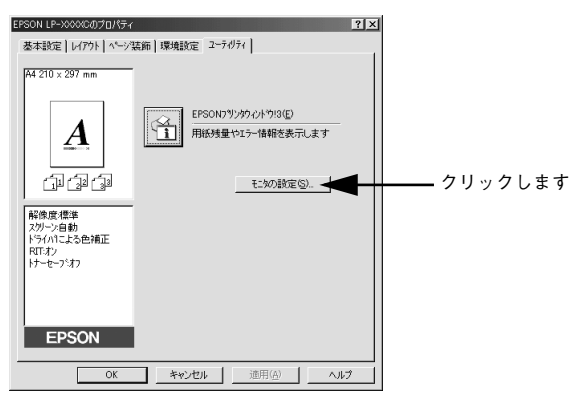

## [方法 2]

上記 [方法 1] のモニタ設定時に呼び出しアイコンを設定した場合は、Windows のタ スクバーにある EPSON プリンタウィンドウ !3 の呼び出しアイコンを、マウスの右ボ タンでクリックして、メニューから [モニタの設定] をクリックします。

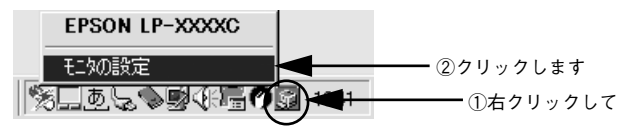

## [モニタの設定] ダイアログ

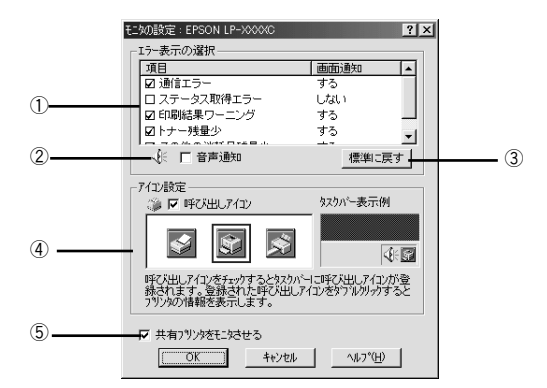

#### エラー表示の選択

選択項目にあるエラーまたはワーニングを通知するかを選択します。通知が必要な項 目は、リスト内のエラー状況にチェックを付けます。チェックマークを付けたエラー またはワーニングが発生したときにポップアップウィンドウが現れ、対処方法が表示 されます。

#### 2 音声通知

エラー発生時に音声でも通知します。

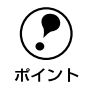

お使いのコンピュータにサウンド機能がない場合、音声通知機能は使用できま せん。

#### ③[標準に戻す] ボタン

[エラー表示の選択]を標準(初期)設定に戻します。

## ④アイコン設定

[呼び出しアイコン] にチェックマークを付けると、EPSON プリンタウィンドウ!3の 呼び出しアイコンをタスクバーに表示します。表示する アイコンは、お使いのプリン タに合わせてクリックして選択できます。

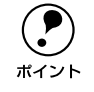

タスクバーに設定したアイコンをマウスの右ボタンでクリックすると、メ ニューが表示されて[モニタの設定]ダイアログを開くことができます。

## ⑤共有プリンタをモニタさせる

ほかのコンピュータ(クライアント)から共有プリンタをモニタさせることができま す。

∠3 本書 93 ページ「プリンタを共有するには」

## プリンタの状態を確かめるには

EPSON プリンタウィンドウ!3 でプリンタの状態を確認するために、3 通りの方法で [プリンタ詳細] ウィンドウを開くことができます。この[プリンタ詳細] ウィンドウ は、消耗品などの詳細な情報も表示します。 イマ 本書 90 ページ [「プリンタ詳細] ウィンドウ|

[方法1]

プリンタのプロパティを開き、[ユーティリティ] タブの [EPSON プリンタウィンド ウ!3] アイコンをクリックします。

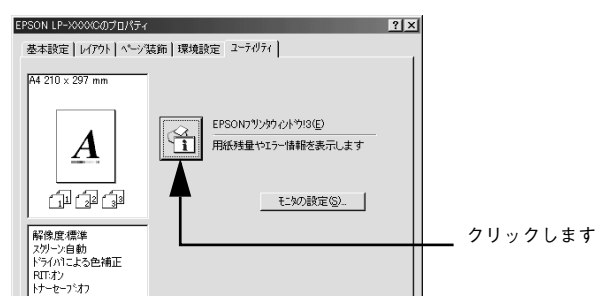

## [方法 2]

[方法 1] の画面にある [モニタの設定] ボタンから呼び出しアイコンを設定した場合、 Windows のタスクバーにある EPSON プリンタウィンドウ !3 の呼び出しアイコンをダブ ルクリックするか、マウスの右ボタンでアイコンをクリックしてから [EPSON LP-7800C] をクリックします。

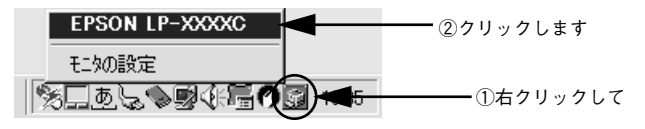

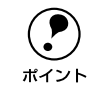

初期値では、呼び出しアイコンは設定されていませんので、以下のページを参照して呼び出しアイコンを設定してください。 <u>ノ</u>37本書 87 ページ「モニタの設定」

## [方法 3]

アプリケーションソフトから印刷を実行します。エラーが発生してプリンタの状態を 示すポップアップウィンドウがコンピュータのモニタに現れたときに、[消耗品詳細] ボタンをクリックすると [プリンタ詳細] ウィンドウに切り替わります。

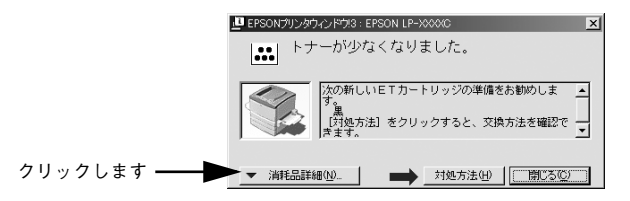

Windows プリンタドライバの機能と関連情報 - 89

## [プリンタ詳細] ウィンドウ

EPSON プリンタウィンドウ !3 の [プリンタ詳細] ウィンドウは、プリンタの詳細な 情報を表示します。

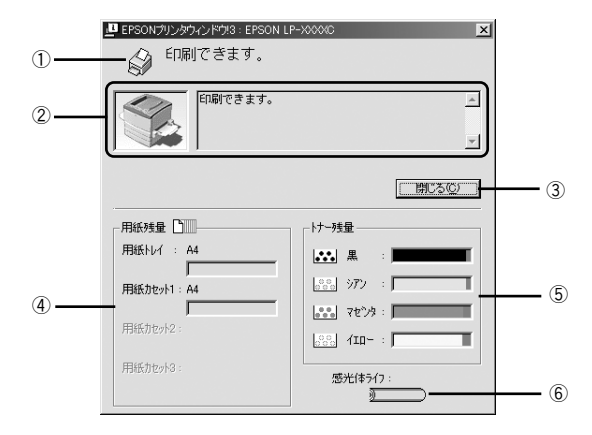

## ①アイコン / メッセージ

プリンタの状態に合わせてアイコンが表示され状況をお知らせします。

## ②プリンタ / メッセージ

プリンタの状態を表示したり、エラーが発生した場合にその状況や対処方法をメッ セージでお知らせします。

∠ 本書 91 ページ「対処が必要な場合は」

## ③[閉じる] ボタン

ウィンドウを閉じます。

#### ④用紙残量

給紙装置にセットされている用紙サイズ、用紙残量の目安を表示します。オプション の給紙装置が装着されている場合は、その給紙装置(カセット)についての情報も表 示します。

#### ⑤ トナー残量

ET カートリッジのトナーがどれくらい残っているか目安を表示します。

#### ⑥感光体ライフ

感光体ユニットがあとどれくらい使用できるか、寿命(ライフ)の目安を表示します。

## 対処が必要な場合は

プリンタに何らかの問題が起こった場合は、EPSON プリンタウィンドウ !3 のポップ アップウィンドウがコンピュータの画面上に現れ、メッセージを表示します。メッセー ジに従って対処してください。エラーが解消されると、自動的に閉じます。

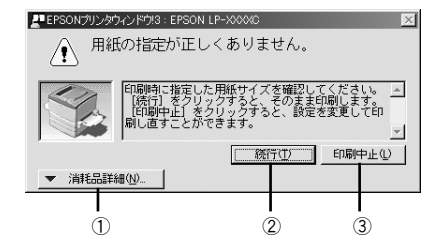

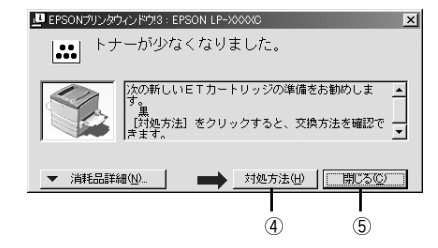

## ①[消耗品詳細] ボタン

[プリンタ詳細]ウィンドウに切り替わり、消耗品の詳細な情報を表示します。 27 本書 90 ページ「[プリンタ詳細]ウィンドウ」

## ②[続行] ボタン

表示されているワーニングを無視して印刷を続行します。続行すると画面と異なる状態で印刷されるなどのトラブルが発生することがあります。

## ③[印刷中止] ボタン

現在処理中の印刷を中止して、データを削除します。プリンタが印刷動作を続行している時にクリックすると、他人のデータを削除する場合がありますので注意してください。

## ④ [対処方法] ボタン

順を追って対処方法を説明します。

## ⑤[閉じる] ボタン

ポップアップウィンドウを閉じます。メッセージを読んでからウィンドウを閉じてく ださい。

## 共有プリンタを監視できない場合は

以下の設定がされているかを確認してください。

- 共有プリンタを提供しているコンピュータ(プリントサーバ)上のネットワークコンピュータのプロパティを開き、ネットワークコンポーネントに Microsoft ネットワーク共有サービスが設定されていること。
- 共有プリンタを提供しているコンピュータ(プリントサーバ)に、対応するプリン タのドライバがインストールされ、かつ、そのプリンタの共有設定がされていて、 EPSON プリンタウィンドウ!3の[モニタの設定]ダイアログで[共有プリンタを モニタさせる]にチェックマークが付いていること。
- プリントサーバ側とクライアント側で、コントロールパネルのネットワーク構成に IPX/SPX 互換プロトコルが設定されていないこと(Windows 95/98/Meのみ)。

## 監視プリンタの設定

[監視プリンタの設定] ユーティリティは、EPSON プリンタウィンドウ !3 で監視する プリンタの設定を変更するためのユーティリティで、EPSON プリンタウィンドウ !3 とともにインストールされます。通常は設定を変更する必要はありません。何らかの 理由で監視するプリンタの設定を変更したい場合のみご使用ください。

#### 監視プリンタの設定ユーティリティを起動します。

Windows の [スタート] ボタンをクリックし、[プログラム] から [Epson] にカー ソルを合わせてから、[監視プリンタの設定] をクリックします。

## 2 監視しないプリンタのチェックボックスをクリックしてチェックマークを外し、[OK] ボタンをクリックして、ダイアログを閉じます。

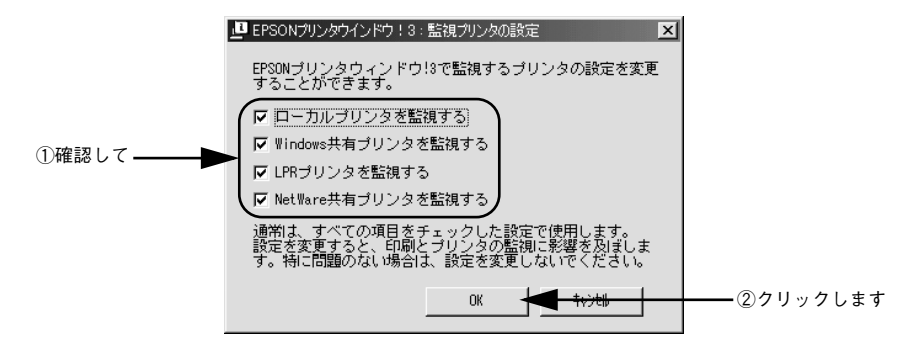

以上で設定は終了です。

## プリンタを共有するには

Windows の標準ネットワーク環境でプリンタを共有する方法を説明します。

Windowsのネットワーク環境では、コンピュータに直接接続したプリンタをほかのコ ンピュータから共有することができます。ネットワークで共有するプリンタをネット ワークプリンタと呼びます。プリンタを直接接続するコンピュータは、プリンタの共 有を許可するプリントサーバの役割をはたします。ほかのコンピュータはプリント サーバに印刷許可を受けるクライアントになります。クライアントは、プリントサー バを経由してプリンタを共有することになります。

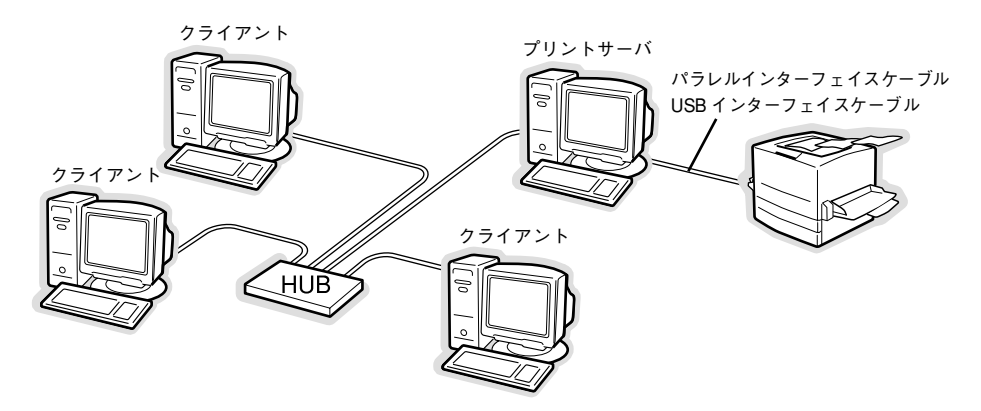

Windows のバージョンとアクセス権(Windows NT4.0/2000)によって、ネットワー クプリンタの設定方法(プリンタドライバのインストール方法)が異なります。設定 を始める前に、必ず以下のページを参照してください。

▲ スタートアップガイド41 ページ[Windowsのプリンタ共有機能を使用したネット ワークプリンタのセットアップ」

ここでは、プリンタを共有させるためのプリントサーバと、共有プリンタを利用する クライアントそれぞれの設定方法を説明します。お使いの Windows のバージョンに応 じた設定手順に従ってください。

#### プリントサーバ側の設定

∠ 本書 94 ページ [Windows 95/98/Me プリントサーバの設定]

∠3 本書97 ページ「Windows NT4.0/2000プリントサーバの設定と代替/追加ドライバのインストール」

#### クライアント側の設定

△3 本書 102 ページ「Windows 95/98/Me クライアントでの設定」
 △3 本書 106 ページ「Windows NT4.0 クライアントでの設定」
 △3 本書 108 ページ「Windows 2000 クライアントでの設定」

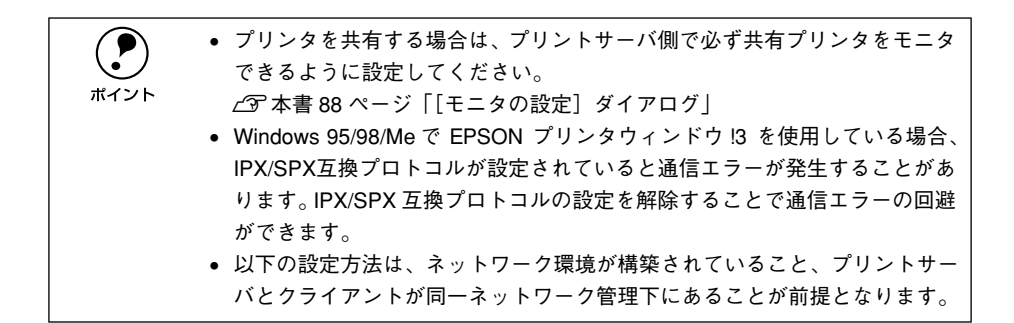

## プリントサーバの設定

## Windows 95/98/Me プリントサーバの設定

Windows 95/98/Me をプリントサーバとして使用する場合は、以下の手順に従ってください。

## Windowsの[コントロールパネル]を開きます。

[スタート] ボタンをクリックして、カーソルを [設定] に合わせ、[コントロールパ ネル] をクリックします。

## 2 [ネットワーク]アイコンをダブルクリックします。

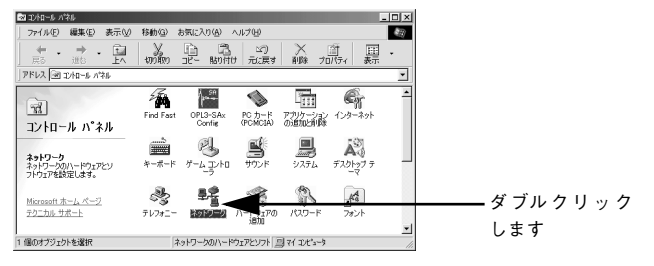

③ [ファイルとプリンタの共有] ボタンをクリックします。

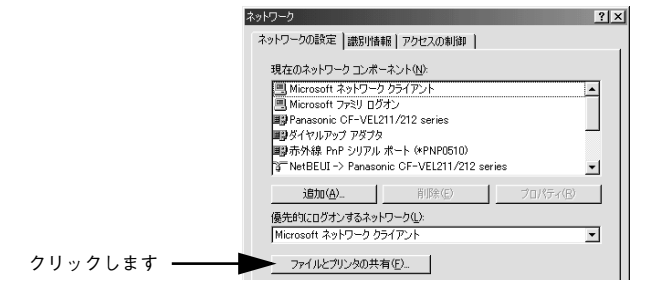

[プリンタを共有できるようにする]のチェックボックスをクリックしてチェックマー クを付け、[OK] ボタンをクリックします。

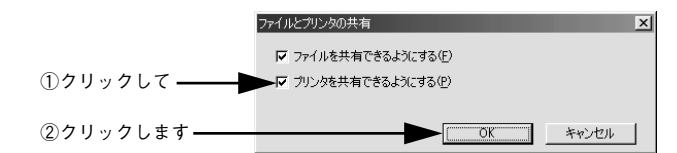

[OK] ボタンをクリックします。

ポイント

6

|            | ネットワーク  ネットワークの設定  満訳性義  新り  アクセスの  制  注  ・  ・  ・ ・ ・ ・ ・ ・ ・ ・ ・ ・ ・ ・ ・                                 |
|------------|----------------------------------------------------------------------------------------------------|
|            | 現在のネットワーク コンボーネント(W):<br>・・・・・・・・・・・・・・・・・・・・・・・・・・・・・・・・・・・・                                             |
|            | 追加( <u>A</u> )     前原条(E)    プロパティ(E)     優先的にログオンするネットワーク( <u>2</u> )。     Microsoft ネットワーク クライアント     マ |
|            | <br>  近8月                                                                                                 |
| クリックします ―― | ОКК                                                                                                    |

 [ディスクの挿入]メッセージが表示された場合は、Windows 95/98/Me のCD-ROM をコンピュータにセットし、[OK] ボタンをクリックして 画面の指示 に従ってください。

- 再起動を促すメッセージが表示された場合は、再起動してください。その後、
   の手順でコントロールパネルを開いて 6 から設定してください。
- コントロールパネル内の [プリンタ] アイコンをダブルクリックします。

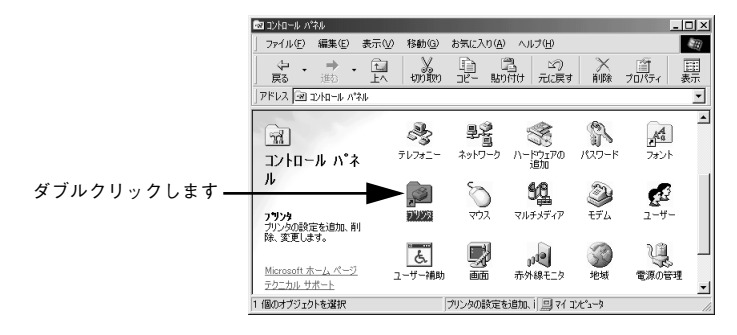

LP-7800Cのアイコンを選択して、[ファイル] メニューの[共有] をクリックします。

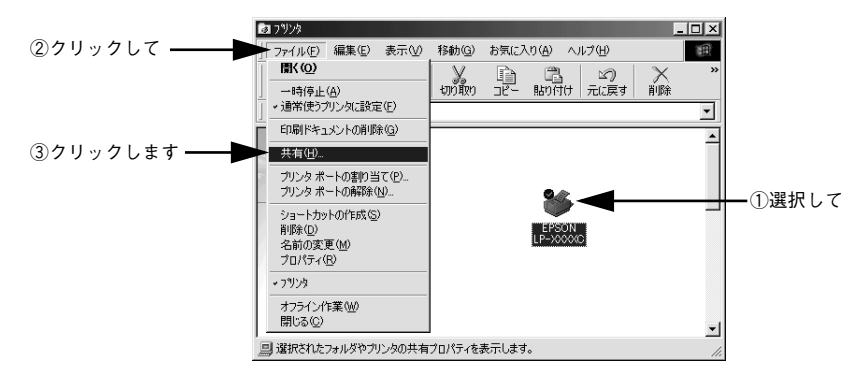

8 [共有する]を選択して、[共有名]を入力し、[OK] ボタンをクリックします。 必要に応じて、[コメント] と [パスワード]を入力します。

|            | < 191 >                                                            |
|------------|--------------------------------------------------------------------|
|            | EPSON LP->>>>>>>>>>>>>>>>>>>>>>>>>>>>>>>>>>>>                      |
|            | <ul> <li>ページ装飾 環境設定 ユーデバライ<br/>全般 詳細 色の管理 共有 基本設定 レイアクト</li> </ul> |
| ①選択して―     | <ul> <li>○ 共有しない@</li> <li>○ 共有する⑤]</li> </ul>                     |
|            | 共有名心: EPSON <b>(</b> ②入力して                                         |
|            |                                                                    |
|            | パスワード(P):                                                          |
|            |                                                                    |
|            |                                                                    |
|            |                                                                    |
|            |                                                                    |
|            |                                                                    |
|            |                                                                    |
|            |                                                                    |
|            |                                                                    |
|            |                                                                    |
| ③クリックします ・ |                                                                    |

## ⑤ EPSON プリンタウィンドウ!3の[モニタの設定]ダイアログで[共有プリンタをモニ タさせる]をチェックします。

∠3 本書88ページ「[モニタの設定] ダイアログ」

ポイント

これでプリンタを共有させるためのプリントサーバの設定が完了しました。続いて各 クライアント側の設定を行ってください。 Windows NT4.0/2000 プリントサーバの設定と代替/追加ドライバのインストール

Windows NT4.0/2000 をプリントサーバとして使用する場合は、以下の手順に従って ください。クライアントとサーバの OS が異なる場合のクライアント用の代替 / 追加 ドライバをプリントサーバにインストールする手順も同時に説明します。

- ローカルマシンの管理者権限(Administrators)のあるユーザーで Windows NT4.0/2000 にログオンする必要があります。
   Mindows NT4.0 つび供転じた(中田古る根の)は、Mindows NT4.0
  - Windows NT4.0 で代替ドライバ機能を使用する場合は、Windows NT4.0 Service Pack 4 以降が対象となります。
- Windowsの[プリンタ]フォルダを開きます。
   [スタート]ボタンをクリックし、[設定]にカーソルを合わせ、[プリンタ]をクリックします。
  - > LP-7800C のアイコンを選択して、[ファイル] メニューの[共有] をクリックします。

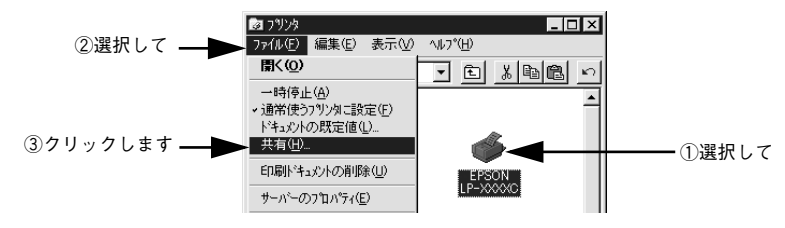

[共有する]を選択して、[共有名]を入力します。

<例>Windows NT4.0

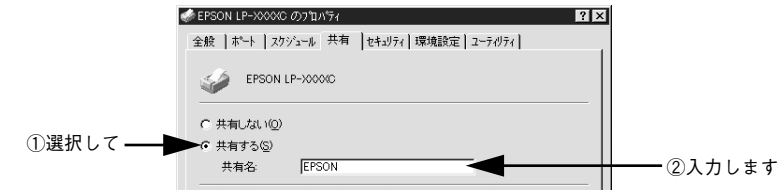

- 代替 / 追加ドライバをインストールする場合は、次の 🕢 へ進んでください。
- 代替 / 追加ドライバをインストールしない場合は、[OK] ボタンをクリックして設定 を終了します。続いて各クライアント側の設定を行ってください。

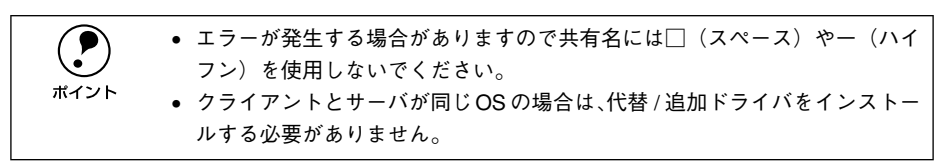

## クライアント用にインストールする代替/追加ドライバを選択します。

- Windows NT4.0 プリントサーバの場合:
- クライアントの Windows パージョンを選択します。
   Windows 95/98/Me クライアント用の代替ドライバをインストールする場合は、
   [Windows 95] をクリックして選択します。
- ② [OK] ボタンをクリックします。

ポイント

| 全般   ボート   スクソュール 共有   セキュジァイ   環境設定   ユーテグラィ                                                                                   |
|----------------------------------------------------------------------------------------------------|
|                                                                                                    |
|                                                                                                    |
|                                                                                                    |
| 代替ドライバをクレストールして、次のシステム上のユーザーが損務したときに、自動的ロー<br>りウンロードできるようにすることができます。<br>代替ドライバ:                                                 |
| 代替卡马尔兰                                                                                                    |
|                                                                                                    |
| ①選択して<br>Windows NT 40 x86 (1/x)-=(k/第)<br>Windows NT 40 Alpha<br>Windows NT 40 Alpha<br>Windows NT 40 PPC<br>Windows NT 40 PPC |
| -<br>フリンタニオオるアクセス権を変更するにコよ、「セキュリティ」タフーを使ってください。                                                                                 |
| ②クリックします OK _++ンセル /                                                                                                    |
|                                                                                                    |
| <ul> <li>Windows NT4.0 クライアント用の代替ドライバ [Windows NT 4.0</li> </ul>                                                                |
| $\left( \begin{array}{c} \mathbf{r} \end{array} \right)$                                                                        |

• [Windows 95] 以外の代替ドライバは選択しないでください。本機のプリン タドライバが対応していないOSの代替ドライバはインストールできません。 • Windows 2000 サーバの場合:

① [追加ドライバ] ボタンをクリックします。

| <ul> <li>✓ EFSON LP-&gt;00000 のプロパライ</li> <li>全般 共有   ポート   詳細設定   色の管理   セキュリティ   環境設定   ユーラがライ</li> <li>④ EFSON LP-&gt;00000</li> </ul> | <u>? × </u><br> |    |
|----------------------------------------------------------------------------------------------------|-----------------|----|
| <ul> <li>C 共有しない(Q)</li> <li>C 共有する(S): [EPSON]</li> </ul>                                                                                | -               |    |
| - ほかのパージョンの、Windows のドライバ<br>このカソッタを狂かのパージョンの Windows を実行しているユーザーと共有する場<br>合、38加ドライバをインスドールする必要があります。<br>」追加ドライバQD                        | ■ ①クリックしま       | ます |
|                                                                                                    |                 |    |

 ② クライアントの Windows バージョンを選択します(チェックボックスをクリック してチェックマークを付けます)。

| クライアントの OS       | 選択項目                           |
|------------------|--------------------------------|
| Windows 95/98/Me | [Intel Windows 95 または 98]      |
| Windows NT4.0    | [Intel Windows NT4.0 または 2000] |

③ [OK] ボタンをクリックします。

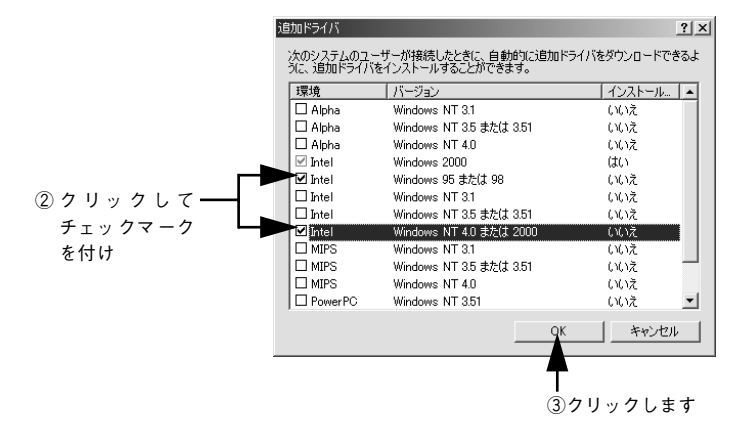

Windows 2000 専用のプリンタドライバ [Intel Windows 2000] はインストール済みのため、選択する必要はありません。
 [Intel Windows 95 または 98] と [Intel Windows NT 4.0 または 2000] 以外の追加ドライバは選択しないでください。本機のプリンタドライバが対応していない OS の追加ドライバはインストールできません。

## ⑤ 以下のメッセージが表示されたら、本機のEPSONプリンタソフトウェアCD-ROMを コンピュータにセットして[OK]ボタンをクリックします。

Windows NT4.0 の場合

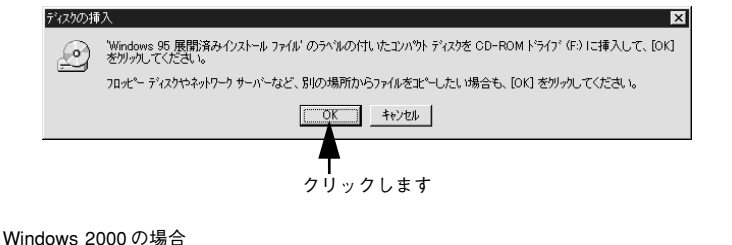

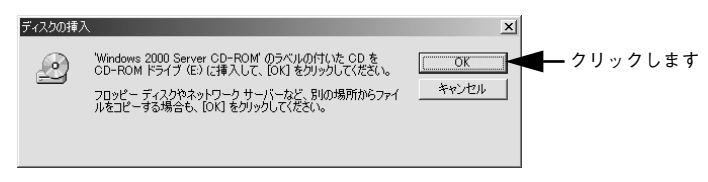

<sup>\*</sup>CD-ROM ドライブの記号は環境によって異なります。

メッセージに表示されたクライアント用のプリンタドライバが収録されているドライ ブ名とディレクトリ名を半角文字で入力し、[OK ] ボタンをクリックします。

④で複数のクライアントを選択した場合は、 ⑤へ戻ります。

|            | Windows 95 | ወንግሃታቱ ドライハ                                          | ×                 |            |
|------------|------------|------------------------------------------------------|-------------------|------------|
|            | _          | Windows 95 展開済みインストール ファイル 上のファイル '*.inf' が必要<br>です。 | OK                | ━ ②クリックします |
|            |            | ファイルの格納場所へのハワスを入力して、[OK] をソリックしてくださ<br>し、            | 117200            |            |
|            |            |                                                      | スキッフ°( <u>S</u> ) |            |
| ①半角で入力して — | -          | ⊐t°-元©:<br>►¥WIN9X                                   | 参照(B)             |            |

\* クライアントOS によって多少メッセージは異なります。

| クライアントの OS | Windows 95/98/Me     | Windows NT4.0            |
|------------|----------------------|--------------------------|
| セット先ドライブ例  | D ドライブ<br>E ドライブ     |                          |
| 入力例        | D:¥WIN9X<br>E:¥WIN9X | D:¥WINNT40<br>E:¥WINNT40 |

|      | <ul> <li>入力方法がわからない場合は、以下の手順で指定することができます。</li> <li>① [参照] ボタンをクリックします。</li> </ul>                                                                                      |  |  |
|------|----------------------------------------------------------------------------------------------------|--|--|
| ボイント | Windows 95 のフリンタドライハ*     ×       ・・・・・・・・・・・・・・・・・・・・・・・・・・・・・・・・・・・・                                                                                                 |  |  |
|      | ②入力例に記載されているご利用の OS フォルダを [ファイルの場所] から選択します。                                                                                                    |  |  |
|      | 77(私の場所の) ③ Win9x 「 」 <u>「」</u> <u>「」</u>                                                                                                    |  |  |
|      | アテイル名型:         Epr0222;         間(型)         ②クリックします           アテイルの種類(1):         *:int*:in         ・         キャンセル                                                 |  |  |
|      | <ul> <li>Windows 2000 をご使用の場合は [デジタル署名が見つかりませんでした] というメッセージを表示するダイアログが表示されることがあります。この場合は [はい] をクリックして、そのままインストール作業を進めてください。本機に添付のプリンタドライバであれば問題なくお使いいただけます。</li> </ul> |  |  |

Windows 2000 の場合は、[閉じる] ボタンをクリックしてプロパティを閉じます。 Windows NT4.0 の場合は、代替ドライバがインストールされるとプロパティは自動的 に閉じます。

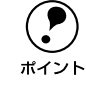

ネットワークプリンタに対するセキュリティ(クライアントのアクセス許可) を設定してください。印刷が許可されないクライアントは、プリンタを共有で きません。詳しくは Windows のヘルプを参照してください。

8 EPSON プリンタウィンドウ!3の[モニタ設定]ダイアログで[共有プリンタをモニタ させる]をチェックします。

∠⑦ 本書 88 ページ「[モニタの設定] ダイアログ」

これでプリンタを共有させるためのプリントサーバの設定が完了しました。続いて各 クライアント側の設定を行ってください。

## クライアントの設定

ここでは、ネットワーク環境が構築されている状態で、ネットワークプリンタに接続 してプリンタドライバをインストールする方法を説明します。

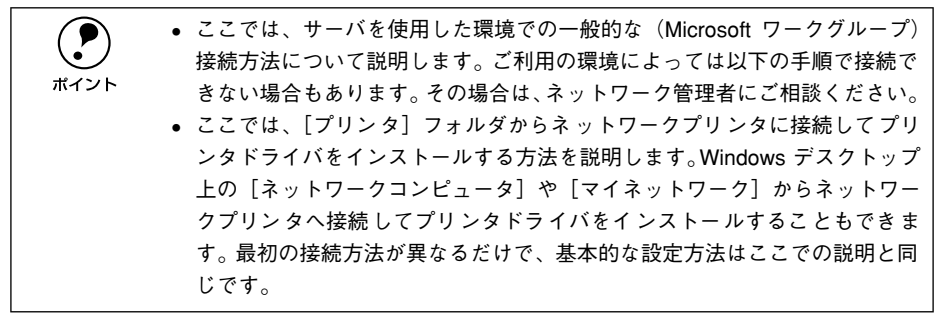

## Windows 95/98/Me クライアントでの設定

Windows 95/98/Me から共有プリンタを使用する場合は、以下の手順に従ってください。

- Windowsの[プリンタ]フォルダを開きます。
   [スタート]ボタンをクリックし、[設定]にカーソルを合わせ[プリンタ]をクリックします。
- 😰 [プリンタの追加]アイコンをダブルクリックし、[次へ]ボタンをクリックします。
- ③ [ネットワークプリンタ]を選択してから、[次へ]ボタンをクリックします。

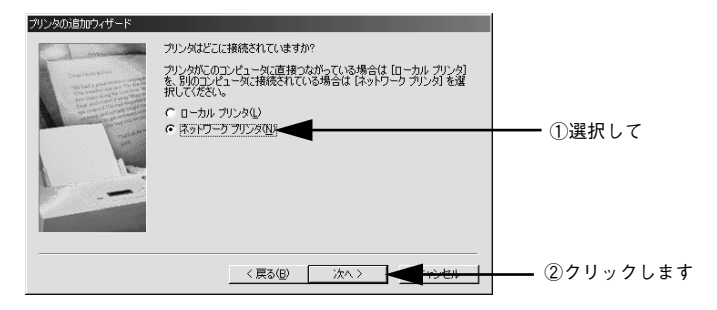

## [参照] ボタンをクリックします。

ポイント

ご利用のネットワーク構成図が表示されます。

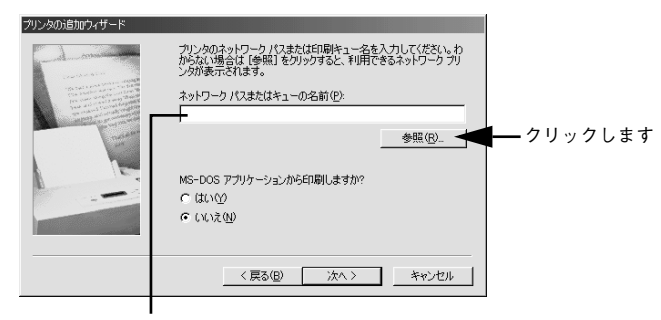

入力欄に以下の書式で直接入力(半角文字)することもできます。 ¥¥目的のプリンタが接続されているコンピュータ名¥共有プリンタ名

5 プリンタが接続されているコンピュータ(またはサーバ)の[+]をクリックし、ネットワークプリンタの名前をクリックして[OK]ボタンをクリックします。

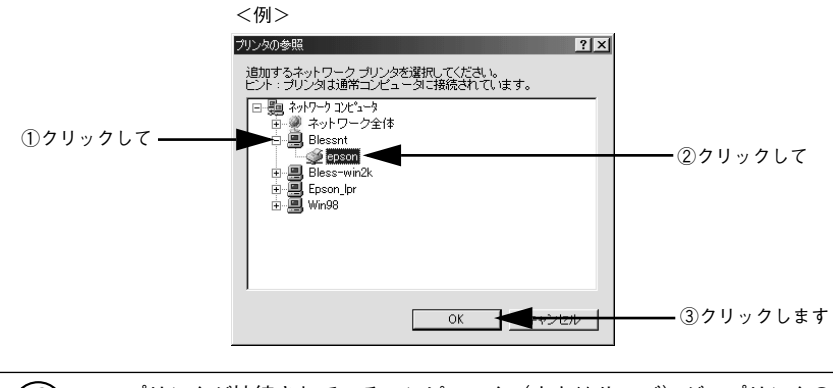

プリンタが接続されているコンピュータ(またはサーバ)が、プリンタの名称 を変更している場合があります。ご利用のネットワークの管理者にご確認くだ さい。

## [次へ] ボタンをクリックします。

ポイント

|                                                                                                    | プリンタのたら知ウイサード         プリンタのようトワーク/1/3または印刷キュー名を入力して伏だい。わからない場合は「使知」をジックすると、利用できるネットワーク プリングが表示ではます。         ネットワーク/1/3またはキューの名前(空)         WBlessntWepson         MS-DOS アプリケーションから印刷しますか?         C はい(公)         C はい(公)                              |  |  |
|----------------------------------------------------------------------------------------------------|----------------------------------------------------------------------------------------------------|--|--|
|                                                                                                    |                                                                                                    |  |  |
| <ul> <li>・以下の画面が表示された場合は、本機に添付の EPSON プリンタソフトウェア CD-ROM からプリンタドライバをインストールします。以下のページに進みます。</li> <li>∠予本書111 ページ「クライアントでEPSONプリンタソフトウェア CD-ROM が必要な場合 (インストールの続き)」</li> </ul> |                                                                                                    |  |  |
|                                                                                                    | アリングの接続         又           ① アリングが接続されているサーバーには適切なフリンタトライハボインストールされていません。ローカル エピューカルドライハをインストールする場合は、[OK]を<br>ワックしてください。         ー・カル エピューカル エピューカルドライハを作っていません。ローカル エピューカル エピューカル アピュールする場合は、[OK]を           〇 ビー・・・・・・・・・・・・・・・・・・・・・・・・・・・・・・・・・・・・ |  |  |
|                                                                                                    | <ul> <li>すでにプリンタドライバをインストールしている場合は、既存のプリンタド<br/>ライバを使用するか、新しいプリンタドライバを使用するか選択する必要が<br/>あります。選択を促すダイアログが表示されたら、メッセージに従って選択<br/>してください。</li> </ul>                                                                                                    |  |  |

接続するネットワークプリンタ名を確認し、通常使うプリンタとして使用するかどう かを選択して、[次へ] ボタンをクリックします。

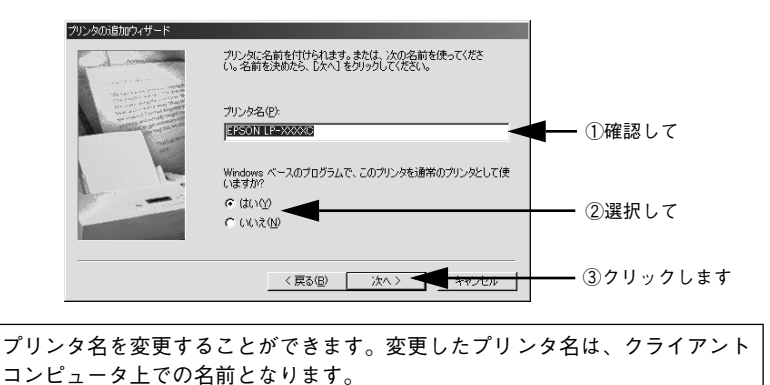

Windows プリンタドライバの機能と関連情報 - 104

## 8 テストページを印刷するかどうかを選択して [完了] ボタンをクリックします。

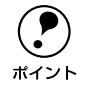

印字テストを行う場合は、プリンタドライバのインストールが終了すると自動 的にテストページを印刷します。印字テストの終了ダイアログが表示されたら、 正しくテストページが印刷されたかどうか確認して、[はい] または [いいえ] ボタンをクリックして対処してください。

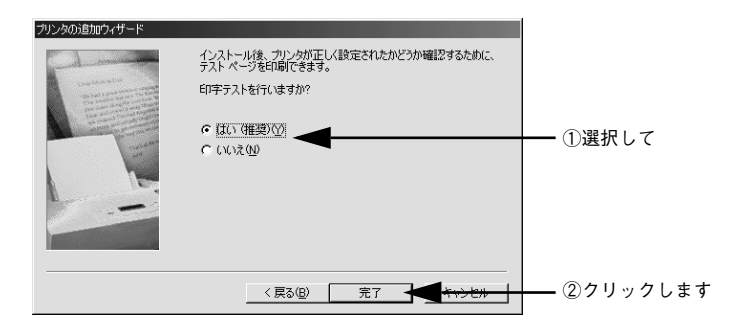

以上でクライアントの設定は終了です。

## Windows NT4.0 クライアントでの設定

Windows NT4.0 が稼働するクライアントを設定する場合は、以下の手順に従ってください。

- Windowsの[プリンタ]フォルダを開きます。 [スタート]ボタンをクリックし、[設定]にカーソルを合わせ[プリンタ]をクリックします。
- 🕗 [プリンタの追加] アイコンをダブルクリックします。
- 🛐 [ネットワークプリンタサーバー]を選択してから、[次へ]ボタンをクリックします。

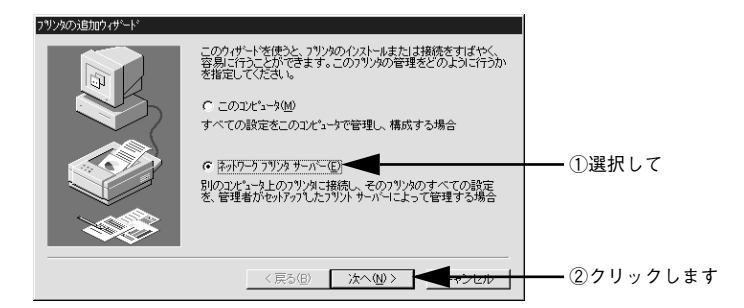

プリンタが接続されているコンピュータ(またはサーバ)をクリックし、ネットワークプリンタの名前をクリックして[OK]ボタンをクリックします。

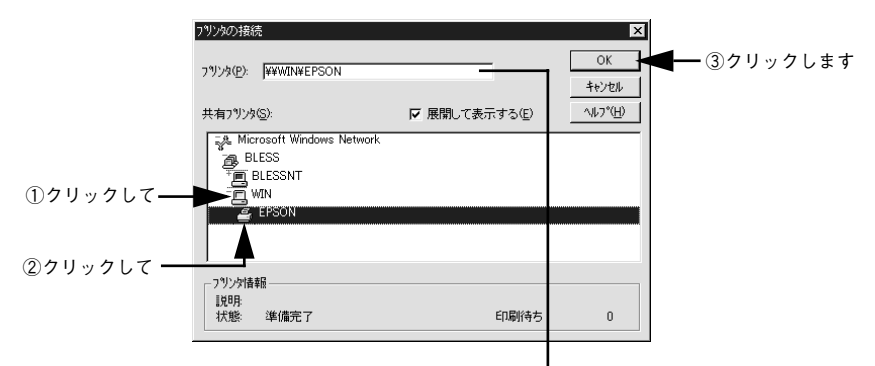

入力欄に以下の書式で直接入力(半角文字)することもできます。 ¥¥目的のプリンタが接続されているコンピュータ名¥共有プリンタ名

| <b>ア</b><br>ポイント | <ul> <li>以下の画面が表示された場合は、本機に添付の EPSON プリンタソフトウェア CD-ROM からプリンタドライバをインストールします。以下のページに進みます。</li> <li>(3) 本書111 ページ「クライアントでEPSONプリンタソフトウェア CD-ROMが必要な場合 (インストールの続き)」</li> </ul> |
|------------------|----------------------------------------------------------------------------------------------------|
|                  | フリンなの視続  フリンが接続されているサーバーには適切なフリンタドライハがインストールされていません。ロー加・コピュータにドライハをインストールする場合は、[ok]を  クリンクしてください。  OK キャンセル                                                                 |
|                  | クリックします                                                                                                    |
|                  | <ul> <li>プリンタが接続されているコンピュータ(またはサーバ)が、プリンタの名称を変更している場合があります。ご利用のネットワークの管理者にご確認ください。</li> </ul>                                                                               |
|                  | <ul> <li>すでにプリンタドライバをインストールしている場合は、既存のプリンタド<br/>ライバを使用するか、新しいプリンタドライバを使用するか選択する必要が<br/>あります。選択を促すダイアログが表示されたら、メッセージに従って選択<br/>してください。</li> </ul>                            |

通常使うプリンタとして使用するかどうかを選択して、[次へ] ボタンをクリックします。

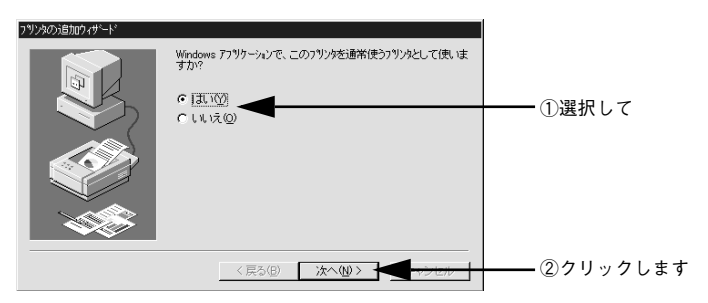

[完了] ボタンをクリックします。

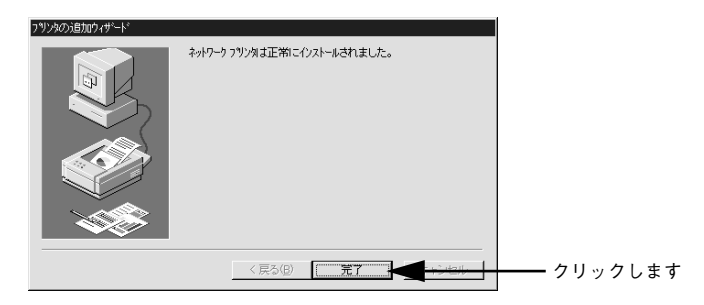

以上でクライアントの設定は終了です。

Windows プリンタドライバの機能と関連情報 - 107

## Windows 2000 クライアントでの設定

Windows 2000 が稼働するクライアントを設定する場合は、以下の手順に従ってください。

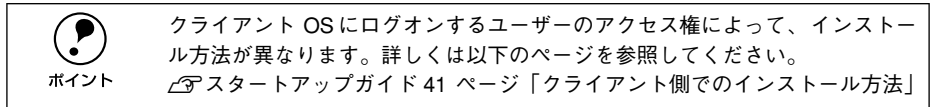

# Windowsの[プリンタ]フォルダを開きます。 [スタート] ボタンをクリックし、[設定] にカーソルを合わせ [プリンタ] をクリックします。

😰 [プリンタの追加]アイコンをダブルクリックし、[次へ]ボタンをクリックします。

👔 [ネットワークプリンタ]を選択してから、[次へ]ボタンをクリックします。

|         | プリンタの追加ウィザード<br>ローカルまたはネットワーク プリンタ<br>プリンタはどのよみにコンピュータに接続していますか?                                                                                                    |            |
|---------|----------------------------------------------------------------------------------------------------|------------|
| ①選択して―― | カリンダが直接。のコンピュータに接続されている場合は、ローカル・カリンダ」も、別のコンピュータまたは直接ネッドワークに接続されている場合は、ボットワーク アリンダ」を対ったしてださい。<br>○ ローカル ガリンタ(U)<br>□ フラク アンド・フレイ フリンタを自動的に検出してインストールする(Δ)<br>○ 注ッドワーク プリンタ(E) |            |
|         | < 戻る(B) (次へ(U) > キャンセル                                                                                                    | - ②クリックします |

## 4 [次へ]ボタンをクリックします。

ネットワークプリンタ名がわかっている場合は直接ボックスに入力できます。ここで はネットワーク構成図から共有プリンタを選択する方法を説明します。

> 入力欄に以下の書式で直接入力(半角文字)することもできます。 ¥¥目的のプリンタが接続されているコンピュータ名¥共有プリンタ名

| ゴルンタの)食5m白ノザード                            |                      | 1       |
|-------------------------------------------|----------------------|---------|
| プリンタの参照<br>ネットワーク ブリンタの検索                 |                      |         |
| プリンタ(型):                                  |                      |         |
| 共有プリンタ(S):<br>る Microsoft Windows Network |                      |         |
| BLESS     BLESS-SERVER     T_ BLESS-WIN2K |                      |         |
| * WIN98                                   |                      |         |
| - フリンダ情報<br>- コメント:<br>- 状態:              | 印刷特持片ドキュメント          | クリックします |
|                                           |                      |         |
|                                           | < 戻る(B) 次へ(N)> キャンセル |         |

Windows プリンタドライバの機能と関連情報 – 108
プリンタが接続されているコンピュータ(またはサーバ)をクリックし、ネットワー クプリンタの名前をクリックして [次へ] ボタンをクリックします。

|                       | プリン <b>か</b> の意知なイザード<br><b>プリンタの参照</b><br>ネッドワーク プリンタの検索                    | 8 |
|-----------------------|------------------------------------------------------------------------------|---|
| ①クリックして ――<br>②クリックして | アリンタ(2):         WBLESS-SERVERVEPSON LP->>>>>>>>>>>>>>>>>>>>>>>>>>>>>>>>>>>> |   |
|                       | (展3個) 法へ働う キャンセル<br>(3)クリックします                                               |   |

5

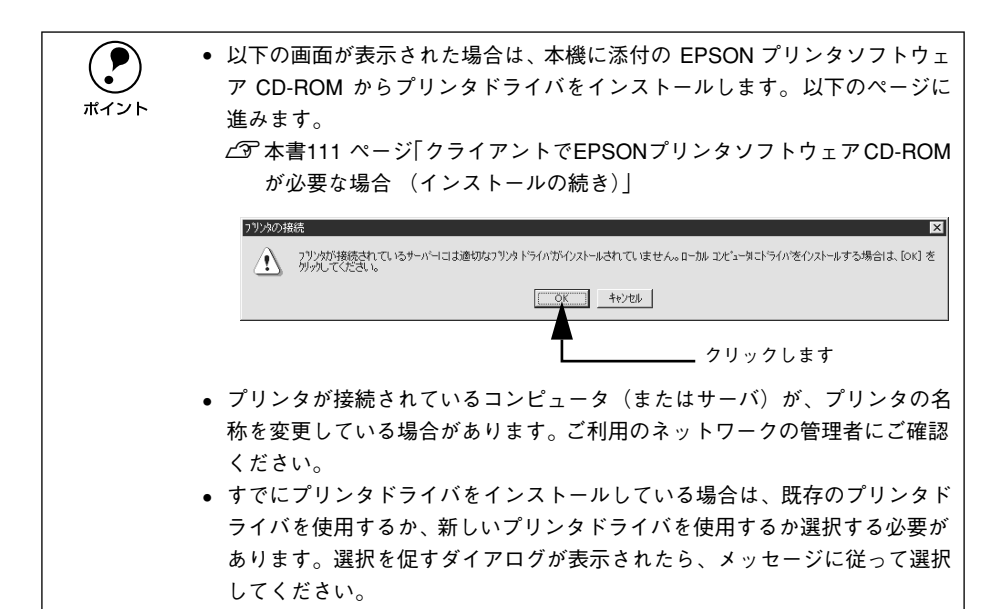

通常使うプリンタとして利用するかどうかを選択して、[次へ] ボタンをクリックします。

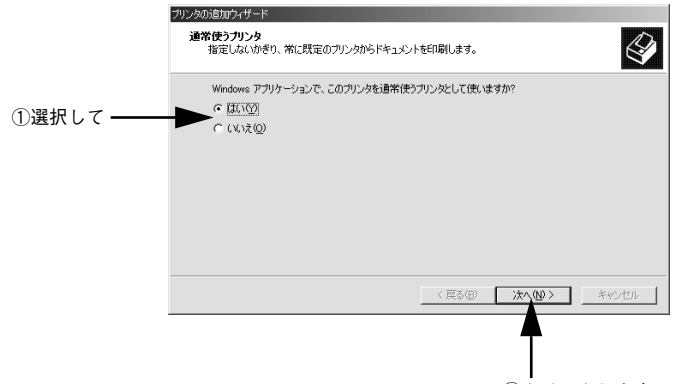

②クリックします

設定内容を確認して[完了]ボタンをクリックします。

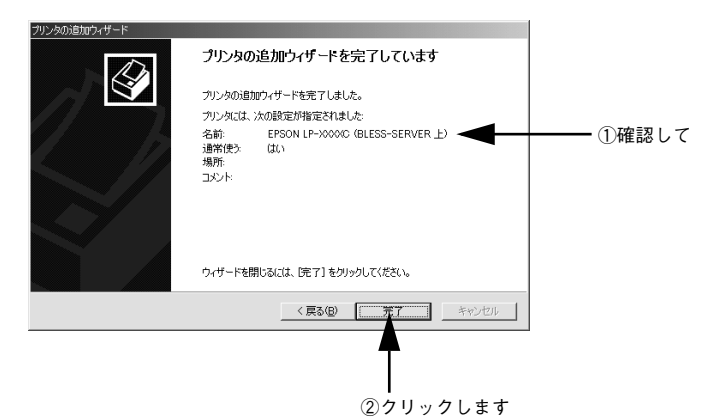

# クライアントで EPSON プリンタソフトウェア CD-ROM が必要な場合 (インストールの続き)

Windows NT4.0/2000 プリントサーバに代替/追加ドライバをインストールしていない場合や、Windows 95/98/Me プリントサーバと Windows NT4.0/2000 クライアントの組み合わせの場合は、クライアントでネットワークプリンタに接続してから以下の手順を続けてください。Windows のバージョンによって画面が多少異なりますが、 基本的な手順は同じです。

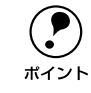

Windows NT4.0/2000 クライアントの場合は、Administrators 権限でログオンしている必要があります。

ネットワークプリンタに接続して以下のような画面が表示されたら、[OK] ボタンを クリックします。

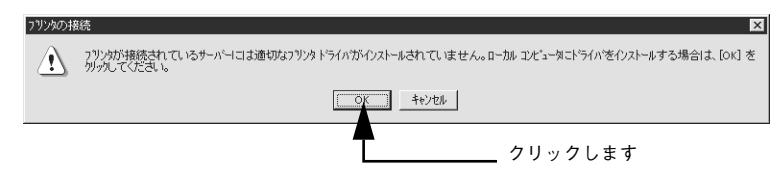

[ディスク使用] ボタンをクリックします。 同梱の EPSON プリンタソフトウェア CD-ROM からプリンタドライバをインストール します。

| ブリンタの追加ウィザード<br>ブリンタの艇<br>は、「ティンタ<br>参照して互打                        | 造元とモデルを選択してください。プリンタにインストール・ディスと<br>使用Tをクリックしてください。プリンタが一覧にない場合は、プリ<br>染性のあるプリンタを選択してください。                                                                                       | 2が付いている場合<br>シンタのマニュアルを |
|--------------------------------------------------------------------|----------------------------------------------------------------------------------------------------|-------------------------|
| 製造元( <u>M</u> ):<br>Apple<br>APTi<br>AST<br>AST<br>Brother<br>Bull | プリンタ (2):<br>▲ AGFA-AccuSet 10005 F v2013108<br>AGFA-AccuSet 10005 F v2013108<br>AGFA-AccuSet 10005 F v2013108<br>AGFA-AccuSet 10005 F v2013108<br>AGFA-AccuSet 10005 F v2013108 | A.                      |
|                                                                    | _ 〕<br>_ 〈 戻る( <u>B</u> ) / 次へ 〉                                                                                                    | Fx25使用(出)-<br>キャンセル     |

EPSON プリンタソフトウェア CD-ROM をコンピュータにセットします。

プリンタドライバが収録されているドライブ名とディレクトリ名を半角文字で入力
 し、[OK] ボタンをクリックします。

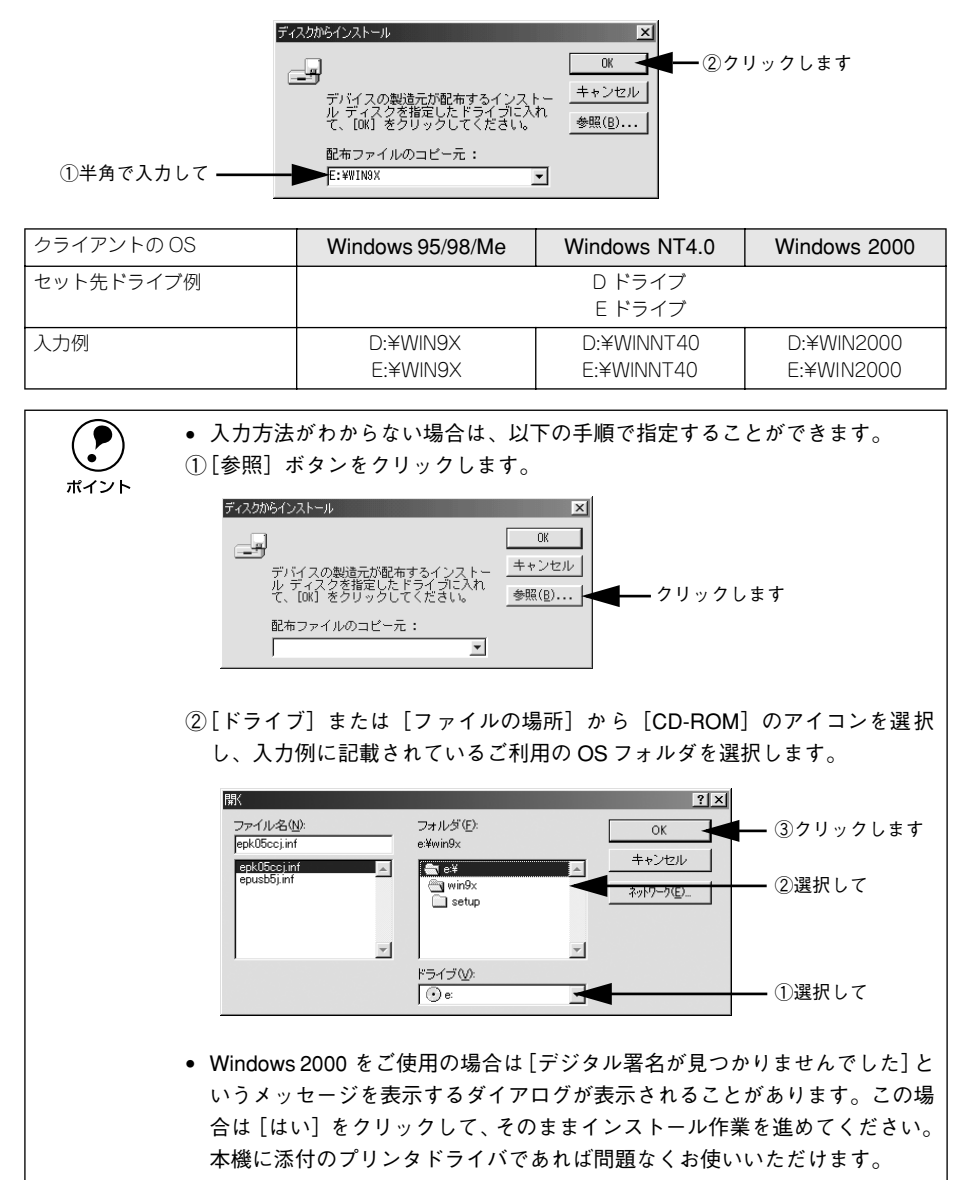

お使いのプリンタの機種名(LP-7800C)をクリックして、 [次へ] ボタンをクリッ クします。

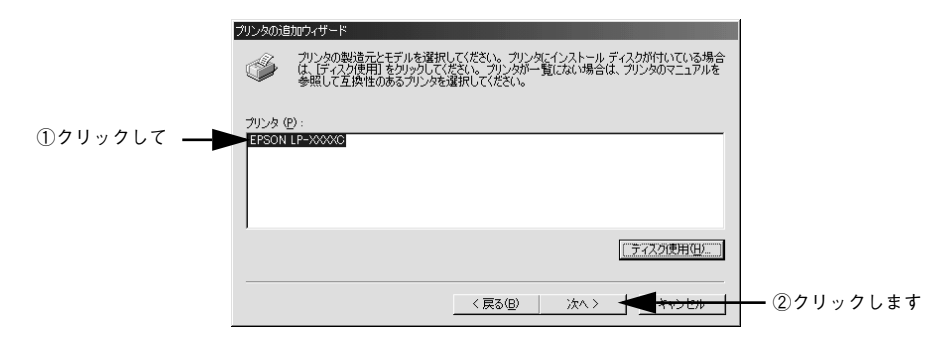

6 この後は、画面の指示に従って設定してください。 以上でクライアント側の設定は終了です。

# プリンタ接続先の変更

プリンタを接続しているコンピュータ側のポートを、必要に応じて追加または変更で きます。コンピュータにローカル接続している場合は、プリンタドライバをインストー ルしたままの設定で使用できますので変更は不要です。

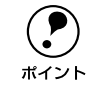

プリンタの接続先を変更すると、プリンタの機能設定が変更されることがあり ます。プリンタの接続先を変更した場合は、必ず各機能の設定を確認してくだ さい。

# Windows 95/98/Me の場合

ネットワークパスを指定してポートを追加することで、ネットワーク上に接続された 本機に接続することができます。

#### Windowsの[プリンタ] フォルダを開きます。

[スタート] ボタンをクリックし、[設定] にカーソルを合わせ [プリンタ] をクリッ クします。

# 2 本機のプリンタドライバの設定画面を開きます。

LP-7800C アイコンを右クリックしてから、[プロパティ]をクリックします。

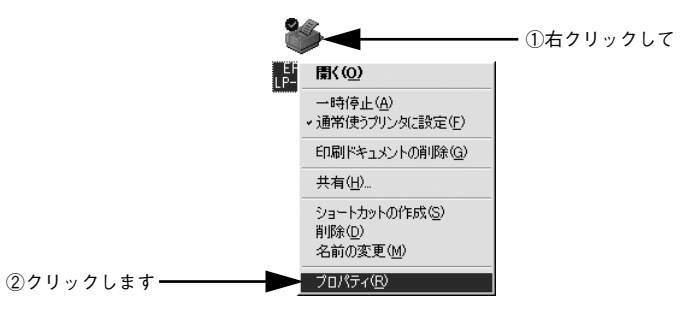

#### ③ [詳細] タブをクリックして [ポートの追加] ボタンをクリックします。

すでに登録されているポートを指定する場合は、[印刷先のポート] から選択します。 USB 接続の場合は [EPUSBx] をパラレル接続の場合は [LPT1] を選択して [OK] ボタンをクリックします。ネットワークプリンタのポートを追加する場合は、次の手 順に進みます。

|           | EPSON LP-XXXXCのプロパティ                                                                                                    | ?×     |
|-----------|----------------------------------------------------------------------------------------------------|--------|
| ①クリックして — | ページ装飾 環境設定 2<br>全/ 詳細 色の管理 共有 基本設定                                                                                                    | -74974 |
|           | EPSON LP-XXXXC                                                                                                    |        |
|           | ED刷先のボート(P):<br>EPUSB1=(EPSON LP=XXXX©) ▼ ポートの注意加(                                                                                                    |        |
|           | ・     ・     ・     ・     ・     ・     ・     ・     ・     ・     ・     ・     ・     ・     ・     ・     ・     ・     ・     ・     ・     ・     ・     ・     ・     ・     ・     ・     ・     ・     ・     ・     ・     ・     ・     ・     ・     ・     ・     ・     ・     ・     ・     ・     ・     ・     ・     ・     ・     ・     ・     ・     ・     ・     ・     ・     ・     ・     ・     ・     ・     ・     ・     ・     ・     ・     ・     ・     ・     ・     ・     ・     ・     ・     ・     ・     ・     ・     ・     ・     ・     ・     ・     ・     ・     ・     ・     ・     ・     ・     ・     ・     ・     ・     ・     ・     ・     ・     ・     ・     ・      ・     ・      ・      ・      ・      ・      ・      ・      ・      ・      ・      ・      ・      ・      ・      ・      ・      ・      ・      ・      ・      ・      ・      ・      ・      ・      ・      ・      ・      ・      ・      ・      ・      ・      ・      ・      ・      ・      ・      ・      ・      ・      ・      ・      ・      ・      ・      ・      ・      ・      ・      ・      ・      ・      ・      ・      ・      ・      ・      ・      ・      ・      ・      ・      ・      ・      ・      ・      ・      ・      ・      ・      ・      ・      ・      ・      ・      ・      ・      ・      ・      ・      ・      ・      ・      ・      ・      ・      ・      ・      ・      ・      ・      ・      ・      ・      ・      ・      ・      ・      ・      ・      ・      ・      ・      ・      ・      ・      ・      ・      ・      ・      ・      ・      ・      ・      ・      ・      ・      ・      ・      ・      ・      ・      ・      ・      ・      ・      ・      ・      ・      ・       ・      ・      ・      ・      ・      ・      ・      ・      ・      ・      ・      ・      ・      ・      ・      ・      ・      ・      ・      ・      ・      ・      ・      ・      ・      ・     ・     ・     ・      ・     ・     ・     ・     ・     ・     ・     ・     ・     ・      ・     ・      ・     ・     ・     ・     ・      ・     ・      ・     ・     ・     ・     ・     ・     ・     ・     ・     ・     ・     ・     ・     ・     ・     ・     ・     ・     ・     ・     ・     ・     ・     ・     ・     ・     ・     ・     ・     ・     ・     ・ | 2)     |
|           | ブリンタポートの割り当て(2) 」 ブリンタポートの解除(10)                                                                                                    |        |

[印刷先のポート] に設定されている代表的なポートは、以下の通りです(ご利 用のコンピュータによっては表示されないポートもあります)。

- LPTx:通常のプリンタポートの設定です。DOS/V シリーズなどの標準パラレルプリンタポートに接続している場合は、この中の「LPT1」を選択します (最後のxには数字が表示されます)。
  - EPUSBx:USB ポートです。Windows 98/Me をご利用で本機をUSB ケーブル で接続した場合に選択します。EPSON プリンタ用のUSB デバイスドライバ がインストールされているときのみ表示されます(最後のxには数字が表示 されます)。
  - PRN:NEC PC シリーズ標準の14 ピンプリンタポートに接続している場合の 設定です。PRN が表示されない場合は LPT1 を選択します。
- FILE:印刷データをプリンタではなくファイルに出力します。

## [ネットワーク] をクリックし、[プリンタへのネットワーク パス] を入力して [OK] ボタンをクリックします。

[プリンタへのネットワーク パス] は以下のように入力します。 ¥¥ 目的のプリンタが接続されたコンピュータ名 ¥ 共有プリンタ名

ポイント

4

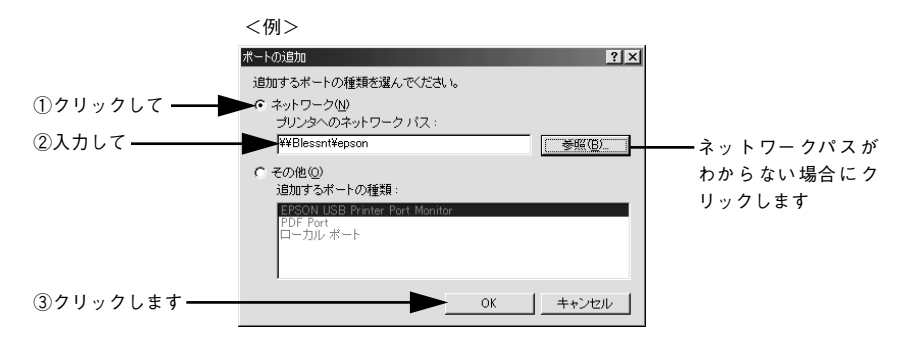

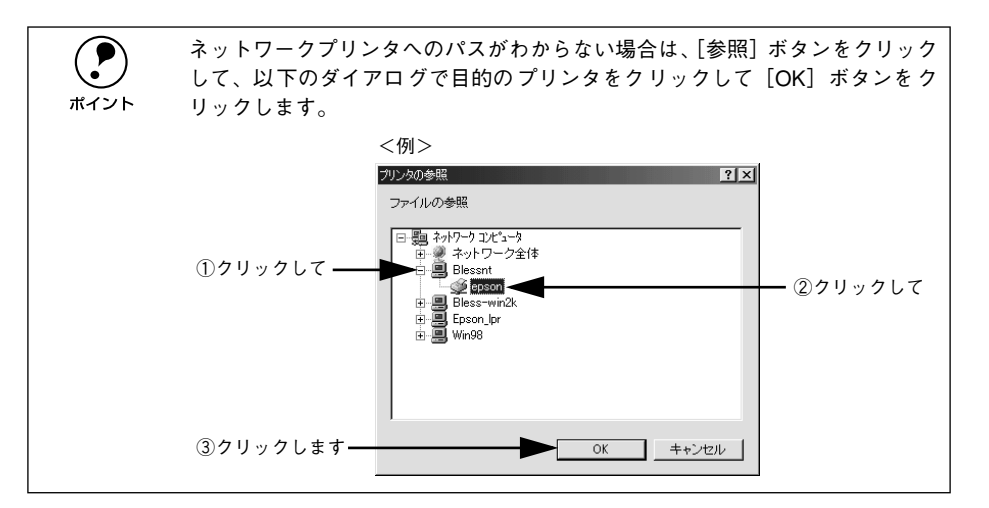

追加したポート名が[印刷先のポート]で選択されていることを確認してから、[OK] ボタンをクリックします。

|            | EPSON LP->>>>>>>>>>>>>>>>>>>>>>>>>>>>>>>>>>>>  |
|------------|------------------------------------------------|
|            |                                                |
|            | EPSON LP-XXXXC                                 |
| ①確認して ――   | ED刷先のボート(P):<br>Y¥Blessnt¥epson _<br>ポートの)自加①_ |
|            | 印刷に使用するドライバ(山): ポートの削除(血)                      |
|            | ブリンタボートの割り当て(Q) ブリンタボートの解除(M)                  |
|            | タイムアウト設定の                                      |
|            | 未選加時心: 15 秒                                    |
|            |                                                |
|            |                                                |
|            |                                                |
| ②クリックします — |                                                |

以上でプリンタ接続先の変更は終了です。

5

# Windows NT4.0/2000 の場合

ネットワークパスを指定してポートを追加することで、ネットワーク上に接続された 本機に接続することができます。

#### Mindowsの[プリンタ]フォルダを開きます。

[スタート] ボタンをクリックし、[設定] にカーソルを合わせ [プリンタ] をクリッ クします。

プリンタの設定画面を開きます。

LP-7800Cのアイコンを右クリックしてから [プロパティ]をクリックします。

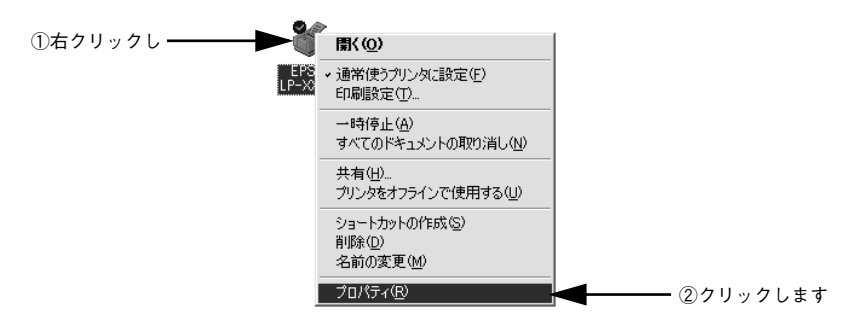

[ポート] タブをクリックして [ポートの追加] ボタンをクリックします。

すでに登録されているポートを指定する場合は、リスト内から選択してチェックを付けます。

|             | 🗳 EPSON LP-XXXXC のプロパティ                                               | <u>?</u> × |
|-------------|-----------------------------------------------------------------------|------------|
| ①クリックして ――  | 全般 ポート 詳細設定 色の管理 セキュリティ 環境設定 ユーティリティ                                  |            |
|             | Sepson LP-XXXXC                                                       | _          |
|             | 印刷するボート(P)<br>ドキュメントは、チェック ボックスがオンになっているボートのうち、最初に利用可能なもので<br>印刷されます。 |            |
|             | 【ポート   説明 _ プリンタ (▲                                                   |            |
|             | ☑LPT1: プリンタポート EPSON LP-XXXXC .                                       | 1          |
|             | ロレPT2: プリンタポート                                                        | - 11       |
|             |                                                                       |            |
|             |                                                                       |            |
|             | П СОМ2: УЛУЛИ Ж-К                                                     |            |
|             |                                                                       |            |
| ②クリックします ―― | ▶ ポートの追加(T) ポートの削除(D) ポートの構成(C)                                       | 1          |
|             |                                                                       | - 11       |
|             | ▶ 双方回りホートを有効にする(些)                                                    |            |
|             | 1 7173 7 - W& HADE 9 8 10                                             |            |
|             |                                                                       |            |
|             | マキシセル 週月四 ヘルノ                                                         |            |

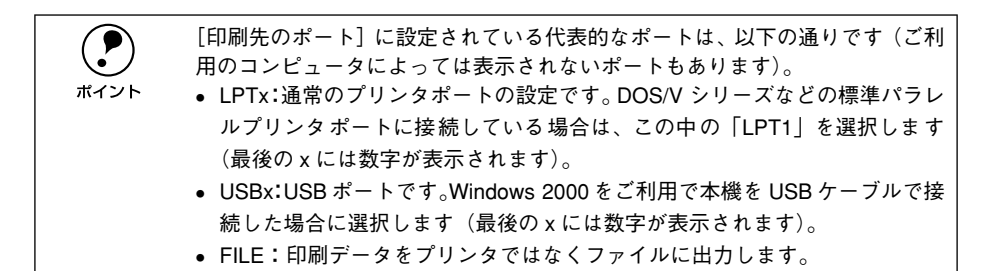

# [プリンタポート] ダイアログが表示されたら、[Local Port] を選択して [新しいポー ト] ボタンをクリックします。

|            | プリンタ ポート                                                                            | <u>?</u> × |
|------------|-------------------------------------------------------------------------------------|------------|
| ①選択して―――   | 利用可能なポートの種類( <u>A):</u><br>EPSON Printer Port<br>Local Port<br>Standard TCP/IP Port |            |
| ②クリックします — | 新しいボート(空) キャンセル                                                                     | ,          |

#### 5 ポート名を入力して [OK] ボタンをクリックします。

ポート名は以下のように入力します。 ¥¥目的のプリンタが接続されたコンピュータ名¥共有プリンタ名

| <例>                 |              |
|---------------------|--------------|
| ポート名                | <u>?  × </u> |
| ポート名を入力してください(E):   | OK ②クリックします  |
| ①入力して ¥¥Epson¥lazer | キャンセル        |

[プリンタポート]ダイアログの画面に戻りますので、[閉じる]ボタンをクリックします。

ポートに設定した名前が追加され、選択されていることを確認してから [OK] ボタン をクリックします。

|            | ể EPSON LP−XXXXC のプロパティ                                               | <u>?</u> × |
|------------|-----------------------------------------------------------------------|------------|
|            | 全般   共有 ポート   詳細設定   色の管理   セキュリティ   環境設定   ユーティリティ                   | 1          |
|            | EPSON LP-XXXXC                                                        | _          |
|            | 印刷するボート(P)<br>ドキュメントは、チェック ボックスがオンになっているボートのうち、最初に利用可能なもので<br>印刷されます。 |            |
|            | _ ポート   説明   プリンタ   ▲                                                 | ]          |
|            | □ COM1: シリアル ポート                                                      | 1          |
|            | □ COM2: シリアル ポート                                                      |            |
|            | 山 COM3: シリアル ボート                                                      |            |
|            | LI COM4: シリアルボート                                                      |            |
| ①確認して      | 口 FILE: 7F111人出力                                                      |            |
|            | Y ##Epson# lazer                                                      |            |
|            | ポートの追加(T) ポートの削除(D) ポートの構成(C)                                         | ]   L      |
|            | ✓ 双方向サポートを有効にする(E)                                                    |            |
|            | ブリンタ ブールを有効にする(N)                                                     |            |
|            |                                                                       |            |
| ②クリックします — | OK キャンセル 適用( <u>A</u> ) ヘルプ                                           |            |

以上でプリンタ接続先の設定は終了です。

# 印刷を高速化するには

本機をパラレルインターフェイスケーブルで接続している場合、印刷データの転送方 法として DMA 転送を利用することで、印刷を高速化することができます。

## DMA 転送とは

通常、印刷データはコンピュータの CPU (Central Processing Unit) を経由してプリンタへ送られます。しかし、CPU は同時にいくつもの処理をこなしているため、この方法では CPU に負担がかかり、効率よくプリンタへ印刷データを送れません。

ECP コントローラチップを搭載したコンピュータの場合は、印刷データの流れを変更 することで、CPU を経由しないでプリンタへ直接印刷データを送ることができます。 その結果印刷速度が向上することになります。このような、データ転送の方法を DMA (Direct Memory Access) 転送と呼びます。

## DMA 転送を設定する前に

プリンタドライバで DMA 転送を行う前に、以下の項目の確認と設定が必要です。

#### ご利用のコンピュータは DOS/V 機で ECP コントローラチップが搭載されて いますか?

ご利用のコンピュータの取扱説明書を参照いただくか、コンピュータメーカーにお 問い合わせください。

#### ご利用のコンピュータで DMA 転送が可能ですか?

ご利用のコンピュータの取扱説明書を参照していただくか、コンピュータメーカー にお問い合わせください。

# BIOS セットアップでパラレルポートの設定が [ECP] または [ENHANCED] になっていますか?

ご利用のコンピュータの取扱説明書を参照していただき、BIOS を設定してください。

**ア** ポイント この BIOS の設定は、一旦本機のプリンタソフトウェアを削除(アンインストー ル)してから行ってください。BIOS 設定後、再度プリンタソフトウェアをイ ンストールしてください。 <u>イ</u>ア本書 131 ページ「プリンタソフトウェアの削除」 <u>イ</u>アスタートアップガイド 37 ページ「セットアップ」

#### エプソン純正のパラレルケーブルでプリンタとコンピュータを接続しています か?

以上の確認と設定が済みましたら、お使いのOSごとの説明に進んでください。

#### Windows プリンタドライバの機能と関連情報 - 120

# Windows 95/98/Me の設定確認

- Windowsの[コントロールパネル]を開きます。
   [スタート] ボタンをクリックし、[設定] にカーソルを合わせ、[コントロールパネル] をクリックします。
  - 🔰 [システム]アイコンをダブルクリックします。

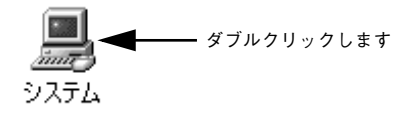

[デバイスマネージャ] タブをクリックします。

|            | システムのプロパティ <u>? ×</u>                                                                                                    |
|------------|----------------------------------------------------------------------------------------------------|
| クリックします ―― | 「デバイス マネーシャ」ハードウェア プロファイル   パフォーマンス                                                                                                    |
|            | ◎ 種類別に表示(1) ○ 接続別に表示(2)                                                                                                    |
|            | ■ <b>D</b> ( <b>L</b> = <b>Z</b> )<br>= $\bigcirc$ <b>C D</b> = <b>D</b> ( <b>L</b> = <b>Z</b> )<br>= $\bigcirc$ <b>C D</b> ( <b>A</b> ) $\forall yy_{1}$<br>= $\bigcirc$ <b>C D</b> ( <b>A</b> ) $\forall yy_{1}$<br>= $\bigcirc$ <b>Z</b> = <b>Z</b> = |
|            | <u>プロパティ(R)</u> 更新(E) 削除(E) 印刷(W) -                                                                                                    |
|            | <br><br>OK キャンセル                                                                                                    |

 【ポート(COM/LPT)]をダブルクリックして開き、本機が接続されているポートを ダブルクリックします。

プリンタの接続先を変更していない場合は[ECP プリンタポート(LPT1)]を選択し ます。

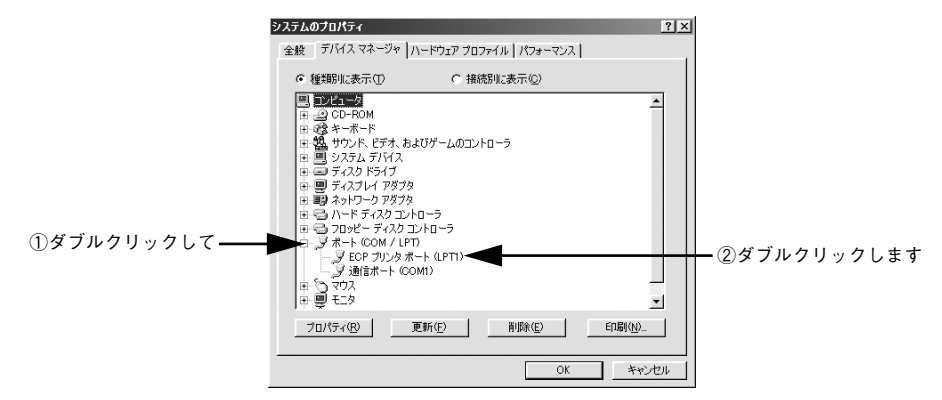

5 [リソース] タブをクリックし、[自動設定] にチェックが付いていること、[競合する デバイス] に競合がないことを確認します。

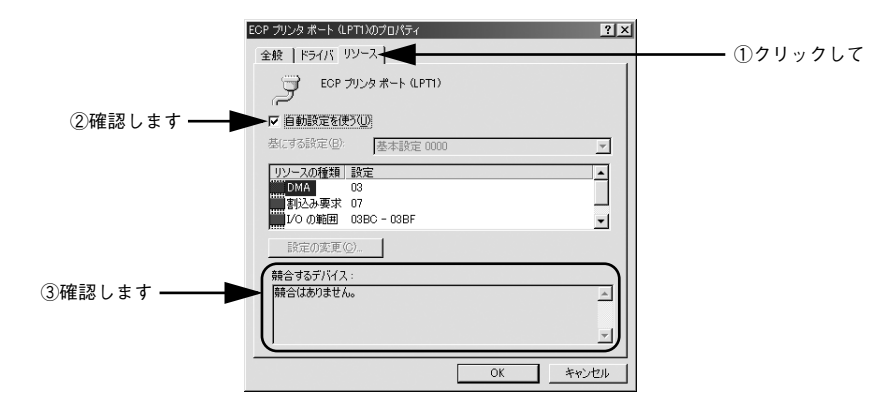

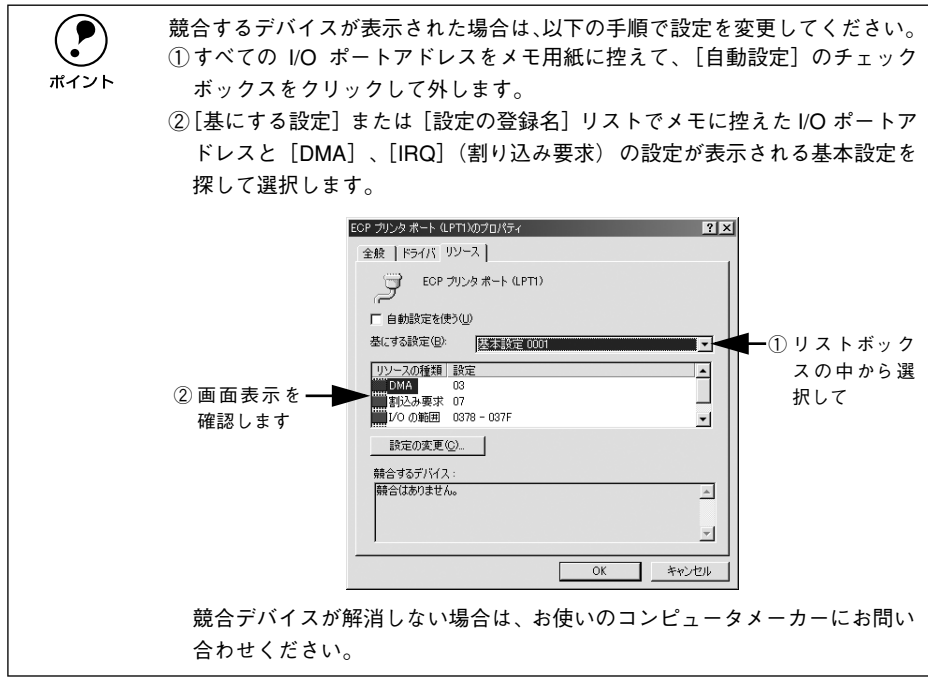

#### [OK] ボタンをクリックします。

以上で DMA 転送の設定確認は終了です。

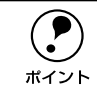

6

ー部のコンピュータでは、上記の設定をしたにもかかわらず、DMA 転送がご利 用になれない場合があります。お使いのコンピュータのメーカーに DMA 転送 が可能かどうかお問い合わせください。

# Windows NT4.0の設定確認

3

Windows NT4.0 をご利用の場合は、BIOS のパラレルポート設定を ECP モードに設定した上で、本機のプリンタドライバをインストールしてください。そのまま DMA 転送をご利用いただくことができます。ここでは、設定が確実にされているかを確認します。

- BIOSの設定方法については、ご利用のコンピュータの取扱説明書を参照してください。
   BIOSのパラレルポート設定を行う場合は、BIOSを設定する前に本機のプリンタドライバを一旦削除してください。そして、BIOSの設定後に再度プリンタドライバをインストールしてください。
- Windowsの[プリンタ]フォルダを開きます。

[スタート] ボタンをクリックし、[設定] にカーソルを合わせ [プリンタ] をクリッ クします。

2 本機のプリンタドライバの設定画面を開きます。

LP-7800Cのアイコンを右クリックして [プロパティ] をクリックします。

[ポート]のタブをクリックし、[ポートの構成]ボタンをクリックします。

| ①クリックして ―― | ✓ EPSON LP->>>>>>>>>>>>>>>>>>>>>>>>>>>>>>>>>>>> | 「ティ】環境設定】ユーティリティ】                                    | ? 🗙          |    |
|------------|-------------------------------------------------|------------------------------------------------------|--------------|----|
|            |                                                 |                                                      |              |    |
|            | ドキュシドよ、チェックされているホートのうち、」<br>ホート<br>ビート          | 最初に利用可能なもので印刷されます<br>説明<br>Local Port                | <b>₫</b> .   |    |
|            | LP12     LPT3:     COM1:     COM2:              | Local Port<br>Local Port<br>Local Port<br>Local Port | _ لـ<br>التر |    |
|            | ▲<br>赤~トの追加① 木~トの<br>ー mu                       | →<br>削除(D) ホ°ートの構成(C)                                | ⊻            | ます |
|            | 双方向サポートを有効にする(E)     フリンタフトルを有効にする(M)           |                                                      |              |    |
|            | ОК                                              | キャンセル ヘル:                                            | レプ           |    |

## 本機が接続されているポートのタブをクリック、[DMA を使用する] のチェックボッ クスにチェックが付いていることを確認します。

チェックされていれば DMA を使用する設定になっています。コンピュータの LPT1 ポートにプリンタを接続している場合は、[LPT1] を選択します。

| LPT ポートの構成 ? ×                                              | 0 K.H. K  |
|-------------------------------------------------------------|-----------|
| 情報 LPT1                                                     | ①クリックして   |
| EPSON7ツンタホ"ート(LPT1)<br>リソースの設定(R):                          |           |
| <u>リソースの種類<br/>レクポートフドレス 0378 - 037A<br/>100<br/>DMA 03</u> |           |
| 該定の変更(3)                                                    |           |
| 第67-3-0                                                     | ―― ②確認します |
| OK         キャンセル                                            |           |

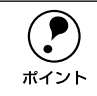

ポイント

DMA 転送の設定で印刷が正常にできない場合は、ここで [DMA を使用する] のチェックを外してください。

以上で DMA 転送の設定確認は終了です。

コンピュータの拡張スロットに LPT ボードが装着されている場合、[LPT2] や [LPT3] が表示されます。

- LPT2やLPT3の構成情報には、拡張ボードで設定されているI/Oアドレスが表示されます。
- IRQ と DMA は、拡張ボードの設定を手動で設定する必要があります。設定方法は、[IRQ] と [DMA] をクリックして、[設定の変更] ボタンをクリックして設定してください。

# Windows 2000 の設定

Windows 2000 をご利用の場合は、BIOS のパラレルポート設定を ECP モードに設定 した上で、添付のプリンタソフトウェア CD-ROM から EPSON プリンタポートをイン ストールしてください。

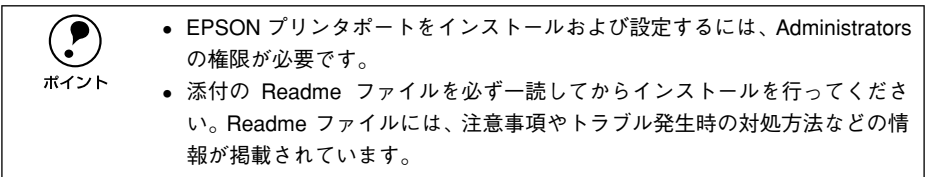

- EPSON プリンタソフトウェア CD-ROM をコンピュータにセットします。
- 2 機種選択画面が表示されたら [LP-7800C] をクリックして [次へ] ボタンをクリックします。
- ③ 以下の画面が表示されたら[LPT 接続時の印刷の高速化]をクリックして[次へ]ボ タンをクリックします。

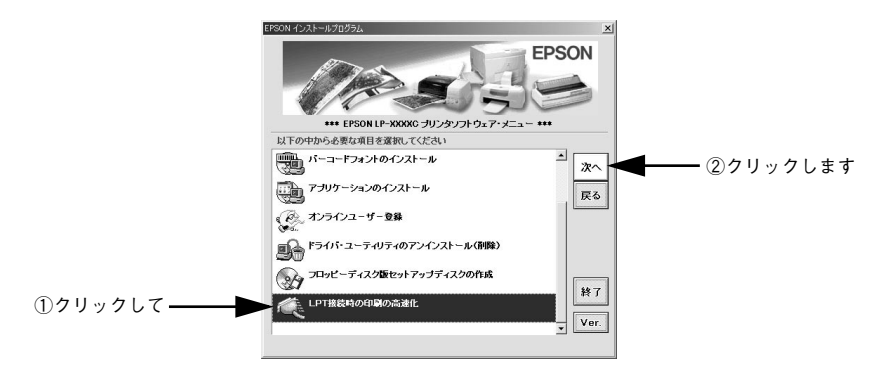

[はじめにお読みください]をダブルクリックして参考情報をお読みいただいてから、
 [EPSON プリンタポートのインストール]をクリックして[次へ]ボタンをクリックします。

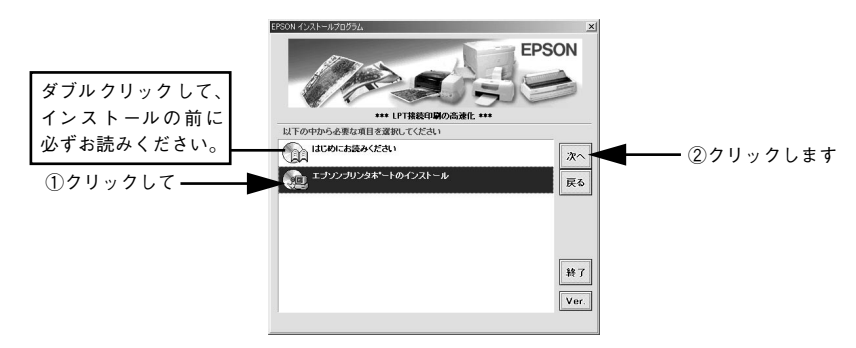

- 使用許諾契約書の画面が表示されたら内容を確認し、[同意する]をクリックします。
  - インストールが終了したら [OK] ボタンをクリックします。

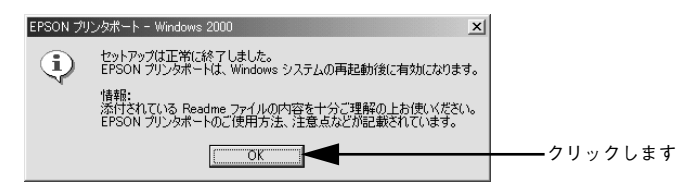

Windows を再起動します。

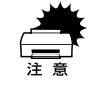

設定した内容を有効にするために、必ず Windows を再起動させてから以降の 作業に進んでください。

😗 本機のプロパティ画面を表示します。

[スタート] ボタンをクリックし、[設定] を選択してから [プリンタ] をクリックし ます。本機のプリンタアイコンを右クリックし、表示されたメニューから[プロパティ] をクリックします。 [ポート] タブをクリックし、使用するパラレルポートを選択します。 [印刷するポート]の中から、使用する [EPS\_LPTx:]のチェックボックスをクリック してチェックをつけます。

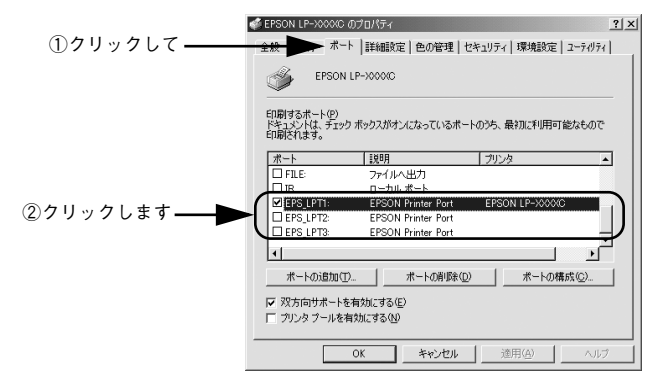

- EPS\_LPT1:コンピュータ内蔵のパラレルポート専用 [EPS\_LPT1]を使用する場合は、以上で EPSON プリンタポートの設定は終了で す。[閉じる] ボタンをクリックして、[プロパティ]画面を閉じます。
- EPS\_LPT2:市販のパラレルポート拡張ボード用次の ⑩ へ進みます。
- EPS\_LPT3:市販のパラレルポート拡張ボード用次の <sup>(1)</sup> へ進みます。

- EPS\_LPT2/3 を使用する場合は、以下の手順でIRQ、DMA の設定を行ってからコン ピュータを再起動させます。
  - ① [ポートの構成] ボタンをクリックし、使用する EPS\_LPT2 または EPS\_LPT3 の タブをクリックします(拡張ボードが装着されている場合のみ EPS\_LPT2、 EPS\_LPT3 が表示されます)。
  - [IRQ]、[DMA]の設定を行います。[リソースの設定]から[IRQ]、[DMA]をダブルクリックし、拡張ボードで設定した値を設定します。

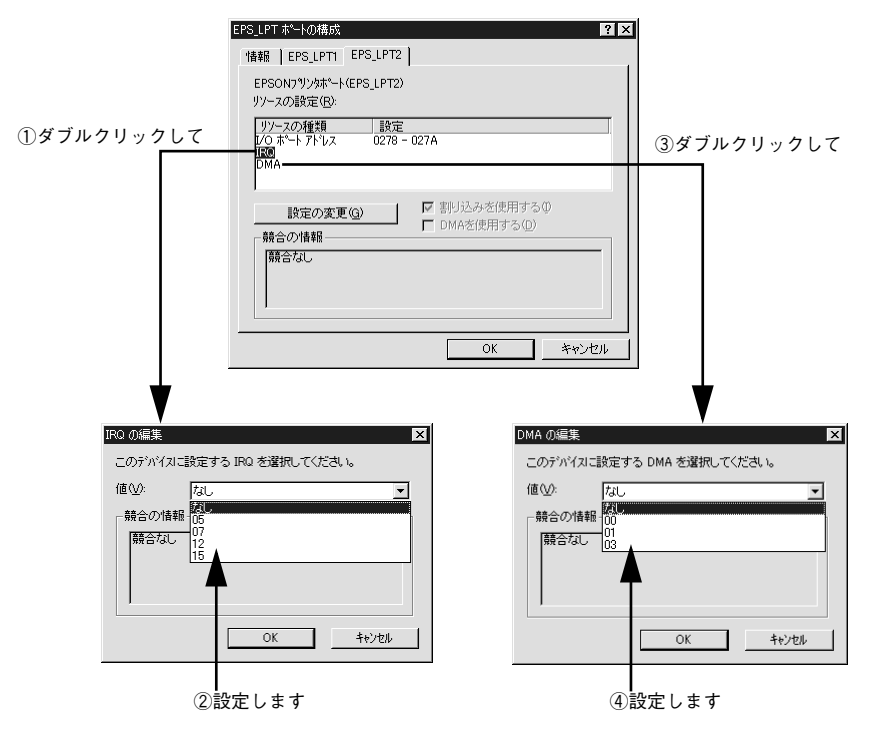

③[OK] ボタンをクリックして[ダイアログ] 画面を閉じます。設定が変更された場合には、コンピュータの再起動を促すメッセージが表示されます。[プロパティ] 画面を閉じてから再起動してください。

これで EPS\_LPT2/3 の設定が完了し、接続されているプリンタへの EPS\_LPTx ポートの割り当てができるようになります。

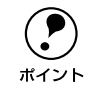

プリンタドライバを再インストールした場合には、 <sub>(3)</sub> ~ 🕕 に従って EPSON プリンタポートの再設定を行ってください。

# 印刷の中止方法

# プリンタドライバからの中止方法

画面右下のタスクバー上のプリンタアイコンをダブルクリックします。

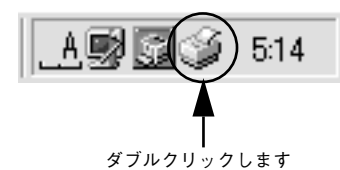

2 中止したい印刷データをクリックして選択し、[ドキュメント] メニューの[印刷中止] または [キャンセル] をクリックします。

|   | 🗳 EF | PSON L   | P-XXXX | >             |    |     |       |     |       |     |   |       |   |         |       |      | × |
|---|------|----------|--------|---------------|----|-----|-------|-----|-------|-----|---|-------|---|---------|-------|------|---|
|   | プリン  | (P)      | ドキュ火   | 小( <u>D</u> ) | 表  | π₩  | ヘルプ   | (H) |       |     |   |       |   |         |       |      |   |
|   | ドキー  | コメント:    | 一時停    | £ (A)         |    | 1   | 伏態    |     | オーナ   | -   | 道 | 行状況   |   | 開始日     | 時     |      |   |
|   | B    | rinter i | 印刷中    | чFС           | )  | 7   | オフライン |     | EK996 | 035 | 0 | /ï/ト/ | 1 | 8:49:20 | 01/01 | 7/17 |   |
|   |      | _        |        |               |    |     |       |     |       |     |   |       |   |         |       |      |   |
|   | 1    |          |        | - 47          | 1  |     |       |     |       |     |   |       |   |         |       |      |   |
|   |      |          |        |               |    |     |       |     |       |     |   |       |   |         |       |      |   |
|   |      |          |        |               |    |     |       |     |       |     |   |       |   |         |       |      |   |
|   |      |          |        | _             |    |     |       |     |       |     |   |       |   |         |       |      |   |
|   | 印刷   | キちジョン    | 一数:1個  |               |    |     |       |     |       |     |   |       |   |         |       |      |   |
|   |      |          |        |               |    |     |       |     |       |     |   |       |   |         |       |      |   |
| 1 | クリ   | ック       | して     | (2)           | クリ | 1.9 | クしま   | ミす  |       |     |   |       |   |         |       |      |   |

処理済みのデータが印刷されてから表示が消え、印刷が中止されます。

## EPSON プリンタウィンドウ!3 からの中止方法

- プリンタドライバの [ユーティリティ] 画面を開きます。
- [EPSON プリンタウィンドウ!3] ボタンをクリックします。
- ③ [EPSON プリンタウィンドウ!3] 画面の[印刷中止] ボタンをクリックします。

| 印刷中です。     しばらくお待ちください。     エー     エー     ロ明中正①     アー     アー     ロ明中正①     ロ明中正①     アー     アー     ロックします     開たる②                                                                                                    | 😃 EPSONプリンタウィンドウ!3 : EPSON LP | -xoookc 🔰           | 1             |
|----------------------------------------------------------------------------------------------------|-------------------------------|---------------------|---------------|
| レばらくお待ちください。     ・・・・・・・・・・・・・・・・・・・・・・・・・・・・・・・・・・・・                                                                                                    | 🜍 印刷中です。                      |                     |               |
| 田崎中正①           クリックします             用紙为塩           ・・・・・・・・・・・・・・・・・・・・・・・・・・・・・                                                                                                    |                               | tain 🔺              |               |
| 用紙分セット1 : A4       ●         用紙分セット1 : A4       ●         用紙分セット2 :       ●         用紙分セット3 :       ●         「「」」」       ●         「「」」」       ●         「「」」」       ●         「「」」」       ●         「「」」」       ●         「「」」」       ●         「「」」」       ●         「「」」」       ●         「」」」       ●         「」」」       ●         「」」」       ●         「」」」       ●         「」」」       ●         「」」」       ● |                               | [印刷中止U]<br>閉じる(©)   | <──── クリックします |
| 用紙和レイ: A4<br>用紙和セット1: A4<br>用紙和セット2:<br>用紙和セット3:<br>歴光体5/7:<br>愛光体5/7:                                                                                                    | 用紙残量                          | トナー残量               |               |
| 用紙力をパ1:A4     P:: ジアン:       用紙力をパ2:     P:: パロー:       用紙力をパ3:     感光体5/7:                                                                                                    | 用紙トレイ : A4                    |                     |               |
| 用紙力セット2:        用紙力セット3:     感光体5/7:                                                                                                    | 用紙加小1:A4                      | <u></u> 977 :       |               |
| 用紙力セット3: 感光体 5/7:                                                                                                    | 用紙加か2:                        | 0000 /II- :         |               |
|                                                                                                    | 用紙力セット3:                      | 感光体ライフ:<br><u>}</u> |               |

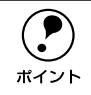

中止するタイミングによっては、他のユーザーから送られた印刷データを消し てしまうことがありますのでご注意ください。

# プリンタソフトウェアの削除

ドライバを再インストールする場合やバージョンアップする場合は、すでにインストールされているプリンタドライバを削除(アンインストール)する必要があります。

 USBデバイスドライバは、USB接続している場合にインストールされるドラ イバです。
 EPSONプリンタソフトウェアCD-ROMをコンピュータにセットして表示さ れる画面からも削除することができます。

- 起動しているアプリケーションソフトをすべて終了します。
- Windowsの[コントロールパネル]を開きます。 [スタート] ボタンをクリックし、[設定] にカーソルを合わせて、[コントロールパネル]をクリックします。
- ③ [アプリケーションの追加と削除]アイコンをダブルクリックします。

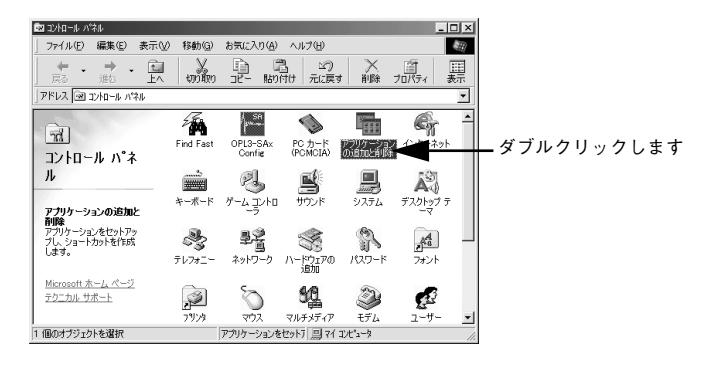

# 削除するドライバを選択してから、「追加と削除」ボタンをクリックします。

Windows 2000 の場合は、[プログラムの変更と削除] をクリックしてから、削除対象 となる項目をクリックして [変更 / 削除] ボタンをクリックします。

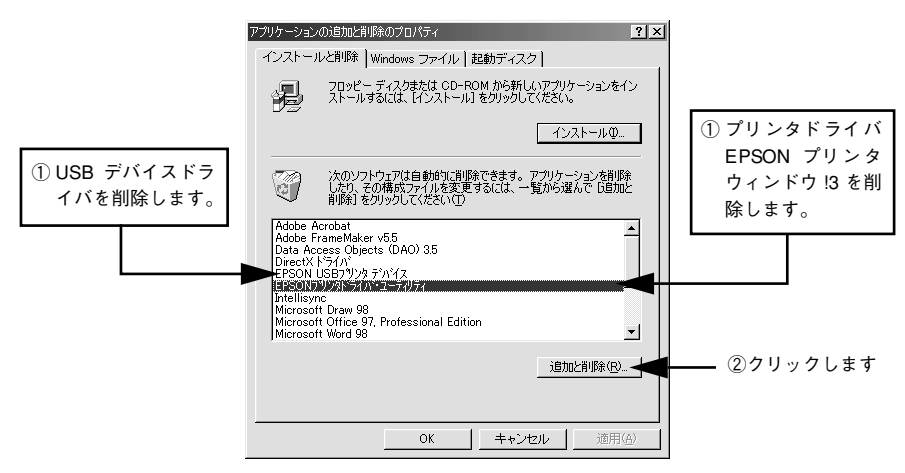

この後は、削除したいプリンタソフトウェアごとに以下のページに進みます。 Δ3 本書 133 ページ「プリンタドライバと EPSON プリンタウィンドウ!3 の削除」 Δ3 本書 135 ページ「USB デバイスドライバの削除」

• IEPSON USB プリンタデバイス1は、Windows 98/Me で USB 接続をご利用の 場合にのみ表示されます。 ポイント • インストールが不完全なまま終了していると[USB プリンタデバイス]の項目 が表示されないことがあります。その場合は、プリンタソフトウェア CD-ROM内の [Epusbun.exe] ファイルを実行してください。 ① コンピュータに「プリンタソフトウェア CD-ROM」をセットします。 ② [エクスプローラ]などでCD-ROMに収録されたファイルを表示させます。 ③ [Win9x] フォルダをダブルクリックして開きます。 ④ [Epusbun.exe] アイコンをダブルクリックします。

# プリンタドライバと EPSON プリンタウィンドウ !3 の削除

以下の手順から続けて、下記の作業を行ってください。 27 132 ページ手順 ④ から続けてください。

ҕ [プリンタ機種] タブをクリックし、お使いのプリンタのアイコンを選択します。

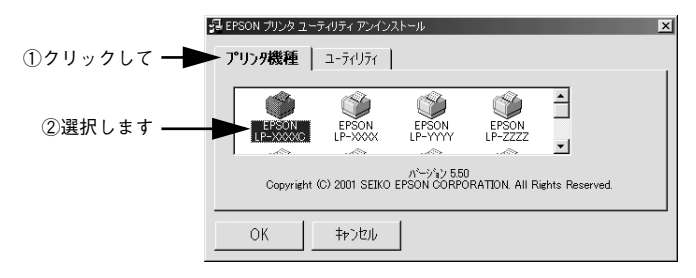

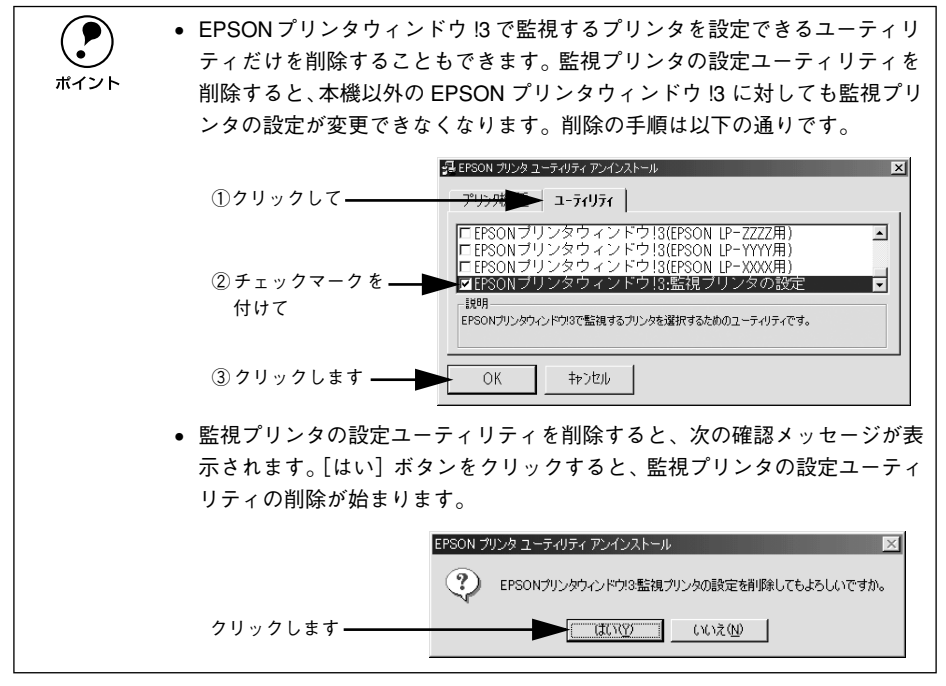

削除を確認するメッセージが表示されたら、[はい] ボタンをクリックします。

プリンタドライバと EPSON プリンタウィンドウ !3 の削除が始まります。

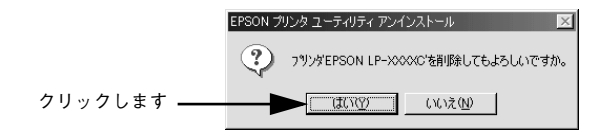

6

ポイント

関連ファイル削除のメッセージが表示されたら [はい] ボタンをクリックします。プリンタドライバに関連するファイルが削除されます。

 削除したプリンタを [通常使うプリンタ] として設定していた場合は、他の プリンタドライバを [通常使うプリンタ] に設定します。メッセージが表示 されたら、[OK] ボタンをクリックします。

終了のメッセージが表示されたら、[OK] ボタンをクリックします。

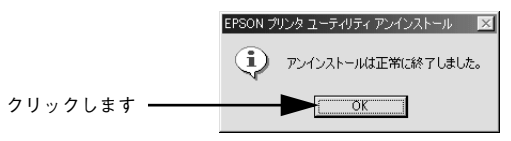

これでプリンタドライバと EPSON プリンタソフトウェア !3 の削除(アンインストール)は終了です。

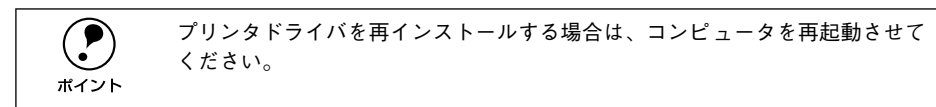

# USB デバイスドライバの削除

Windows 98/Me で USB 接続をご利用の場合のみ必要なドライバです。

USB デバイスドライバを削除する前に、プリンタドライバを削除してください。
 USB デバイスドライバを削除すると、USB 接続している他のエプソン製プリンタも利用できなくなります。

以下の手順から続けて、下記の作業を行ってください。 27 132 ページ手順 ④ から続けてください。

#### [5] [はい]をクリックします。

USB デバイスドライバの削除が始まります。

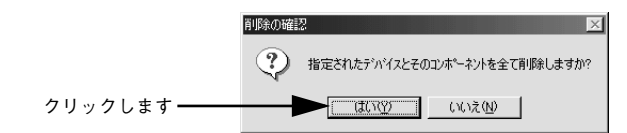

#### [はい]をクリックします。

6

コンピュータが再起動します。

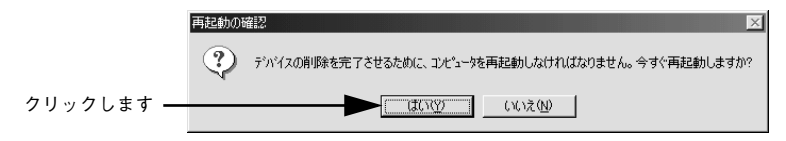

以上で USB デバイスドライバの削除は終了です。

# 追加ドライバを削除するには(Windows 2000)

Windows 2000 プリントサーバにクライアント用の追加ドライバをインストールしている場合は、以下の手順で追加ドライバを削除(アンインストール)できます。

Windows NT4.0 プリントサーバにインストールされている代替ドライバは削除することができません。
 プリンタドライバ自体を削除しても代替ドライバは削除されません。
 プリンタドライバをバージョンアップする場合は、バージョンアップしたプリンタドライバを代替ドライバとして再度インストールしてください。
 上書きインストールされた代替ドライバは問題なく動作します。

- 起動しているアプリケーションソフトをすべて終了します。
- Windowsの [プリンタ] フォルダを開きます。

[スタート] ボタンをクリックし、[設定] にカーソルを合わせて、[プリンタ] をク リックします。

③ [ファイル] メニューから [サーバーのプロパティ] をクリックします。

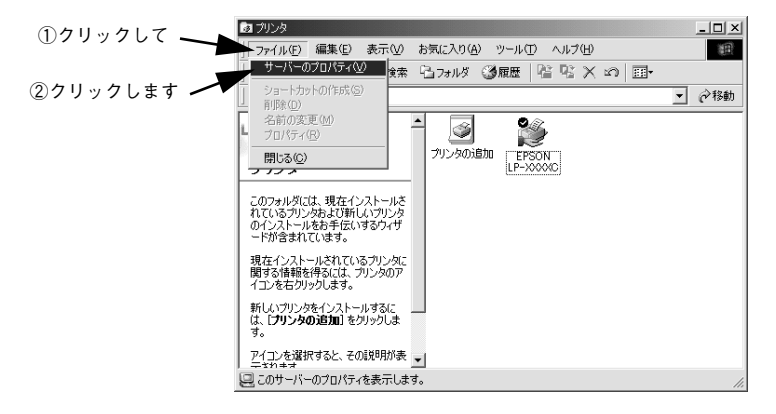

 [ドライバ] タブをクリックして、[インストールされたプリンタドライバ] リストを 開きます。

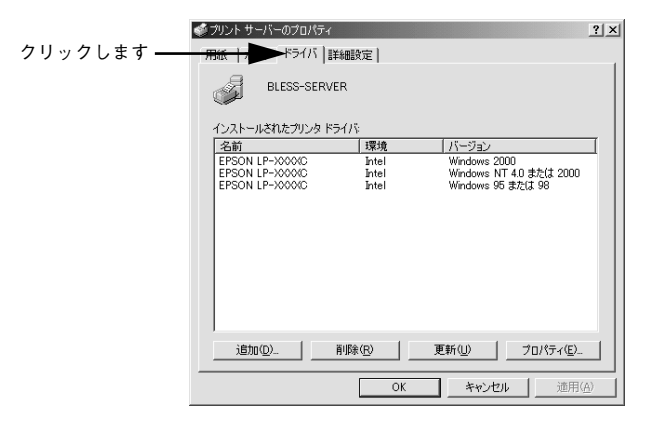

削除したい追加ドライバをクリックして選択し、[削除] ボタンをクリックします。

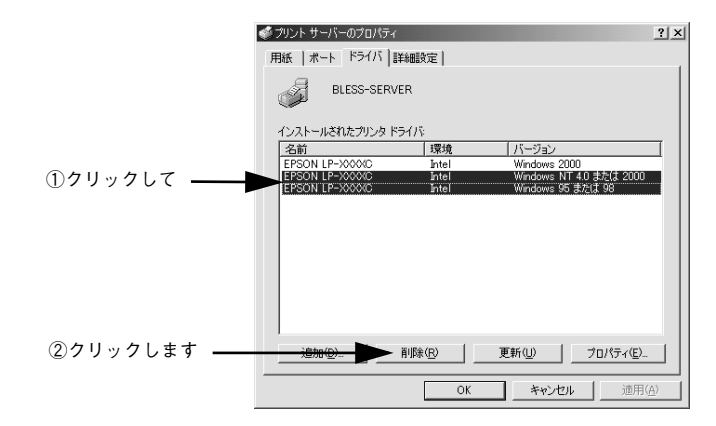

削除を確認するメッセージが表示されたら、[はい]ボタンをクリックします。

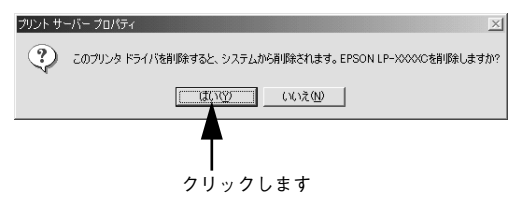

#### 7) [閉じる]ボタンをクリックしてプロパティを閉じます。

以上で追加ドライバの削除は終了です。

# Macintosh プリンタドライバの 機能と関連情報

プリンタドライバの詳細説明と、Macintosh でお使いの際に関係する情報について説明しています。

| ● 設定ダイアログの開き方           | 139 |
|-------------------------|-----|
| ●[用紙設定] ダイアログ           | 141 |
| ●[プリント] ダイアログ           | 145 |
| ● [プリンタセットアップ] ダイアログ    | 169 |
| ● プリンタを共有するには           | 173 |
| ● EPSON プリンタウィンドウ !3 とは | 180 |
| ● バックグラウンドプリントを行う       | 185 |
| ● ColorSync について        | 187 |
| ● 印刷の中止方法               | 189 |
| ● プリンタソフトウェアの削除         | 190 |

# 設定ダイアログの開き方

ここでは、Macintosh アプリケーションソフトでの、基本的な印刷手順について説明 します。

## 用紙設定の手順

実際に印刷データを作成する前に、プリンタドライバ上で用紙サイズなどを設定します。ここでは、SimpleTextを例に説明します。

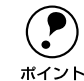

用紙設定をする前にセレクタで LP-7800C 用のプリンタドライバを選択してく ださい。

*上*Э¬スタートアップガイド 50 ページ「プリンタドライバの選択」

[SimpleText] アイコンをダブルクリックして起動します。

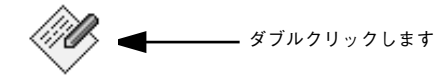

SimpleText

[ファイル] メニューから[用紙設定] (または[プリンタの設定] など)を選択します。

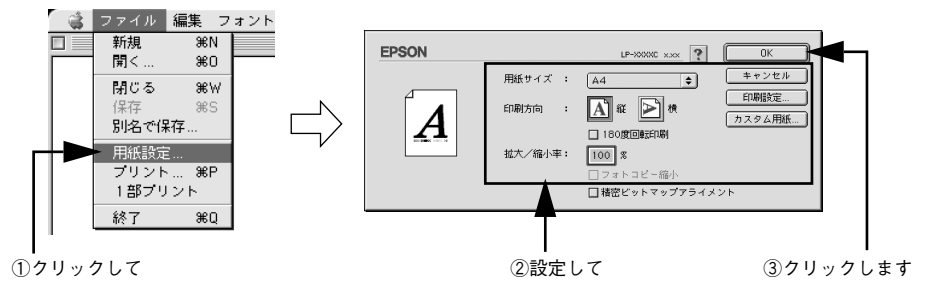

#### 3 必要な項目を設定します。

設定項目やボタンについては、以下のページを参照してください。 ♪ 本書 141 ページ「[用紙設定] ダイアログ」 ♪ 本書 143 ページ「任意の用紙サイズを登録するには」

#### 4 [OK] ボタンをクリックして終了します。

この後、印刷データを作成します。

# 印刷設定の手順

印刷する際に、プリンタドライバ上で印刷部数などを設定します。

ポイント

アプリケーションソフトによっては、独自の印刷ダイアログを表示する場合が あります。その場合は、アプリケーションソフトの取扱説明書を参照してくだ さい。

[ファイル] メニューから [プリント] (または [印刷]) を選択します。

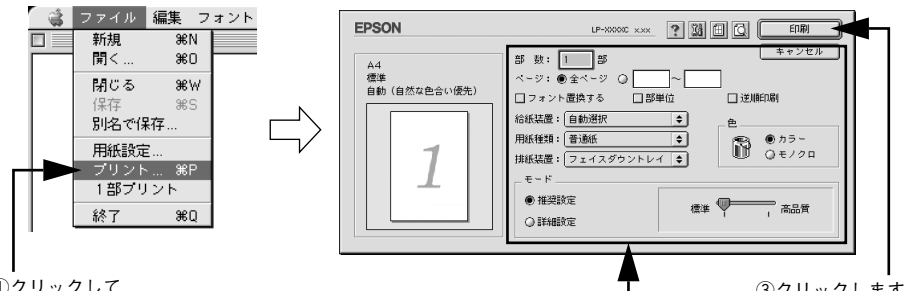

①クリックして

#### 印刷に必要な項目を設定します。OHP シート、厚紙に印刷する場合は、[用紙種類] か 2 ら印刷する用紙を選択します。

通常は、「プリント」ダイアログの各項目を設定するだけで正常に印刷できます。設定 項目やボタンについては、以下のページを参照してください。 ∠ 字 本書 145 ページ 「「プリント」ダイアログ」

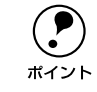

コート紙に印刷する場合の[用紙種類]の設定は、以下のページを参照してく ださい。 「令本書 146 ページ」④ 用紙種類

3 [印刷] ボタンをクリックして、印刷を実行します。

②設定して

③クリックします

# [用紙設定] ダイアログ

[用紙設定] ダイアログでは、用紙に関する基本的な項目を設定します。印刷データを 作成する前に設定してください。

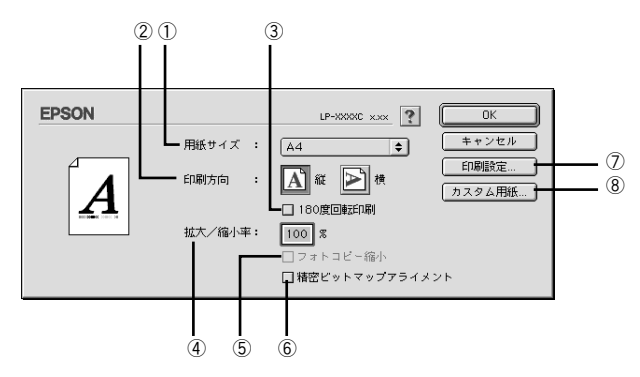

#### ①用紙サイズ

印刷する用紙のサイズをポップアップメニューから選択します。

#### ②印刷方向

用紙に対する印刷の向きを、「縦」・「横」のいずれかクリックして選択します。

#### ③180 度回転印刷

印刷データを 180 度回転して印刷します。

#### ④ 拡大 / 縮小率

印刷データを拡大 / 縮小して印刷できます。拡大 / 縮小率を 25% ~ 400% まで、1% 単位で指定できます。

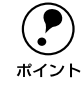

拡大 / 縮小印刷をすると、カラーの色合いが元データと比べて変わることがあ ります。

#### ⑤フォトコピー縮小

[拡大 / 縮小率] が 100% 未満の場合に有効になります。指定した縮小率で用紙中央に 印刷します。この場合、[精密ビットマップアライメント] は選択できません。

#### ⑥ 精密ビットマップアライメント

印刷領域を約4%縮小して印刷のムラを押さえ、よりきれいに印刷します。この場合、 印刷位置は用紙の中央になります。なお、[フォトコピー縮小]を選択している場合は、 選択できません。

### ⑦[印刷設定] ボタン

印刷に関する各種の設定を行います。印刷する直前に [プリント] ダイアログでも同様の項目を設定できます。設定できる項目については、以下のページを参照してください。

∠⑦ 本書 145 ページ「[プリント] ダイアログ」

#### ⑧[カスタム用紙] ボタン

用紙のカスタム(不定形)サイズを設定できます。設定したカスタム用紙サイズは、 [用紙設定] ダイアログの [用紙サイズ] メニューから選択できます。 ∠⑦ 本書 143 ページ 「任意の用紙サイズを登録するには |

# 任意の用紙サイズを登録するには

[用紙サイズ] リストにあらかじめ用意されていない用紙サイズを [カスタム用紙] として登録することができます。

[用紙設定]ダイアログを開き、[カスタム用紙]ボタンをクリックします。

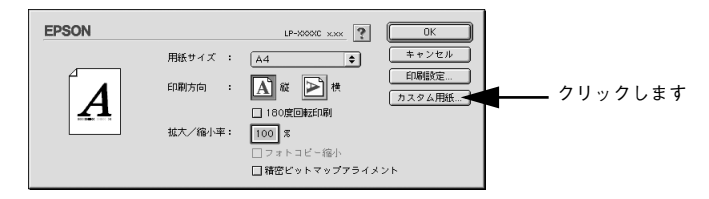

## [新規] ボタンをクリックします。

| クリックします ―――                                                                                  | EPSON<br>用紙サイズ:                                                                              | LP-0000C x.xx ?                                       | 0K<br>キャンセル                       |                                      |
|----------------------------------------------------------------------------------------------|----------------------------------------------------------------------------------------------|-------------------------------------------------------|-----------------------------------|--------------------------------------|
| <ul> <li>・ 登録</li> <li>・ すで</li> <li>変更</li> <li>・ 用紙</li> <li>・ プリ</li> <li>・ オで</li> </ul> | できる用紙サイズの数に<br>に登録している用紙サ<br>したい用紙サイズを選払<br>サイズ名をクリックして<br>イズは削除されます。<br>ンタドライバを再インス<br>れます。 | は、64 件までで<br>イズを変更する<br>Rします。<br>てから[削除]:<br>ストールした場合 | す。<br>場合は、[用紙<br>ボタンをクリ<br>合でも、登録 | 低サイズ] 一覧から<br>ックすると、その用<br>した用紙サイズは保 |

# 用紙サイズ名、単位(インチまたは cm)、用紙幅、用紙長、上下左右マージンを設定し、[OK] ボタンをクリックします。

設定できるサイズの範囲は次の通りです。

- 用紙幅: 90.1~328.0mm (3.55~12.91インチ)
- 用紙長: 139.7~ 453.0mm (5.50~ 17.83 インチ)

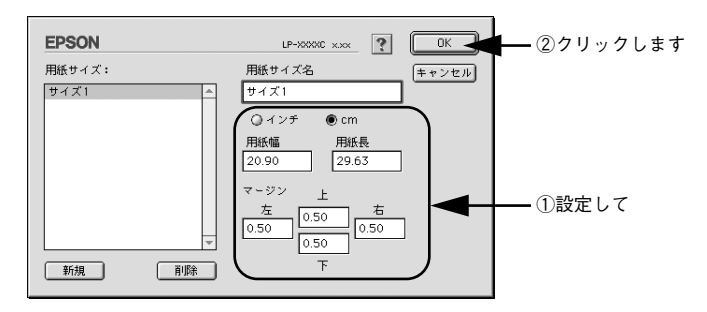

これで定義した用紙サイズが[用紙サイズ]リストから選択できるようになります。

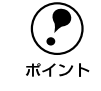

3

不定形紙への印刷は、いくつかご注意いただく点があります。以下のページを 参照してから印刷を実行してください。 ∠⑦本書 37 ページ「厚紙 / 不定形紙への印刷」
# [プリント] ダイアログ

印刷する際、[プリント]ダイアログで印刷に関わる各種の設定を行います。

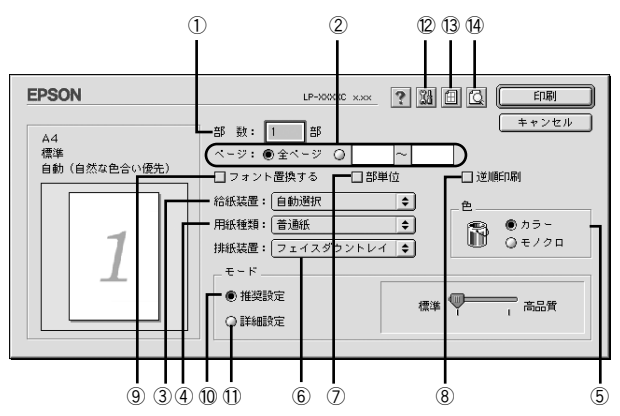

#### ①部数

1~999の範囲で印刷部数を選択します。通常は1ページごとに指定した部数を印刷 しますが、⑦の[部単位]を選択すると1部ごとにまとめて印刷します。

#### **②ページ**

すべてのページを印刷する場合は [全ページ] を選択します。一部のページを指定して印刷する場合は、開始ページと終了ページを1~9999の範囲で入力します。

#### ③給紙装置

給紙装置を選択します。

| 項目         | 説明                                                   |
|------------|------------------------------------------------------|
| 自動選択       | 印刷実行時に、[用紙サイズ] で選択したサイズの用紙がセットされている給<br>紙装置を探し給紙します。 |
| 用紙トレイ      | 用紙トレイから給紙します。                                        |
| 用紙力セット 1   | 標準の用紙カセットから給紙します。                                    |
| 用紙力セット 2/3 | オプションの増設カセットユニットから給紙します。                             |

## ④用紙種類

特殊紙(OHP シート、厚紙)に印刷する場合に選択します。

| 項目                   | 説 明                                                                                                    |
|----------------------|----------------------------------------------------------------------------------------------------|
| 普通紙                  | 普通紙タイプの用紙およびコート紙に印刷する場合に選択します。                                                                                                    |
| OHP シート、厚紙、特厚紙       | 左記の特殊紙に印刷する場合に選択します。厚紙は、紙厚が106~220g/m <sup>2</sup><br>の場合に、特厚紙は、紙厚が221~250g/m <sup>2</sup> の場合に選択してください。往<br>復ハガキ、四面連刷ハガキに印刷する場合は[厚紙]を選択します。[給紙装<br>置]には[用紙トレイ]が選択されます。                                                                                                    |
| 厚紙(裏面)、特厚紙(裏面)       | 表面を印刷した厚紙や特厚紙の裏面に印刷する場合に選択します。往復ハガ<br>キ、四面連刷ハガキの裏面に印刷する場合は[厚紙]を選択します。[給紙装<br>置]には[用紙トレイ]が設定されます。                                                                                                    |
| コート紙光沢<br>コート紙光沢(裏面) | [拡張設定] ダイアログの [用紙種類にコート紙の光沢モードを追加する] に<br>チェックマークを付けると、追加される項目です。コート紙の表面により光<br>沢感を増して印刷する場合は [コート紙光沢] を選択します。表面を印刷し<br>たコート紙の裏面により光沢感を増して印刷する場合は、[コート紙光沢(裏<br>面)] を選択します。この場合は、用紙カセットから給紙することができませ<br>ん。また、両面印刷ユニットも使用できません。コート紙を用紙トレイにセッ<br>トして、[給紙装置] に [用紙トレイ] を選択してください。 |

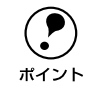

官製ハガキや往復ハガキの両面に印刷する場合に、片面の印刷後もう一方の面 を印刷するときは[用紙種類]を[厚紙(裏面)]に設定してください。(ハガ キへの両面印刷時のみ設定します。)

# 5色

カラー印刷を行うときは、[カラー]を、モノクロ印刷を行うときは[モノクロ]を選択します。

# ⑥排紙装置

排紙装置を選択します。

| 排紙装置       | 説 明                                                                                                    |
|------------|----------------------------------------------------------------------------------------------------|
| フェイスダウントレイ | 印刷面を下にして、本体上部のフェイスダウントレイに排紙します。フェイ<br>スダウントレイに排紙できる用紙は、B5 サイズ以上の普通紙またはEPSON<br>製カラーレーザープリンタ用上質普通紙 / コート紙です。これ以外の用紙の<br>場合は、自動的にフェイスアップトレイに切り替わります。 |
| フェイスアップトレイ | 印刷面を上にして、本体左側のフェイスアップトレイに排紙します。複数ペー<br>ジに渡るデータを印刷する場合は、⑧の[逆順印刷]を設定してください。<br>一番上に 1 ページ目がくるように最終ページから排紙します。                                        |

#### ⑦部単位

2 部以上印刷する場合に 1 ページ目から最終ページまでを 1 部単位にまとめて印刷します。印刷する部数は、①の[部数]で指定します。

#### ⑧逆順印刷

先頭ページからではなく、最後のページから逆に印刷します。

#### ⑨フォント置換する

細明朝体、中ゴシック体、等幅明朝、等幅ゴシックフォントを、別のフォントに置き 換えて印刷します。プリンタドライバは、インストールしてあるフォントの中から、置 き換え可能なフォントを自動的に探します。置き換え可能なフォントがない場合は、 フォント置き換えを行いません。

フォント置き換え機能を使用する場合は、以下のフォントを使用することできれいに 印刷できます。お使いの Macintosh に以下のフォントがインストールされていない場 合は、Mac OS の CD-ROM よりインストールしてお使いください。

- リュウミンライトーKL、リュウミンライトーKLー等幅
- 中ゴシックBBB、中ゴシックBBB-等幅

#### ⑩推奨設定モード

一般的に推奨できる条件で印刷できます。ほどんどの場合、この[推奨設定]でよい 印刷結果が得られます。[推奨設定]を選択している場合は、印刷品質(解像度)を [標準](300dpi)または[高品質](600dpi)のどちらかに設定できます。

| 項目  | 説明                                               |
|-----|--------------------------------------------------|
| 標準  | 文字文書の高速印刷(品質より印刷速度を優先する場合)に適しています。               |
| 高品質 | 写真のようにグラデーションのある画像(無段階に色調が変化する画像)の<br>印刷に適しています。 |

## ①詳細設定モード

[詳細設定]をクリックすると、詳細設定メニューと[設定変更]/[保存/削除]ボタンが表示されます。

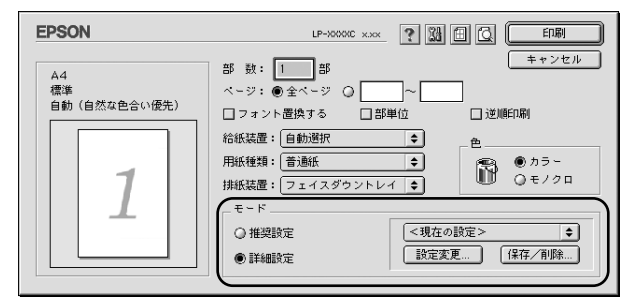

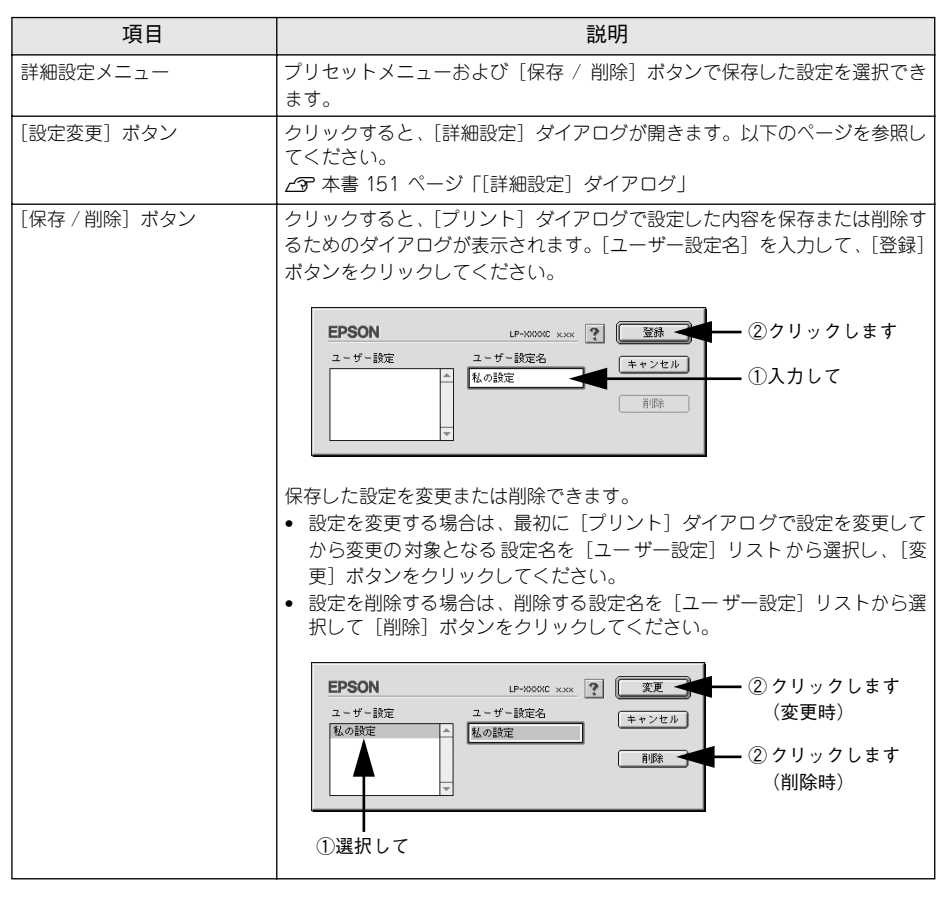

カラー印刷時には、以下のプリセットメニューをご利用いただけます。

| プリセットメニュー      | 用途                                                                           |
|----------------|------------------------------------------------------------------------------|
| 推奨(標準)         | 一般的なデータを印刷するのに適した設定です。印刷速度を重視した設<br>定で印刷します。                                 |
| ワープロ/グラフ       | グラフや表を含むデータを印刷する場合に選択してください。この部分<br>を鮮やかに印刷して読みやすくします。印刷速度を重視した設定で印刷<br>します。 |
| グラフィック/ CAD    | グラフィック画像や CAD による描画を印刷する場合に選択してください。細線までくっきりと鮮やかに印刷します。印刷速度を重視した設定で印刷します。    |
| 写真             | 写真を中心としたデータを印刷する場合に選択してください。印刷速度<br>を重視した設定で印刷します。                           |
| オートフォトファイン!4   | EPSON独自の画像補正技術オートフォトファイン!4を使用し、印刷データ内の画像を高画質化して印刷します。                        |
| ColorSync      | ColorSync によるカラーマッチング(色合わせ)を行うときに適した設<br>定です。                                |
| 推奨(高品質)        | 一般的なデータを印刷するのに適した設定です。印刷品質を重視した設<br>定で印刷します。                                 |
| 高品質ワープロ/グラフ    | グラフや表を含むデータを印刷する場合に選択してください。この部分<br>を鮮やかに印刷して読みやすくします。印刷品質を重視した設定で印刷<br>します。 |
| 高品質グラフィック/ CAD | グラフィック画像や CAD による描画を印刷する場合に選択してください。細線までくっきりと鮮やかに印刷します。印刷品質を重視した設定で印刷します。    |
| 高品質写真          | 写真を中心としたデータを印刷する場合に選択してください。印刷品質<br>を重視した設定で印刷します。                           |

# 12 📓 ([拡張設定] アイコン)

印刷位置のオフセット値、白紙節約機能、用紙サイズチェックなどの設定を行います。 詳しくは、以下のページを参照してください。

∠⑦ 本書 155 ページ「[拡張設定] ダイアログ」

# ③ □([レイアウト] アイコン)

レイアウトに関する設定ができます。詳細については、以下のページを参照してくだ さい。

∠37 本書 157 ページ「[レイアウト] ダイアログ」

# ⑭ 🖾([プレビュー] アイコン)

アイコンをクリックすると [印刷] ボタンが [プレビュー] ボタンに変わります。[プ レビュー] ボタンをクリックすると、[プレビュー] ウィンドウが表示され、印刷結果 をモニタ上で確認できます。

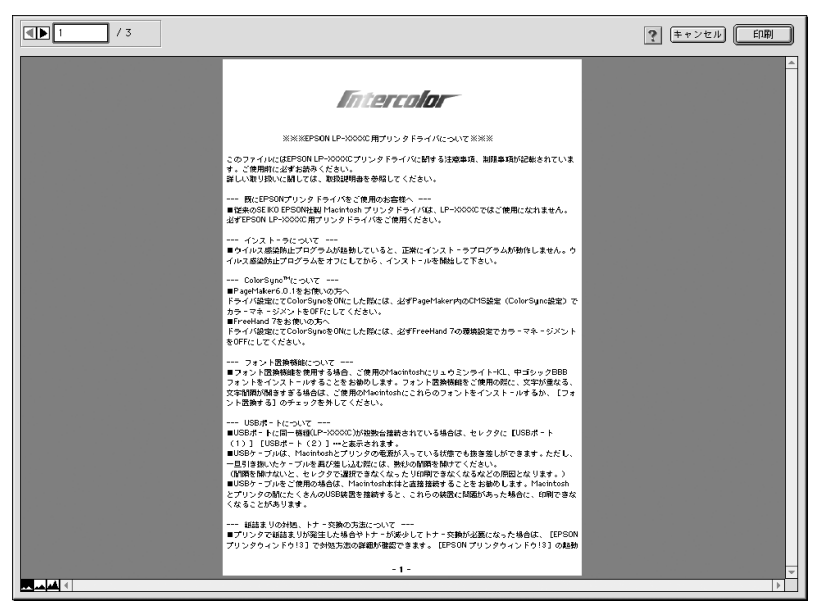

| ►<br>•  | 表示するページを1ページごとに切り替えるボタンです。 |
|---------|----------------------------|
| 1 / 3 : | 表示させるページ番号を直接入力します。        |
| キャンセル : | [プレビュー] ダイアログを閉じるボタンです。    |
| [[1]]   | 印刷を開始するボタンです。              |
|         | 印刷データ(1 ページ単位)の全体を表示します。   |
|         | 印刷結果と同等のサイズで表示します。         |
|         | 印刷データを拡大して表示します。           |

• 文字が図形より下にあっても、文字が上にプレビュー表示されます。

# [詳細設定] ダイアログ

[プリント] ダイアログの [モード設定] で [詳細設定] をクリックして [設定変更] ボタンをクリックすると、[詳細設定] ダイアログが表示されます。印刷に関わるさま ざまな機能を詳細に設定できます。

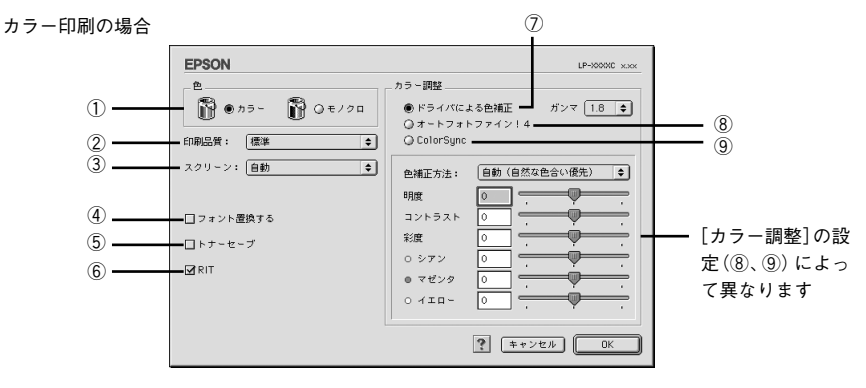

モノクロ印刷の場合

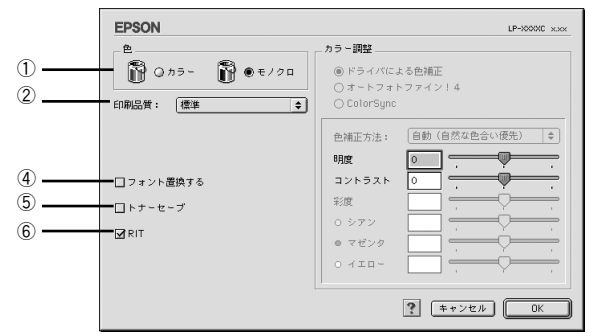

## 1色

カラー印刷を行うときは、[カラー]を、モノクロ印刷を行うときは[モノクロ]を選 択します。

#### ②印刷品質

印刷品質とは印刷解像度のことで、[標準](300dpi)または[高品質](600dpi)の どちらかに設定できます。

[高品質]を選択すると、きめ細かく印刷できますが印刷時間は長くなります。品質より印刷速度を優先する場合は、[標準]に設定してください。

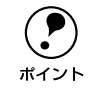

印刷できない場合や、メモリ関連のエラーメッセージが表示される場合は、[印 刷品質]を[標準](解像度 300dpi)に設定してください。

# ③ スクリーン (カラー印刷のみ)

スクリーン線数(lpi)を選択します。ほかに設定した印刷条件によっては、グレー表示して設定できない場合があります。

| 項目    | 説 明                                                                  |
|-------|----------------------------------------------------------------------|
| 自動    | スクリーン線数を自動的に設定します。                                                   |
| 解像度優先 | 解像度を優先して印刷します。細い線や細かい模様のあるデータの印刷<br>時に選択してください。                      |
| 階調優先  | 階調を優先して印刷します。色調や色の濃淡が無段階に変化する連続階<br>調、写真やグラデーションのあるデータの印刷時に選択してください。 |

#### ④ フォント置換する

細明朝体、中ゴシック体、等幅明朝、等幅ゴシックフォントを、別のフォントに置き 換えて印刷します。プリンタドライバは、インストールしてあるフォントの中から、置 き換え可能なフォントを自動的に探します。置き換え可能なフォントがない場合は、 フォント置き換えを行いません。

フォント置き換え機能を使用する場合は、以下のフォントを使用することできれいに 印刷できます。お使いの Macintosh に以下のフォントがインストールされていない場 合は、Mac OS の CD-ROM よりインストールしてお使いください。

- リュウミンライトーKL、リュウミンライトーKLー等幅
- 中ゴシックBBB、中ゴシックBBB-等幅

# ⑤トナーセーブ

文字の輪郭はそのままに黒ベタ部分の濃度を抑えることでトナーを節約(トナーセー ブ)します。カラー印刷時は色の表現力を低く抑えて印刷します。試し印刷をすると きなど、印刷品質にこだわらない場合にご利用ください。

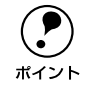

カラー印刷の場合、トナーセーブ機能を有効にすると、色の濃度を低くして印 刷するため、薄い色や細かい線などは印刷されない場合があります。

# 6 RIT

<u>RIT</u><sup>\*1</sup>(Resolution Improvement Technology)を有効にすると大きな文字がきれいに 印刷できたり、写真画像の斜線補正や輪郭補正などに効果があります。 \*1 RIT:斜線や曲線などのギザギザをなめらかに印刷するEPSON 独自の印刷機能。

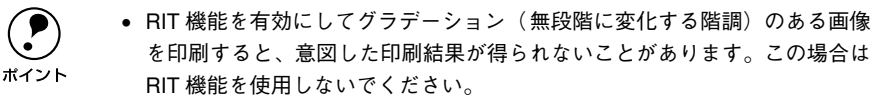

 カラー印刷の場合、③の [スクリーン]の関係で RIT 機能が有効にならない 場合があります。

## ⑦ ドライバによる色補正(カラー印刷のみ)

プリンタドライバによるカラー調整を行います。[ドライバによる色補正]を選択した 場合は、以下の設定でカラー調整できます。

#### ガンマ:

ガンマ値は、画像階調の入力値と出力値の関係を表すときに使用する単位で、この値 を変更することで中間調の明るさの見え方が変わります。この設定は、[ドライバによ る色補正]を選択した場合にのみ有効です。

| [1.5] | 従来の EPSON カラーレーザープリンタ(LP-8000C/8200C)の色合い<br>に近づけて印刷します。      |
|-------|---------------------------------------------------------------|
| [1.8] | 通常はこの設定で印刷してください。ガンマ値 1.5 に比べ立体感があり<br>メリハリのある画像を印刷することができます。 |
| [2.2] | sRGB 対応製品と色合わせして印刷する場合に選択してください。                              |

#### 色補正方法:

色の補正方法を選択できます(モノクロ印刷では、設定できません)。

| [自動(自然な色合い優先)] | 文字を鮮やかな色合いに、グラフィックとイメージを自然な色合いにな<br>るようにカラー調整します。                      |
|----------------|------------------------------------------------------------------------|
| [自動(鮮やかさ優先)]   | 文字とグラフィックを鮮やかな色合いに、イメージを自然な色合いにな<br>るようにカラー調整します。                      |
| [自然な色合い]       | より自然な発色になるようにカラー調整します。                                                 |
| [鮮やかな色合い]      | より鮮やかな発色になるようにカラー調整します。                                                |
| [色補正なし]        | カラー調整しません。ColorSync 用プロファイルを作成する際の基準色<br>を印刷するときに選択します。通常は、選択しないでください。 |

#### 明度:

画像全体の明るさを調整します。

#### コントラスト:

画像全体のコントラスト(明暗比)を調整します。コントラストを上げると、明るい 部分はより明るく、暗い部分はより暗くなります。逆にコントラストを落とすと、画 像の明暗の差が少なくなります。

#### 彩度:

画像全体の彩度(色の鮮やかさ)を調整します。彩度を上げると、色味が強くなりま す。彩度を落とすと、色味がなくなり、無彩色化されてグレーに近くなります。

#### シアン、マゼンタ、イエロー:

各色の強さを調整します

|      | -25        | ← 0 →   | +25       |
|------|------------|---------|-----------|
| シアン  | 赤みが強くなります。 | 青緑(シアン  | )が強くなります。 |
| マゼンタ | 緑色が強くなります。 | 赤紫(マゼンタ | )が強くなります。 |
| 1I0- | 青色が強くなります。 | 黄色(イエロー | )が強くなります。 |

# ⑧オートフォトファイン!4(カラー印刷のみ)

EPSON 独自のオートフォトファイン !4 機能を使って、画像を調整します。ビデオ、デジタルカメラ、フィルムスキャナ、スキャナなどから取り込んだ画像や Photo CD のデータなどを自動的に補正して印刷します。[オートフォトファイン !4]を選択した場合は、以下の設定でカラーを調整します。

| EPSON                                         | LP-XXXXC xxx                                                                 |
|-----------------------------------------------|------------------------------------------------------------------------------|
| き<br>● カラマ                                    | カラー調整<br>〇 ドライバによち色補正<br>● オートフォトファイン!4<br>〇 ColorSync                       |
| スクリーン: 自動 (*)<br>ロフォント置換する<br>ロトナーセーブ<br>図RIT | <ul> <li>✓ 効果</li> <li>ジャーブネス 5</li> <li>設容 登</li> <li>デジタルカメラ用油正</li> </ul> |
|                                               | (キャンセル) OK                                                                   |

| 項目         | 説明                                                                                                    |
|------------|----------------------------------------------------------------------------------------------------|
| 色調         | 印刷する際の画像の色調の補正方法を、[標準] [硬調] [鮮やか] [セピア] [モノク<br>ロ] の項目から選択することができます。それぞれの効果は各項目を選択した際の<br>右側の画像の変化で確認してください。色調を補正しない場合は、チェックボック<br>スをクリックしてチェックマークを外します。                                      |
| 効果         | 印刷する際に画像に特殊効果を加えて印刷します。[シャープネス][ソフトフォー<br>カス][キャンパス][和紙]の中から選択することができます。それぞれの効果は<br>各項目を選択した際の右側の画像の変化で確認してください。スライドバーでは、<br>加える効果の強弱を調整することができます。効果を加えない場合は、チェックボッ<br>クスをクリックしてチェックマークを外します。 |
| デジタルカメラ用補正 | デジタルカメラで撮影した画像に対して、最適な補正をして印刷します。                                                                                                    |

- ・ 画像のサイズやコンピュータの性能によっては印刷時間が多少長くなります。
- オートフォトファイン 14 は、1677 万色 (24bit)の色情報を持った画像データに対して最も有効に機能します。256 色などの少ない色情報の画像データには有効に機能しません。
  - EPSON 製デジタルカメラの画像転送ソフトにおいてオートフォトファイン を使用した画像データには、プリンタドライバのオートフォトファイン !4 は 使用しないでください。

#### ⑨ColorSync(カラー印刷のみ)

ColorSync によるカラーマッチング(色合わせ)を行います。詳しくは、以下のページを参照してください。 ∠37 本書 187 ページ「ColorSync について」

# [拡張設定] ダイアログ

[プリント] ダイアログの [拡張設定] アイコンをクリックすると、[拡張設定] ダイアログが表示されます。

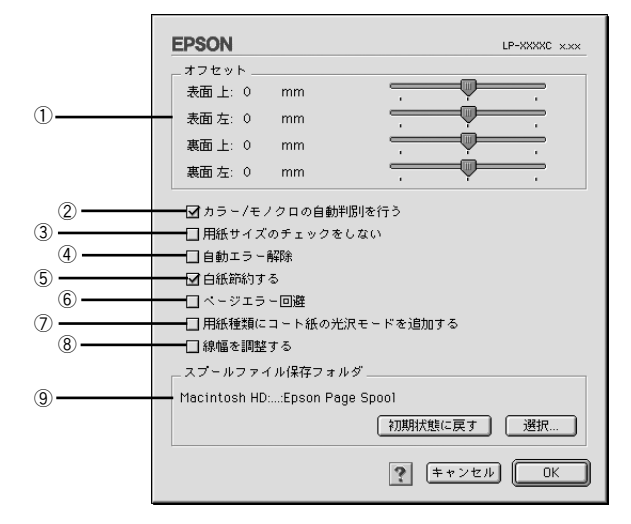

#### ①オフセット

印刷開始位置のオフセット値を表面 / 裏面それぞれに対して [上] (垂直位置) と [左] (水平位置) で設定します。0.5mm 単位で、次の範囲で設定できます。

上(垂直位置):-9mm(上方向)~9mm(下方向)

左(水平位置):-9mm(左方向)~9mm(右方向)

#### ② カラー / モノクロの自動判別を行う

印刷データがカラーデータであるかモノクロデータであるかを自動判別して、データ に適した設定で印刷します。

### ③用紙サイズのチェックをしない

プリンタドライバで設定した用紙サイズとプリンタにセットしてある用紙のサイズが 合っているか確認しません。それぞれの用紙サイズが異なってもエラーを発生するこ となく印刷します。

#### ④自動エラー解除

以下の状態のときに発生するエラーを自動的に解除して印刷を続行します。

- プリンタにセットしてある用紙のサイズと印刷データの用紙のサイズが異なる場合
- 印刷データの用紙サイズがプリンタのサポートしていないサイズの場合
- 印刷に必要なメモリが足りない場合

#### ⑤白紙節約する

白紙ページを印刷するかしないかを選択します。白紙ページを印刷しないことで用紙 を節約することができます。

#### Macintosh プリンタドライバの機能と関連情報 – 155

## ⑥ページエラー回避

印刷品質を落として印刷するため、エラーを回避できることがあります。印刷データ に問題が発生した場合にチェックしてください。

### ⑦用紙種類にコート紙の光沢モードを追加する

[プリント] ダイアログの[用紙種類] の選択肢に[コート紙光沢] および[コート紙 光沢(裏面)]を追加します。コート紙により光沢感を増して印刷する場合に設定して ください。

#### ∠ 示本書 146 ページ「④ 用紙種類」

[コート紙光沢]および[コート紙光沢(裏面)]を選択した場合には、以下の 制限事項があります。
ホイント
・オプションの両面印刷コニットを使用しての自動面面印刷ができませんま

- オプションの両面印刷ユニットを使用しての自動両面印刷ができません。表面に印刷した後、コート紙をセットし直して裏面に印刷してください。
  - 用紙カセットからコート紙を給紙することはできません。用紙トレイにコー ト紙をセットして印刷してください。

#### ⑧線幅を調整する

図形の線幅を 1.4 倍にして印刷します。図形を重ね合わせて印刷すると隙間が生じる 場合などに隙間を埋めることができます。

## ⑨スプールファイル保存フォルダ

印刷処理用のスプールファイルをどこに保存するかを選択できます。

| 項目            | 説明                                                                                                    |  |  |
|---------------|----------------------------------------------------------------------------------------------------|--|--|
| [選択] ボタン      | [拡張設定] ダイアログで [選択] ボタンをクリックしてフォルダの選択ダイアロ<br>グを表示させ、スプールファイルを保存したいフォルダを選択してから [選択]<br>ボタンをクリックします。<br>①選択して<br>①選択して<br>■ Epson Page Spool ● Macintosh HD<br>■ R0出し<br>● デスクトップ<br>■ 新規<br>■ ++ンセル<br>選択<br>②クリックします |  |  |
| [初期状態に戻す] ボタン | スプールファイルの保存フォルダを初期状態に戻すには、[拡張設定] ダイアログで [初期状態に戻す] ポタンをクリックします。                                                                                                    |  |  |

# [レイアウト] ダイアログ

[プリント] ダイアログで [レイアウト] アイコンをクリックすると、[レイアウト] ダ イアログが表示されます。レイアウトに関わるさまざまな設定ができます。

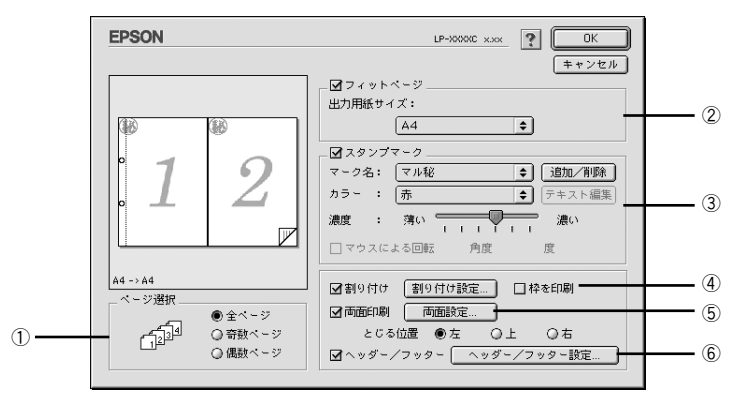

①ページ選択

印刷データの全ページを印刷するか、奇数ページまたは偶数ページのみ印刷するかを 選択します。

#### ②フィットページ

印刷する用紙のサイズに合わせて印刷データを自動的に拡大 / 縮小して印刷します。 プ 本書 159 ページ「拡大 / 縮小して印刷するには」

・ 拡大 / 縮小の倍率は [用紙設定] ダイアログで設定した用紙サイズに対して設定されます。
 ・ [用紙設定] ダイアログの [拡大 / 縮小率] は無効になります。

#### ③スタンプマーク

#### ④割り付け

2ページまたは4ページ分の連続した印刷データを1枚の用紙に自動的に縮小割り付けして印刷します。割り付けるページ数、順序、枠線の有無を設定できます。詳しくは以下のページを参照してください。

∠ 7 本書 165 ページ「1 ページに複数ページのデータを印刷するには」

#### ⑤両面印刷

オプションの両面印刷ユニットを装着している場合に選択でき、両面印刷を行います。 27 本書 167 ページ「両面印刷をするには」

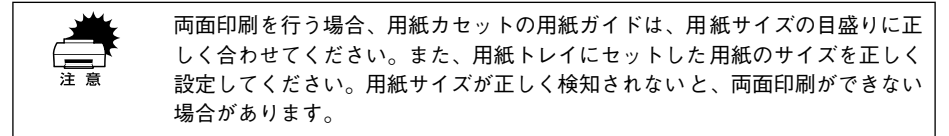

#### ⑥ヘッダー / フッター

ユーザー名や印刷日時など、印刷に関する情報を用紙のヘッダー(上部)/フッター (下部)に印刷します。印刷するヘッダー/フッターを設定するには、[ヘッダー/フッ ター設定]ボタンをクリックします。

| EPSON   |           | LP-XXXXC x.xx                 |
|---------|-----------|-------------------------------|
|         | <b>~</b>  |                               |
| ~       | RÆ        |                               |
|         |           | + /====                       |
| <u></u> |           | ]∕∎ <del>4</del> %i] <b>∓</b> |
| 左下      | 中央下 右下    |                               |
| (なし) 🗘  | (なし) 🔶 部種 | 号 🔶                           |
|         | ? キャンセ    |                               |

[ヘッダー / フッター設定] ダイアログでは、印刷位置に対応するリストから印刷した い項目(なし・ユーザー名・コンピュータ名・日付・日付 / 時刻・部番号\*)を選択し て、[OK] ボタンをクリックします。

\* 部単位で印刷する場合に何部目であるかを示す番号

# 拡大 / 縮小して印刷するには

[レイアウト] ダイアログ内のフィットページ機能を使います。フィットページとは、 印刷する用紙のサイズに合わせて印刷データを拡大 / 縮小する機能のことです。 [フィットページ] をチェックし、印刷する用紙のサイズを選択してから印刷を実行し ます。

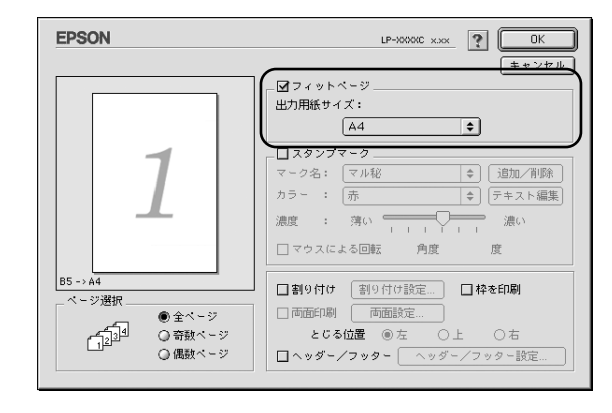

・ 拡大 / 縮小の倍率は [用紙設定] ダイアログで設定した用紙サイズに対して設定されます。

• [用紙設定] ダイアログの [拡大 / 縮小率] は無効になります。

#### フィットページ印刷の手順

フィットページ機能を使って用紙サイズA4の印刷データをハガキサイズに縮小印刷する手順は以下の通りです。

- プリンタにハガキサイズの用紙がセットされていることを確認します。
- [レイアウト]ダイアログを開いて、[フィットページ]をクリックしてチェックマー クを付け、[出力用紙サイズ]から[ハガキ]を選択します。

この場合 [用紙設定] ダイアログの [用紙サイズ] は [A4] になります。

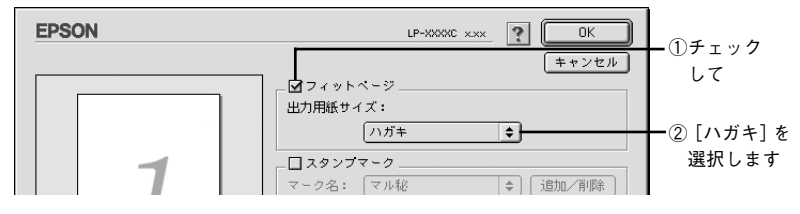

③ [OK] ボタンをクリックして [レイアウト] ダイアログを閉じ、[印刷] ボタンをク リックして印刷を実行します。

# スタンプマークを印刷するには

[レイアウト] ダイアログ内のスタンプマーク機能を使います。

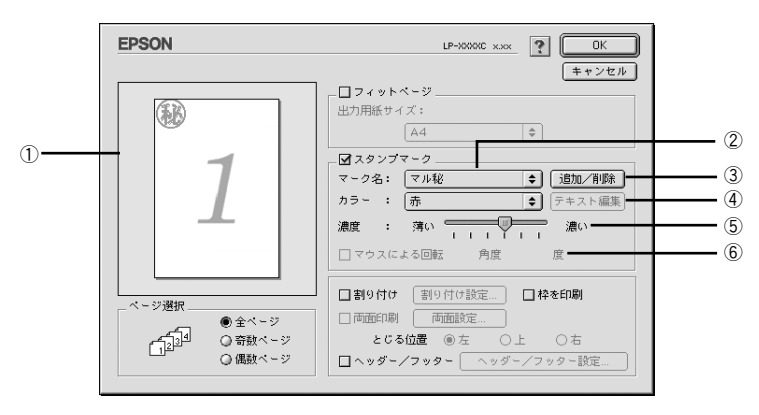

#### ① プレビュー部

ダイアログ左側の印刷イメージ上でスタンプマークをドラッグすると、スタンプマー クの印刷位置やサイズを変更することができます。

#### ②マーク名

印刷するスタンプマークをリストから選択します。

#### ③[追加/削除] ボタン

オリジナルのビットマップ(PICT 画像)マークやテキスト(文字)マークを登録した り削除するには、[追加/削除] ボタンをクリックして[追加/削除] ダイアログを開 きます。登録/削除の手順については、以下のページを参照してください。 27 本書 161 ページ「オリジナルスタンプマークの登録方法」

#### ④[テキスト編集] ボタン

登録したテキストマークを [マーク名] リストで選択してから [テキスト編集] ボタ ンをクリックすると、登録時と同じダイアログが表示されて、登録したテキスト、フォ ント、スタイルを変更することができます。

#### ⑤濃度

スタンプマークの印刷濃度を、[濃度] バーで調整します。バーを [薄い] 側に移動す るとより薄く、[濃い] 側に移動するとより濃くスタンプマークが印刷されます。

#### ⑥マウスによる回転 / 角度

テキストマークを回転するときは、[マウスによる回転]をクリックしてチェックマークを付け、プレビュー部のマークをマウスで回転させるか、[角度] ボックスに回転角度を直接入力します。

# スタンプマーク印刷の手順

スタンプマークを印刷する場合の手順は以下の通りです。

#### [レイアウト]ダイアログを開いて、以下の項目を設定します。

設定が終了したら、[OK] ボタンをクリックして [レイアウト] ダイアログを閉じます。

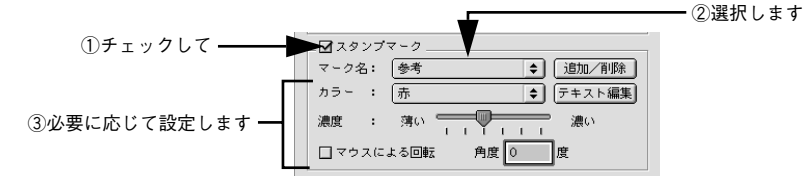

② [プリント]ダイアログの[印刷]ボタンをクリックして印刷を実行します。

# オリジナルスタンプマークの登録方法

すでに登録されているスタンプマークのほかに、テキスト(文字)マークやビットマッ プ(画像)マークが登録できます。登録するマークの種類に合わせて、それぞれの手 順をお読みください。

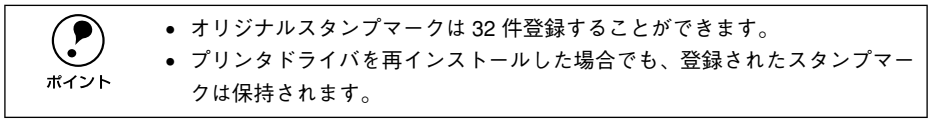

#### テキストマークの登録方法

 [レイアウト]ダイアログを開いて、[スタンプマーク]をクリックしてチェックマー クを付け、[追加 / 削除]ボタンをクリックします。

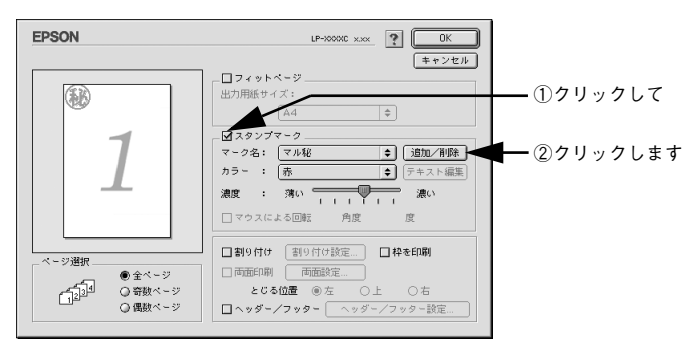

[テキスト追加] ボタンをクリックします。

| EPSON     | LP-XXXXX 🕐         | 登祿                                                    |              |
|-----------|--------------------|-------------------------------------------------------|--------------|
| ユーザーマーク設定 | ユーザーマーク名<br>A<br>Y | キャンセル       ビクテャ追加       テキスト追加       テキスト運転       削除 | ┫━━━ クリックします |

③ [テキスト] ボックスに文字を入力し、[フォント] と [スタイル] を選択して、[OK] ボタンをクリックします。

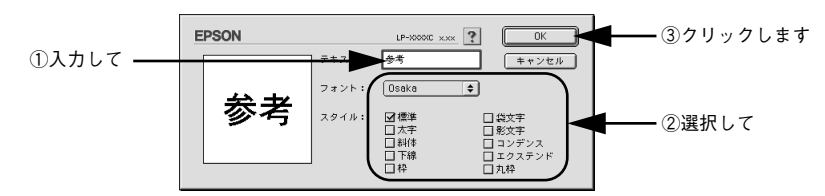

🥼 [ユーザーマーク名]を入力して、[登録]ボタンをクリックします。

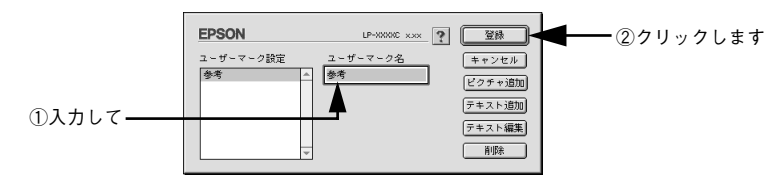

これで [スタンプマーク] ダイアログの [マーク名] のポップアップメニューにオリ ジナルのスタンプマークが登録されました。

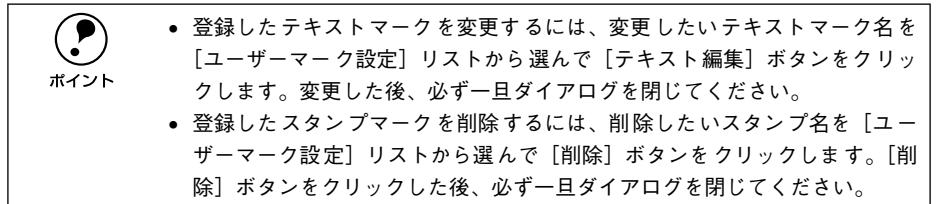

## [スタンプマーク]ダイアログで[OK]ボタンをクリックします。

5

画面左側のプレビュー部で登録したスタンプマークを確認できます。

ビットマップマークの登録方法

- アプリケーションソフトでオリジナルのスタンプマークを作成し、PICT 形式で保存し ます。
- [レイアウト]ダイアログを開いて、[スタンプマーク]をクリックしてチェックマー クを付け、[追加 / 削除]ボタンをクリックします。

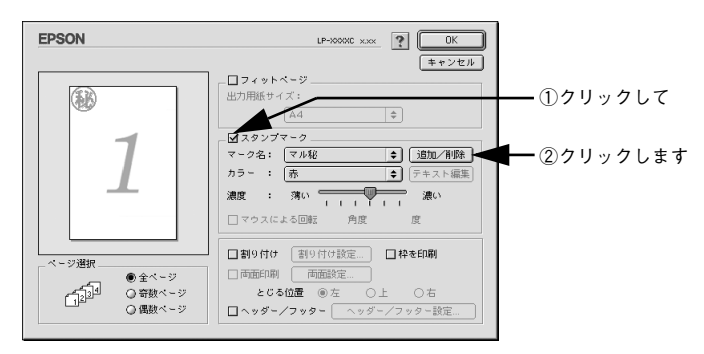

👔 [ピクチャ追加] ボタンをクリックします。

| EPSON     | LP-XXXXX xxx | 登禄                                                    |             |
|-----------|--------------|-------------------------------------------------------|-------------|
| ユーザーマーク設定 | ユーザーマーク名<br> | キャンセル       ビクチャ道加       テキスト追加       テキスト編集       削除 | ┥── クリックします |

① で保存した PICT ファイル名を選択し、[開く] ボタンをクリックします。 [作成] ボタンをクリックすると、ファイルのサンプル画像を表示します。

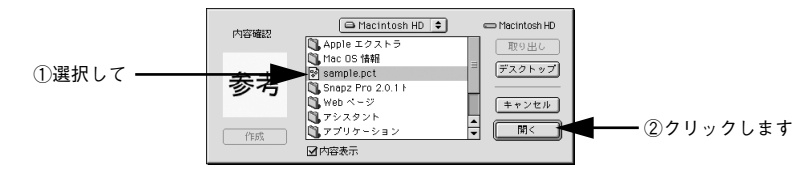

[] [ユーザーマーク名]を入力して、[登録]ボタンをクリックします。

これで [スタンプマーク] ダイアログの [マーク名] のポップアップメニューにオリ ジナルのスタンプマークが登録されました。

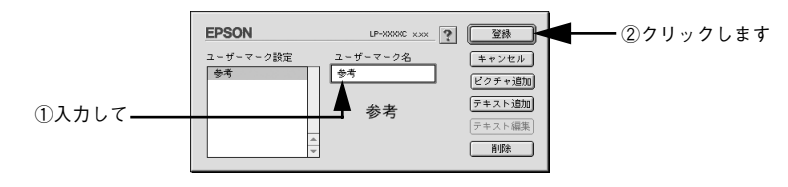

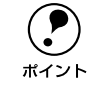

登録したスタンプマークを削除するには、削除したいスタンプ名を[ユーザー マーク設定]リストから選んで[削除]ボタンをクリックします。[削除]ボタ ンをクリックした後、必ず一旦ダイアログを閉じてください。

⑥ [スタンプマーク] ダイアログで [OK] ボタンをクリックします。

画面左側のプレビュー部で登録したスタンプマークを確認できます。

# 1ページに複数ページのデータを印刷するには

[レイアウト] ダイアログで [割り付け] をクリックしてチェックマークを付け、[割 り付け設定] ボタンをクリックすると、[割り付け設定] ダイアログが開いて以下の項 目が設定できます。

|                                                                                      | EPSON                                                                         | LP-XXXXC x.xx                                                                     |          |
|--------------------------------------------------------------------------------------|-------------------------------------------------------------------------------|-----------------------------------------------------------------------------------|----------|
| ③<br>「 割9付け 割9付け設定 」枠を印刷<br>一両面印刷 両面設定<br>とじる位置 ⑥ 左 ○上 ○右<br>□ ヘッダー/フッター ヘッダー/フッター設定 | 割9付け設定<br>割9付け扱定<br>● 2 ページ分<br>割9付け順序<br>・<br>● 左から右方向<br>・<br>・<br>○ 上から下方向 | <ul> <li>↓ ↓ ○ 右から左方向</li> <li>↓ ↓ ○ 右から左方向</li> <li>(* * * &gt;セル) ○K</li> </ul> | -1<br>-2 |

#### ①割り付けページ数

1枚の用紙に割り付けるページ数を選択します。

## ②割り付け順序

割り付けたページを、どのような順番で配置するのか選択します。[印刷方向](縦・横)と[割り付けページ数]によって、選択できる割り付け順序は異なります。

### ③枠を印刷

割り付けた各ページの周りに枠線を印刷します。

# 割り付け印刷の手順

4ページ分の連続したデータを1枚の用紙に印刷する場合の手順は以下の通りです。

### 🚹 [レイアウト]ダイアログを開いて、以下の項目を設定します。

| <ol> <li>①チェックして ——</li> </ol> | ▲割り付け 割り付け設定              | - のクリックしゃす |
|--------------------------------|---------------------------|------------|
|                                | □ <b>両面印刷</b>             | 27777027   |
|                                |                           |            |
|                                | □ ヘッダー/フッター   ヘッダー/フッター設定 |            |
|                                |                           |            |

# 2 [割り付け設定]ダイアログの以下の項目を設定します。

| EPSON        | LP-XXXXC x.xx |             |
|--------------|---------------|-------------|
| 割り付け設定       |               |             |
| 割り付けページ数<br> |               | ──①チェックして   |
| 割り付け順序       | ○ 右上から横方向     |             |
| ● ○ 左上から縦方向  | ● 右上から縦方向     | ━━ ②選択します   |
|              |               | ━━ ③クリックします |

 [OK] ボタンをクリックして [レイアウト] ダイアログを閉じ、[プリント] ダイアロ グの [印刷] ボタンをクリックして印刷を実行します。

# 両面印刷をするには

[レイアウト]ダイアログで [両面設定]をクリックしてチェックマークを付け、[両 面設定]ボタンをクリックすると、[両面印刷設定]ダイアログが表示され以下の項目 が設定できます。

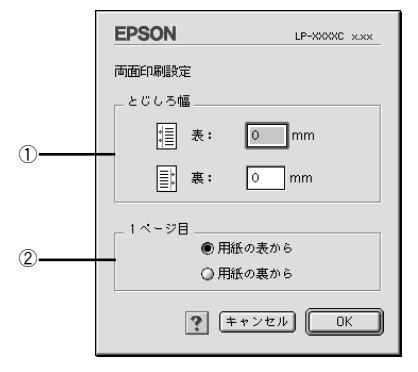

#### ①とじしろ幅

両面印刷するときのとじしろ幅を、用紙の表と裏でそれぞれ設定します。

#### ②1ページ目

両面印刷する場合、印刷データの1ページ目を用紙の表から印刷するか裏から印刷するかを選択します。

#### 両面印刷の手順

A4 サイズ(縦長)の印刷データを用紙の左側をとじられるように両面印刷する場合の 手順は以下の通りです。

- プリンタに両面印刷が可能なサイズの用紙(ここではA4)がセットされていることを 確認します。
- 🕥 [レイアウト]ダイアログを開いて、以下の項目を設定します。

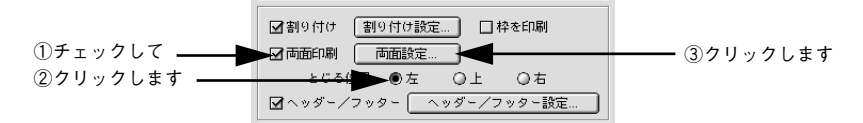

[両面印刷設定]ダイアログの以下の項目を設定します。

3

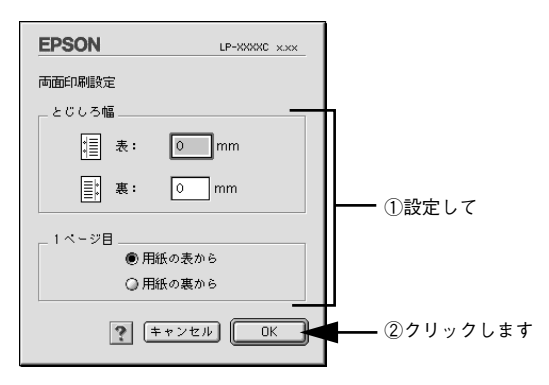

[OK] ボタンをクリックして [レイアウト] ダイアログを閉じ、[プリント] ダイアロ グの [印刷] ボタンをクリックして印刷を実行します。

# [プリンタセットアップ] ダイアログ

[プリンタセットアップ] ダイアログではプリンタの基本的な設定を行います。 アップルメニューからセレクタを開いてプリンタを選択したら、[セットアップ] ボタ ンをクリックして、[プリンタセットアップ] ダイアログを開いて機能を設定してくだ さい。詳しくは、以下のページを参照してください。 *C* スタートアップガイド 50 ページ [プリンタドライバの選択]

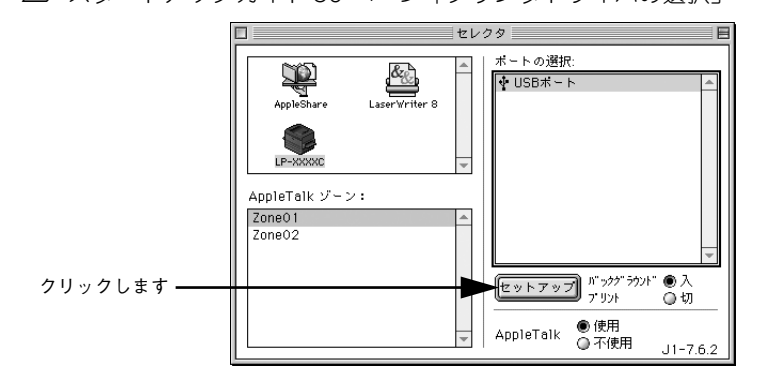

ポイント

印刷中は設定を変更できません。

本機はネットワーク上で共有することができます。共有を許可する Macintosh 側と共 有プリンタを使用する側の Macintosh で、表示されるダイアログが以下のように異な ります。

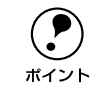

Macintosh でプリンタを共有するには、以下のページを参照してください。 ビア本書 173 ページ「プリンタを共有するには」

## 共有を許可する側の Macintosh

|     | <b>EPSON</b> プリンタセットアップ LP-XXXXC xxx ? <b></b> |  |  |
|-----|------------------------------------------------|--|--|
| -   | 最大解像度                                          |  |  |
| (1) | ● 標準 ○ 高解像度                                    |  |  |
| 2   | プリンタ設定                                         |  |  |
| 3   | ステータスシート印刷<br>ステータスシート                         |  |  |
| 4   | ブリンタ共有                                         |  |  |

## 共有プリンタを使用する側の Macintosh

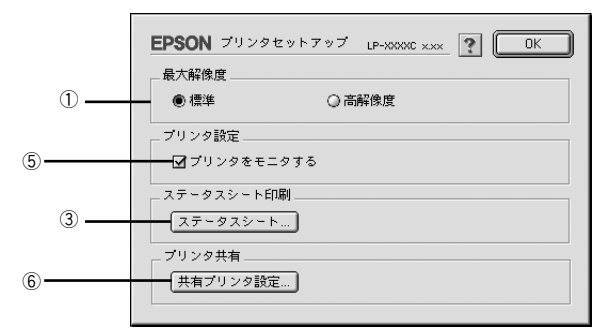

#### ①最大解像度

プリンタが対応できる解像度をアプリケーションソフト側に伝えます。印刷を実行す ると、アプリケーションソフトは伝えられた解像度の中から最適な解像度を選択し、 データをプリンタドライバに渡します。

#### 標準:

本機の解像度を 72dpi/300dpi としてアプリケーションソフト側に伝えます。通常は この設定で使用してください。

#### 高解像度:

本機の解像度を 72dpi/300dpi/600dpi としてアプリケーションソフト側に伝えます。

|                    | • 本項目は、印刷時の解像度を設定するものではありません。印刷解像度は印       |
|--------------------|--------------------------------------------|
| $\mathbf{\bullet}$ | 刷設定ダイアログの[モード設定]で設定します。                    |
| ポイント               | • 本項目は、使用しているアプリケーションソフトが対応している解像度に合       |
|                    | わせて設定してください。                               |
|                    | • [プリント] ダイアログで [高品質](600dpi)に設定して印刷するとエラー |
|                    | が発生することがあります。この場合、本項目を[標準]に設定すると印刷         |
|                    | できるようになることがあります。                           |

#### ②[プリンタ設定] ボタン

#### ③[ステータスシート] ボタン

ステータスシートを印刷する場合にクリックします。プリンタの状態を表すダイアロ グが表示されますので、そのダイアログで[ステータスシート印刷]ボタンをクリッ クすると印刷されます。

# ④[プリンタ共有設定] ボタン

ネットワーク環境で本機を複数の Macintosh で共有するときにクリックします。プリ ンタ共有を許可する側の Macintosh で [プリンタセットアップ] ダイアログを開いた 場合は、[プリンタ共有設定] ボタンをクリックして [プリンタ共有設定] ダイアログ を表示させます。ネットワーク上のほかの Macintosh のセレクタから選択できるよう に、共有するプリンタの [共有名] と、接続する際の [パスワード] を設定してください。

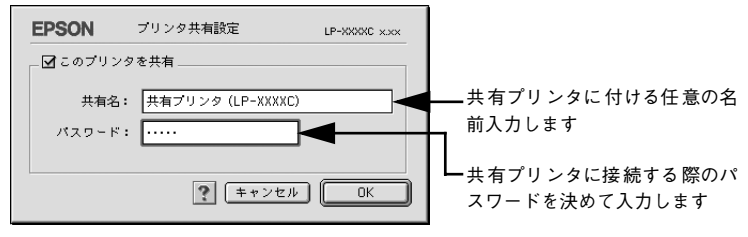

# ⑤ プリンタをモニタする

共有プリンタを利用する側の[プリンタセットアップ]ダイアログで表示されます。 EPSON プリンタウィンドウ 13 でプリンタの状態を監視するかどうかを選択します。

# ⑥[共有プリンタ設定] ボタン

ネットワーク環境の共有プリンタを使用するときにクリックできます。ネットワーク 上でプリンタの共有を許可される側の Macintosh で [プリンタセットアップ] ダイア ログを開いた場合は、[共有プリンタ設定] ボタンをクリックすると [共有プリンタの 情報] ダイアログが表示されます。[共有プリンタの情報] ダイアログでは、共有プリ ンタに関する以下の情報を表示します。情報を確認したら、[OK] ボタンをクリック してダイアログを閉じてください。

- 共有プリンタ名:共有プリンタの名前です。
- コンピュータ名:プリンタが直接接続されている共有を許可する側のコンピュータ 名です。
- このプリンタで扱えないフォント:共有プリンタで使用できないフォントのリスト を表示します。表示されたフォントは本機では使用できません。

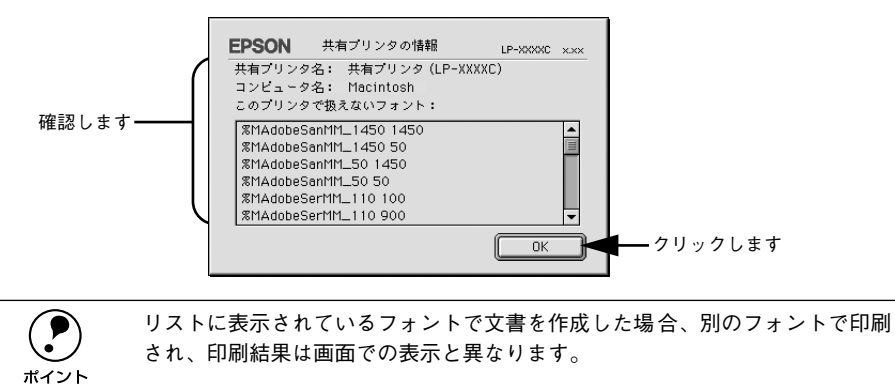

# [プリンタ設定] ダイアログ

セレクタから [プリンタセットアップ] ダイアログを開き、[プリンタ設定] ボタンを クリックすると、[プリンタ設定] ダイアログが開きます。

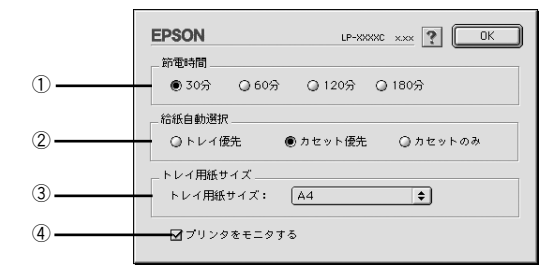

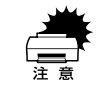

印刷中に [OK] ボタンをクリックしないでください。正常に設定されない場合があります。

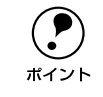

設定を変更した場合は、必ず [OK] ボタンをクリックしてダイアログを閉じて ください。

#### ①節電時間

節電状態に入るまでの時間(30分、60分、120分、180分)を設定します。頻繁に 印刷することがない場合は、本機能により印刷待機時の消費電力を節約することがで きます。最後の印刷が終了してから、指定した時間(初期設定30分)が経過すると節 電状態になります。節電状態のときは、印刷するデータを受け取るとまず数秒間ウォー ミングアップを行ってから、印刷を開始します。

#### ②給紙自動選択

[プリント] ダイアログの [給紙装置] が [自動選択] に設定され、用紙トレイと用紙 カセットにセットした用紙サイズが同じ場合、どちらを優先して給紙するかを設定で きます。

#### ③ トレイ用紙サイズ

用紙トレイにセットした用紙のサイズを指定します。設定が異なったまま印刷を実行 すると、印刷はできますが用紙交換エラーまたは用紙サイズエラーが発生し、画面上 にメッセージが表示されます。

#### ④ プリンタをモニタする

EPSON プリンタウィンドウ13 でプリンタの状態を監視するかどうかを選択します。

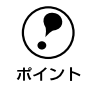

[バックグラウンドプリント]を[切]に設定すると、EPSON プリンタウィン ドウ !3 はプリンタの監視をしなくなります。

# プリンタを共有するには

Macintosh のネットワーク環境でプリンタを共有する方法を説明します。

# プリンタを共有するには

ネットワーク上のほかのユーザーがプリンタを共有できるようにするには、プリンタ を直接接続した Macintosh で以下の設定を行ってください。

プリンタの電源をオン(1)にします。

🕗 Macintosh を起動した後、アップルメニューからセレクタをクリックして開きます。

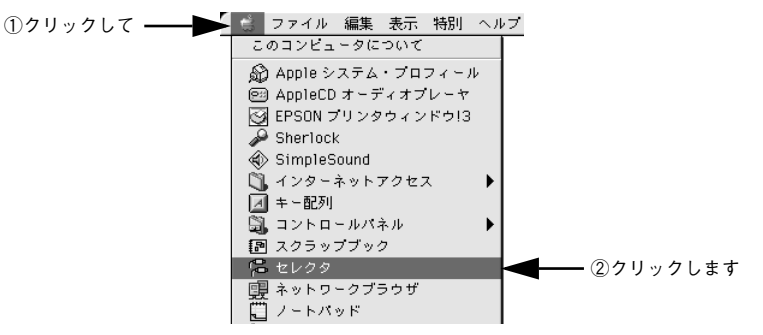

3 プリンタドライバ [LP-7800C] を選択します。

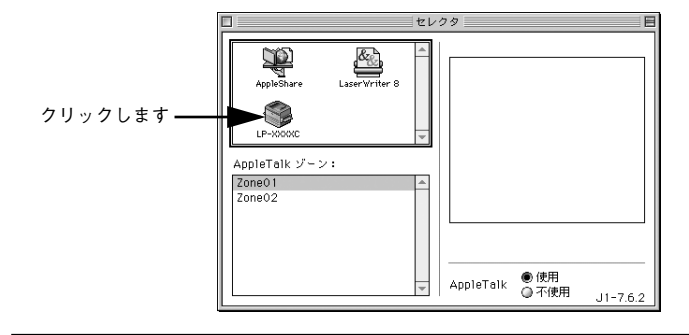

**ア** ポイント QuickDraw GX は使用できません。プリンタドライバのアイコンが表示されない場合は、QuickDraw GX を使用停止にしてください。 *上* アスタートアップガイド 48 ページ「システム条件の確認」

#### USB ポートを選択します。

同機種のプリンタが複数接続されている場合は [USB ポート (1)]、[USB ポート (2)] などと表示します。使用するポート番号を選択します。

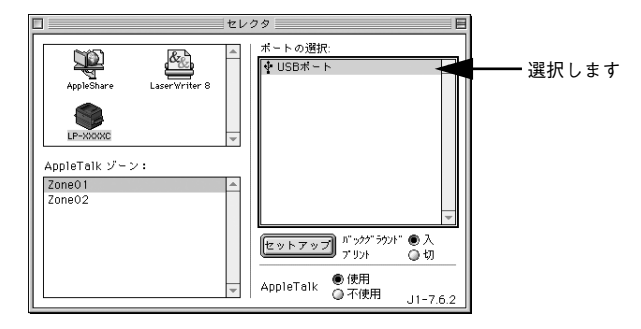

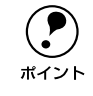

USB 接続で [ポートの選択] に何も表示されない場合は、コンピュータとプリ ンタの接続状態が正しいか、プリンタの電源がオンになっているかを確認して ください。

5 [バックグラウンドプリント]を[入]設定して、[セットアップ]ボタンをクリックします。

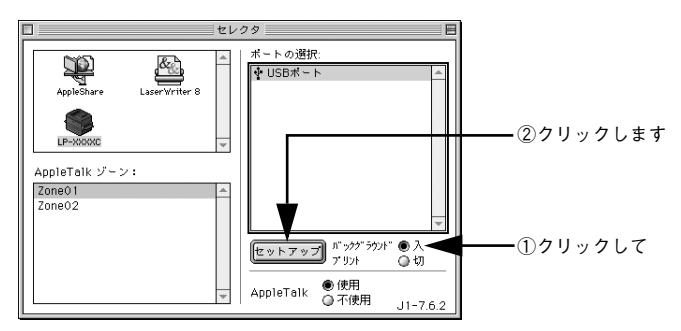

- [バックグラウンドプリント]については、以下のページを参照してください。
   △3 本書 185 ページ「バックグラウンドプリントを行う」
- ・ [セットアップ] ボタンをクリックして開く [プリンタセットアップ] ダイアログの
   詳細については、以下のページを参照してください。
   ∠⑦ 本書 169 ページ 「[プリンタセットアップ] ダイアログ」

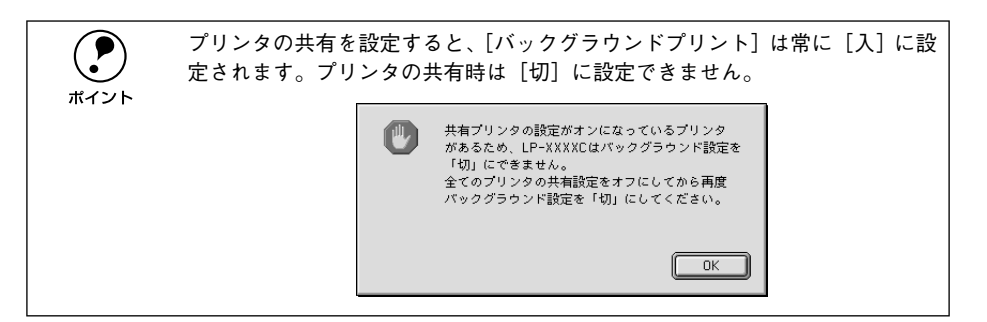

⑥ 【プリンタ共有設定】ボタンをクリックします。

|                   | ● 標準      | ○ 高解像度   |  |
|-------------------|-----------|----------|--|
|                   | プリンタ設定    |          |  |
|                   | プリンタ設定.   |          |  |
|                   | ステータスシート日 | [1.刷]    |  |
|                   | ステータスシー   | <u> </u> |  |
| 211 21 <b>+ +</b> | プリンタ共有    | 2        |  |
| クリックします ――        | ブリンタ共有設)  | E        |  |

[このプリンタを共有]をクリックしてチェックマークを付けます。

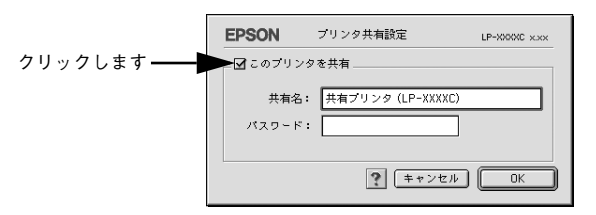

[共有名] と [パスワード] を入力して、[OK] ボタンをクリックします。

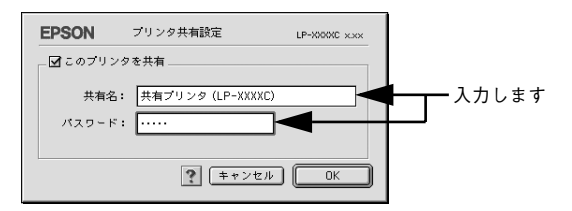

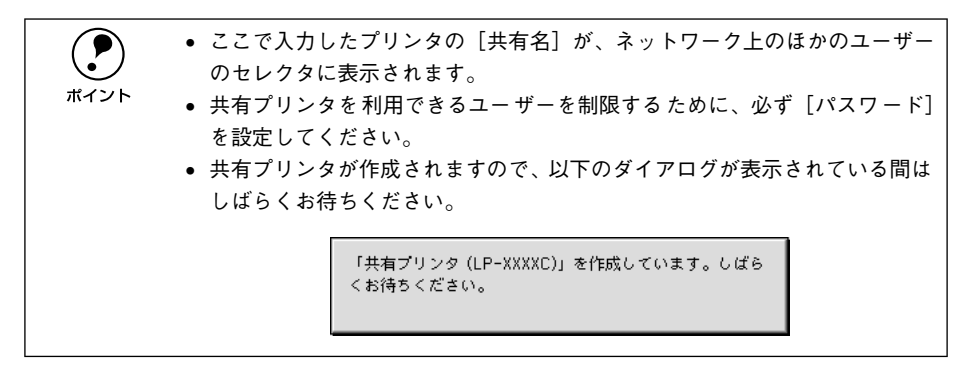

- ③ [OK] ボタンをクリックして [プリンタセットアップ] ダイアログを閉じます。
- [セレクタ]ダイアログ左上のクローズボックスをクリックしてダイアログを閉じます。

# 共有プリンタを使用するには

ネットワーク上の共有プリンタを使用するには、各ユーザーの Macintosh から以下の 手順に従って共有プリンタに接続してください。

ネットワーク上の共有プリンタの電源がオン(I)になっていることを確認します。

Macintoshを起動した後、アップルメニューからセレクタをクリックして開きます。

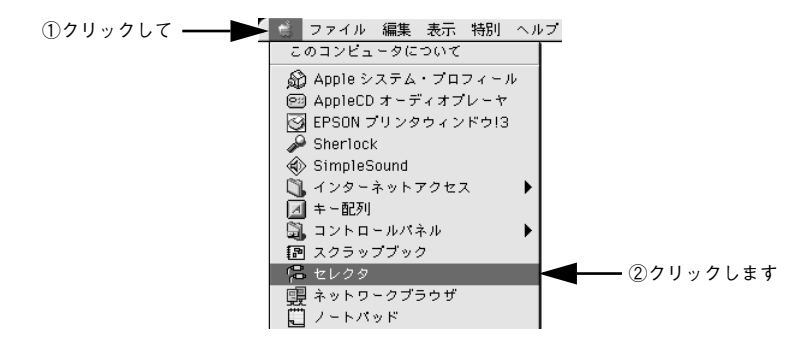

プリンタドライバ [LP-7800C] を選択します。

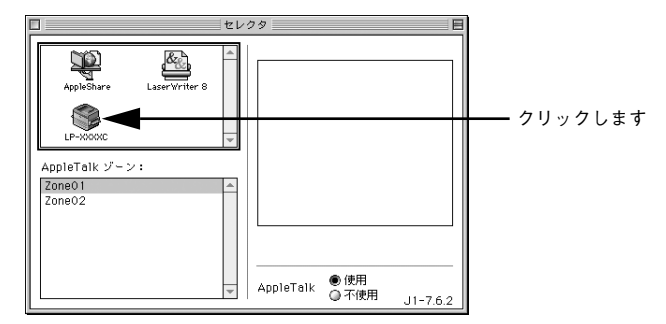

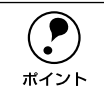

QuickDraw GX は使用できません。プリンタドライバのアイコンが表示されな い場合は、QuickDraw GX を使用停止にしてください。 <u>イ</u>マスタートアップガイド 48 ページ「システム条件の確認」 共有プリンタをダブルクリックして選択します。

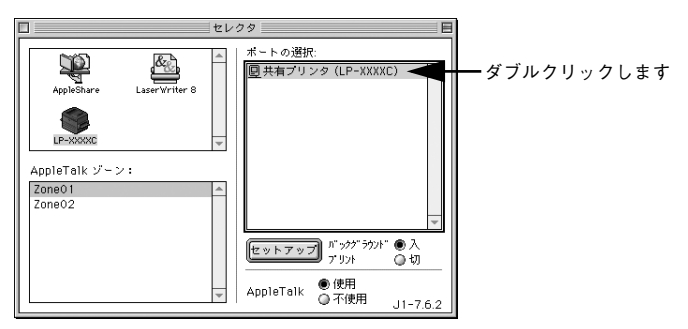

- 共有プリンタのパスワードが変更されている場合は、 ⑤ へ進んでください。
- パスワードが変更されていない共有プリンタにすでに一度接続している場合や、共有プリンタにパスワードが設定されていない場合は、③へ進んでください。

 ・ 共有プリンタの名前は、共有を許可している Macintosh のユーザーにお尋ね ください。

- 共有プリンタの名前が表示されない場合や、共有プリンタの名前をダブルク リックしても何も表示されない場合は、コンピュータとプリンタの接続状態 が正しいか、プリンタの電源がオンになっているかを確認してください。
  - 共有プリンタのパスワードが変更されていない場合は、[セットアップ] ボ タンを押すと [プリンタセットアップ] ダイアログが表示されます。③ へ進 んでください。

共有プリンタへ接続するためのパスワードを入力します。

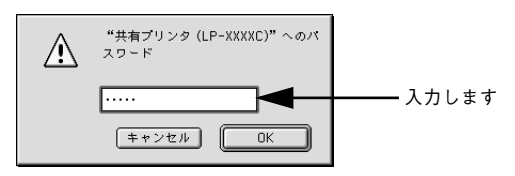

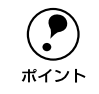

5

共有プリンタのパスワードは、共有を許可している Macintosh のユーザーにお 尋ねください。

# [プリンタセットアップ]ダイアログで必要な設定を行ってから、[OK]ボタンをク リックしてダイアログを閉じます。

設定の詳細については、以下のページを参照してください。 Δ⑦ 本書 169 ページ「[プリンタセットアップ] ダイアログ」

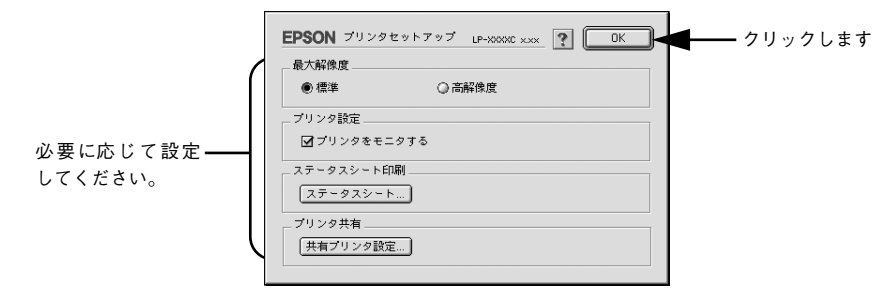

[バックグラウンドプリント]を設定します。 設定の詳細については、以下のページを参照してください。 29 本書 185 ページ [バックグラウンドプリントを行う]

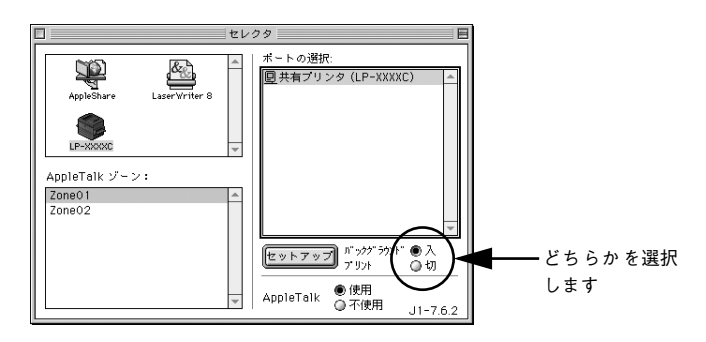

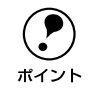

7

[バックグラウンドプリント] を [入] にすると、印刷しながら Macintosh で ほかの作業ができます。ただし、ご使用の Macintosh によってはマウスカーソ ルが滑らかに動かなくなったり、印刷時間が長くなる場合があります。印刷速 度を優先する場合は、[切] を選択してください。

# [セレクタ] ダイアログ左上のクローズボックスをクリックしてダイアログを閉じま す。

以上で共有プリンタに接続しました。このあとは、通常のプリンタのように[用紙設定]ダイアログや[プリント]ダイアログを設定して印刷してください。

# EPSON プリンタウィンドウ!3 とは

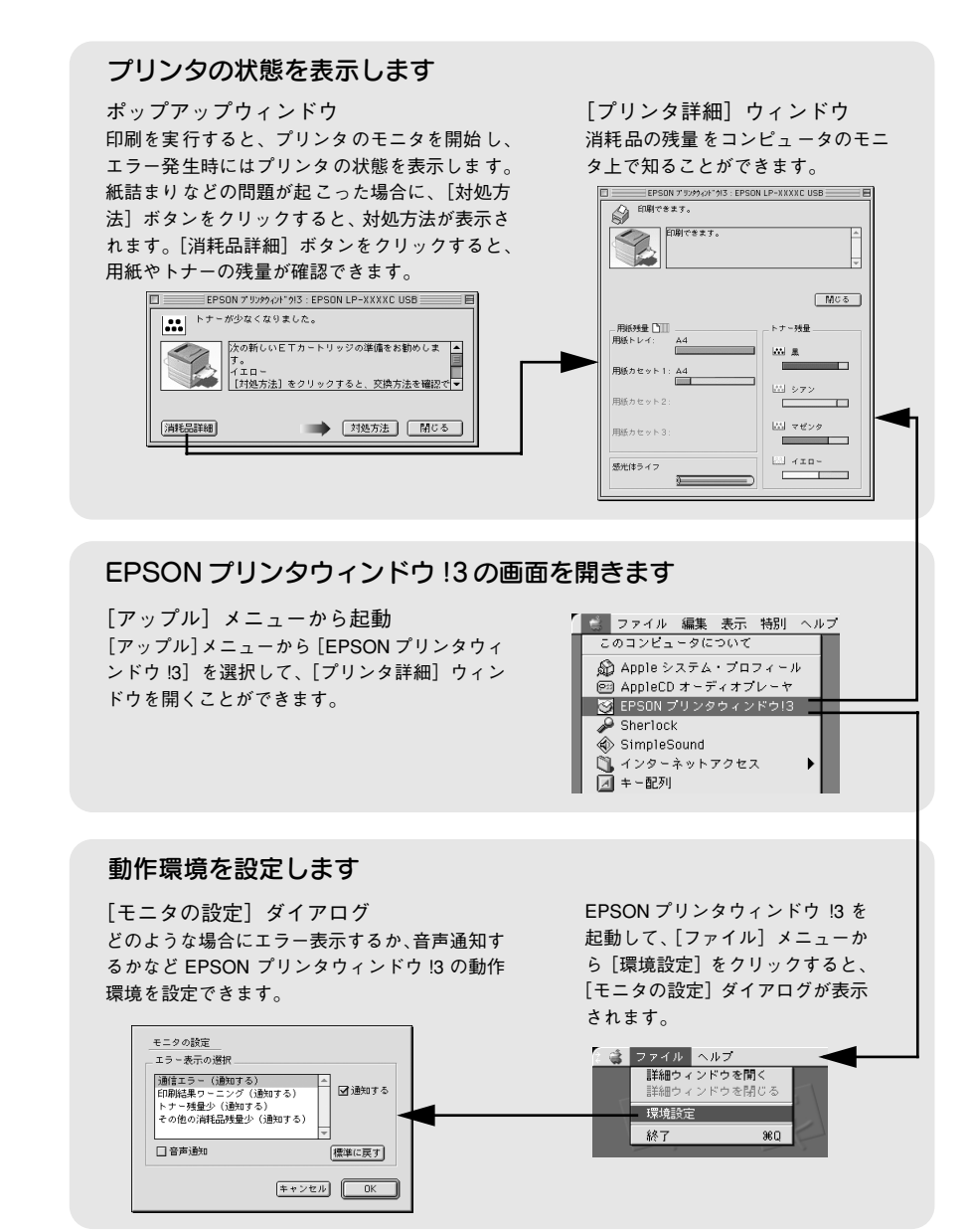
## [モニタの設定] ダイアログ

EPSON プリンタウィンドウ!3 を起動して、[ファイル] メニューから [環境設定] を クリックすると、[モニタの設定] ダイアログが表示されます。どのような場合にエ ラー表示するか、音声通知するかなどEPSON プリンタウィンドウ!3 の動作環境を設 定できます。

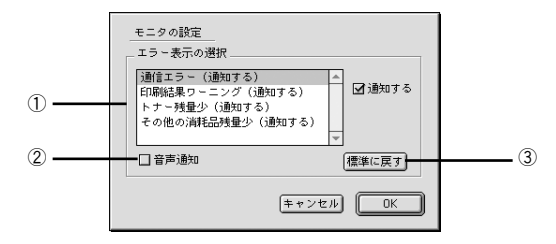

#### エラー表示の選択

選択項目にあるエラーまたはワーニングを通知するかを選択します。通知が必要な項 目は、リスト内のエラー状況を選択して、[通知する]のチェックボックスをクリック してチェックマークを付けると、チェックマークを付けたエラーまたはワーニングが 発生したときにポップアップウィンドウが現れ、対処方法が表示されます。

## ②音声通知

エラー発生時に音声でも通知します。

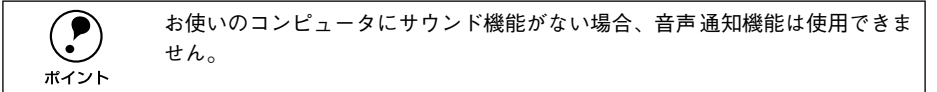

#### ③[標準に戻す] ボタン

[エラー表示の選択]を標準(初期)設定に戻します。

## プリンタの状態を確かめるには

EPSON プリンタウィンドウ !3 でプリンタの状態を確認するために、2 通りの方法で [プリンタ詳細] ウィンドウを開くことができます。この [プリンタ詳細] ウィンドウ は、消耗品などの詳細な情報も表示します。

∠⑦ 本書 183 ページ「[プリンタ詳細] ウィンドウ」

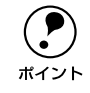

EPSON プリンタウィンドウ 13 を起動する前に、監視したいプリンタが [セレ クタ] で選択されているか確認してください。

## [方法 1]

[アップル] メニューから [EPSON プリンタウィンドウ!3] をクリックします。 EPSON プリンタウィンドウ!3 が起動し、[プリンタ詳細] ウィンドウが表示されます。

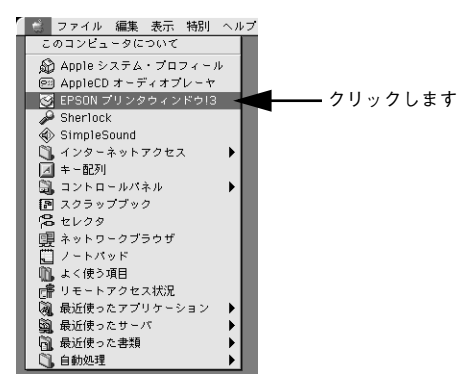

## [方法 2]

アプリケーションソフトから印刷を実行します。エラーが発生してプリンタの状態を 示すポップアップウィンドウがコンピュータのモニタに現れたときに、[消耗品詳細] ボタンをクリックすると [プリンタ詳細] ウィンドウに切り替わります。

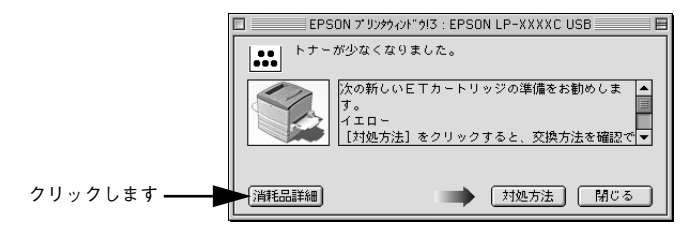

## [プリンタ詳細] ウィンドウ

EPSON プリンタウィンドウ !3 の [プリンタ詳細] ウィンドウは、プリンタの詳細な 情報を表示します。

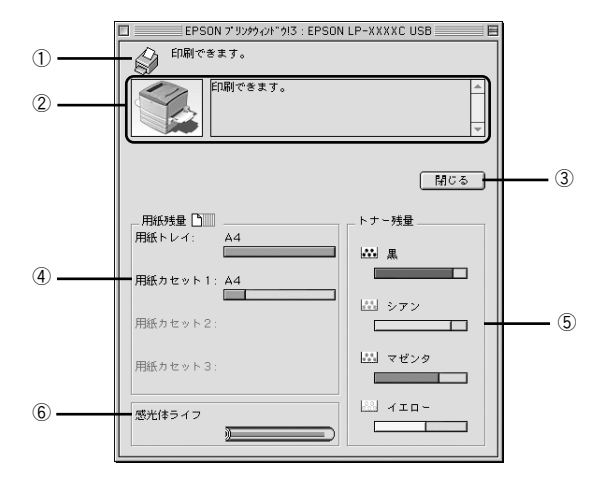

## ①アイコン / メッセージ

プリンタの状態に合わせてアイコンが表示され、状況をお知らせします。

#### ②プリンタ / メッセージ

プリンタの状態を表示し、エラーが発生した場合にその状況や対処方法をメッセージ でお知らせします。

∠37 本書 184 ページ「対処が必要な場合は」

## ③[閉じる] ボタン

ウィンドウを閉じます。

#### ④用紙残量

給紙装置にセットされている用紙サイズ、用紙残量の目安を表示します。オプション の給紙装置が装着されている場合は、その給紙装置(カセット)についての情報も表示します。

#### ⑤ トナー残量

ET カートリッジのトナーがどれくらい残っているか目安を表示します。

#### ⑥感光体ライフ

感光体ユニットがあとどれくらい使用できるか、寿命(ライフ)の目安を表示します。

## 対処が必要な場合は

セットしている用紙がなくなったり、何らかの問題が起こった場合は、EPSON プリン タウィンドウ I3 のポップアップウィンドウがコンピュータのモニタに現れ、メッセー ジを表示します。メッセージに従って対処してください。メッセージのエラーが解消 されると、自動的に閉じます。

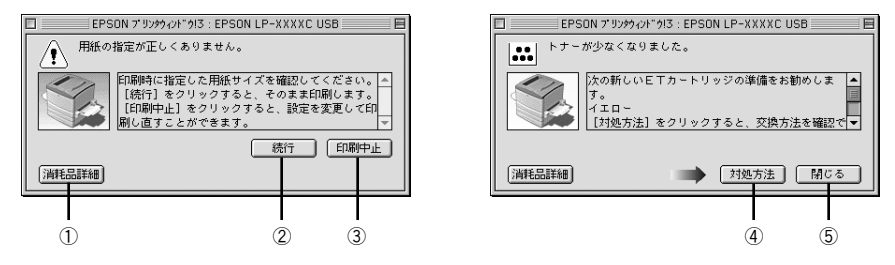

#### ①[消耗品詳細] ボタン:

[プリンタ詳細]ウィンドウに切り替わり、消耗品の詳細な情報を表示します。 27 本書 183 ページ「[プリンタ詳細]ウィンドウ」

#### ②[続行] ボタン:

表示されている ワーニングを無視し て印刷を続行します。続行すると画面と異なる状態で印刷されるなどのトラブルが発生することがあります。

#### ③[印刷中止] ボタン

現在処理中の印刷を中止して、データを削除します。プリンタが印刷動作を続行して いる時にクリックすると、他人のデータを削除する場合がありますので注意してくだ さい。

#### ④[対処方法] ボタン:

順を追って対処方法を詳しく説明します。

#### ⑤[閉じる] ボタン:

ポップアップウィンドウを閉じます。メッセージを読んでからウィンドウを閉じてく ださい。

# バックグラウンドプリントを行う

バックグラウンドプリントとは、Macintosh がほかの作業を行いながら同時にプリンタで印刷を行うことです。

バックグラウンドプリントを行う場合は、Macintosh ツールバーの一番左の [アップ ル] メニューから [セレクタ] を選び、[バックグラウンドプリント] の [入] をク リックしてください。

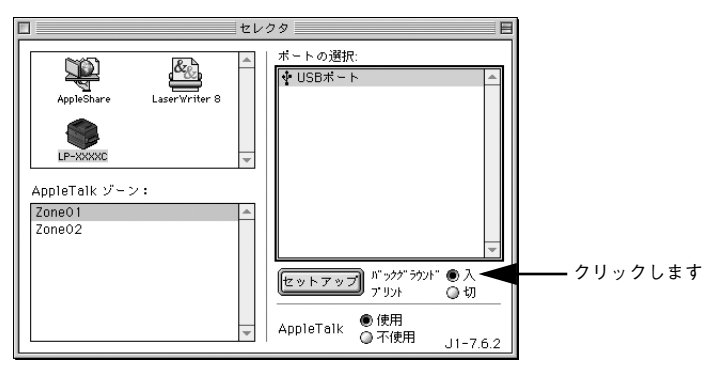

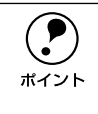

[バックグラウンドプリント] を [入] に設定すると、印刷実行中も Macintosh で他の作業ができますが、Macintosh によってはマウスカーソルが滑らかに動 かなくなったり、印刷時間が長くなることがあります。印刷速度を優先する場 合は、[バックグラウンドプリント] を [切] に設定してください。

## 印刷状況を表示する

[セレクタ] で[バックグラウンドプリント] を [入] にした場合、印刷実行時に EPSON プリントモニタ I3 が起動します。EPSON プリントモニタ I3 は、印刷中にツールバー の一番右の [アプリケーション] メニューから開くことができます。ウィンドウが閉 じているときは、[ファイル] メニューの [開く] を選択します。

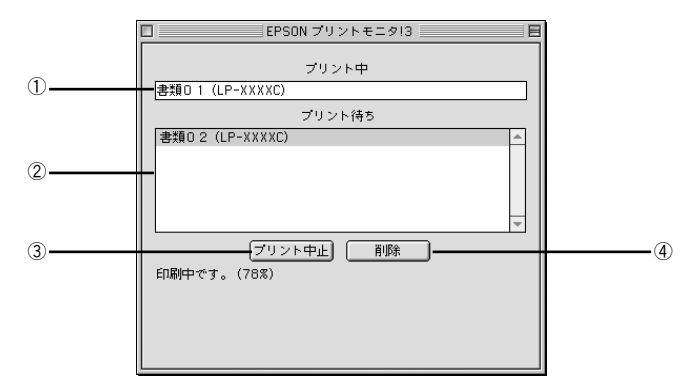

#### ① プリント中

現在バックグラウンドで印刷中のファイル名が表示されます。

#### ② プリント待ち

印刷待ちをしている印刷ファイル名が表示されます。

## ③[プリント中止] ボタン

進行中の印刷([プリント中]に表示されている印刷ファイルの印刷)を中止します。

印刷を一時停止したり再開するには、EPSON プリントモニタ !3 の [ファイル] メニューから [一時停止] や [印刷再開] を選択します。

#### ④[削除] ボタン

印刷待ちをしている印刷ファイルを削除するには、[プリント待ち] に表示されている 印刷ファイルをクリックして、[削除] ボタンをクリックします。

# ColorSync について

## ColorSync とは

例えばスキャナで取り込んだ画像を印刷する場合、原画・ディスプレイ表示・プリン タでの印刷結果の色合いは完全には一致しません。これは、それぞれの機器の色の表 現方法の違い、階調表現力の違い、またディスプレイ表示のクセ(偏った色表示をす る)などが原因です。

このような場合の原画・ディスプレイ表示・プリンタでの印刷結果の色合いをできる だけ一致(カラーマッチング)させるためのカラーマネージメントシステムとして Macintosh では ColorSync があります。本機は、この ColorSync 2.0/2.5 に対応して います。

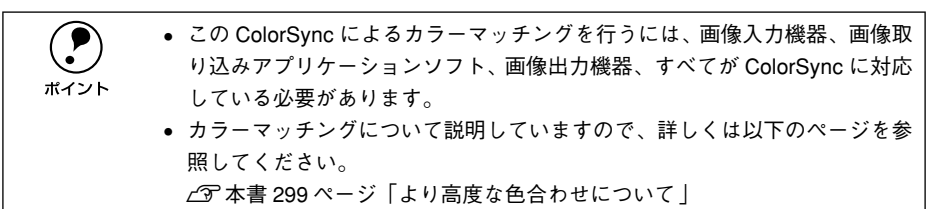

## ColorSync を使用して印刷するには

2

本機で ColorSync を使用する場合は、次の基本手順に従ってください。

# 正確な色を再現できるように、ディスプレイのカラー調整(モニタキャリブレーション)を行います。

ディスプレイの調整が正しく行えない場合や、ディスプレイの劣化により正しく色を 再現できない場合は、ディスプレイとプリンタの色を正確に合わせることができません。調整方法は、お使いのディスプレイの取扱説明書を参照してください。 <u>~</u> 本書 299 ページ「より高度な色合わせについて」

### お使いのディスプレイの特性を Macintosh で設定します。

使用しているディスプレイで再現できる色の特性を定義した ColorSync プロファイル を、[コントロールパネル]の[ColorSync]から選択してください。ColorSync の パージョンによって、設定方法は異なります。

| ColorSync2.0 の場合                                                                                                    | ColorSync2.5 の場合                                                                                                    |
|----------------------------------------------------------------------------------------------------|----------------------------------------------------------------------------------------------------|
| <ol> <li>コントロールパネルから [ColorSync システム特性]を選択します。</li> <li>お使いのディスプレイが選択されているか確認します。選択されていない場合は、[特性の設定] ボタンをクリックします。</li> <li>お使いのディスプレイをリストの中から選択し、<br/>[選ぶ] ボタンをクリックします。</li> <li>お使いのディスプレイがリストにない場合は、最適なシステム特性についてディスプレイのメーカーにお問い合わせください。</li> </ol> | <ol> <li>コントロールパネルから [ColorSync] を選択します。</li> <li>お使いのディスプレイが [システム特性] の項目で<br/>選択されているか確認します。選択されていない場<br/>合は、お使いのディスプレイをポップアップメニューから選択します。お使いのディスプレイが<br/>ポップアップメニューにない場合は、最適なシステム特性についてディスプレイのメーカーにお問い<br/>合わせください (そのほかの項目は、設定する必要<br/>はありません)。</li> </ol> |

#### 印刷実行時に、ColorSync を設定します。

ポイント

[プリント]ダイアログの[モード]を[詳細設定]に設定して、メニューから[ColorSync] を選択します。

∠今 本書 151 ページ「[詳細設定]ダイアログ」

- ColorSync を使って印刷する画像をスキャナで取り込むときは、スキャナの ドライバ(例 EPSON TWAIN)でColorSync を選択してから画像を取り込ん でください。
  - ColorSyncを使用する場合は、アプリケーションソフトを RGB モードに設定 して作業してください。CMYK や Lab モードでは、正しく色合わせすること ができません。
  - 一部のアプリケーションソフト(Adobe PageMaker 6.5J、Photoshop 4.0J 以 降、Illustrator 7.0J 以降など)では、ソフトウェア上で ColorSync の設定が 行えます。この場合は、プリンタドライバの[カラー調整]ダイアログで [ドライバによる色補正]を選択して、[色補正方法]を[色補正なし]に設 定してください。

## 印刷の中止方法

- コマンド(第)キーを押しながらピリオド(.)キーを押して、印刷を中止します。 アプリケーションソフトによって、印刷中にダイアログを表示するものがあります。印 刷を中止するボタン([キャンセル]など)をクリックして印刷を強制的に終了します。
- バックグラウンドプリントを行っている場合は、EPSONプリントモニタ!3を開いて印 刷状況を確認します。
   ペーキま100 ペーンド「CORPUSED」たまニオス」

∠⑦ 本書186 ページ「印刷状況を表示する」

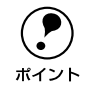

EPSON プリンタウィンドウ 13 上から [印刷中止] ボタンをクリックして印刷 を中止することもできます。ただし、印刷を中止するタイミングによっては、 他のユーザーから送られた印刷データを削除することがありますのでご注意く ださい。

## プリンタソフトウェアの削除

何らかの理由でプリンタドライバを再インストールする場合や、プリンタドライバを バージョンアップする場合は、すでにインストールしているプリンタドライバを削除 (アンインストール)する必要があります。

- 1 起動しているアプリケーションソフトを終了して、Macintoshを再起動します。
- EPSON プリンタソフトウェア CD-ROM を Macintosh にセットします。
- ③ [プリンタドライバのインストール]フォルダをダブルクリックして開きます。

ダブルクリックします プリンタドライバのインストール

[LP-7800C インストーラ] アイコンをダブルクリックします。

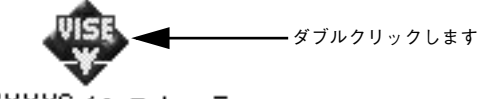

LP-XXXXCインストーラ

5 [続ける] ボタンをクリックします。

| EPSON                                                             |           |
|-------------------------------------------------------------------|-----------|
| EPSON<br>LaserPrinter<br>Exception 2000 SEIKO EPSON CORPORATION   |           |
| ウイルス感染防止プログラムをオフにしてからインストールを開始してください                              |           |
| 続ける<br>このインストールプログラムほ、Yindvision ソフトウェアの Installer VISE で作成されました。 | ――クリックします |

使用許諾契約書の画面が表示されたら[同意]をクリックします。

インストーラの画面左上にあるメニューから [アンインストール]を選択して [アン インストール] ボタンをクリックします。

|           | LP-7800Cインストーラ 回日                                                                                                    |
|-----------|----------------------------------------------------------------------------------------------------|
| ①選択して ——— | 7>1>21-2                                                                                                    |
|           | EPSON LP-XXXXC を使用するために必要なプリンタドライバのセットを削除します。         使用可能はディスクの位き: 3,003,944K         ・         ・         ・         ・         ・         ・         ・         ・         ・         ・         ・         ・         ・         ・         ・         ・         ・         ・         ・         ・         ・         ・         ・         ・         ・         ・         ・         ・         ・         ・         ・         ・         ・         ・         ・         ・         ・         ・         ・         ・         ・         ・         ・         ・         ・         ・         ・         ・         ・         ・         ・         ・         ・< |
|           | <u> アンインストール</u> ②クリックします                                                                                                    |
| ۲لا 🜔     | の画面が表示された場合起動しているアプリケーションソフトが強制的に                                                                                                    |
| 終了 終了     | `されても問題ないか確認して[続ける]ボタンをクリックします。                                                                                                    |
| ホイント      |                                                                                                    |

他のアプリケーションが実行している場合、この操作は行えません。"続ける"をクリックすると、実行しているすべてのアプリケーションを自動的に終 了します。"キャンセル"をクリックすると元の状態に戻ります。 生ヤンセル 孫ける クリックします

[OK] ボタンをクリックします。

8

|--|--|

[終了] ボタンをクリックします。

| LP-7800Cインストーラ                     |                              | )                  |
|------------------------------------|------------------------------|--------------------|
| アンインストール ↓                         |                              |                    |
| EPSON LP-XXXXC を使用するために必要なプリンタドライ/ | のセットを削除します。                  |                    |
| 使用可能なディス2の定き:3,003,044K            | ディスク審量: 0K<br>終了<br>アンインストール | <b>ーーー</b> クリックします |

これでプリンタドライバの削除は終了です。

# 

# 添付されているフォントについて

本製品の CD-ROM に収録されているバーコードフォント(Windows のみ)の使い方と、TrueType フォントのインストール方法について説明しています。

## 

# EPSON バーコードフォントの使い方(Windows)

EPSON バーコードフォントは、各種のバーコードを簡単に作成、印刷するためのものです。

通常の場合、バーコードを作成するにはデータキャラクタ(バーコードに登録する文字)のほかにさまざまなコードやキャラクタを指定したり、OCR-B(バーコード下部の文字)を指定する必要がありますが、EPSON バーコードフォントの場合はこれらのコードやキャラクタを自動的に設定し、各バーコードの規格に従ってバーコードシンボルを作成、印刷します。このため EPSON バーコードフォントでは、データキャラクタとして必要な文字のみを入力することでバーコードシンボルの作成を簡単に行うことができます。

EPSON バーコードフォントは、次の種類のバーコードをサポートしています。

| バーコード<br>の規格 | フォント名称              | OCR-B | チェック<br>デジット | 備考                                                          |
|--------------|---------------------|-------|--------------|-------------------------------------------------------------|
| JAN          | EPSON JAN-8         | あり    | あり           | JAN (短縮バージョン) のバーコードを<br>作成します。                             |
|              | EPSON JAN-8 Short   | あり    | あり           | JAN (短縮バージョン)の、バーの高さ<br>を短くしたバーコードを作成します。日<br>本国内でのみ使用可能です。 |
|              | EPSON JAN-13        | あり    | あり           | JAN (標準バージョン)のバーコードを<br>作成します。                              |
|              | EPSON JAN-13 Short  | あり    | あり           | JAN (標準バージョン)の、バーの高さ<br>を短くしたバーコードを作成します。日<br>本国内でのみ使用可能です。 |
| UPC-A        | EPSON UPC-A         | あり    | あり           | UPC-A のパーコードを作成します。                                         |
| UPC-E        | EPSON UPC-E         | あり    | あり           | UPC-Eのバーコードを作成します。                                          |
| Code39       | EPSON Code39        | なし    | なし           | OCR-B、チェックデジットの有無を                                          |
|              | EPSON Code39 CD     | なし    | あり           | フォント名称で指定できます。                                              |
|              | EPSON Code39 CD Num | あり    | あり           |                                                             |
|              | EPSON Code39 Num    | あり    | なし           |                                                             |
| Code128      | EPSON CODE128       | なし    | あり           | Code128のバーコードを作成します。                                        |
| Interleaved  | EPSON ITF           | なし    | なし           | OCR-B、チェックデジットの有無を                                          |
| 2of5         | EPSON ITF CD        | なし    | あり           | フォント名称で指定できます。                                              |
|              | EPSON ITF CD Num    | あり    | あり           |                                                             |
|              | EPSON ITF Num       | あり    | なし           | ]                                                           |
| NW-7         | EPSON NW-7          | なし    | なし           | OCR-B、チェックデジットの有無を                                          |
| (CODABAR)    | EPSON NW-7 CD       | なし    | あり           | フォント名称で指定できます。                                              |
|              | EPSON NW-7 CD Num   | あり    | あり           |                                                             |
|              | EPSON NW-7 Num      | あり    | なし           | ]                                                           |
| 新郵便番号        | EPSON J-Postal Code | なし    | あり           | 新郵便番号に対応したバーコードを作<br>成します。                                  |

## 注意事項

## プリンタドライバの設定について

バーコードを印刷するには、プリンタドライバで次のように設定してください。

| ダイアログ         | 項目       | 設定値            |
|---------------|----------|----------------|
| [基本設定]        | [印刷品質]   | 高品質 (600dpi)   |
| [基本設定]-[詳細設定] | [トナーセーブ] | チェックマークなし(OFF) |
| [レイアウト]       | [拡大/ 縮小] | チェックマークなし(OFF) |
|               | [割り付け]   | チェックマークなし(OFF) |

## 文字の装飾 / 配置について

- 文字の装飾(ボールド/イタリック/アンダーライン等)、網掛けは行わないでください。
- 背景色は、バーコード部分とのコントラストが低下する色を避けてください。
- 文字の回転を行う場合、回転角度は90度、180度、270度以外は指定しないでください。
- 文字間隔の変更は行わないでください。
- アプリケーションソフトが文字間隔の自動調整機能や、スペース(空白)部分で単 語間隔の自動調整機能を持っている場合、その機能を使用しないように設定してく ださい。
- 文字の縦あるいは横方向のみを拡大 / 縮小しないでください。
- アプリケーションソフトのオートコレクト機能は使用しないでください。
   (例<=> (例<=>)

## 入力時の注意について

- Code39、Code128において、1行に2つ以上のバーコードを印刷する場合、バー コードとバーコードの間は TAB で区切ってください。スペース(空白)で区切る場 合はバーコードフォント以外の書体を選択してスペースを入力してください。
- バーコードフォントを選択したままスペースを入力すると、スペースがバーコードの一部となる場合があり、バーコードとして使用できません。
- アプリケーションソフトウェアで改行を示すマークの表示 / 非表示を選択できる場合、バーコードの部分とそうでない部分が区別しやすいよう、改行マークが表示される設定で使用することをお勧めします。
- 入力した文字をバーコードに変換する際に、バーコードとして必要なキャラクタを 自動的に追加するため、パーコードの長さは文字入力時よりも長くなる場合があり ます。バーコードの周囲の文字列がバーコードと重複しないように注意してください。
- Code39、Code128、Interleaved 2of5、NW-7は、バーコードの高さがバーコード 全長の 15% 以上になるようにサイズを自動調整します。このため印刷されるパー コードの高さが入力時よりも下方向に大きくなる場合があるため、バーコードの周 囲の文字列がバーコードと重複しないように注意してください。

## 添付されているフォントについて – 194

- Code 128 において、アプリケーションソフトが行末に存在するスペースを削除したり、連続する複数のスペースをタブに置き換えるなどの処理を自動的に行うと、スペースを含む Code 128 のバーコードは正しく出力されないことがあります。

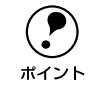

トナーの濃度や紙質によっては、印刷されたバーコードが読み取り機で読み取 れない場合があります。お使いの読み取り機で認識テス トしてからご利用いた だくことをお勧めします。

## システム条件

EPSON バーコードフォントをご利用いただくには、Windows でのシステム条件のほかに以下の条件が必要です。

∠ スタートアップガイド 37 ページ「システム条件の確認」

| ハードディスク 15~30KBの空き容量(書体ごとに異なります) |  |
|----------------------------------|--|
|----------------------------------|--|

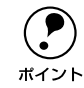

バーコードフォントは、プリンタドライバでモノクロ印刷に設定して印刷して ください。カラー印刷に設定している場合、バーコードを黒で印刷しても正し く読みとれない場合があります。

## バーコードフォントのインストール

- コンピュータの電源をオンにし、Windows を起動します。
- EPSON プリンタソフトウェア CD-ROM をコンピュータにセットします。
- 3 機種選択の画面が表示されたら、お使いのプリンタの機種名をクリックして、「次へ] ボタンをクリックします。
- 4 以下の画面が表示されたら[バーコードフォントのインストール]をクリックして、 [次へ]ボタンをクリックします。

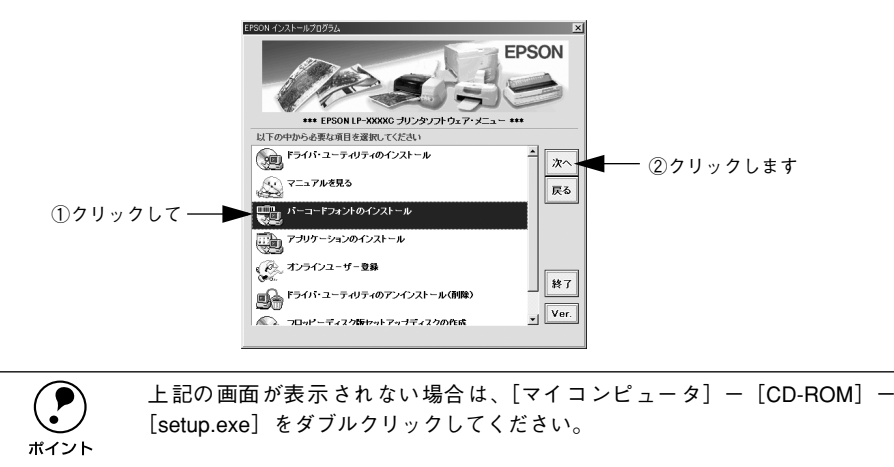

- 使用許諾契約書の画面が表示されたら内容を確認し、[同意する]をクリックします。
- 6 インストールするバーコードフォントをチェックして [セットアップ実行] ボタンを クリックします。

使用しないバーコードフォントは、クリックしてチェックマークを外してください。インストールされません。

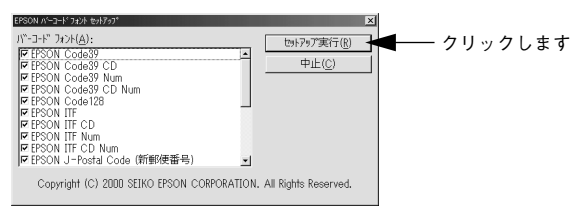

これでEPSON バーコードフォントが Windows のフォントフォルダにインストールされました。

## 添付されているフォントについて - 196

## バーコードの作成

ここでは Windows 95/98/Me に添付のワードパッドを例に、EPSON バーコードフォ ントの印刷手順を説明します。

ワードパッドを起動し、バーコード変換する文字を入力します。

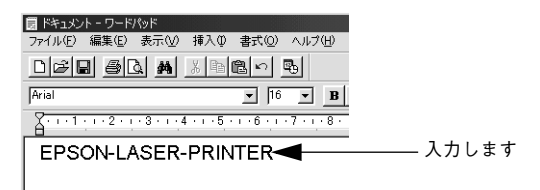

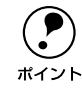

文字はすべて半角(1Byte)で入力してください。

#### 入力した文字をマウスでドラッグして選択します。

選択した範囲が反転表示になります。

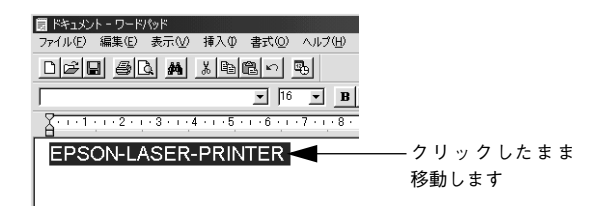

[書式] メニューをクリックし、[フォント] をクリックします。

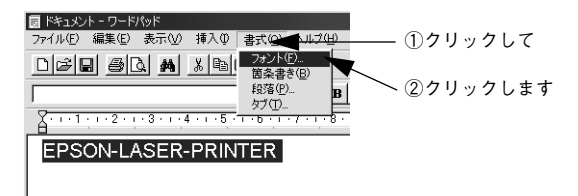

添付されているフォントについて - 197

[フォント]の一覧から印刷したいEPSON バーコードフォントを選択し [サイズ] で フォントのサイズを設定し、[OK] ボタンをクリックします。

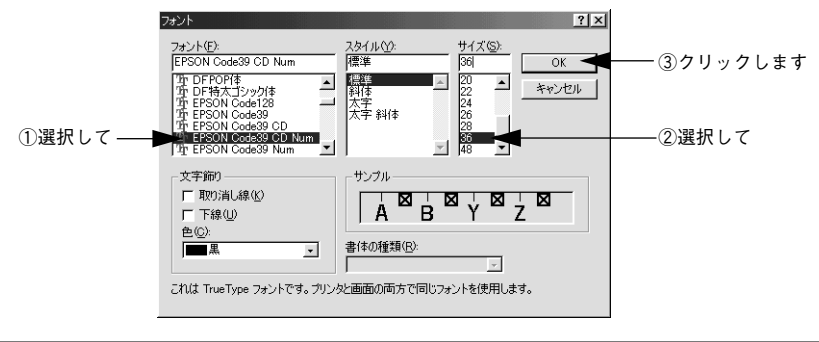

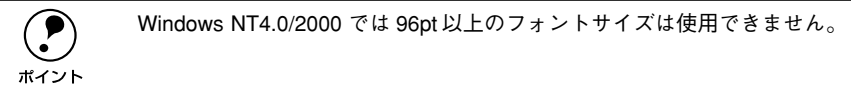

5 入力した文字が、モニタ上で次のようにバーコードフォント表示されていることを確認します。

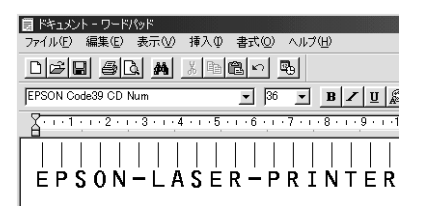

#### 印刷を実行します。

入力したデータがバーコードとして印刷されます。

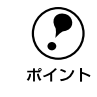

入力したデータが不適当な場合などプリンタドライバがエラーと判断した場合 は、画面表示と同様のフォントが出力されます。この場合バーコードとして読 み取りはできません。

## 各バーコードの概要

各バーコードの仕様や、入力するデータキャラクタの詳細 / 構成などについては、そ れぞれのバーコードの規格に関する文献を参照してください。

|                                                                       | JAN-8(JAN 短縮バージョン)               |                       |              |  |
|-----------------------------------------------------------------------|----------------------------------|-----------------------|--------------|--|
| ● JAN-8は「JIS X 0501」として規格化された JAN の短縮バージョン(8 桁)です。                    |                                  |                       |              |  |
| • EPSON バーコードフォント                                                     | - は末尾のチェックキャラ                    | クタを自動的に挿入するため         | め、入力するキャラクタは |  |
| 7 桁です。                                                                | 1                                |                       |              |  |
| 入力可能なキャラクタ                                                            | 数字(0~9)                          |                       |              |  |
| 入力するキャラクタの桁数                                                          | 7桁                               |                       |              |  |
| キャラクタのサイズ                                                             | 52~130pt (Windows                | NT/2000 は 96pt まで)    |              |  |
|                                                                       | 保証サイズは52pt、65p                   | ot(標準)、97.5pt、130pt   |              |  |
| 次のものは自動的に挿入 / 設知                                                      | 定が行われるため、入力は                     | 不要です。                 |              |  |
| <ul> <li>レフト / ライトマージン</li> </ul>                                     | <ul> <li>レフト / ライトガード</li> </ul> | /\*—                  |              |  |
| • チェックキャラクタ                                                           | • OCR-B                          | • センターバー              |              |  |
| 印刷例                                                                   | 入力時                              | EPSON JAN-8 に変換       | 印刷           |  |
|                                                                       | 1234567                          | 111111                |              |  |
|                                                                       |                                  |                       |              |  |
|                                                                       |                                  | 1234567               |              |  |
|                                                                       |                                  |                       | "1234"5670"  |  |
| IANI & Chart (IANI 毎線バージョン トランケーション)                                  |                                  |                       |              |  |
|                                                                       |                                  |                       |              |  |
| ● JAN-8 ShortはJAN-80/ハーコードの高さを標準ホイントで11mmにしたもので、それ以外はJAN-8と同じ<br>仕様です |                                  |                       |              |  |
| <ul> <li>● バーコードを挿入するスペ・</li> </ul>                                   | ースがせまい場合などに使                     | 用します。                 |              |  |
| <ul> <li>日本国内でのみ使用可能で</li> </ul>                                      | す。JISX0501 では定めら                 | れていません。               |              |  |
| 入力可能なキャラクタ                                                            | 数字(0~9)                          |                       |              |  |
| 入力するキャラクタの桁数                                                          | 7 桁                              |                       |              |  |
| キャラクタのサイズ                                                             | 36 ~ 90pt                        |                       |              |  |
|                                                                       | 保証サイズは 36pt、45p                  | ot (標準)、67.5pt、90pt   |              |  |
| 次のものは自動的に挿入 / 設定が行われるため、入力は不要です。                                      |                                  |                       |              |  |
| <ul> <li>レフト / ライトマージン</li> <li>レフト / ライトガードバー</li> </ul>             |                                  |                       |              |  |
| • チェックキャラクタ                                                           | • OCR-B                          | • センターバー              |              |  |
| 印刷例                                                                   | 入力時                              | EPSON JAN-8 Short (こತ | 変換 印刷        |  |
|                                                                       | 1234567                          |                       |              |  |
|                                                                       |                                  |                       |              |  |
|                                                                       |                                  | 1234567               |              |  |

1234 5670

#### • JAN-13 は「JIS X 0501」として規格化された JAN の標準パージョン(13 桁)です。 EPSON バーコードフォントでは末尾のチェックキャラクタを自動的に挿入するため、入力するキャラクタ は 12 桁です。 入力可能なキャラクタ 数字(0~9) 入力するキャラクタの桁数 12桁 キャラクタのサイズ 60~ 150pt (Windows NT/2000 は 96pt まで) 保証サイズは60pt、75pt (標準)、112.5pt、150pt 次のものは自動的に挿入 / 設定が行われるため、入力は不要です。 レフト / ライトマージン レフト / ライトガードバー • チェックキャラクタ OCR-B • センターバー EPSON JAN-13に変換 印刷例 入力時 印刷 123456789012 123456789012

| JAN-13 Short(JAN 短縮バージョン トランケーション)                                                            |                                               |              |                              |  |
|-----------------------------------------------------------------------------------------------|-----------------------------------------------|--------------|------------------------------|--|
| • JAN-13 ShortはJAN-13のバーコードの高さを標準ポイントで11mmにしたもので、それ以外はJAN-13と                                 |                                               |              |                              |  |
| 回し江俅じ9。<br>  ● バーコードを挿♪するフペ-                                                                  | 同じ仕様です。<br> - パーマー じちぼしオオマスペースが出まい担合か どに体田にます |              |                              |  |
| <ul> <li>ハーコードを挿入するスペースがせまい場合などに使用します。</li> <li>日本国内でのみ使用可能です。JISX0501では定められていません。</li> </ul> |                                               |              |                              |  |
| 入力可能なキャラクタ                                                                                    | 数字(0~9)                                       |              |                              |  |
| 入力するキャラクタの桁数                                                                                  | 12 桁                                          |              |                              |  |
| キャラクタのサイズ                                                                                     | 36 ~ 90pt                                     |              |                              |  |
|                                                                                               | 保証サイズは 36pt、45pt(標準)、67.5pt、90pt              |              |                              |  |
| 次のものは自動的に挿入 / 設定                                                                              | 動的に挿入 / 設定が行われるため、入力は不要です。                    |              |                              |  |
| • レフト / ライトマージン                                                                               | <ul> <li>レフト / ライトガードバー</li> </ul>            |              |                              |  |
| • チェックキャラクタ                                                                                   | • OCR-B • センターバー                              |              |                              |  |
| 印刷例                                                                                           | 入力時 EPSON JAN-13 Short に変換                    |              | 印刷                           |  |
|                                                                                               | 123456789012                                  | 123456789012 | 1 <sup>1</sup> 234567 890128 |  |

#### JAN-13 (標準バージョン)

添付されているフォントについて - 200

| UPC-A                                                                                                    |                                                                               |                 |    |  |
|----------------------------------------------------------------------------------------------------|-------------------------------------------------------------------------------|-----------------|----|--|
| <ul> <li>UPC-Aは、アメリカのUniversal Product Codeで制定されたUPC-AのRegularタイプです。(UPC Symbol Specification Manual)</li> <li>Regular UPCコードのみサポートし、補足コードはサポートしていません。</li> </ul> |                                                                               |                 |    |  |
| 入力可能なキャラクタ                                                                                                    | 数字(0~9)                                                                       |                 |    |  |
| 入力するキャラクタの桁数                                                                                                    | 入力するキャラクタの桁数 11桁                                                              |                 |    |  |
| キャラクタのサイズ                                                                                                    | 60 ~ 150pt (Windows NT/2000 は 96pt まで)<br>保証サイズは 60pt、75pt (標準)、112.5pt、150pt |                 |    |  |
| 次のものは自動的に挿入 / 設定が行われるため、入力は不要です。                                                                                                    |                                                                               |                 |    |  |
| <ul> <li>レフト / ライトマージン</li> <li>レフト / ライトガードバー</li> </ul>                                                                                                    |                                                                               |                 |    |  |
| • チェックデジット                                                                                                    | ● チェックデジット ● OCR-B ● センターバー                                                   |                 |    |  |
| 印刷例                                                                                                    | 入力時                                                                           | EPSON UPC-A に変換 | 印刷 |  |
| 12345678901<br>12345678901<br>12345678901                                                                                                    |                                                                               |                 |    |  |
| UPC-E                                                                                                    |                                                                               |                 |    |  |

| UPC-E                                                                                                    |                                                                            |                 |             |  |  |
|----------------------------------------------------------------------------------------------------|----------------------------------------------------------------------------|-----------------|-------------|--|--|
| <ul> <li>UPC-E は、アメリカのUniversal Product Code で制定された UPC-A のZero Suppression<br/>(余分な 0 を削除) タイプです。(UPC Symbol Specification Manual)</li> </ul> |                                                                            |                 |             |  |  |
| 入力可能なキャラクタ                                                                                                    | 数字(0~9)                                                                    | 数字(0~9)         |             |  |  |
| 入力するキャラクタの桁数                                                                                                    | 6桁                                                                         |                 |             |  |  |
| キャラクタのサイズ                                                                                                    | 60~ 150pt(Windows NT/2000 は 96pt まで)<br>保証サイズは 60pt、75pt(標準)、112.5pt、150pt |                 |             |  |  |
| 次のものは自動的に挿入 / 設定が行われるため、入力は不要です。                                                                                                    |                                                                            |                 |             |  |  |
| • レフト / ライトマージン                                                                                                    | トマージン ・ レフト / ライトガードバー                                                     |                 |             |  |  |
| • OCR-B                                                                                                    | <ul> <li>チェックデジット</li> <li>ナンバーシステム「0」のみ</li> </ul>                        |                 |             |  |  |
| 印刷例                                                                                                    | 入力時                                                                        | EPSON UPC-E に変換 | 印刷          |  |  |
|                                                                                                    | 123456                                                                     | 123456          | 0"123456" 5 |  |  |

| Code39                                                                                                    |               |                                         |    |
|----------------------------------------------------------------------------------------------------|---------------|-----------------------------------------|----|
| <ul> <li>Code39は「JIS X 0503」として規格化されたものです。</li> <li>EPSONバーコードフォントはチェックデジットの有無、OCR-Bの有無で4 種類のフォントを用意しています。</li> <li>入力したキャラクタの桁数が大きい場合、EPSONバーコードフォントは Code39 の仕様に従ってパーコードの高さがパーコード全長の 15%以上になるように自動的に調整します。このためパーコードの周囲に文字がある場合、パーコード全長の 15%以上になるように自動的に調整します。このためパーコードの周囲に文字がある場合、パーコードを重ならないように間隔を開けてください。</li> <li>Code39 ではスペースを""(アンダーライン)に割り当てています。スペースを表すパーコードを入力したい場合は、""(アンダーライン)を入力してください。</li> <li>Code39 で1行に2つ以上のパーコードマォントは外のフォントを選択して入力してください。Code39 を選択したままスペースを入力するとスペースがパーコードの一部となりパーコードとして使用できません。</li> </ul> |               |                                         |    |
| 入力可能なキャラクタ                                                                                                    | 英数字(A<br>記号(一 | ~Z,0~9)<br>. Z~-Z \$ / + %)             |    |
| 入力するキャラクタの桁数                                                                                                    | 制限なし          |                                         |    |
| キャラクタのサイズ<br>OCR-B なしの場合:26pt 以上<br>保証サイズは 26pt、52pt、78pt、104pt<br>OCR-B ありの場合:36pt 以上<br>保証サイズは 36pt、72pt、108pt、144pt (Windows NT/2000 は 96pt まで)                                                                                                    |               |                                         |    |
| 次のものは自動的に挿入 / 設定が行われるため、入力は不要です。                                                                                                    |               |                                         |    |
| <ul> <li>・ 左/右クワイエットゾーン</li> <li>・ スタート/ストップキャラクタ</li> <li>・ チェックデジット</li> </ul>                                                                                                    |               |                                         |    |
| 印刷例                                                                                                    | 入力時           | EPSON Code39 に変換                        | 印刷 |
|                                                                                                    | 1234567       | 1 2 3 4 5 6 7<br>EPSON Code39 CDNum に変換 | 印刷 |
|                                                                                                    |               | 1234567                                 |    |

|                                                                                                    | Code128                                                             |                   |    |  |
|----------------------------------------------------------------------------------------------------|---------------------------------------------------------------------|-------------------|----|--|
| <ul> <li>Code 128 は「JIS X 0504」として規格化されたものです。</li> <li>EPSON バーコードフォントはコードセット A、B、C をサポートしています。入力するキャラクタのコード<br/>セットが途中で変わった場合、自動的にコードセットの変換コードを挿入します。</li> <li>入力したキャラクタの桁数が大きい場合、EPSON バーコードフォントは Code 128 の仕様に従ってバー<br/>コードの高さがバーコード全長の 15% になるように自動的に調整します。このためバーコードの周囲に文<br/>字がある場合、バーコードと重ならないように間隔を開けてください。</li> <li>アプリケーションによっては行末に存在するスペースを削除したり、連続する複数個のスペースをタブな<br/>どに置き換えるなどの処理を自動的に行うものがあります。これらのアプリケーションでは、スペースを<br/>含むバーコードが正しく印刷されない場合があります。これらのアプリケーションでは、スペースを<br/>含むバーコードが正しく印刷されない場合があります。</li> <li>Code 128 で 1行に2 つ以上のバーコードを入力する場合、バーコード間は TAB で区切ってください。ス<br/>ペースで区切る場合は、バーコードフォント以外のフォントを選択して入力してください。Code 128 を選<br/>択したままスペースを入力するとスペースがバーコードの一部となりバーコードとして使用できません。</li> </ul> |                                                                     |                   |    |  |
| 入力可能なキャラクタ                                                                                                    | 全てのASCII 文字(95 文字)                                                  |                   |    |  |
| 入力するキャラクタの桁数                                                                                                    | 制限なし                                                                |                   |    |  |
| キャラクタのサイズ                                                                                                    | 26~ 104pt(Windows NT/2000 は 96pt まで)<br>保証サイズは 26pt、52pt、78pt、104pt |                   |    |  |
| 次のものは自動的に挿入 / 設定が行われるため、入力は不要です。                                                                                                    |                                                                     |                   |    |  |
| <ul> <li>・ 左 / 右クワイエットゾーン</li> </ul>                                                                                                    | <ul> <li>・ 左 / 右クワイエットゾーン</li> <li>・ スタート / ストップキャラクタ</li> </ul>    |                   |    |  |
| <ul> <li>コードセットの変更キャラクタ</li> <li>チェックデジット</li> </ul>                                                                                                    |                                                                     |                   |    |  |
| 印刷例                                                                                                    | 入力時                                                                 | EPSON Code128 に変換 | 印刷 |  |
|                                                                                                    | 1234567                                                             | 1234567           |    |  |

#### Interleaved 2of5

- Interleaved 2of5は、アメリカで規格化されたものです。(USS Interleaved 2-of-5)
- EPSONパーコードフォントはチェックデジットの有無、OCR-Bの有無で4種類のフォントを用意しています。
- 入力したキャラクタの桁数が大きい場合、EPSON バーコードフォントはInterleaved 2of5の仕様に従って バーコードの高さがバーコード全長の15%以上になるように自動的に調整します。このためバーコードの 周囲に文字がある場合、バーコードと重ならないように間隔を開けてください。
- Interleaved 2of5は、キャラクタを2個一組で扱います。キャラクタの合計数が奇数個の場合、EPSON バーコードフォントは自動的にキャラクタの先頭に0を追加して偶数個になるようにします。

| 入力可能なキャラクタ                                                                     | 数字 (0~9)                                                                                                    |  |  |
|--------------------------------------------------------------------------------|----------------------------------------------------------------------------------------------------|--|--|
| 入力するキャラクタの桁数                                                                   | 制限なし                                                                                                    |  |  |
| キャラクタのサイズ                                                                      | OCR-B の有無により異なります。(Windows NT/2000 は96pt まで)<br>OCR-B なしの場合: 26pt 以上<br>保証サイズは 26pt、52pt、78pt、104pt<br>OCR-B ありの場合: 36pt 以上<br>保証サイズは 36pt、72pt、108pt、144pt |  |  |
| 次のものは自動的に挿入 / 設定が行われるため、入力は不要です。                                               |                                                                                                    |  |  |
| <ul> <li>         ・          ・         た/右クワイエットゾーン         ・      </li> </ul> | <ul> <li>スタート/ストップキャラクタ</li> <li>チェックデジット</li> </ul>                                                                                                    |  |  |

• 文字列先頭への0の挿入(合計文字数が偶数でない場合のみ)

| 印刷例 | 入力時     | EPSON ITF に変換        | 印刷 |                 |
|-----|---------|----------------------|----|-----------------|
|     | 1234567 | 1234567              |    |                 |
|     |         | EPSON ITF CD Num に変換 | 印刷 |                 |
|     |         | <br>1 2 3 4 5 6 7    |    | 1 2 3 4 5 6 7 0 |

| NW-7 (CODABAR)                                                                                                    |                                                                                                    |                                      |                     |
|----------------------------------------------------------------------------------------------------|----------------------------------------------------------------------------------------------------|--------------------------------------|---------------------|
| <ul> <li>NW-7は「JIS X 0503」として規格化されたものです。</li> <li>EPSONバーコードフォントはチェックデジットの有無、OCR-Bの有無で4種類のフォントを用意しています。</li> <li>入力したキャラクタの桁数が大きい場合、EPSON バーコードフォントはNW-7の仕様に従ってパーコードの高さがパーコード全長の15%以上になるように自動的に調整します。このためパーコードの周囲に文字がある場合、パーコードと重ならないように間隔を開けてください。</li> <li>スタート/ストップキャラクタのどちらかを入力すると、EPSONパーコードフォントは残りのスタート/ストップキャラクタが同じになるように自動的に挿入されます。</li> <li>スタート/ストップキャラクタを入力しない場合は、両方とも自動的にAを挿入します。</li> </ul> |                                                                                                    |                                      |                     |
| 入力可能なキャラクタ                                                                                                    | 数字(0~9                                                                                                    | )、記号(一 \$ : / . 日                    | -)                  |
| 入力するキャラクタの桁数                                                                                                    | 制限なし                                                                                                    |                                      |                     |
| キャラクタのサイズ                                                                                                    | OCR-B の有無により異なります。(Windows NT/2000 は96pt まで)<br>OCR-B なしの場合:26pt 以上<br>保証サイズは26pt、52pt、78pt、104pt<br>OCR-B ありの場合:36pt 以上<br>保証サイズは36pt、72pt、108pt、144pt |                                      |                     |
| 次のものは自動的に挿入 / 設知                                                                                                    | 定が行われるた                                                                                                    | こめ、入力は不要です。                          |                     |
| <ul> <li>・ 左 / 右クワイエットゾーン</li> <li>・ スタート / ストップキャラクタ(入力しない場合)</li> <li>・ チェックデジット</li> </ul>                                                                                                    |                                                                                                    |                                      |                     |
| 印刷例                                                                                                    | 入力時                                                                                                    | EPSON NW-7 に変換                       | 印刷                  |
|                                                                                                    | 1234567                                                                                                    | 1 2 3 4 5 6 7<br>EPSON NW-7CDNum に変換 | 印刷                  |
|                                                                                                    |                                                                                                    | <br>1 2 3 4 5 6 7                    | A 1 2 3 4 5 6 7 4 A |

| 新郵便番号(カスタマ・バーコード)                                                                                                    |                                          |                                                        |                                       |  |
|----------------------------------------------------------------------------------------------------|------------------------------------------|--------------------------------------------------------|---------------------------------------|--|
| <ul> <li>パーコードの詳細については、郵政省より発行の資料を参照してください。</li> <li>EPSON バーコードフォントで入力する場合、次のように新郵便番号(3桁) -新郵便番号(4桁) -住所表示番号(バーコードに変換後13桁まで)入力します。</li> <li>住所表示番号は入力時は桁数の制限はありませんが、パーコードに変換後13桁を超える部分は省略されます。また住所表示番号が13桁に満たない場合は、13桁になるように末尾にコードを挿入します。</li> <li>アプリケーションソフトにおいて、印刷領域やレイアウト枠は余裕をもって設定してください。</li> </ul> |                                          |                                                        |                                       |  |
| 入力可能なキャラクタ                                                                                                    | 数字(0~                                    | 9)、英文字(A ~ Z)、記号(一)                                    |                                       |  |
| 入力するキャラクタの桁数                                                                                                    | 制限なし。<br>13 桁を超え                         | 制限なし。ただし住所表示番号については、バーコードに変換後<br>13 桁を超える桁数の文字は省略されます。 |                                       |  |
| キャラクタのサイズ                                                                                                    | 8 ~ 11.5pt<br>保証サイズは 8pt、9pt、10pt、11.5pt |                                                        |                                       |  |
| 次のものは自動的に挿入 / 設定が行われるため、入力は不要です。                                                                                                    |                                          |                                                        |                                       |  |
| <ul> <li>・ バーコードの上下左右 2mm</li> </ul>                                                                                                    | の空白                                      |                                                        |                                       |  |
| • 入力時の一(ハイフン)の削除                                                                                                    |                                          |                                                        |                                       |  |
| <ul> <li>スタート / ストップコード</li> </ul>                                                                                                    |                                          |                                                        |                                       |  |
| <ul> <li>住所表示番号の 13 桁調整</li> </ul>                                                                                                    |                                          |                                                        |                                       |  |
| • チェックデジット                                                                                                    |                                          |                                                        |                                       |  |
| 印刷例                                                                                                    | 入力時                                      | EPSON J-Postal Code に変換                                | 印刷                                    |  |
|                                                                                                    | 123-<br>4567                             | 1''2''3''-''4''5''6''7'                                | իլինիկինիկինորորդությունորորդությունի |  |

添付されているフォントについて - 206

# TrueType フォントのインストール方法

ここでは、本製品に添付の TrueType フォントのインストール方法を説明します。

本製品に添付の EPSON プリンタソフトウェア CD-ROM には EPSON TrueType フォ ントが収録されています。TrueType フォントをインストールすることにより、アプリ ケーションソフトの書体に追加され、ポップやビジネス文書に表現力豊かな書類を作 成することができます。

**ア** ポイント CD-ROM に収録されている OCR-B フォントセットには、OCR-B 規格で規定 されている文字以外のものも含まれています。OCR-B フォントとして読み取り 用に使用される際は、トナー状況や用紙の種類によって読み取れない場合があ りますので、事前に読み取り機で読み取れることを確認してからお使いくださ い。

## Windows でのインストール

- コンピュータの電源をオンにし、Windowsを起動します。
- EPSON プリンタソフトウェア CD-ROM をコンピュータにセットします。
- 3 機種選択の画面が表示されたら、お使いのプリンタの機種名をクリックして、[次へ] ボタンをクリックします。
- 4 以下の画面が表示されたら、[アプリケーションのインストール]をクリックして、[次 へ]ボタンをクリックします。

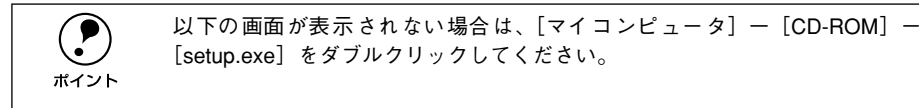

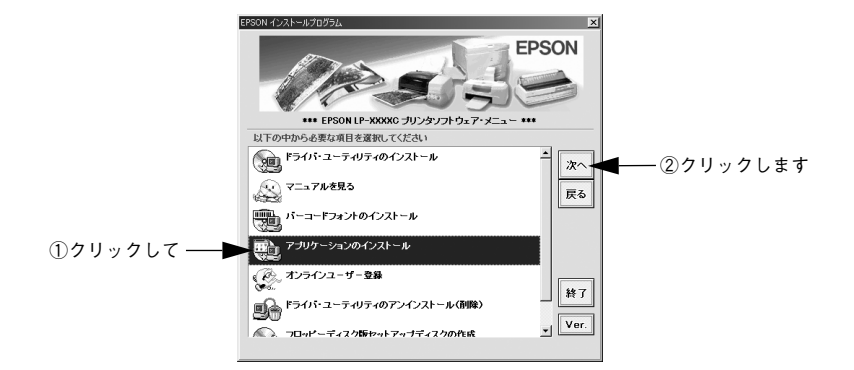

添付されているフォントについて - 207

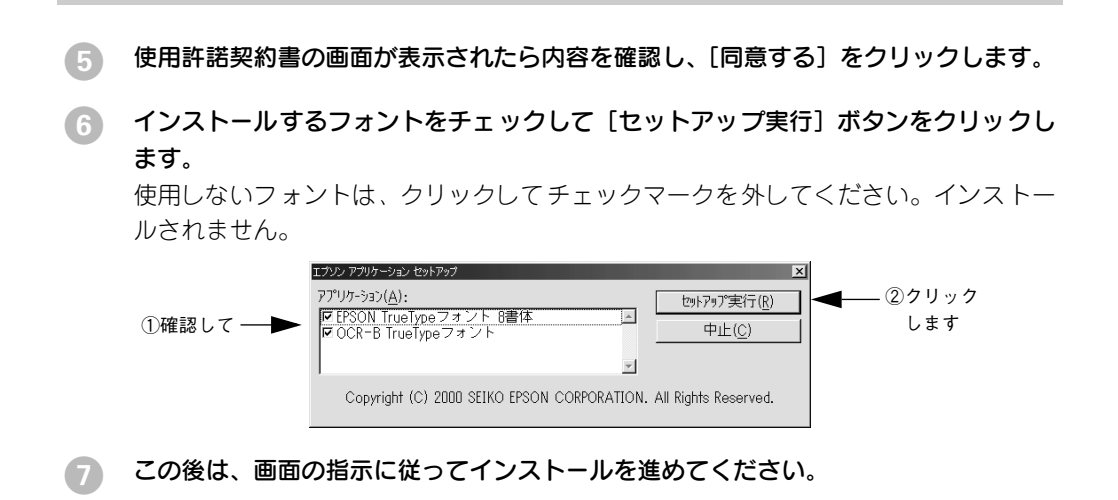

## Macintosh でのインストール

Macintoshを起動した後、EPSON プリンタソフトウェアCD-ROMをセットします。

😰 [アプリケーション] フォルダをダブルクリックして開きます。

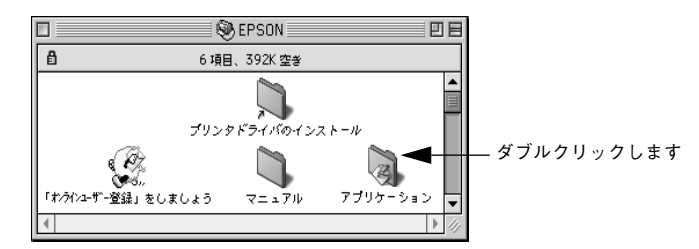

インストールするアプリケーションのフォルダをダブルクリックします。

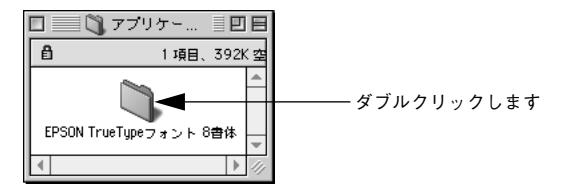

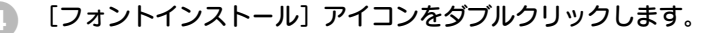

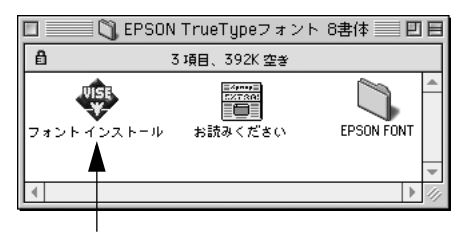

ダブルクリックします

#### 使用許諾契約書の画面が表示されたら内容を確認し、[同意します]をクリックします。

#### ⑦ フォントをインストールします。

- [簡易インストール]を選択すると、すべてのフォントがインストールされます。[インストール] ボタンをクリックします。
- [カスタムインストール] を選択すると、インストールするフォントが選択できま す。インストールする書体を選択して、[インストール] ボタンをクリックします。

|                                                                                                    | EPSON FONT 書類                                        |                        |
|----------------------------------------------------------------------------------------------------|------------------------------------------------------|------------------------|
| カスタムインストール ▼<br>インストールする項目を遅んでください<br>▽ 図 全書体インストール ()                                                                      | 。<br>。<br>書体を選択したいとき                                 | へルブ (: 左の三角印をクリック) ▲   |
| X EPSON 太明朝俳母 :<br>X EPSON 太向当シッ・<br>X EPSON 太力ゴシッ・<br>X EPSON 太ゴシック<br>X EPSON 太ゴを体格 :<br>X EPSON 行書体M :<br>X EPSON 行書体M : | TT<br>ク体B.TT<br>ク体B.TT<br>体M.TT<br>TT<br>T<br>T<br>T |                        |
| <u>しましたののでであった。</u><br>使用可能なディスクの空まっ2,097<br><b>インストール先ディスク</b><br>「<br>Macintosh HD                                        | 7,100K<br>取り出し<br>ドライブ                               | → 通択している項目の容量: 26,983K |
| 〕クリックしてチェックし<br>(三角形をクリックすると、<br>ストールするフォントを们<br>翌祝できます)                                                                    | て<br>、イン<br>固別に                                      | <br>②クリックします           |

以上でフォントのインストールは終了です。

# オプションと消耗品について

ここでは、オプションと消耗品の紹介と装着方法について説明します。

| ●オプションと消耗品の紹介     | 211 |
|-------------------|-----|
| ● 通信販売のご案内        | 215 |
| ● 増設メモリの取り付け      | 216 |
| ●インターフェイスカードの取り付け | 221 |
| ●両面印刷ユニットの取り付け    | 223 |
| ● 増設カセットユニットの取り付け | 227 |

# オプションと消耗品の紹介

本機で使用可能なオプション(別売品)と消耗品を紹介します。以下の記載内容は、 2001年11月現在のものです。

## パラレルインターフェイスケーブル

主なコンピュータの機種(シリーズ)でご使用いただけるパラレルインターフェイス ケーブルは、次の通りです。

| メーカー           | 機種           | 接続ケーブル型番 |
|----------------|--------------|----------|
| EPSON          | DOS/V 仕様機    | PRCB4N   |
| IBM、富士通、東芝、他各社 |              |          |
| NEC            | PC-98NX シリーズ |          |
|                | PC9821シリーズ*  | PRCB5N   |

\* 双方向通信機能を搭載した機種のみ。ただし、Windows NT4.0/2000 ではお使いいただけません。

接続方法については以下のページを参照してください。 *L* スタートアップガイド24ページ「パラレルインターフェイスケーブルの接続」

## USB インターフェイスケーブル

USB インターフェイスコネクタ装備のコンピュータと本機を接続する場合は、以下の オプションのケーブルを使用してください。

● EPSON USB ケーブル(型番:USBCB1)

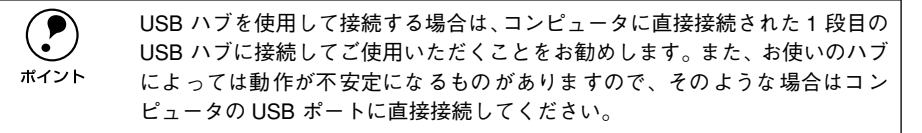

接続方法については以下のページを参照してください。

## インターフェイスカード

本機をネットワーク環境に接続する場合は、以下のインターフェイスカードを使用してください。設定などについてはインターフェイスカードの取扱説明書を参照してください。

| 型番       | 名称                                                      | 解説                                                                                                    |
|----------|---------------------------------------------------------|----------------------------------------------------------------------------------------------------|
| PRIFNW3S | 100Base-TX/<br>10Base-T<br>マルチプロトコル<br>Ethernet I/F カード | TCP/IP <sup>*1</sup> 、AppleTalk <sup>*1</sup> 、IPX/SPX、NetBEUIに対応しています。<br>接続には次のいずれかのケーブルが必要です。<br>• Ethernet 100Base-TX ツイストペアケーブル(カテゴリー5)<br>• Ethernet 10Base-T ツイストペアケーブル |

\*1 本機に装着して使用するプロトコルです。

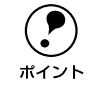

ネットワーク環境との接続は、Ethernet インターフェイスカードのコネクタと ネットワーク側(HUB)とを上記ケーブルで接続します。

## 増設カセットユニット

用紙カセットが1基または2基装備されたユニットです。プリンタ下部に装着することにより、標準で装着されているものも含めて最大で3段にすることができます。

| 型番       | 商品名                                 | 備考                                  |
|----------|-------------------------------------|-------------------------------------|
| LP88CWC1 | 増設カセットユニット<br>用紙カセット(容量 500 枚)× 1 段 | 使用できる用紙サイズ:<br>A3、A4、B4、B5、LT、LGL、B |
| LP88CWC2 | 増設カセットユニット<br>用紙カセット(容量 500 枚)× 2 段 | キャスター付き                             |

## A3W(ノビ)用紙カセット

A3W (ノビ) サイズ専用の用紙カセットです。本機に標準で装着されている用紙カセットの代わりに差し込んで使用します。

| 型番        | 商品名             | 備考                                        |
|-----------|-----------------|-------------------------------------------|
| LP85CYC1W | 用紙カセット(A3W(ノビ)) | 使用できる用紙サイズ :A3W(ノビ)用紙<br>セット容量 : 最大 250 枚 |

|      | A3W(ノビ)用紙カセット(LP85CYC1W)は、オプションの増設カセットユ<br>ニット(LP88CWC2/LP88CWC1)には、装着できません。 |
|------|------------------------------------------------------------------------------|
| ポイント | また、使用可能な用紙サイズは A3W(ノビ):328mm × 453mm のみです。A3<br>ノビ:329mm × 483mm は使用できません。   |

## 両面印刷ユニット

用紙の両面に自動的に印刷するための装置です。 取り付け方法および使用方法は以下のページを参照してください。 ∠3 本書 223 ページ「両面印刷ユニットの取り付け」 ∠3 本書 32 ページ「両面印刷ユニット(オプション)について」

| 型番      | 商品名      | 備考                                                                                                    |
|---------|----------|----------------------------------------------------------------------------------------------------|
| LPCDSP3 | 両面印刷ユニット | <ul> <li>使用できる用紙</li> <li>用紙種類:普通紙、EPSON 製力ラーレー<br/>ザープリンタ用上質普通紙/コート紙</li> <li>サイズ:A3,A4,B4,B5,LT,LGL,GLG,<br/>GLT,B,EXE,F4</li> <li>用紙厚:64~105g/m²</li> </ul> |

## 増設メモリ

本機は、メルコ社製の以下のメモリを使用することにより、最大 256MB まで内部メ モリを増設することができます。メモリを増設することにより、複雑な印刷データも 高解像度で印刷できるようになります。

増設メモリの入手方法などについては、株式会社メルコのお客様窓口までお問い合わ せください。

| メーカー   | 株式会社メルコ                            |
|--------|------------------------------------|
| 容量(型番) | 64MB (EP01-64M), 128MB (EP01-128M) |
|        |                                    |

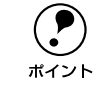

標準搭載のメモリの他に1枚増設することができます。また、標準搭載のメモリ(32MB)を容量の大きなメモリに交換することで、最大256MBまで増設できます。

取り付け方法については、以下のページを参照してください。 27 本書216 ページ「増設メモリの取り付け」

## ET カートリッジ

ET カートリッジは、トナーの色によって4種類があります。

| 型番         | 商品名             |
|------------|-----------------|
| LPCA3ETC2C | ET カートリッジ(シアン)  |
| LPCA3ETC2M | ET カートリッジ(マゼンタ) |
| LPCA3ETC2Y | ET カートリッジ(イエロー) |
| LPCA3ETC2K | ET カートリッジ(プラック) |

## オプションと消耗品について - 213

## 廃トナーボックス

廃トナーボックスは、印刷時に出る余分なトナーを回収するボックスです。 本機で使用可能な廃トナーボックスは次の通りです。

| 型番          | 商品名                                  |
|-------------|--------------------------------------|
| LPCA3HTB1   | 廃トナーボックス                             |
| <br>座トナーボック | ーーーーーーーーーーーーーーーーーーーーーーーーーーーーーーーーーーーー |

感光体ユニットの寿命よりも廃トナーボックスの寿命が先に終わった場合に、廃ト ナーボックスを交換してください。

## 感光体ユニット

感光体ユニットは、感光体に電荷を与えて印刷する画像を作る装置です。感光体(青い円筒部分)、感光体クリーナ、帯電ロール、廃トナーボックスで構成されています。 本機で使用可能な感光体ユニットは次の通りです。

| 型番        | 商品名     |
|-----------|---------|
| LPCA3KUT3 | 感光体ユニット |

## 通信販売のご案内

EPSON 製品の消耗品・オプション品が、お近くの販売店で入手困難な場合には、エプ ソン OA サプライ株式会社の通信販売をご利用ください。

### ご注文方法

| インターネットで | ホームページ: http://www.epson-supply.co.jp                                                                                                    |
|----------|----------------------------------------------------------------------------------------------------|
| お電話で     | 電話番号: 0120-251-528(フリーダイヤル)<br>受付時間: AM9:30~PM6:15(土・日・祝祭日を除く)                                                                                                    |
| FAX で    | 「FAX 情報サービス」をご利用ください。<br>ファクシミリ付属の電話機(プッシュ回線またはプッシュ音発<br>信可能機種)から電話をおかけになり、音声案内に従って操作<br>してください。必要な情報が24 時間いつでも取り出せます。<br>電話番号: 03-4306-1182<br>「FAX 情報サービスメニュー」のBOX 番号は001です。 |

\*電話番号のかけ間違いにご注意ください。

#### お届け方法

| 当日配送   | 当日 PM4:30 までのご注文受付分は、即日配送手配いたします<br>(在庫分のみ)。 |
|--------|----------------------------------------------|
| お届け予定日 | 本州·四国…翌日 北海道·九州…翌々日                          |

## お支払い方法

| 代金引換  | 商品お受け取り時に、商品と引き換えに宅配便配送員へ代金をお支払ください。                                              |
|-------|-----------------------------------------------------------------------------------|
| クレジット | お取扱いカード: UC、JCB、VISA、Master、NICOS<br>支払い回数: 1回払い                                  |
| 銀行振込  | 法人でのお申し込みに限ります。事前にご審査、ご登録が必要<br>になります。下記にご連絡ください。<br>電話番号: 0120-251-528 (フリーダイヤル) |

#### 送料

お買い上げ金額の合計が 5,000 円以上(消費税別)の場合は、全国どこへでも送料は 無料です。5,000 円未満(消費税別)の場合は、全国一律 500 円(消費税別)です。

### 消耗品カタログの送付

プリンタ消耗品・関連商品のカタログをお送りいたします。カタログの発送につきましては、会員登録が必要になります。入会金、年会費は不要です。詳細については、上記のインターネット、電話、FAXにてご確認ください。

## オプションと消耗品について - 215

## 増設メモリの取り付け

本機に装着できる増設メモリの仕様は、以下の通りです。

- メーカー:株式会社メルコ
- 容量(型番):64MB(EP01-64M)、128MB(EP01-128M)

増設メモリの入手方法などについては、株式会社メルコのお客様窓口までお問い合わ せください。

取り付け作業にはプラスドライバが必要です。

▲警告 指示されている以外の分解は行わないでください。けがや感電、火傷の原因と なります。

⚠注意

オプションの装着は、電源ケーブルを抜いた状態で行ってください。感電の原 因となるおそれがあります。

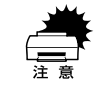

П

作業の前に、接地されている金属に手を触れるなどして身体に帯電している静 電気を放電してください。身体に静電気が帯電している状態でメモリにさわる と、静電気放電によって部品を損傷するおそれがあります。

プリンタの電源をオフにし、電源ケーブルを取り外します。

前カバーを開け、紙送りユニットを 10cm 以上引き出します。

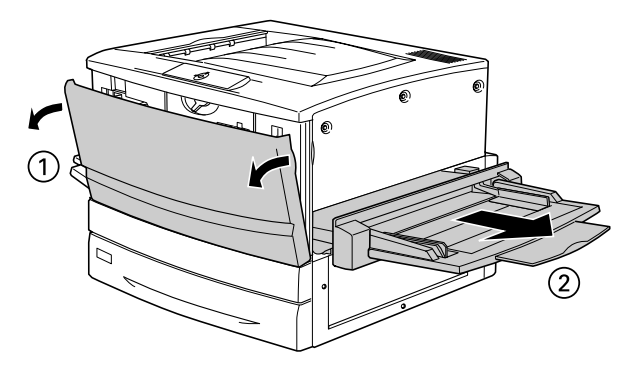

オプションと消耗品について - 216
右上カバーのネジ(3本)を外します。

3)

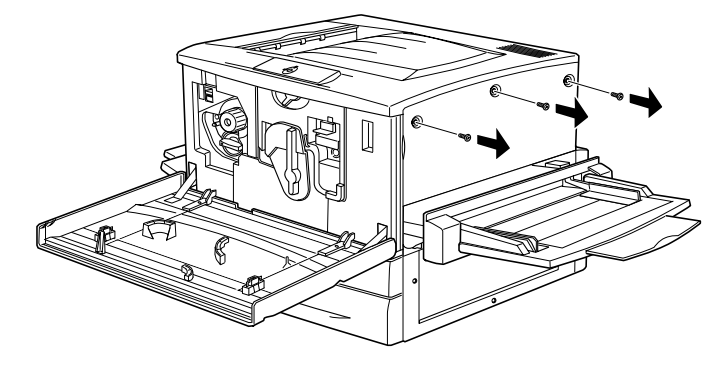

右上カバーを奥に向って少しずらしてから、右側に倒して取り外します。

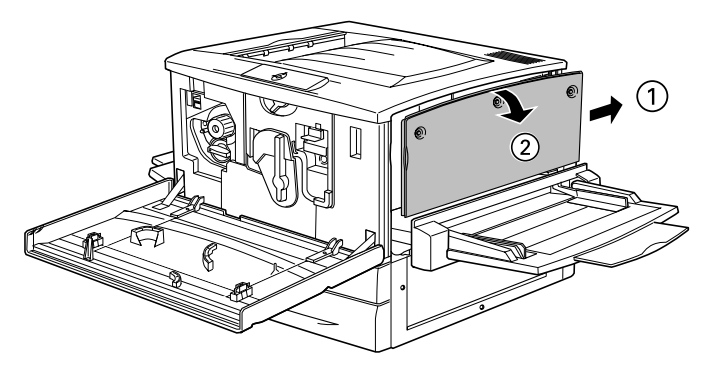

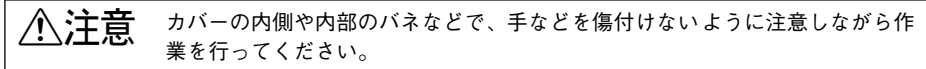

#### 増設メモリ用ソケットの位置を確認します。

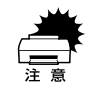

5

標準メモリ用ソケット0に装着されているメモリも大容量のものに交換することができます。ただし、ソケット0には必ずメモリを装着しておいてください。 プリンタが動作しなくなります。

標準メモリ用ソケット0-

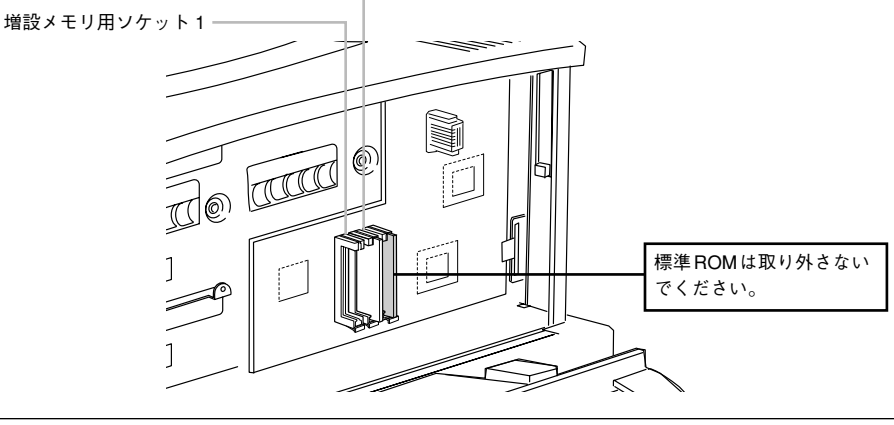

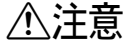

内部には高温の部分があり、火傷のおそれがあります。作業に必要ない場所に は触れないでください。

#### 次の手順で増設メモリを装着します。

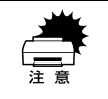

6

 ・ 装着する際に、必要以上に力をかけないでください。部品を損傷するおそれ があります。作業は慎重に行ってください。
 ・ 取り付ける方向を逆にしないように注意してください。

どのソケットから装着してもかまいません。また1枚のみの装着でもかまいません。た だしソケット0には必ずメモリを装着してください。

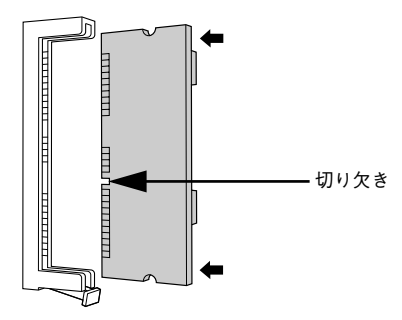

② 増設メモリが正しく差し込まれると、ソケット下のツメが増設メモリの下の切り欠きにかみ合い、固定されます。

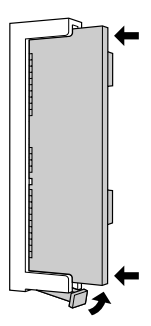

#### 次の手順で右上カバーを取り付けます。

①右上カバー下側のツメをプリンタ側の溝に添えて位置を決めます。

- ②右上カバーを左側に起こします。
- ③手前にずらしてはめ込みます。

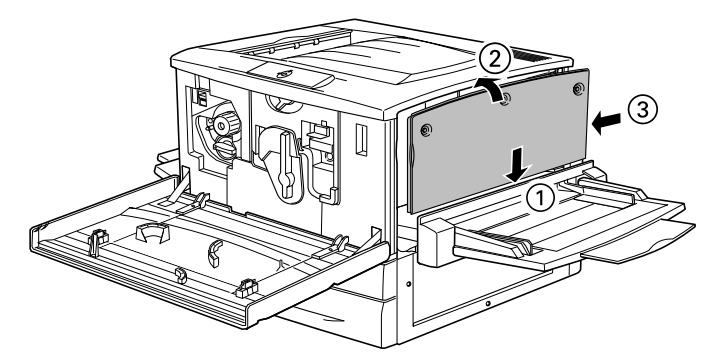

右上カバーをネジ(3本)で固定してから、前カバーと紙送りユニットを閉じます。

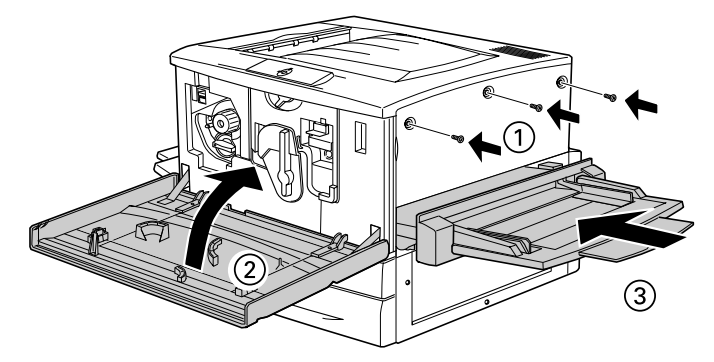

- 取り外した電源ケーブルを元通りに取り付けます。

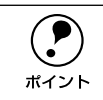

Windows 環境でお使いの場合、プリンタドライバの [環境設定] ダイアログで オプション情報が正しく表示されていることを確認して、[OK] ボタンをクリッ クしてください。

## インターフェイスカードの取り付け

取り付け作業にはプラスドライバが必要です。

∕≜警告 指示されている以外の分解はしないでください。けがや感電、火傷の原因とな ります。

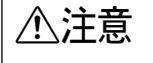

オプションの装着は電源ケーブルを抜いた状態で行ってください。感電の原因 となるおそれがあります。

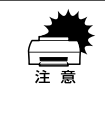

インターフェイスカードの取り付けの前に、接地されている金属に手を触れる などして身体に帯電している静電気を放電してください。身体に静電気が帯電 している状態で作業を行うと、静電気放電によって部品を損傷するおそれがあ ります。

- プリンタの電源をオフにし、電源ケーブルを取り外します。
- 必要に応じて、カード上のスイッチ類などの設定を行います。 インターフェイスカードの取扱説明書を参照してください。
- プリンタ本体背面のコネクタカバーのネジ(2本)を外し、コネクタカバーを取り外します。

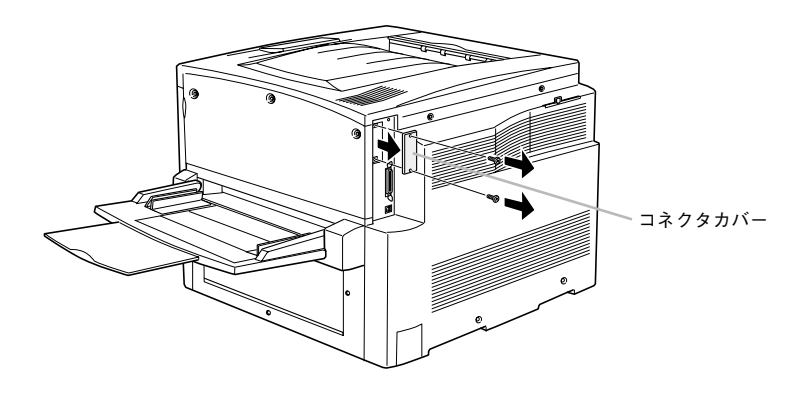

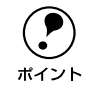

取り外したコネクタカバーは、インターフェイスカードを取り外した際に必要 になりますので保管しておいてください。 4 インターフェイスカードの上面を外側に向け、スロット内部の溝に合わせてまっすぐ に差し込みます。

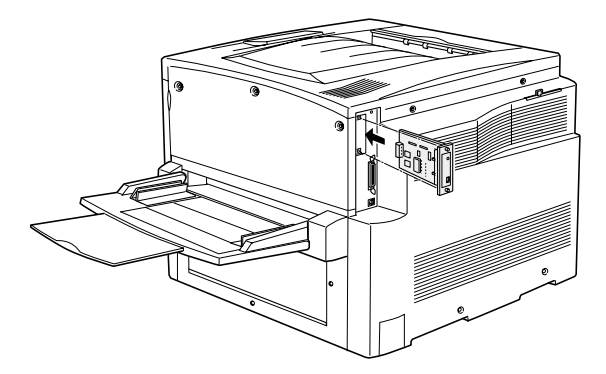

6 インターフェイスカードを、ネジ(2本)で固定します。

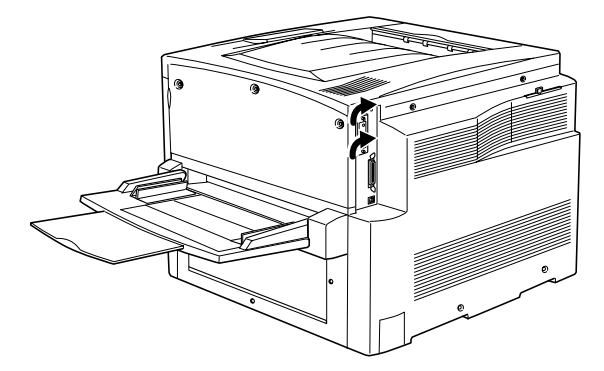

⑥ 取り外した電源ケーブルを元通りに取り付けます。

7 ステータスシートを印刷して、インターフェイスカードが正しく装着されていること を確認します。

正しく装着されるとステータスシートの「インターフェイス」に「I/F カード」が追加 されて印刷されます。

∠S Windows: スタートアップガイド 42 ページ「ステータスシートの印刷」
 ∠S Macintosh: スタートアップガイド 51 ページ「ステータスシートの印刷」

## 両面印刷ユニットの取り付け

取り付け作業にはプラスドライバが必要です。

∕≜警告 指示されている以外の分解はしないでください。けがや感電、火傷の原因とな ります。

**注意** オプションの装着は電源ケーブルを抜いた状態で行ってください。感電の原因 となるおそれがあります。

プリンタの電源をオフにし、電源ケーブルを取り外します。

フェイスアップトレイを取り外します。

3

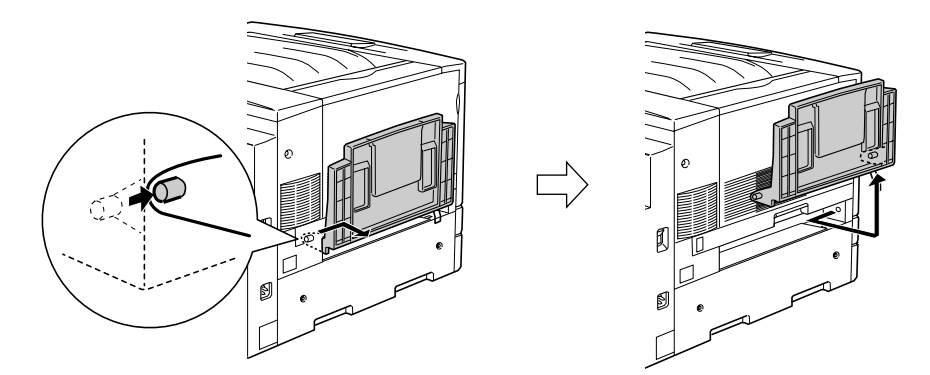

用紙力セットを引き出し、プリンタの右側にあるネジ(1本)を取り外します。

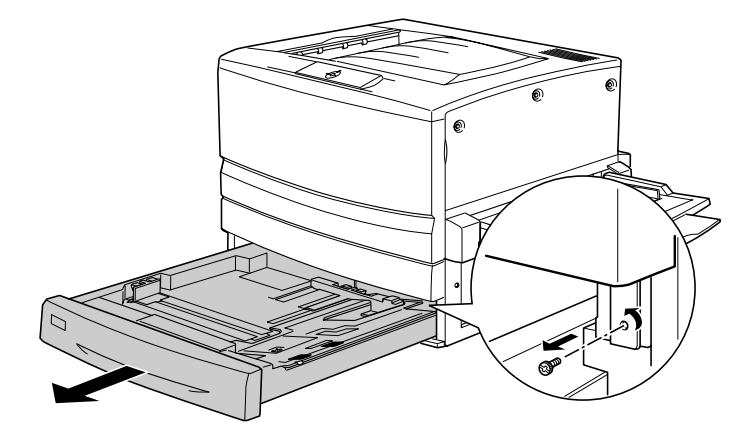

両面印刷ユニット取り付け位置のカバーを取り外します。

4

カバーを取り外したら、用紙カセットを閉じてください。

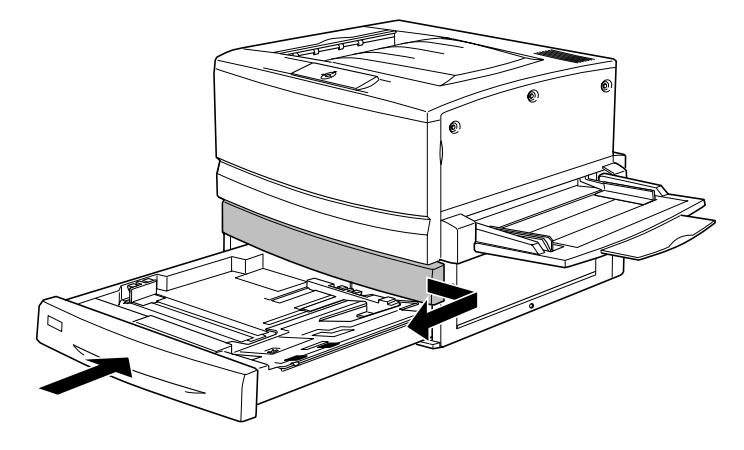

水平搬送ユニット本体をプリンタ正面から差し込みます。

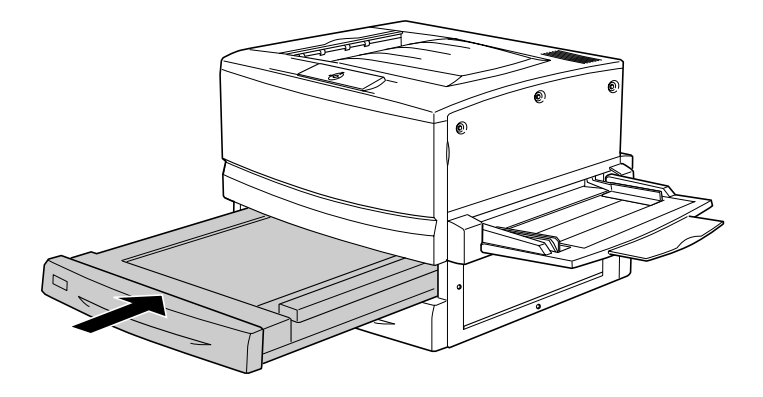

#### ⑦ プリンタ左側のカバーを図のように取り外します。

①イラストに従って、カバーおよびネジを取り外します。

②用紙力セットを引き出します。

③ カバーを取り外します。

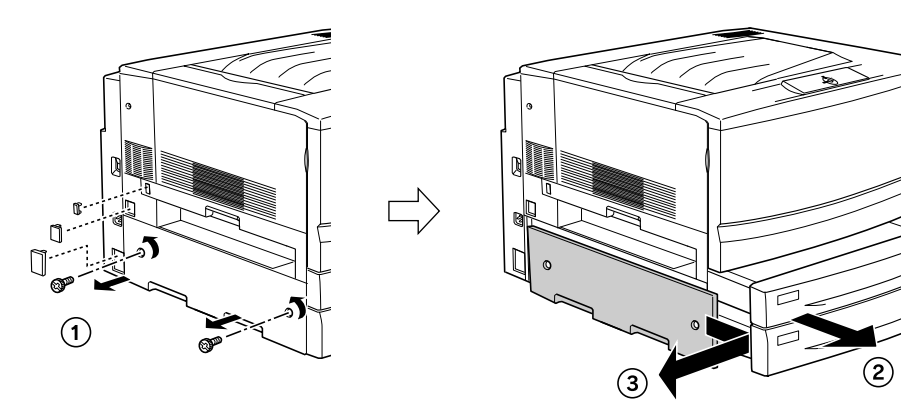

#### 下反転ユニットをプリンタに取り付けます。

コネクタを接続して、先ほど取り外したカバーを取り付けます。
 ③、③下反転ユニットを両面印刷ユニットに同梱されているネジ(2本)で固定します。

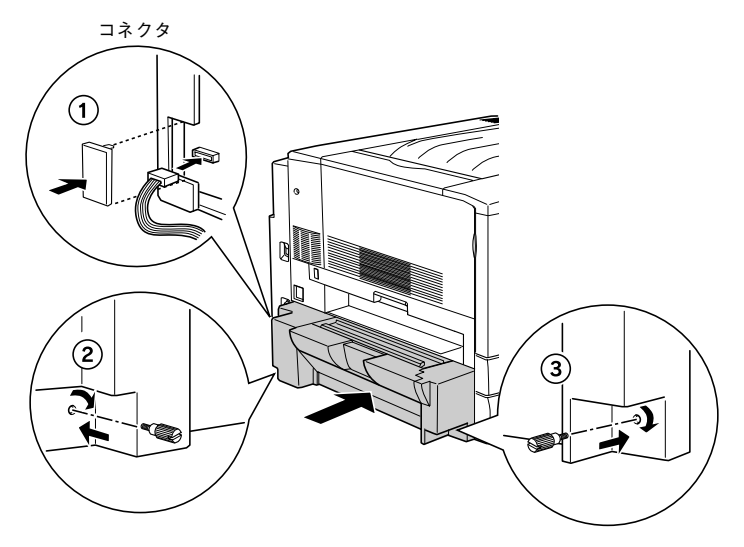

#### 上反転ユニットをプリンタに取り付けます。

8

- 上反転ユニットをプリンタにしっかりとはめ込みます。
- コネクタを接続して、両面印刷ユニットに同梱されているカバーを取り付けます。

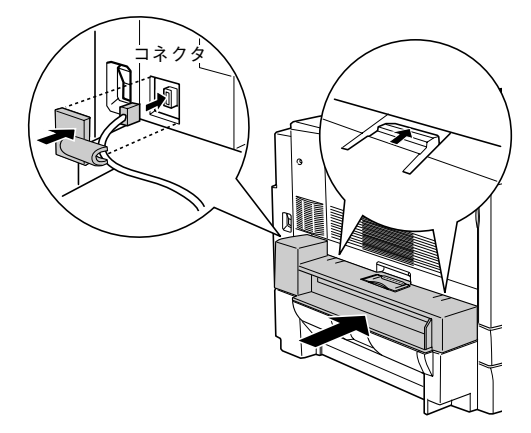

③ フェイスアップトレイを上反転ユニットに取り付けます。

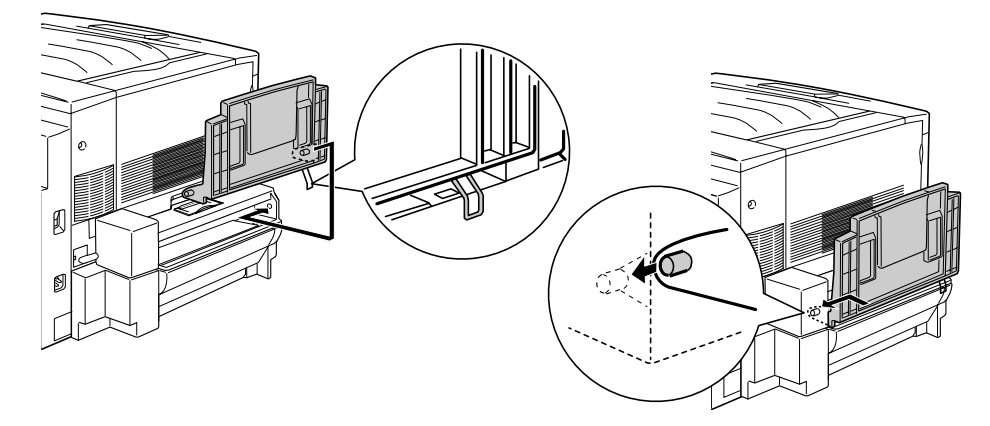

- 10 取り外した電源ケーブルを元通りに取り付けます。
- (1) ステータスシートを印刷して、両面印刷ユニットが正しく装着されていることを確認します。 正しく装着されるとステータスシートの「オプション」に「両面印刷ユニット」が表示されます。

∠ Windows: スタートアップガイド 42 ページ「ステータスシートの印刷」
 ∠ Macintosh: スタートアップガイド 51 ページ「ステータスシートの印刷」

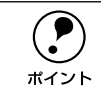

Windows 環境でお使いの場合、プリンタドライバの [環境設定] ダイアログで オプション情報が正しく表示されていることを確認して、[OK] ボタンをクリッ クしてください。

## 増設カセットユニットの取り付け

#### キャスターからフット(脚)への付け換え(LP88CWC1)

増設カセットユニット1段(LP88CWC1)には、机や台の上に設置できるようフット (脚)が同梱されています。机など台の上に設置する場合、必ずキャスターをフットに 付け換えてください。床に設置する場合は、フットに付け換える必要はありません。 キャスターのまま設置してください。

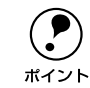

カラーレーザープリンタ専用キャビネットとの併用はできません。

増設カセットユニットを正面からみて左側へ静かに倒します。

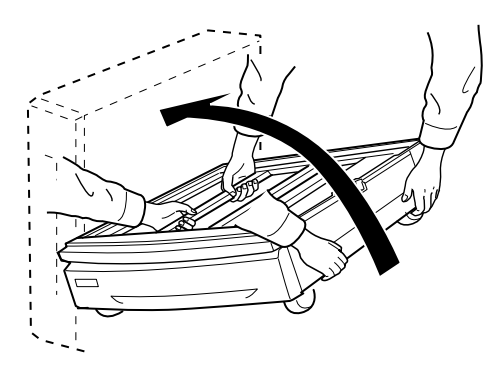

2 ドライバー(+)でキャスター固定用ネジ(3本×4)を緩め、キャスター(4個)を 取り外します。

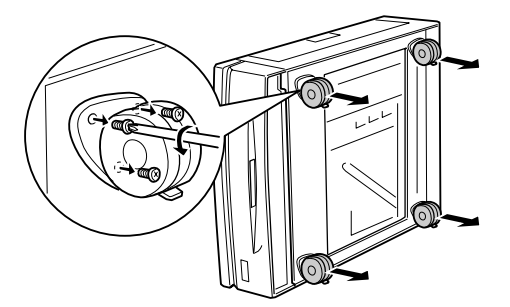

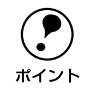

取り外したキャスターとネジは、大切に保管してください。

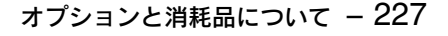

各四隅の一番外側の穴に、フット(4個)を取り付けます。

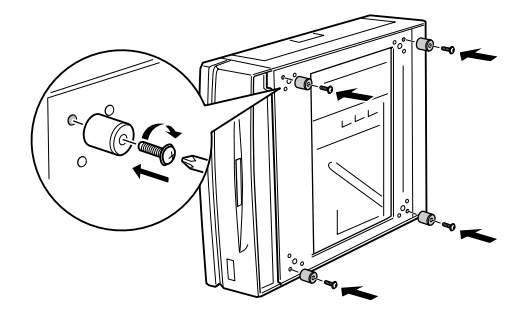

増設力セットユニットを元通りに起こします。

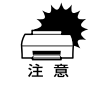

台の上に設置する場合は、必ず増設カセットユニットを台に載せてからプリン タ本体を装着してください。

#### プリンタへの取り付け

⚠注意

オプション装着は、電源ケーブルを抜いた状態で行ってください。感電の原因 となるおそれがあります。

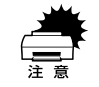

用紙カセットと用紙トレイの用紙も取り除いてください。本機のキャスターは すべてロックして作業してください。

プリンタ本体の電源をオフにして、電源ケーブルを取り外します。

用紙がセットされている場合は、用紙も取り除いてください。

2 増設力セットユニットのキャスターを使用する場合は、キャスターをすべてロックします。

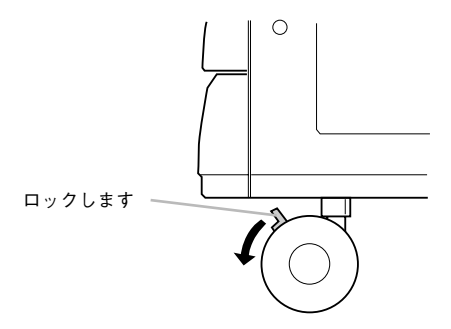

## 3 プリンタを持ち上げて水平に保ち、増設力セットユニットの上面の突起(3本)が、プリンタ底面の穴に入るように静かに降ろします。

作業のじゃまにならないよう、プリンタ左側のフェイスアップトレイは取り外し、プリンタ右側の延長トレイは折り畳んでください。

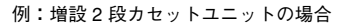

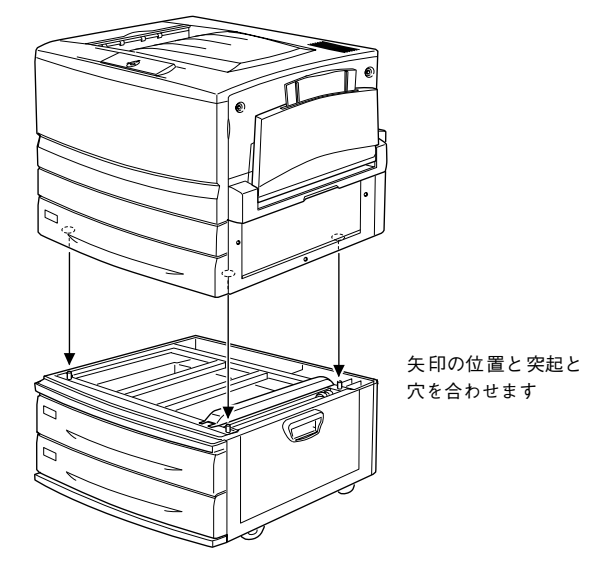

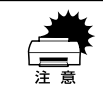

プリンタ(約 70kg)を持ち上げる際は、必ず 4 人以上で所定の位置を持ってく ださい。詳しくは、以下のページを参照してください。 ∠⑦本書 245 ページ「近くへの移動」

増設力セットユニットの一番上の用紙力セットを、引き出して上に持ち上げて取り外 します。

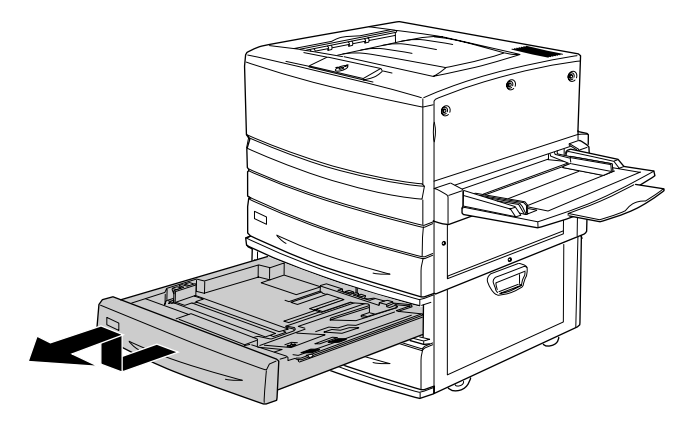

図の位置にあるネジを回して増設力セットユニットとプリンタを固定します。

5

増設力セットユニットに同梱されている固定用のプレートを使用して回します。

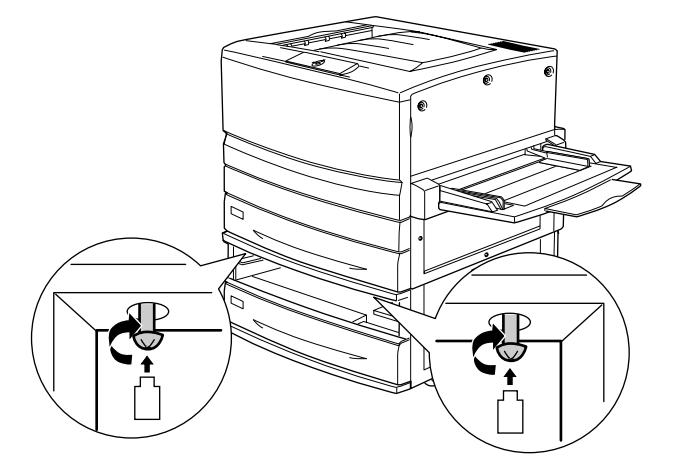

⑥ ④ で取り外した用紙カセットを、装着口の左右のガイドから少し浮かせて差し込んで 取り付けます。

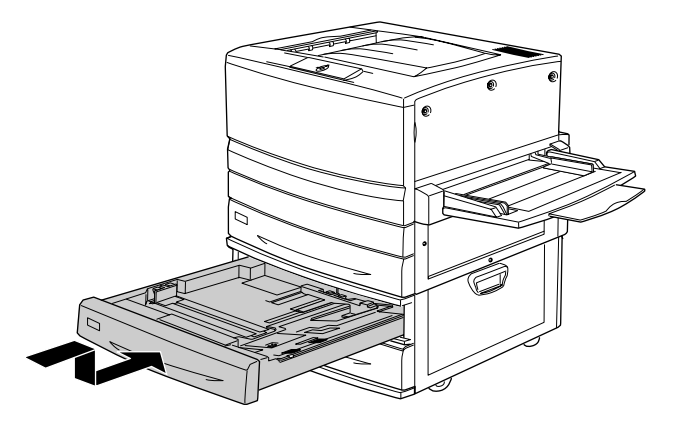

増設力セットユニットの背面左上のカバーとプリンタの背面左下のカバーを開け、2本の接続ケーブルをプリンタ背面のコネクタに接続し、カバーを閉じます。

 コネクタのサイズは2つとも異なります。ケーブル先端のコネクタとプリンタ 側のコネクタのサイズを確認して、同じサイズのコネクタどうしを接続してく ださい。

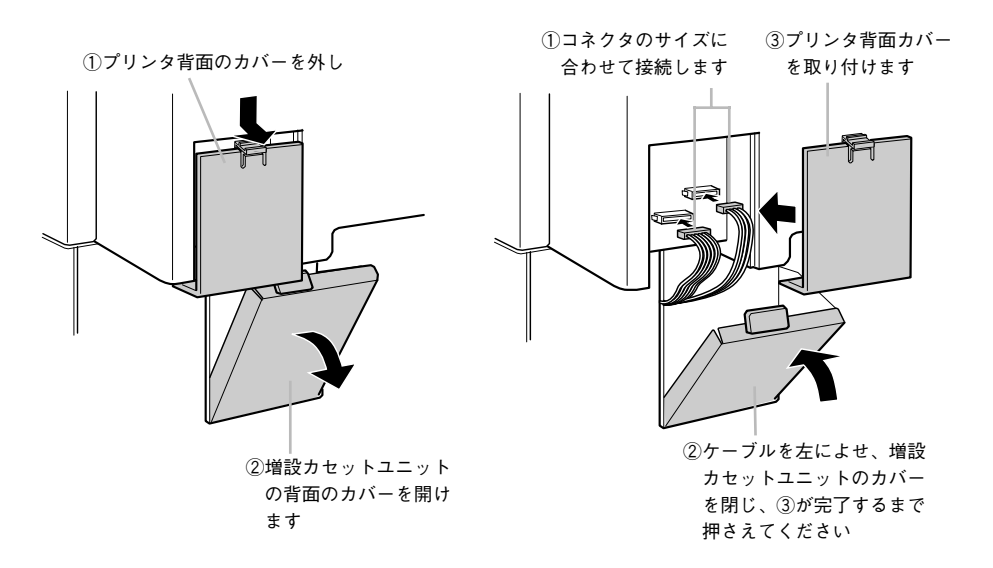

#### ステータスシートを印刷して、増設力セットユニットが正しく装着されていることを 確認します。

正しく装着されるとステータスシートの「給紙装置」に「カセット 2」もしくは「カ セット2 カセット 3」が表示されます。

▲ Windows: スタートアップガイド 42 ページ「ステータスシートの印刷」
▲ Macintosh: スタートアップガイド 51 ページ「ステータスシートの印刷」

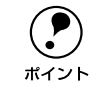

Windows 環境でお使いの場合、プリンタドライバの [環境設定] ダイアログで オプション情報が正しく表示されていることを確認して、[OK] ボタンをクリッ クしてください。

増設カセットユニットの用紙カセットへの用紙のセット方法は、以下のページを参照 してください。

∠⑦ 本書 18 ページ「用紙カセットへの用紙のセット」

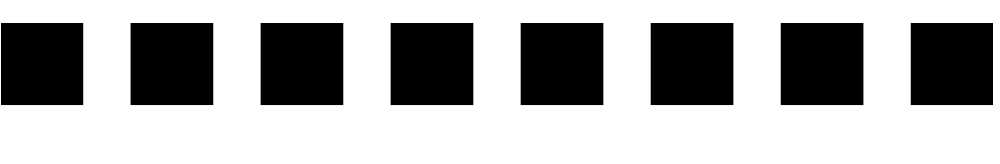

# プリンタのメンテナンス

ここでは、メンテナンス方法や輸送 / 移動時の注意事項などについて説明しています。

| ● ET カートリッジの交換 | 233 |
|----------------|-----|
| ● 感光体ユニットの交換   | 237 |
| ● 廃トナーボックスの交換  |     |
| ● プリンタの清掃      |     |
| ● プリンタの移動      |     |

## ET カートリッジの交換

#### ET カートリッジについて

本製品は純正ETカートリッジ使用時に最高の印刷品質が得られるように設計されてお ります。純正品以外のものをご使用になると、プリンタ本体の故障の原因となったり、 印刷品質が低下するなど、プリンタ本体の性能が発揮できない場合があります。 使用できる ET カートリッジの当社純正品は次の通りです。

| 型番         | 色    | 寿命の目安・               |
|------------|------|----------------------|
| LPCA3ETC2C | シアン  | 約 6000 ページ:A4、画占率 5% |
| LPCA3ETC2M | マゼンタ |                      |
| LPCA3ETC2Y | 1ID- |                      |
| LPCA3ETC2K | ブラック | 約 5500 ページ:A4、画占率 5% |

印刷の仕方(連続印刷 / 一定の間隔をおいた印刷)により実際の寿命は変化します。

#### 取り扱い上の注意

▲ 警告 ET カートリッジは、絶対に火の中に入れないでください。トナーが飛び散って発火し、火傷のおそれがあります。

- ETカートリッジ装着部の色を確認して、同じ色のETカートリッジを装着してください。
- 一度プリンタに取り付けた ET カートリッジは再利用しないでください。
- 寒いところから暖かいところに移動した場合は、ETカートリッジを室温に慣らすため1時間以上待ってから使用してください。
- トナーが手や衣服に付いたときは、すぐに水で洗い流してください。
- トナーは人体に無害ですが、手や衣服に付いたまま放置すると落ちにくくなります。

#### 保管上の注意

- ET カートリッジは、必ず専用の梱包箱に入れ、水平に置いた状態で保管してください。
- 温度範囲0~35℃、湿度範囲15~80%の環境で保管してください。
- 高温多湿になる場所には置かないでください。
- CRT ディスプレイの画面、ドライブ装置、フロッピーディスクなど、磁気を帯びた ものの近くに置かないでください。
- 幼児の手の届かないところに保管してください。

#### 使用済み消耗品の回収について

資源の有効活用と地球環境保全のために、使用済みの消耗品の回収にご協力ください。 使用済みET カートリッジの回収方法については、新しいET カートリッジに添付され ておりますご案内シートを参照してください。

やむを得ず、使用済み ET カートリッジを処分される場合は、ポリ袋などに入れて、必ず地域の条例や自治体の指示に従って廃棄してください。

#### プリンタのメンテナンス – 233

#### ET カートリッジの交換手順

- EPSON プリンタウィンドウ!3のメッセージを参照して、交換するETカートリッジの 色を確認します。
- プリンタ本体の前カバーを開けます。

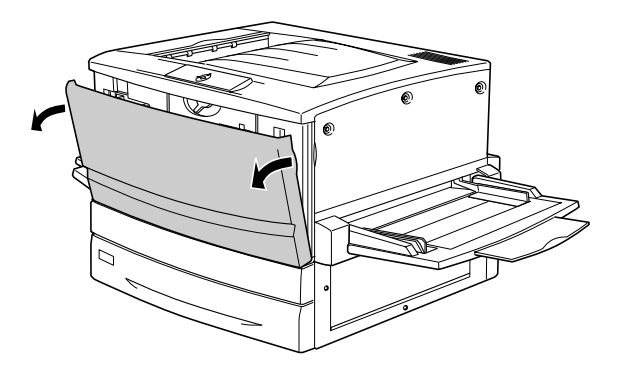

3 ET カートリッジの装着口の ET カートリッジの色を確認します。 交換する色のET カートリッジが装着口の位置にある場合は次ページの ④ に進みます。 交換する色の ET カートリッジが装着口の位置にない場合は、下図の①、②を繰り返して、交換する色の ET カートリッジが装着口に来るようにします。

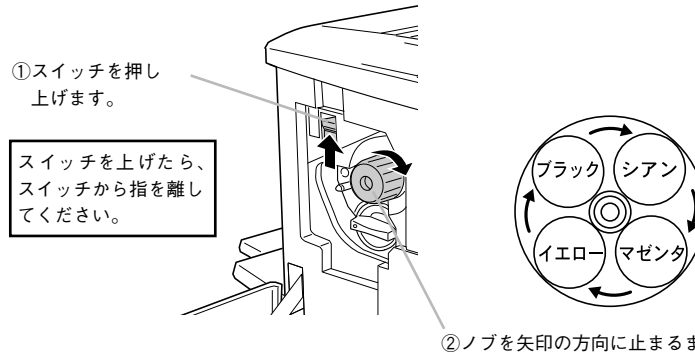

②ノブを矢印の方向に止まるまで回します。 ノブが止まると、装着口の右側の ET カート リッジが装着口の位置に来ます。

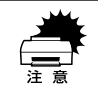

スイッチを押し上げていないと、ノブを回すことはできません。ノブが回らな いときは無理に回さずに、スイッチを押し上げてから回してください。

プリンタのメンテナンス – 234

#### 交換する ET カートリッジを、次の手順で取り出します。

① ET カートリッジ後端のツマミを持ち、ツマミの○が解除の位置にくるまで矢印の方向に約 90 度回します。ツマミを回すと同時に ET カートリッジが装着口から引き出されます。

ツマミが垂直になり、それ以上回らなくなったら②に進みます。

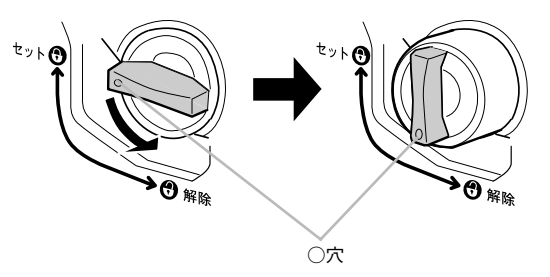

② ET カートリッジをまっすぐ引き出します。

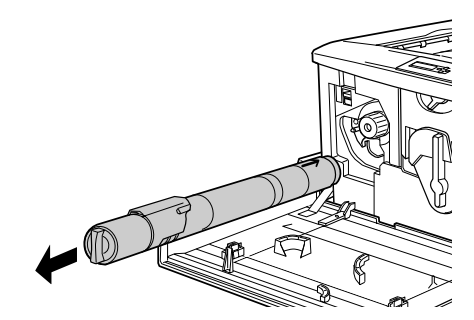

5 新しい ET カートリッジを梱包から取り出したら、図のように左右に傾けて 7 ~ 8 回振 り、中のトナーを均一にします。

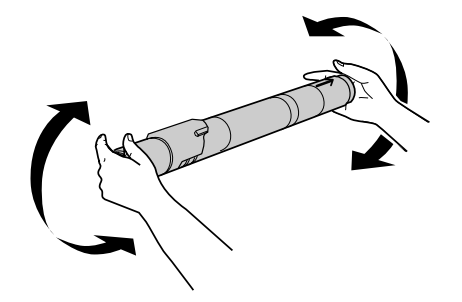

#### ET カートリッジ先端の矢印を上に向け、次の手順で装着します。

① ET カートリッジ先端の矢印を上に向け、装着口に差し込みます。ET カートリッジ 先端が装着口の奥に当たるまで差し込んだら、②に進みます。

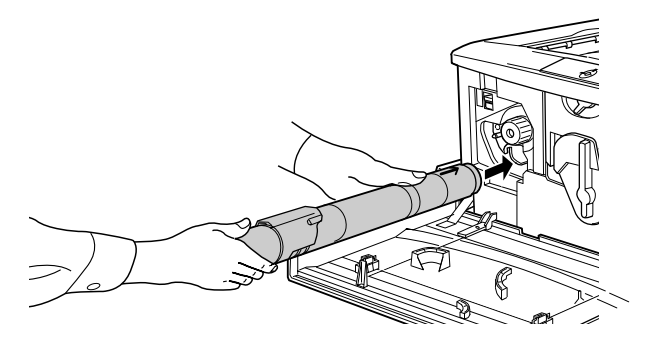

② ET カートリッジ後端のツマミを持ち、ツマミの○がセットの位置にくるまで矢印の 方向に約 90 度回します。ツマミを回すと同時に ET カートリッジが装着口に押し込 まれます。ツマミが水平になり、それ以上回らなくなったら ET カートリッジの装 着は完了です。

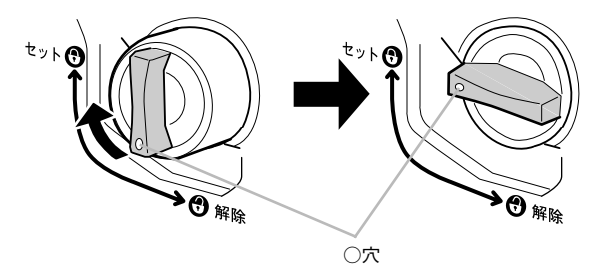

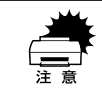

6

ET カートリッジのツマミは、セット位置に止まるまでしっかりと回してくだ さい。装着が不完全な場合は、トナー供給不足やトナー漏れの原因となります。

- 他の色のETカートリッジも交換する場合は、③~⑤の手順を繰り返して交換を行います。
- ⑦ プリンタの前カバーを閉じます。

前カバーを閉じると自動的に印刷可能な状態に戻ります。またプリンタ内部のトナー 残量のカウンタも自動的にリセットされます。

以上でET カートリッジの交換は終了です。

#### プリンタのメンテナンス – 236

## 感光体ユニットの交換

#### 感光体ユニットについて

#### 取り扱い上の注意

・ プリンタ内部の定着器やその周辺部分には絶対に触れないでください。
 ・ 感光体ユニットおよび廃トナーボックスは、絶対に火の中に入れないでください。トナーが飛び散って発火し、火傷のおそれがあります。

- 感光体(青い円筒部分)の表面は手で触らないでください。また、感光体の表面にものをぶつけたり、こすったりしないでください。感光体の表面に手の脂が付いたり、傷や汚れが付くと良好な印刷ができなくなります。
- 感光体ユニットを直射日光や強い光に当てないでください。室内の明かりの下でも、 感光体ユニットを5分以上放置しないでください。
- 感光体表面に傷が付かないよう、作業は平らな机の上で行ってください。
- 廃トナーボックスに入っているトナーは再利用しないでください。

#### 保管上の注意

- 感光体ユニットは、必ず専用の梱包袋に入れた状態で保管してください。
- 万一、感光体ユニットを使用しないのに梱包袋を開封してしまった場合、感光体ユニットを梱包袋に入れ、開封した箇所をしっかりと閉じて保管してください。
- ・ 直射日光をさけ、以下の環境で保管してください。
   温度範囲:0~35℃
   湿度範囲:15~80%
- 高温多湿になる場所には置かないでください。
- CRT ディスプレイの画面、ドライブ装置、フロッピーディスクなど、磁気を帯びた ものの近くには置かないでください。
- 幼児の手の届かないところに保管してください。

#### 使用済み消耗品の回収について

資源の有効活用と地球環境保全のために、使用済みの消耗品の回収にご協力ください。 使用済み感光体ユニットの回収方法については、新しい感光体ユニットに添付されて おりますご案内シートを参照してください。

やむを得ず、使用済み感光体ユニットを処分される場合は、ポリ袋などに入れて、必ず地域の条例や自治体の指示に従って廃棄してください。

#### プリンタのメンテナンス – 237

#### 感光体ユニットの交換手順

感光体ユニットの交換は、必ず電源をオフにして行ってください。

本機の電源をオフにします。

プリンタ本体の前カバーを開けます。

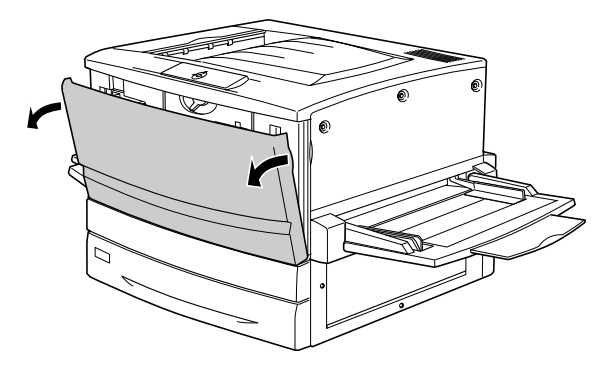

図の黄色いレバーを矢印の方向に回して、レバーの●を 😗 と合わせます。

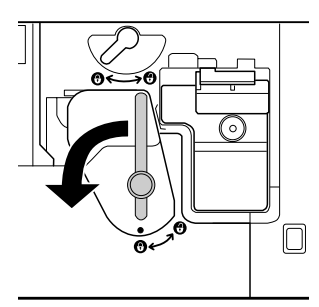

図の黄色いレバーを矢印の方向に、 😯 まで回します。

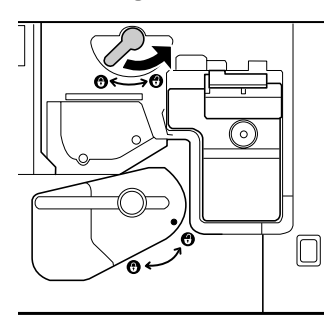

感光体ユニットの取っ手を持って、20cm ほどゆっくりと手前に引き出します。

5

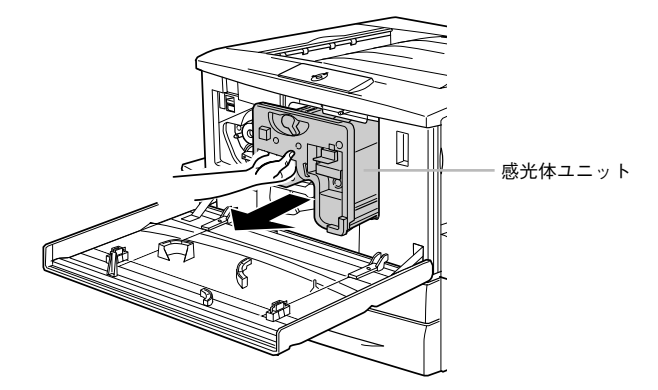

感光体ユニット上面のオレンジ色の取っ手を持って、ゆっくりと引き出して取り出します。

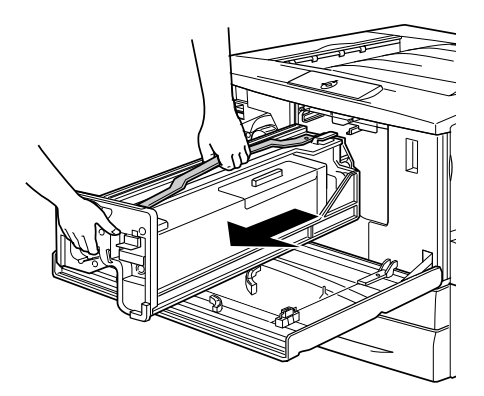

#### 新しい感光体ユニットを梱包から取り出し、保護シートをはがします。

感光体ユニットは、机の上などに置かず、必ず持ったままの状態で作業を行ってくだ さい。

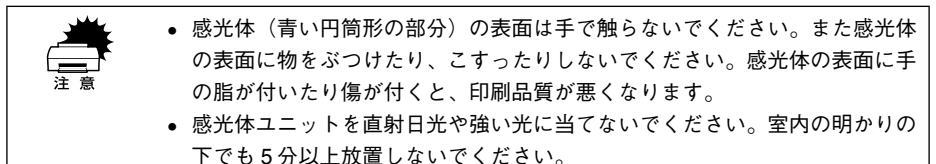

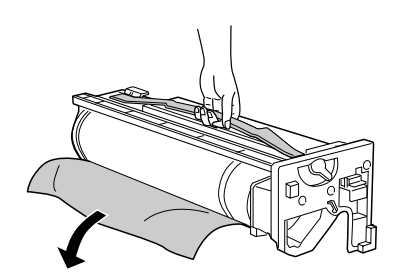

感光体ユニットの上部のオレンジ色の取っ手を持ち、左右のガイド部をプリンタ内の レールに合わせて、まっすぐ押し込みます。

感光体はプリンタの奥までしっかり押し込んでください。

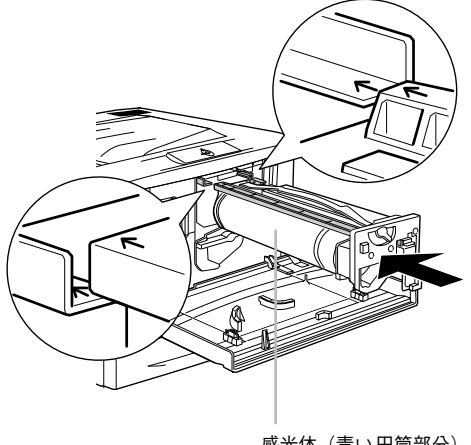

感光体(青い円筒部分)をプリンタ側に 触れないように注意してください。

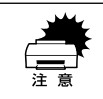

感光体ユニットのガイドは、プリンタ内のレールに正しく合わせて、プリンタ の奥までしっかり押し込んでください。その際に、感光体(青い円筒部分)を 他の部品に接触させないよう十分注意してください。

プリンタのメンテナンス - 240

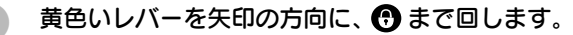

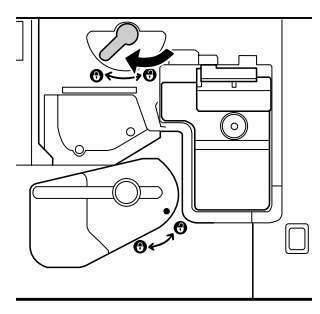

10 黄色いレバーを矢印の方向に回して、レバーの●を 🔁 と合わせます。

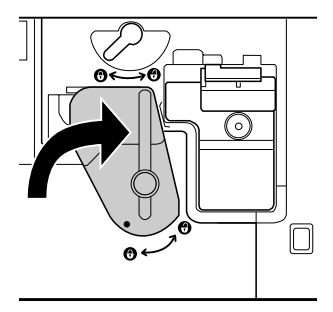

プリンタの前カバーを閉じます。

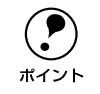

前カバーが閉じない場合は、レバーをしっかりと回しているか確認してください。

以上で感光体ユニットの交換は終了です。

## 廃トナーボックスの交換

#### 廃トナーボックスについて

#### 取り扱い上の注意

▲警告 廃トナーボックスは、絶対に火の中に入れないでください。トナーが飛び散っ て発火し、火傷のおそれがあります。

使用済みの廃トナーボックスに入っているトナーは再利用しないでください。

#### 使用済み消耗品の取り扱いについて

使用済み廃トナーボックスを処分される場合は、ポリ袋などに入れて、必ず地域の条 例や自治体の指示に従って廃棄してください。

#### 廃トナーボックスの交換手順

- ▲機の電源をオフにします。
- プリンタ本体の前カバーを開けます。

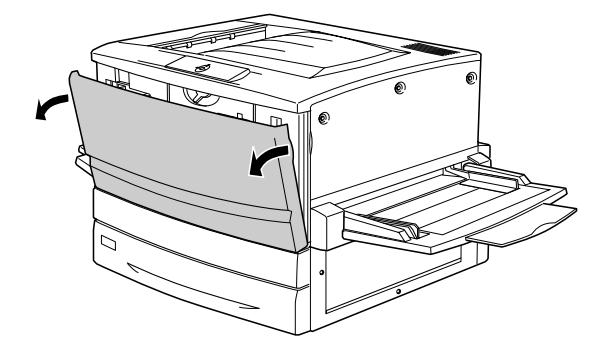

廃トナーボックスの取っ手を持ち、ツマミの部分を押し下げます。

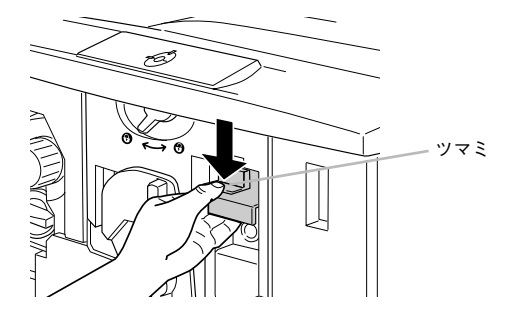

プリンタのメンテナンス – 242

廃トナーボックスを、まっすぐに引き出して取り外します。

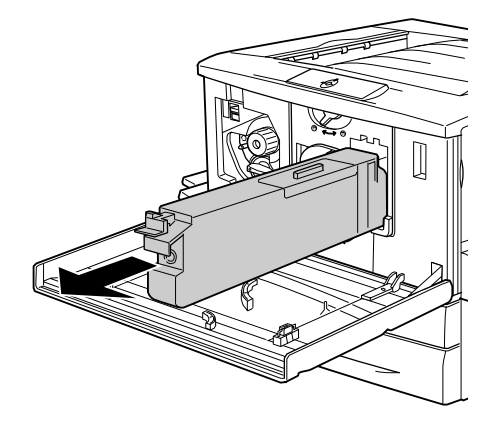

- 新しい廃トナーボックスを梱包から取り出します。
- 6 新しい廃トナーボックスの取っ手を持ち、プリンタに差し込みます。 取っ手の上部のツマミがカチッと音をたて、プリンタ側とかみ合うまで差し込んでく ださい。

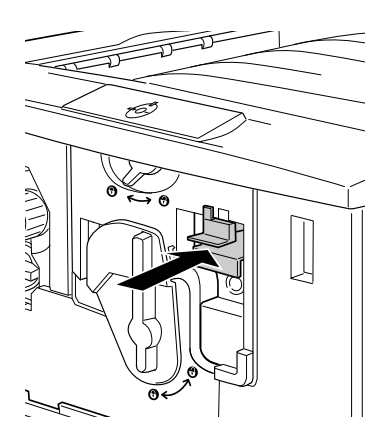

7 プリンタ本体の前カバーを閉じます。

廃トナーボックスを新しい物に交換し、前カバーを閉じると、自動的に印刷可能な状態に戻ります。また廃トナーボックスの空き容量算出用のカウンタも自動的にリセットされます。

以上で廃トナーボックスの交換は終了です。

## プリンタの清掃

プリンタを良好な状態で使っていただくために、ときどき次のようなお手入れをして ください。

プリンタの表面が汚れたときは、水を含ませて堅くしぼった布で、ていねいに拭いて ください。

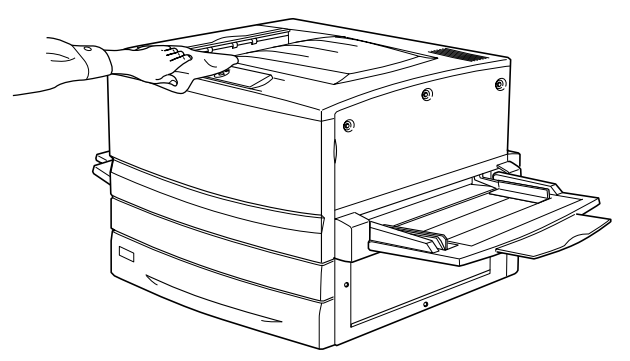

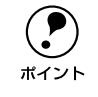

用紙トレイや排紙トレイを拭いた場合、トレイが乾いたことを確認してから使 用してください。

## プリンタの移動

プリンタを運搬したり、移動するときには、以下のように作業を行ってください。

#### 近くへの移動

はじめに本機の電源をオフにして、以下の付属品を取り外してください。振動を与え ないように水平にていねいに移動してください。

- 電源ケーブル
- インターフェイスケーブル
- 用紙トレイ、用紙カセット内の用紙
- フェイスアップトレイ

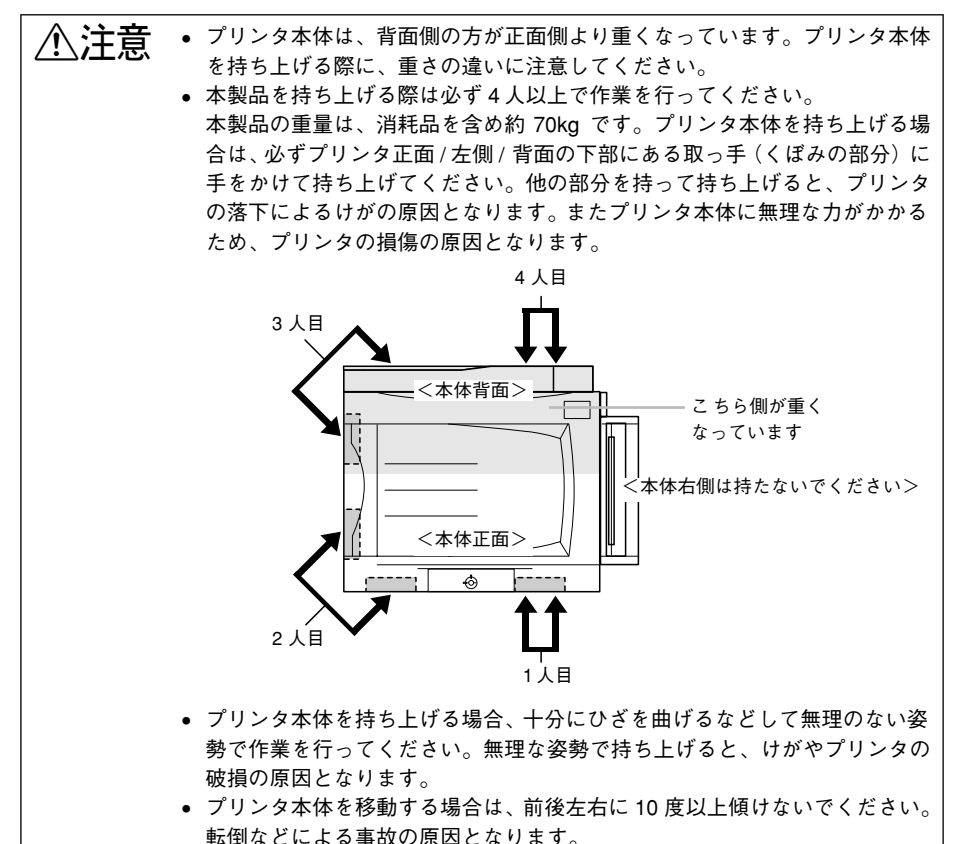

 プリンタ本体を増設カセットユニットやキャスター(車輪)付きの台などに 載せる場合、必ずキャスターを固定して台が動かないようにしてから作業を 行ってください。作業中に台が思わぬ方向に動くと、けがやプリンタの損傷 の原因となります。

プリンタのメンテナンス - 245

#### 増設カセットユニット(オプション)を装着している場合

増設力セットユニット(LP88CWC2/LP88CWC1)にはキャスターが付いているため、持ち上げずに移動することができます。ただし、プリンタに衝撃を与えないよう、 段差のある場所などでは移動しないよう注意してください。また、移動する前にキャ スターのロックを必ず解除してください。

#### 運搬するときは

本機を輸送する場合、取り付けてあるすべての付属品およびオプション品を外し、震動や衝撃からプリンタ本体を守るために本製品の購入時に使用されていた保護材や梱 包材を使用して、購入時と同じ状態に梱包する必要があります。本プリンタを輸送す る場合は、本機をお買い上げの販売店にご相談ください。

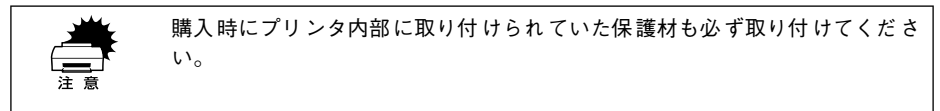

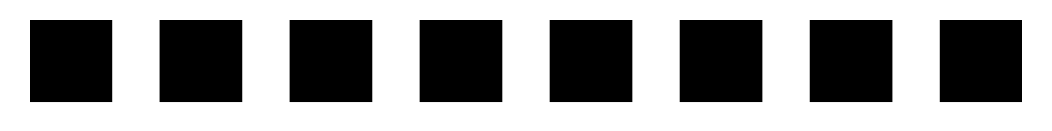

# 困ったときは

ここでは、困ったときの対処方法について説明しています。

| ● 印刷実行時のトラブル    | 248 |
|-----------------|-----|
| ●用紙が詰まったときは     | 259 |
| ● カラー印刷に関するトラブル | 274 |
| ●印刷品質に関するトラブル   | 277 |
| ● 画面表示と印刷結果が異なる | 281 |
| ● USB 接続時のトラブル  | 283 |
| ● その他のトラブル      | 286 |
| ●どうしても解決しないときは  | 288 |

## 印刷実行時のトラブル

# プリンタの電源が入らない 電源ケーブルが抜けていたり、ゆるんでいませんか? 電源ケーブルをプリンタとコンセントに、確実に差し込んでください。 コンセントに電源は来ていますか? ほかの電気製品をそのコンセントに差し込んで、動作するかどうか確かめてください。 正しい電圧(AC100V、15A)のコンセントに接続していますか? コンセントの電圧を確かめて、正しい電圧で使用してください。 コンピュータの背面などに設けられているコンセントには接続しないでください。 以上の3点を確認の上で[電源]スイッチをオンにしても電源が入らない場合 は、保守契約店(保守契約されている場合)または販売店へご相談ください。

### ブレーカが動作してしまう

ポイント

ブレーカの定格は十分ですか?
 ブレーカの定格が十分であるにも関わらずブレーカが動作してしまう場合は、他の機器を別の配線に接続してみてください。
 または本機用に専用配線を用意してください。

#### 印刷しない

#### インターフェイスケーブルが外れていませんか?

プリンタ側のコネクタとコンピュータ側のコネクタにインターフェイスケーブルが しっかり接続されているか確認してください。また、ケーブルが断線していないか、変 に曲がっていないかを確認してください。予備のケーブルをお持ちの方は、差し替え てご確認ください。

インターフェイスケーブルがコンピュータや本プリンタの仕様に合っていますか? インターフェイスケーブルの型番・仕様を確認し、コンピュータの種類やプリンタの 仕様に合ったケーブルか確認します。 23 スタートアップガイド24 ページ「コンピュータと接続する」

#### プリンタがデータを処理できません。

扱うデータ容量が大きすぎるなどの原因でプリンタ側でデータの処理ができません。 プリンタにメモリを増設するか、コンピュータのハードディスクの容量を増やしてく ださい。

#### プリンタが印刷できない状態です。

画面上で EPSON プリンタウィンドウ!3 の状態を確認し、画面の説明に従って対処してください。
 ∠テ Windows:本書 86 ページ「EPSON プリンタウィンドウ!3 とは」
 ∠テ Macintosh:本書 180 ページ「EPSON プリンタウィンドウ!3 とは」

#### コンピュータが画像を処理できません。

コンピュータの CPU やメモリによっては画像データを処理できない場合があります。 解像度を下げて印刷するか、メモリを増設してください。

EPSON プリンタウィンドウ!3からプリンタの状態をモニタすることができますか?
 通信機能が正常に機能していないと印刷できません。プリンタの状態(ステータス)が
 画面に表示できることを確認してください。
 公 Windows:本書 89 ページ「プリンタの状態を確かめるには」
 公 Macintosh:本書 182 ページ「プリンタの状態を確かめるには」
 ステータスが表示できない場合は、以下のページを参照してください。
 公 本書 252 ページ「ステータス(状態)が画面表示できない」

#### ネットワーク上の設定は正しいですか?

ネットワーク上のほかのコンピュータから印刷できるか確認してください。ほかのコ ンピュータから印刷できる場合は、プリンタまたはコンピュータ本体に問題があると 考えられます。接続状態やプリンタドライバの設定、コンピュータの設定などを確認 してください。印刷できない場合は、ネットワークの設定に問題があると考えられま す。ネットワーク管理者にご相談ください。

オプションのI/F カードの取扱説明書を参照して、ネットワークの設定を確認してください。

プリンタドライバの [詳細設定] ダイアログの [解像度] (Windows) / [印刷品質] (Macintosh)の設定が「高品質」になっていませんか?

設定が「高品質」の場合、解像度 600dpi で印刷します。この設定で印刷するとプリン タのメモリが足りなくなり、メモリ関連のエラーが発生する場合があります。 設定を「標準」にすると印刷できる場合があります。 LP-7800C 用のプリンタドライバが正しくインストールされていますか?

#### Windows の場合

- お使いの機種のプリンタドライバが、コントロールパネルのプリンタフォルダにアイコンとして登録されていますか?
- また、アプリケーションソフトによっては、印刷時に印刷するプリンタを選択できない場合もありますので、以下の手順に従って通常使うプリンタとして選ばれているか確認してください。
- [スタート] ボタンをクリックしカーソルを [設定] に合わせ、[プリンタ] をクリックします。
- ② 使用するプリンタ名を選択し、[ファイル] メニューの [通常使うプリンタに設定] が選択されているか確認します。

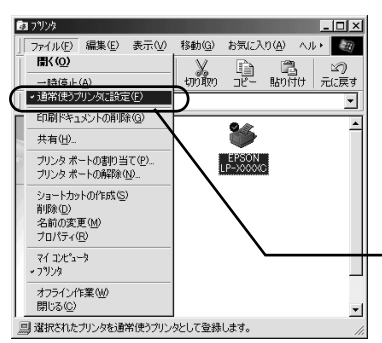

「通常使うプリンタに設定」にチェックが 付いているか確認します。

#### Macintosh の場合

LP-7800C 用のMacintosh プリンタドライバがセレクタ画面で正しく選択されているか、選択したプリンタが実際に接続したプリンタと合っているか確認してください。

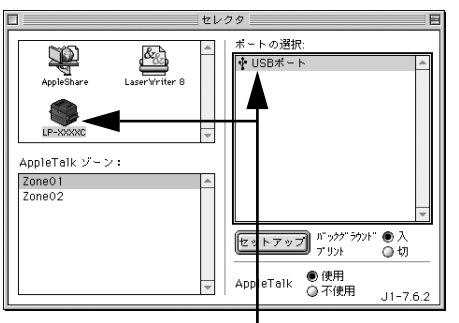

<USB 接続の場合>

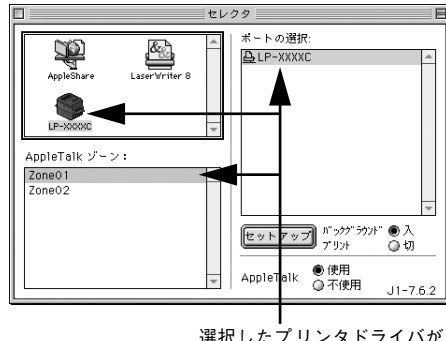

< AppleTalk 接続の場合>

選択したプリンタドライバが 正しいか確認します。

選択 したプリンタドライバが 正しいか確認します。

Windows プリントマネージャのステータスが「一時停止」になっていませんか?

印刷途中で印刷を中断したり、何らかのトラブルで印刷停止した場合、プリントマネージャのステータスが「一時停止」になります。このままの状態で印刷を実行しても印 刷されません。

#### Windows 95/98/Meの場合

- ① [スタート] ボタンをクリックし、[設定] にカーソルを合わせ [プリンタ] をクリッ クします。
- ② 使用するプリンタ名をクリックして [ファイル] メニュー内の [一時停止] または [プリンタをオフラインにする] にチェックが付いている場合はクリックして外しま す。

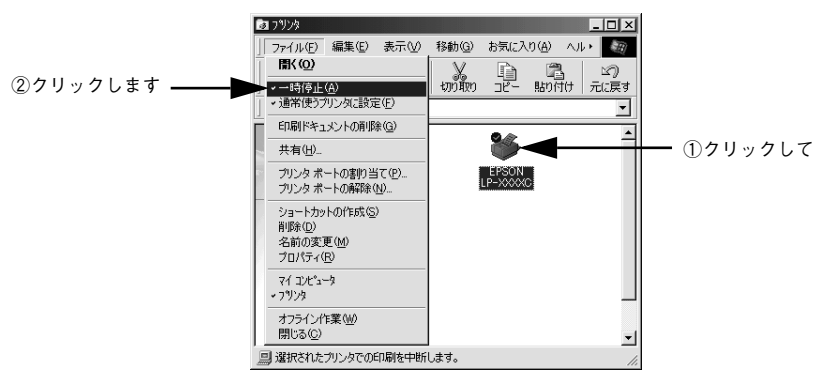

#### Windows NT4.0/2000 の場合

- [スタート] ボタンをクリックし、[設定] にカーソルを合わせ [プリンタ] をクリックします。
- ② 使用するプリンタ名のアイコンをダブルクリックし、プリンタが一時停止状態の場合は[プリンタ]の[一時停止]をクリックしてチェックを外します。

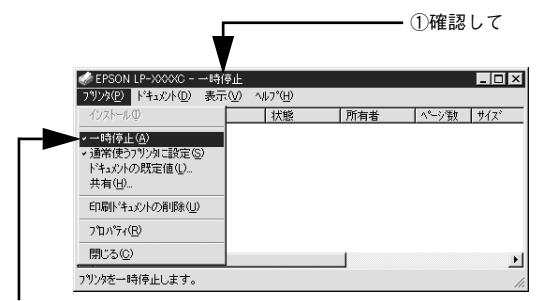

②クリックします

#### ステータス(状態)が画面表示できない

#### [監視プリンタの設定] ユーティリティで、プリンタを監視しない設定にしていません か?

[監視プリンタの設定] ユーティリティで、[ローカルプリンタを監視する] と[Windows 共有プリンタを監視する] をチェックしないと、本機を監視することができず、正常 に印刷できません。必ずチェックしてください。

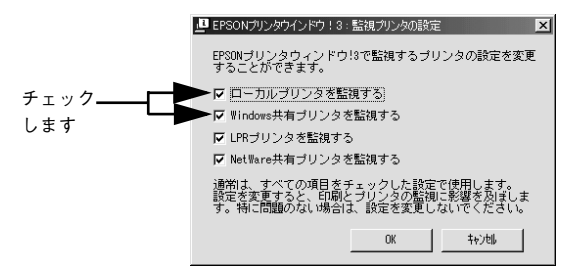

#### DMA 転送の設定になっていませんか?

DMA 転送の設定になっているとステータスを画面表示(モニタ)することができない ことがあります。この場合は、コンピュータのBIOS設定を「ECP」(またはENHANCED) 以外にして、DMA 転送の設定を解除してください。 と3 本書 120 ページ「印刷を高速化するには」 詳細はお使いのコンピュータの取扱説明書を参照してください。

#### コンピュータの ECP 機能は正常に機能していますか?

ホスト側のECP 機能に不具合があるとステータスを画面表示(モニタ)することがで きません。プリンタのジャンパスイッチの設定を変更することにより、ステータス情 報が取得できることもありますので確認してください。プリンタ本体にあるジャンパ スイッチの設定をECP(初期設定)からNIBBLE(ニブル)の設定に変更してください。

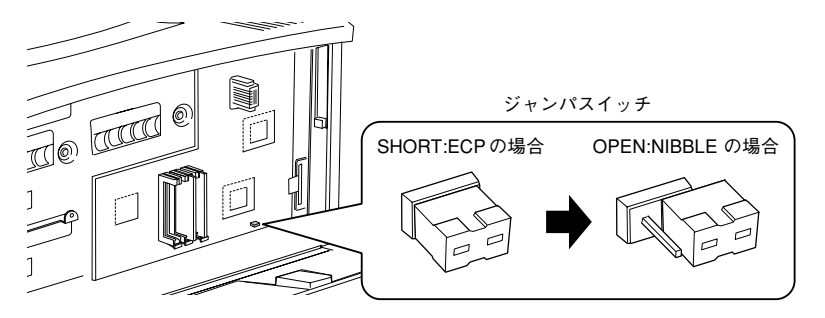

通常は ECP の設定でお使いください。

ポイント

困ったときは – 252
Windowsの双方向通信機能の設定を解除しませんでしたか?

本機は双方向通信機能が有効になっていないと使用できません。

- Windows 95/98/Me をお使いの場合、プリンタドライバの [詳細] ダイアログで [スプールの設定] ボタンをクリックして [プリンタスプールの設定] ダイアログを 開き、[このプリンタで双方向通信機能をサポートする] を選択してください。
- Windows NT4.0/2000の場合、プリンタドライバの [ポート] ダイアログで [双方 向サポートを有効にする] が選択されているか確認してください。

## プリンタがエラー状態になっている

コンピュータ画面上にワーニングメッセージやエラーメッセージが表示されていませんか?

問題が発生すると、コンピュータの画面上にポップアップウィンドウが開き、ワーニ ングメッセージやエラーメッセージが表示されます。メッセージが表示されている場 合は、その内容を一読して必要な手段を講じてください。

<例>Windowsの EPSON プリンタウィンドウ !3 の場合

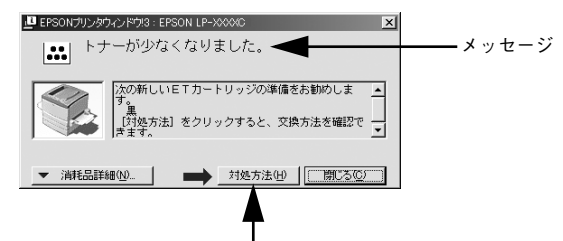

[対処方法] ボタンがある場合には、そのボタン をクリックすると対処方法が表示されます。対処 方法に従って問題を解決することができます。

#### メモリが正しく装着されていますか?

メモリが正しく装着されていないと、操作パネルの印刷可ランプ(緑)とエラーラン プ(赤)が同時に点滅して、印刷できません。メモリの装着状態を確認してください。 <u>プ</u>本書216ページ「増設メモリの取り付け」

### プリンタのランプが点灯または点滅していませんか?

ランプが点灯または点滅していたら、次の説明を参照して適切な処置をしてください。

| ▲ 点灯  | <sup>印刷可ランプ</sup><br>く<br>点滅 ↓ ゆっくりとした                            | <b>Ⅰ</b>                                                             | ーーー エラーランプ<br>灯                                                                                                    |
|-------|-------------------------------------------------------------------|----------------------------------------------------------------------|----------------------------------------------------------------------------------------------------|
|       | ー<br>エラーランプ:消灯<br>印刷可ランプ:消灯<br>電源オフ                               |                                                                      | エラーランプ:消灯<br>印刷可ランプ:点灯<br>印刷可能、節電中、印刷可能なワー<br>ニング(消耗品の寿命ワーニングを<br>除く)                                              |
| Ì     | エラーランプ:消灯<br>印刷可ランプ:ゆっくりとした点滅<br>消耗品交換間近                          | *                                                                    | エラーランプ:消灯<br>印刷可ランプ:点滅<br>ウォーミングアップ<br>データ受信中                                                                      |
|       | エラーランプ: 点滅<br>印刷可ランプ: 点灯<br>消耗品交換、EPSON プリンタウィ<br>ンドウ!3 で解除可能なエラー | $\leftarrow$                                                         | エラーランプ:点灯<br>印刷可ランプ:点灯<br>用紙なし、給紙ミスまたは用紙詰ま<br>り<br>(カバーが開いています)                                                    |
|       | エラーランプ:点灯<br>印刷可ランプ:消灯<br>エラーランプ:点滅                               | サービスコールコ<br>電源をオフにして<br>てください。正常<br>契約店(保守契終<br>またはエブソンの<br>と予本書306ペ | ビラー <sup>*</sup><br>こ、しばらくたってから再度オンにし<br>な状態に復帰できない場合は、保守<br>りをされている場合)または販売店、<br>ひ修理窓口まで連絡ください。<br>ージ「保守サーピスのご案内」 |
| 交互に点滅 | 印刷可ランブ:点滅                                                         | * オプションの~<br>トコルエラーが<br>になります。<br>エラーランプ<br>印刷可ランプ                   | インターフェイスカード装着時、プロ<br>が発生した場合は、以下のランプ状態<br>: 点灯<br>: 点滅                                                             |

 ランプの表示だけでは、プリンタの状態を判断することはできません。 コンピュータの画面上で EPSON プリンタウィンドウ !3 を起動して確認してく ださい。

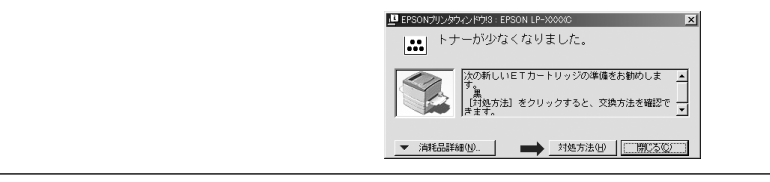

## 「LPT1 に書き込みができませんでした」エラーが発生する

#### プリンタドライバの設定が正しくありません。

以下の項目を確認してください。

- プリンタプロパティの[詳細]タブの「印刷先のポート」が正しく設定されている かを確認して印刷を実行してください。
- プリンタプロパティの[詳細]タブの「スプールの設定」で「プリンタに直接印刷 データを送る」の設定に変更して印刷を行ってみてください。
- ECP モードでご利用の場合、ECP モード対応のケーブルで接続していることを確認 し、コンピュータの BIOS 設定を「ECP」(ECP がない場合は「Bi-directional」)に、 ポートを「ECP プリンタポート(LPT1)」など(お使いの Windows によってポー ト名が異なる場合があります)に設定して印刷を行ってみてください。BIOS 設定に ついての詳細はお使いのコンピュータの取扱説明書を参照してください。

# Macintosh のセレクタにプリンタドライバまたはプリンタが表示されない

- プリンタ名を変更していませんか? ネットワークの管理者に確認して、変更したプリンタを選択してください。
- AppleTalk ネットワークゾーンの設定が違います。 プリンタの接続されているゾーンを選択してください。

## エラーが発生する

- Macintoshをお使いの場合、MacOS 8.1~9.xを使用していますか?
   プリンタドライバの動作可能環境は、MacOS 8.1~9.xです。
   イア スタートアップガイド 48 ページ「システム条件の確認」
- 印刷設定ダイアログの印刷モードの設定が「高品質」になっていませんか? プリンタのメモリが足りないとメモリ関連のエラーが発生します。印刷ダイアログの 印刷モード設定を[標準]にすると印刷できる場合があります。それでも印刷できない場合は、次項目を参照してください。

#### Macintosh のシステムメモリの空き容量は十分ですか?

Macintosh のプリンタドライバは、Macintosh 本体のシステムメモリの空きエリアを 使用してデータを処理します。コントロールパネルの RAM キャッシュを減らしたり、 使用していない アプリケーションソフトを終了して、メモリの空き容量を増やしてく ださい。

## 給排紙されない

プリンタをプリンタの底面より小さな台の上に設置していませんか? プリンタの底面より小さな台の上に設置すると正常な給排紙ができません。プリンタの設置場所を確認してください。

#### プリンタは水平な場所に設置されていますか?

プリンタの下にはさまれている物はありませんか? 設置場所が水平でなかったり、プリンタの下に異物がはさまれていると正常に排紙されない場合があります。プリンタの設置場所の環境を再確認してください。

#### ◇ 本機で印刷可能な用紙を使用していますか?

印刷可能な用紙を使用してください。 ∠37 本書 11 ページ「印刷できる用紙の種類」

- 両面印刷ユニットを使用した両面印刷時に、印刷可能な用紙を使用していますか?
   両面印刷で使用できる用紙については、以下のページを参照してください。
   △3 本書 32 ページ「両面印刷ユニット(オプション)について」
- 用紙をセットする前によくさばいていますか? 用紙を複数枚セットする場合は、セットする前に用紙をよくさばいてください。
- 用紙カセットがプリンタに正しくセットされていますか?
   用紙カセットを正しくセットしてください。
   イプ 本書 18 ページ「用紙カセットへの用紙のセット」
- セットしている用紙とプリンタドライバの設定は一致していますか?
   ステータスシートまたは EPSON プリンタウィンドウ13 で、用紙トレイまたは用紙カセットの用紙サイズを確認してください。
   公 Windows: スタートアップガイド42 ページ「ステータスシートの印刷」
   Macintosh: スタートアップガイド51 ページ「ステータスシートの印刷」
   用紙サイズが正しく検知されていることを確認し、その用紙サイズをプリンタドライバでの設定と一致させてください。

## プリンタドライバで給紙したい給紙装置を選択していますか?

プリンタドライバで使用する給紙装置を選択してください。 ∠⑦ Windows:本書 47 ページ「[基本設定] ダイアログ」 ∠⑦ Macintosh:本書 145 ページ [[プリント] ダイアログ」

アプリケーションソフトの給紙装置の設定は合っていますか? 給紙装置の設定は、アプリケーションソフトの設定が優先する場合があります。 アプリケーションソフトの取扱説明書を参照して給紙装置の設定を確認してください。

## 紙詰まりエラーが解除されない

詰まった用紙をすべて取り除きましたか?

上カバーを一旦開閉してみてください。それでもエラーが解除されない場合は用紙を 取り除く際に用紙が破れてプリンタ内部に残っているかもしれません。このような場 合には無理に取り除こうとせずに、保守契約店(保守契約されている場合)または販 売店にご連絡ください。

## 用紙を二重送りしてしまう

用紙どうしがくっついていませんか?
用紙をよくさばいてください。ラベル紙の場合は、1枚ずつセットしてください。

官製ハガキや封筒の先端が下向きに反っていませんか? 先端を数ミリ上に反らしてからセットしてください。

## 「通信エラーが発生しました」と表示される

プリンタに電源が入っていますか?

コンセントにプラグが差し込まれているのを確認し、プリンタの電源をオン(1)にします。

#### インターフェイスケーブルが外れていませんか?

プリンタ側のコネクタとコンピュータ側のコネクタにインターフェイスケーブルが しっかり接続されているか確認してください。またケーブルが断線していないか、変 に曲っていないかを確認してください。(予備のケーブルをお持ちの場合は、差し換え てご確認ください。)

# インターフェイスケーブルがコンピュータや本プリンタの仕様に合っていますか? (ローカル接続時) インターフェイスケーブルの型番・仕様を確認し、コンピュータの種類やプリンタの 仕様に合ったケーブルかどうかを確認します。

△3 本書211 ページ「パラレルインターフェイスケーブル」
△3 本書211 ページ「USB インターフェイスケーブル」

ネットワークプリンタとして本機をお使いの場合に、印刷プロトコルとして IPX/SPX、 Net BEUI、IPP を使用していませんか?

上記のプロトコルでは、印刷できますが、EPSON プリンタウィンドウ !3 でプリンタ の監視ができません。TCP/IP または AppleTalk を使用してください。

- プリンタドライバの設定で双方向通信機能を選択していますか? (ローカル接続時)
  - Windows の場合、双方向通信機能の設定を確認してください。Windows 95/98/ Me の場合、プリンタドライバの[詳細]ダイアログで[スプールの設定]ボタン をクリックして[プリンタスプールの設定]ダイアログを開き、[このプリンタで双 方向通信機能をサポートする]が選択されているか確認してください。
  - Windows NT4.0/2000の場合、プリンタドライバの [ポート] ダイアログで [双方 向サポートを有効にする] が選択されているか確認してください。

## 印刷が途中で中断されてしまう

コンピュータのパラレルポートの BIOS 設定を、「ECP」または「ENHANCED」に変更していますか?

コンピュータのパラレルポートのBIOS 設定が「ECP」または「ENHANCED」以外に なっていると、印刷が途中で中断されてしまうことがあります。この場合は、印刷デー タを効率よくプリンタに送るために、コンピュータのBIOS設定を「ECP」または 「ENHANCED」に設定してください。また、コンピュータのBIOS設定を「ECP」ま たは「ENHNACED」に設定できない、設定しても印刷が途中で中断されてしまう場合 は、プリンタドライバで「全ページをスプールしてから印刷」を選択してください。

## 用紙が詰まったときは

用紙詰まりが発生したときは EPSON プリンタウィンドウ!3 が画面上でお知らせします。本書の手順に従って用紙を取り除いてください。

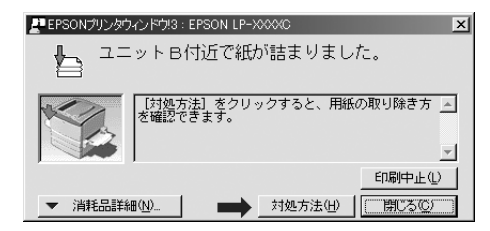

紙詰まりの主な原因は次のようなものです。紙詰まりが繰り返し発生するときは、以下の点を確認してください。

- プリンタが水平に設置されていない
- 用紙をセットする前によくさばいていない
- 用紙カセットが正しくセットされていない
- 本機で使用できない用紙を使用している
- 吸湿して波打ちしている用紙を使用している
- ・用紙を取り除く際に、用紙を破かないよう注意してください。用紙が破れた場合は、破れた用紙が残らないようすべて取り除いてください。
   ・詰まった用紙を取り除く際にプリンタの電源をオフにすると、対処後にプリンタの電源を入れても印刷を継続することができません。この場合は、スプーラにある印刷データを削除するか、コンピュータを再起動して印刷をやり直してください。

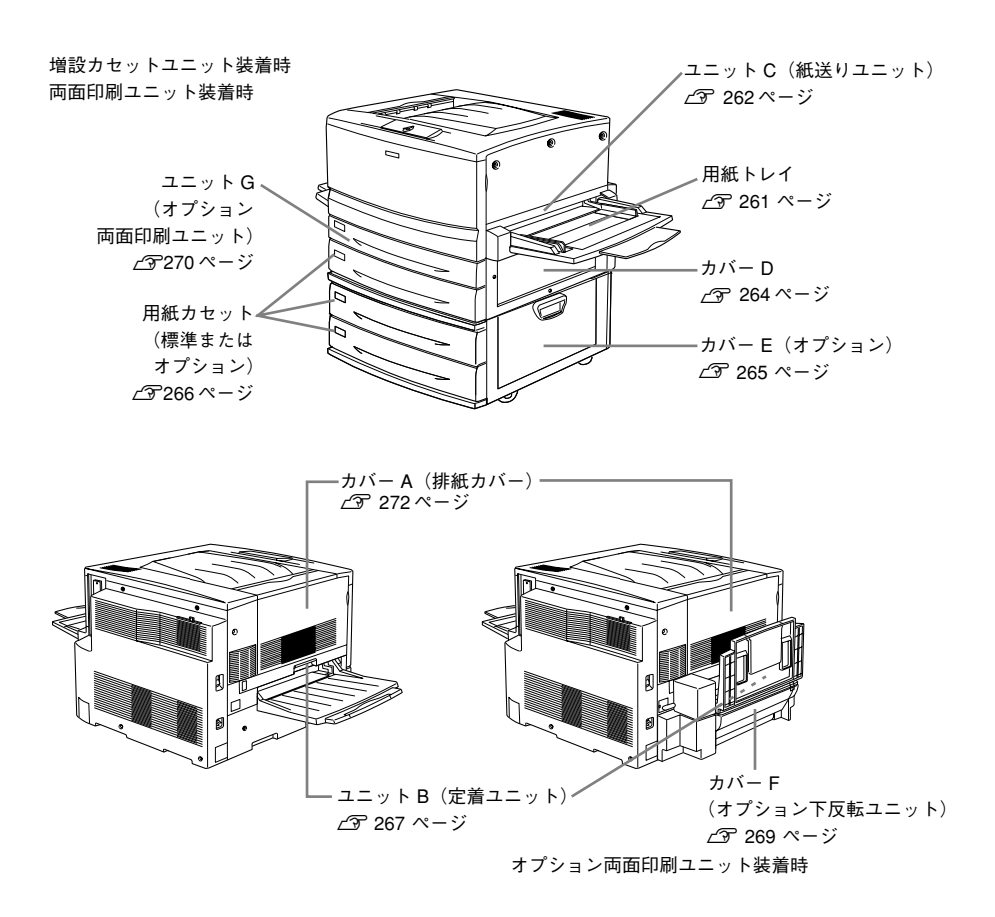

## 給紙部で用紙が詰まったときは

#### 給紙口での用紙詰まり(用紙トレイ / ユニット C/ カバー D/ カバー E)

用紙トレイの給紙口またはユニット C(紙送りユニット)で用紙詰まりが発生した場合、または用紙カセット、本体または増設カセットユニットの右側カバーで用紙詰まりが発生した場合、EPSON プリンタウィンドウ!3 が以下のメッセージを表示します。

メッセージ

ユニットC、カバーD、カバーE付近で紙が詰まりました。

用紙詰まりの箇所を以下の説明の順番通りに調べ、詰まった用紙を探して取り除いて ください。

#### 用紙トレイの確認

用紙トレイから給紙した場合は、用紙トレイに用紙が詰まっていないか確認します。

詰まっている用紙を、ゆっくり引き抜きます。

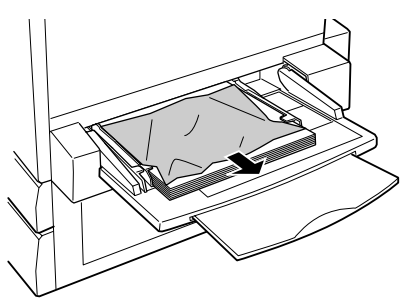

用紙が残っている場合は、セットし直します。

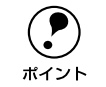

2

用紙詰まりのエラー状態は、詰まった用紙を取り除いた後、ユニットCまたは カバーDを開閉することで解除されます。

詰まった用紙が見つからない場合は、ユニットCを確認します。

#### ユニットCの確認

次に、ユニットC内部を確認します。

本体右側のユニット C を、止まるまで引き出します。

詰まっている用紙が破れないようにゆっくり引き出してください。

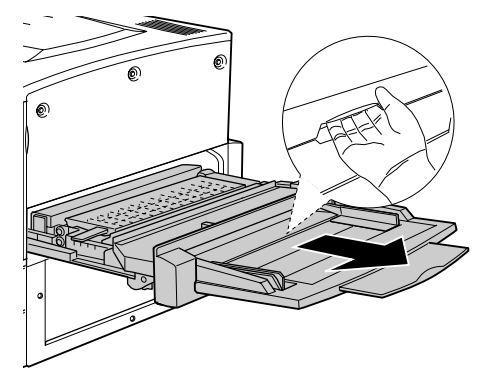

内部の取っ手を持ち上げ、カバーを開けます。

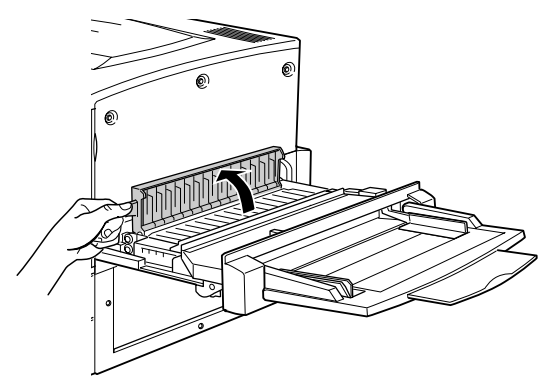

詰まっている用紙を矢印の方向にゆっくり引き抜きます。

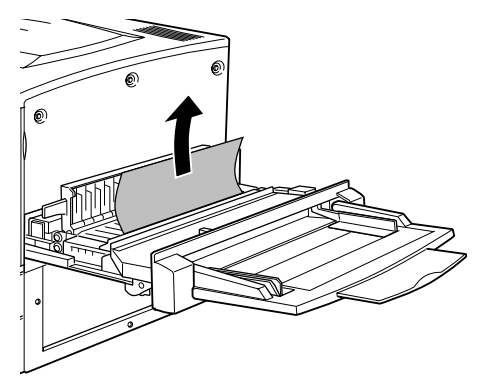

ユニット C の裏側を確認して、詰まっている用紙をゆっくり引き抜きます。

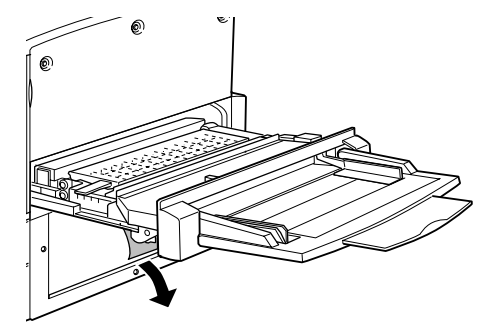

カバーを閉じます。

5

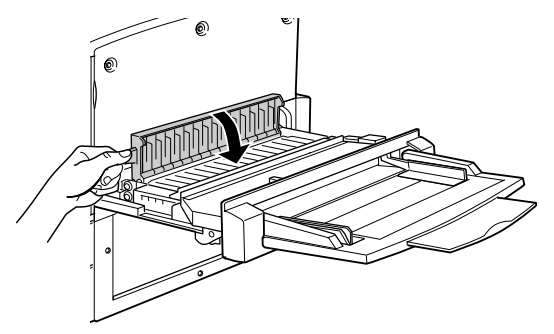

## 6 ユニットC を閉じます。

プリンタの右側面に向けてまっすぐに押し、しっかりと閉じてください。

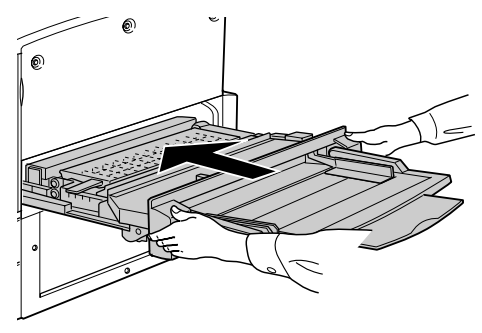

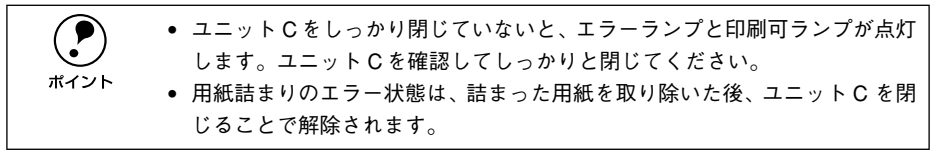

#### カバー Dの確認

プリンタ本体右側のカバーDを確認します。

#### カバー D を図のように開けます。

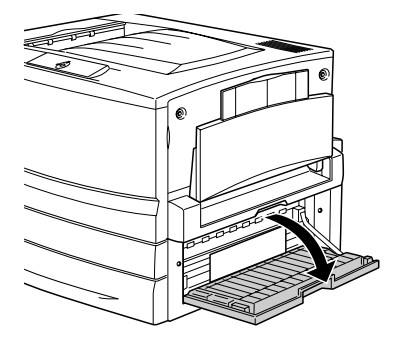

用紙の端を持ち、破れないようにゆっくり引き抜きます。

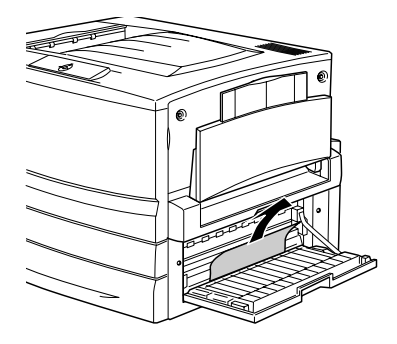

カバー D を閉じます。

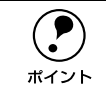

3

用紙詰まりのエラー状態は、詰まった用紙を取り除いた後、カバー D を閉じる ことで解除されます。

詰まった用紙が見つからない場合は、カバーEを確認します。

#### カバー Eの確認(オプションの増設力セットユニット装着時)

オプションの増設力セットユニットを装着している場合は、次に増設力セットユニット右側のカバーEを確認します。ここでは、増設力セットユニット(2 段)を例にしています。

増設カセットユニット右側のカバー E を図のように開けます。

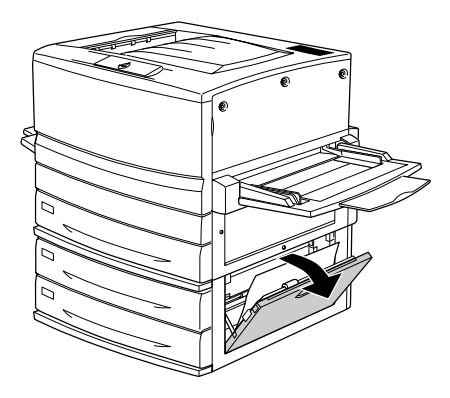

用紙の端を持ち、破れないようにゆっくりと引き抜きます。

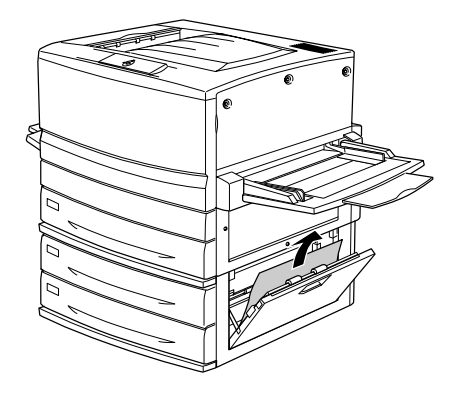

カバー Ε を閉じます。

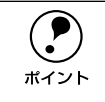

用紙詰まりのエラー状態は、詰まった用紙を取り除いた後、カバー E を閉じる ことで解除されます。

詰まった用紙が見つからない場合は、用紙カセット内部を確認します。

#### 用紙力セットからの用紙の取り出し

用紙カセットの内部を確認します。ここでは、標準装備の用紙カセットでの場合を説 明します。オプションの増設カセットユニット装着時は、同様の手順で確認してくだ さい。

1 用紙力セットをゆっくり、止まるまで引き出します。

紙詰まりを起こした用紙が破れないように注意して引き出してください。

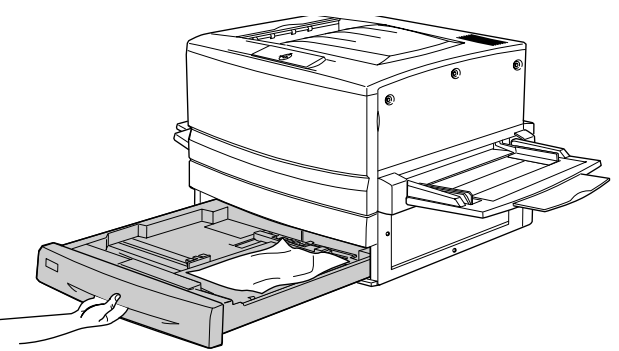

詰まっている用紙、シワが生じている用紙を取り除きます。

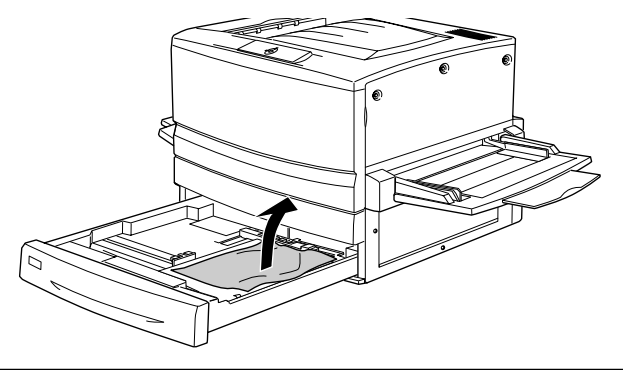

用紙を取り除く際に用紙が破れてしまった場合、プリンタ内部に紙片が残って いないかを確認して、残っている紙片を取り除いてください。

用紙カセットの用紙をセットし直し、用紙カセットを閉じます。

ポイント

3

ポイント

用紙詰まりのエラー状態は、詰まった用紙を取り除いた後、用紙カセットを閉 じることで解除されます。

用紙詰まりのエラー状態が解除されない場合は、もう一度最初に戻って詰まった用紙 の取り残しがないか確認してください。

## プリンタ内部で用紙が詰まったときは

#### ユニット B(定着ユニット)での用紙詰まり

本体左側のユニットB(定着ユニット)で用紙詰まりが発生した場合、EPSON プリン タウィンドウ!3 が以下のメッセージを表示します。

メッセージ

ユニットB付近で紙が詰まりました。

以下の手順で詰まった用紙を取り除いてください。

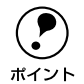

フェイスアップトレイに排紙される途中で詰まった用紙は、必ずユニットBを 開けて取り除いてください。フェイスアップトレイから引っ張って取り除かな いでください。

#### 本体左側のユニットBを、止まるまで引き出します。

詰まっている用紙が破れないようにゆっくり引き出してください。

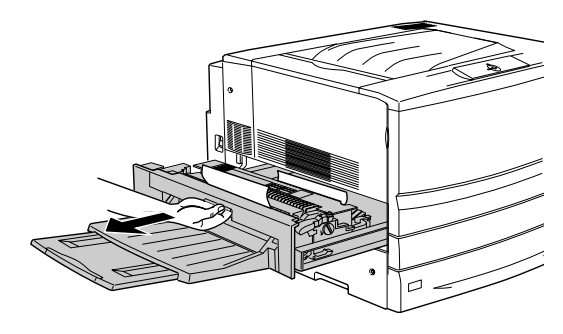

▲ 注意 プリンタ内部の定着器やその周辺部分には絶対に触れないでください。高温(約 170℃)のため、火傷の原因となることがあります。

#### 図のレバーを引き上げます。

給紙経路が開き、用紙の送り出しが容易に行えます。

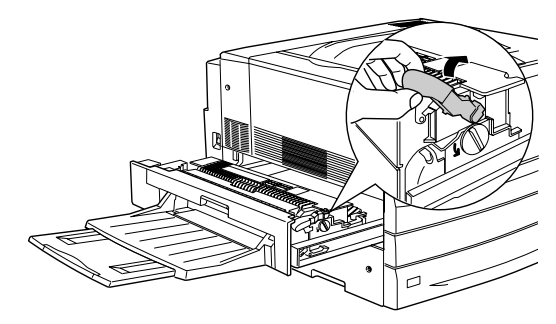

ノブを矢印の方向に回して用紙を送り出します。

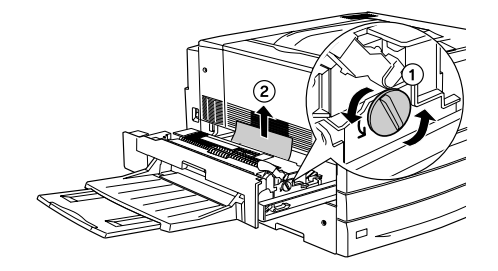

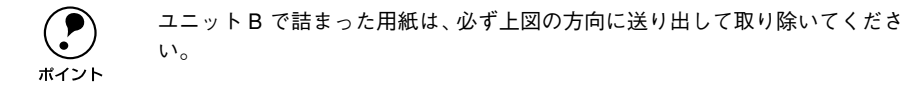

 詰まっている用紙を、下図の矢印の方向にゆっくりと引き抜きます。 プリンタ内部に用紙が詰まっていないか確認します。

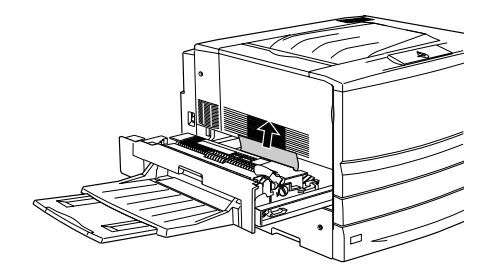

両面印刷ユニット装着時、上図のカバー内に用紙が確認できても引き抜けないときは、 下図のようにカバーを開けてから手で用紙を送り出してから引き抜いてください。

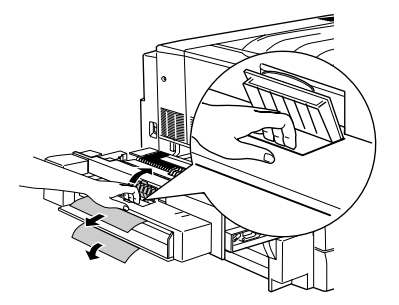

#### ユニットBを閉じます。

プリンタの左側面に向けてまっすぐに押し、しっかりと閉じてください。

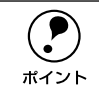

用紙詰まりのエラー状態は、詰まった用紙を取り除いた後、ユニットBを閉じることで解除されます。

#### カバーF(下反転ユニット)での用紙詰まり

オプションの両面印刷ユニット装着時、本体左下側のカバーF(下反転ユニット)で用 紙詰まりが発生した場合、EPSON プリンタウィンドウ!3 が以下のメッセージを表示 します。

メッセージ

カバーF付近で紙が詰まりました。

以下の手順で詰まった用紙を取り除いてください。

#### カバー F を図のように開けます。

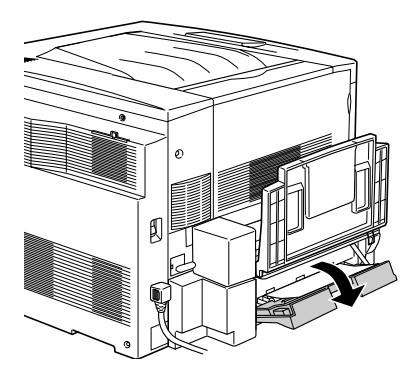

詰まっている用紙の端を持ち、破れないようにゆっくり引き抜きます。

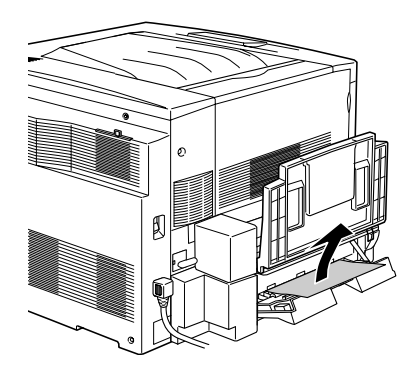

カバーFを閉じます。

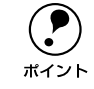

用紙詰まりのエラー状態は、詰まった用紙を取り除いた後、カバーFを閉じる ことで解除されます。

### 両面印刷ユニットでの用紙詰まり(カバー F/ カバー D/ ユニットG)

オプションの両面印刷ユニット装着時、ユニットG内部で用紙詰まりが発生した場合、 EPSONプリンタウィンドウI3が以下のメッセージを表示します。

メッセージ カバーF、カバーD、ユニットG付近で紙が詰まりました。

以下の手順で詰まった用紙を取り除いてください。

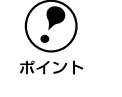

1

ユニット G は、必ずカバー F とカバー D の確認が終わってから引き出してく ださい。以下の手順どおりに確認しなかったために用紙が内部に残ってしまっ た場合は、以下の手順で水平搬送ユニットを取り外し、用紙を取り除いてくだ さい。

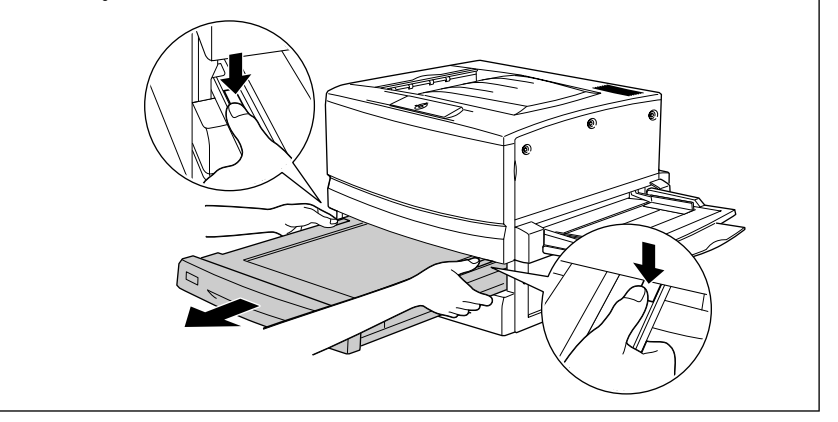

#### カバーFを開け、用紙詰まりを確認します。

カバーFを開けて詰まっている用紙があれば、用紙をゆっくりと引き抜いてからカバー Fを閉じます。

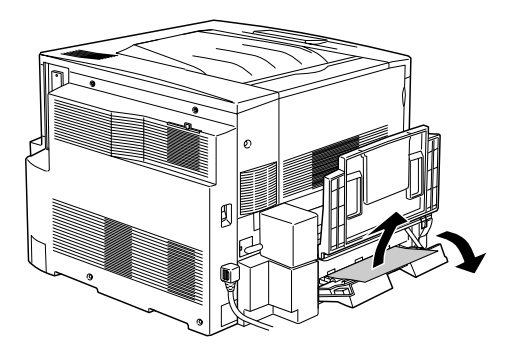

#### カバー D を開け、用紙詰まりを確認します。

カバーDを開いて詰まっている用紙があれば、用紙をゆっくりと引き抜いてからカバー Dを閉じます。

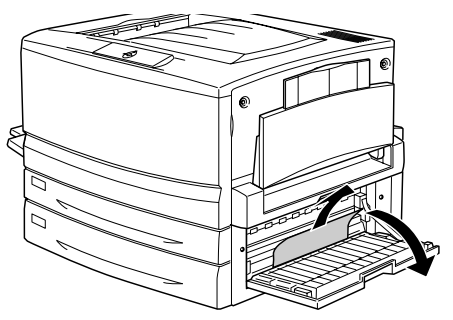

ユニットGを図のように引き出します。

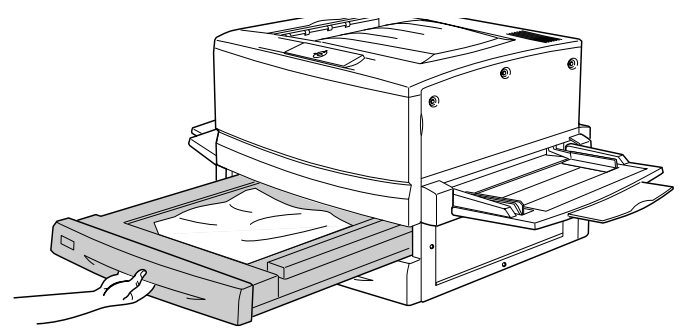

ユニットGに詰まっている用紙を破れないようにゆっくりと取り除きます。

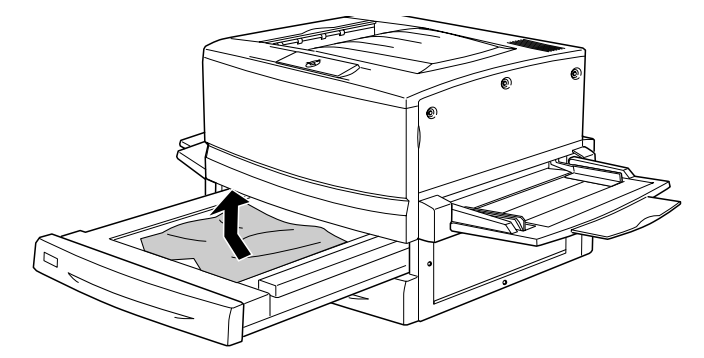

ユニットG を閉じます。

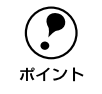

5

用紙詰まりのエラー状態は、詰まった用紙を取り除いた後、ユニットGを閉じ ることで解除されます。

## 排紙部で用紙が詰まったときは

本体左側のカバーA(排紙カバー)内部で用紙詰まりが発生した場合、EPSON プリン タウィンドウ!3が以下のメッセージを表示します。

メッセージ

カバー A 付近で紙が詰まりました。

以下の手順で詰まった用紙を取り除いてください。

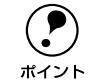

フェイスダウントレイに排紙される途中で詰まった用紙は、必ずカバーAを開 けて取り除いてください。フェイスダウントレイから引っ張って取り除かない でください。

本体左側のカバー A を図のように開けます。

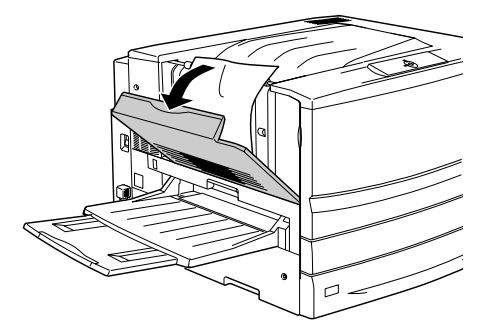

詰まっている用紙の端を持ち、破れないようにゆっくり引き抜きます。

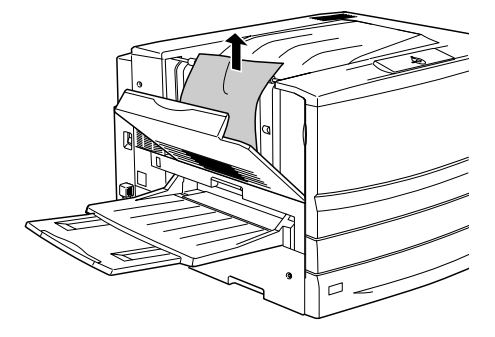

#### カバー A を閉じます。

3)

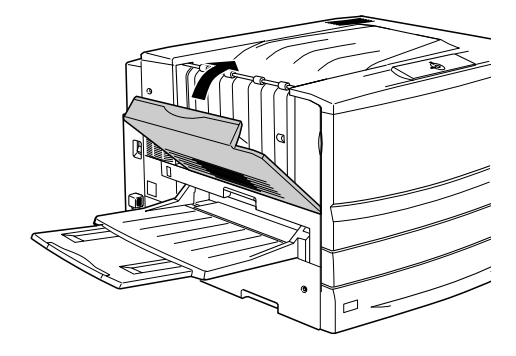

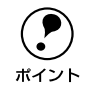

用紙詰まりのエラー状態は、詰まった用紙を取り除いた後、カバーAを閉じる ことで解除されます。

## カラー印刷に関するトラブル

## カラー印刷ができない

- 🤍 プリンタドライバの設定が、カラー印刷になっていますか?
  - Windows の場合、プリンタドライバの [基本設定] ダイアログまたは [詳細設定] ダイアログで [色] が [黒] に設定されているとカラー印刷ができません。
     ▲ 本書 47 ページ 「[基本設定] ダイアログ」
     ▲ 本書 53 ページ 「[詳細設定] ダイアログ」
- ソフトウェアの設定がカラーデータになっていますか?
   ソフトウェア上でカラーデータになっているか確認してください。

## 従来機種と色合いが異なる

プリンタドライバの初期設定値およびカラーテーブルの違いによる差です。
 プリンタドライバの[詳細設定]ダイアログの[ガンマ]を[1.5]にして印刷してみてください。それでも異なる場合は、スライドバーで微調整してください。
 公 Windows:本書 53 ページ「[詳細設定] ダイアログ」
 Macintosh:本書 151 ページ「[詳細設定] ダイアログ」

### 画面表示と色合いが異なる

出力装置(ディスプレイとプリンタ)の違いによる差です。

ディスプレイ表示とプリンタで印刷した時の色とでは、発色方法が違うため、色合い に差異が生じます。

テレビやディスプレイなどでは、赤(R)・緑(G)・青(B)の"光の三原色"と呼ばれる3色の組み合わせで様々な色を表現します。どの色も光っていない状態が黒、3色全てが光っている状態が白となります。

一方、カラーのグラビア印刷やカラープリンタの印刷は、シアン(C)・イエロー(Y)・マゼンタ(M)の"色の三原色"を組み合わせています。全く色を付けないのがもちろん白で、3 色を均等に混ぜた状態が黒になります。

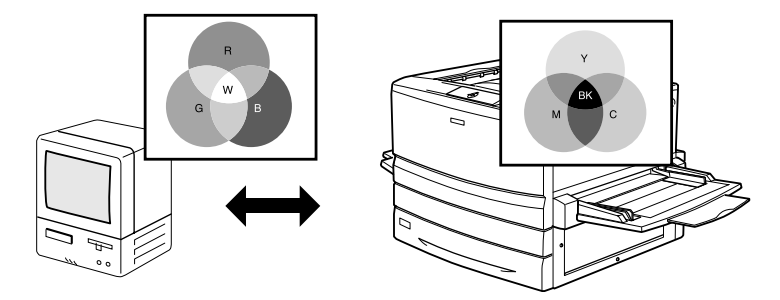

Macintosh でシステム特性の設定を行いましたか? (ColorSync)

ColorSync が正しく動作するためには、入力機器・使用アプリケーションが ColorSync に対応している必要があります。また、お使いのディスプレイのシステム特性を設定 する必要があります。

∠⑦ 本書 187 ページ「ColorSync について」

#### プリンタドライバのオートフォトファイン!4 を有効にしていませんか?

#### 普通紙を使用していませんか?

カラー印刷の場合は、使用する用紙によって仕上がりイメージがかなり異なります。最 良の印刷結果を得るには、「EPSON 製カラーレーザープリンタ用上質普通紙」の使用 をお勧めします。

## 中間調の文字や、細い線がかすれる

## 色むらが生じる

[解像度優先] / [自動] に設定していませんか?
 微妙な色合いを再現する場合には、[詳細設定] ダイアログの [スクリーン] を [階調 優先] に設定してください。
 公 Windows:本書 53 ページ [[詳細設定] ダイアログ」
 公 Macintosh:本書 151 ページ [[詳細設定] ダイアログ」

## 印刷品質に関するトラブル

ET カートリッジは推奨品(当社純正品)をお使いですか?

本製品は純正ETカートリッジ使用時に最高の印刷品質が得られるように設計されてお ります。純正品以外のものをご使用になると、プリンタ本体の故障の原因となったり、 印刷品質が低下するなどプリンタ本体の性能が発揮できない場合があります。ETカー トリッジは純正品のご使用をお勧めします。また、必ず本製品に合った型番のものを お使いください。本製品で使用できるETカートリッジの当社純正品については、以下 のページを参照してください。

∠⑦ 本書 233 ページ「ET カートリッジの交換」

## きれいに印刷できない

トナーセーブ機能を使用していませんか?
 トナーセーブ機能は、内容確認など印刷品質を問わない印刷時にご使用ください。
 ∠⑦ Windows:本書 53 ページ「[詳細設定] ダイアログ」
 ∠⑦ Macintosh:本書 151 ページ「[詳細設定] ダイアログ」

【RIT】機能を使用して印刷していますか?
 文字をきれいに印刷したい場合は [RIT] 機能を使用して印刷してください。ただし、
 写真など複雑なトーンがあるデータの場合は、[RIT] 機能を使用しないほうがきれい
 に印刷できる場合があります。
 ④ Windows:本書 53 ページ「[詳細設定] ダイアログ」
 ④ Macintosh:本書 151 ページ「[詳細設定] ダイアログ」

印刷品質(解像度)が[標準](300dpi)に設定されていませんか?
 印刷品質(解像度)を[高品質](600dpi)に設定して印刷してください。ただし、複雑な印刷データの場合、メモリ不足で印刷できない場合があります。その場合は、印刷品質(解像度)を[標準](300dpi)に戻すか、メモリを増設してください。
 ④ Windows:本書47ページ「[基本設定]ダイアログ」
 ④ Macintosh:本書145ページ「[プリント]ダイアログ」

## 印刷が薄い(うすくかすれる、不鮮明)

- 用紙が湿気を含んでいます。 新しい用紙と交換してください。
- 感光体ユニットが劣化または損傷している可能性があります。
   新しい感光体ユニットに交換してください。

   企? 本書 237 ページ「感光体ユニットの交換」
- ET カートリッジにトナーが残っていません。
   新しい ET カートリッジに交換してください。

   企家 本書 233 ページ「ET カートリッジの交換」
- トナーセーブ機能を使用していませんか?
   トナーセーブ機能を解除してください。
   ∠⑦ Windows:本書 53 ページ「[詳細設定] ダイアログ」
   ∠⑦ Macintosh:本書 151 ページ「[詳細設定] ダイアログ」

## 汚れ(点)が印刷される

- - 感光体ユニットが劣化または損傷している可能性があります。 何回か用紙を排紙しても改善されない場合は新しい感光体ユニットに交換してください。

∠⑦ 本書 237 ページ「感光体ユニットの交換」

## 周期的に汚れがある

- プリンタ内の定着器、または用紙経路が汚れています。
  用紙を数枚印刷してください。
- 感光体ユニットが劣化または損傷している可能性があります。 何回か用紙を排紙しても改善されない場合は新しい感光体ユニットに交換してください。

∠⑦ 本書 237 ページ「感光体ユニットの交換」

## 指でこするとにじむ

- 用紙が湿気を含んでいます。 新しい用紙と交換してください。
- 使用中の用紙が適切ではありません。
   以下のページをを参照して印刷できる用紙を使用してください。
   上3 本書 11 ページ「印刷できる用紙の種類」
- **厚紙を使用中に、設定が厚紙になっていません。** プリンタドライバで [用紙種類] を [厚紙] に設定してください。
   *2* Windows:本書 47 ページ [[基本設定] ダイアログ」
   *2* Macintosh:本書 145 ページ [[プリント] ダイアログ」

## 塗りつぶし部分に白点がある

- 用紙の表裏が逆にセットされている場合があります。
  用紙トレイの場合は、表(印刷)面を上に向けてセットしてください。
  用紙カセットの場合は、表(印刷)面を下に向けてセットしてください。
- 用紙が湿気を含んでいるかまたは乾燥しすぎています。 新しい用紙と交換してください。用紙は、密閉可能な容器に入れ湿気をさけて保管してください。

## 用紙全体が塗りつぶされてしまう

感光体ユニットが損傷または劣化している可能性があります。
 新しい感光体ユニットに交換してください。
 △3 本書 237 ページ「感光体ユニットの交換」

## 縦線が印刷される

## 何も印刷されない

- 一度に複数枚の用紙が搬送されています。
  用紙をよくさばいて、セットし直してください。

## 裏面が汚れる

#### 🔹 用紙経路が汚れています。

数ページ印刷してください。プリンタ内部に通紙することで汚れが取れる場合があります。

## 画面表示と印刷結果が異なる

## 画面と異なるフォント / 文字 / グラフィックスで印刷される

プリンタの使用環境に問題はありませんか?
 画面と異なるフォントや文字、グラフィックスで印刷される場合は、まず印刷を中止してください。
 ∠⑦ Windows:本書 129 ページ「印刷の中止方法」
 ∠⑦ Macintosh:本書 189 ページ「印刷の中止方法」
 再度印刷を実行してみてください。再度同様の現象が発生する場合は、次の点を確認してください。
 使用環境の什様に合った推奨ケーブルが正しく接続されていますか。

- お使いのコンピュータは本機の仕様に適合していますか。
- プリンタドライバのテスト印刷やステータス印刷が正常にできますか。

## 画面と異なる位置に印刷される

アプリケーションソフトで設定した用紙サイズとプリンタドライバで設定した用紙サイズが異なっていませんか?
 アプリケーションとプリンタドライバの設定を合わせてください。
 公 Windows:本書47ページ「[基本設定] ダイアログ」
 公 Macintosh:本書141ページ「[用紙設定] ダイアログ」

アプリケーションソフトによっては、印刷開始位置の設定が必要になる場合があります。
プリンタドライバで「オフセット」の調整をしてください。

∠☞ Windows:本書 81 ページ「[拡張設定] ダイアログ」
 ∠☞ Macintosh:本書 155 ページ「[拡張設定] ダイアログ」

## 罫線が切れたり文字の位置がずれる

アプリケーションソフトでお使いのプリンタの機種名を使用するプリンタに設定していますか?

各アプリケーションソフトの取扱説明書を参照して、使用するプリンタをお使いのプ リンタの機種名に設定してください。

## 設定と異なる印刷をする

アプリケーションソフトとプリンタドライバの設定が一致していますか?
印刷条件の設定は、アプリケーションソフト、プリンタドライバそれぞれで設定できます。各設定の優先順位は、ご利用の状況により異なりますので、設定と違う印刷をプリンタが行う場合は、各設定を確認してください。

## USB 接続時のトラブル

## インストールできない

お使いのコンピュータは Windows 98/Me/2000 プレインストールマシンまたは Windows 98 プレインストールされていて Windows Me/2000 にアップグレード したマシンですか?

Windows 95 からWindows 98/Me/2000へアップグレードしたコンピュータやUSB ポートの動作が保証されていないコンピュータは正常に印刷できません。お使いのコ ンピュータについてはコンピュータメーカーへご確認ください。 *C* スタートアップガイド 37 ページ「システム条件の確認」

## 印刷できない(Windows)

#### プリンタドライバの接続先は正しいですか?

新たに USB 対応プリンタを接続し、ドライバをインストールすると、印刷先のポートの設定が変わることがあります。印刷先のポートの設定を確認してください。

- [スタート] ボタンをクリックし、[設定] にカーソルを合わせて [プリンタ] をク リックします。
- ② お使いの機種名のアイコンをクリックし、[ファイル] メニューの [プロパティ] を クリックします。

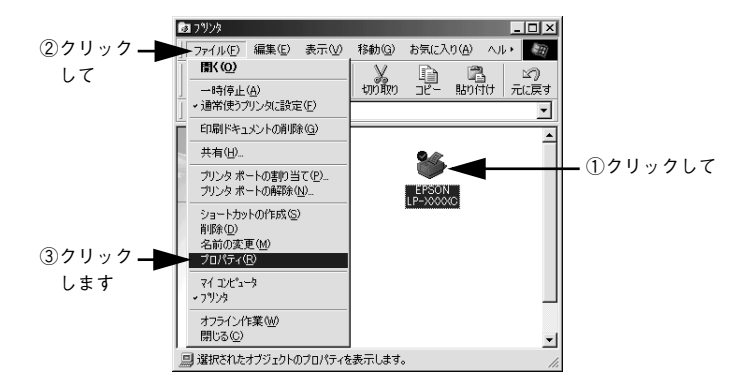

③[詳細] タブをクリックして[印刷先のポート]を確認します。

USB 接続で本機をご利用の場合は [EPUSBx: (EPSON LP-7800C (お使いの機種 名))] (Windows 98/Me) / [USBx] (Windows 2000) と表示されていることを 確認します。この表示があれば、USB プリンタとしてのプリンタドライバが正常に 組み込まれています。

|           | EPSON LP-XXXXCのプロパティ ?!×                                                |
|-----------|-------------------------------------------------------------------------|
| ①クリックして ― | ページ装飾 環境設定 ユーテパティ<br>→ 詳細 色の管理 共有 基本設定 レイアクト                            |
|           | SPSON LP-XXXXC                                                          |
| ②確認します —  | ED時(先のポート(空):<br>■EQUSETE(EESONTU:=>>>>>>>>>>>>>>>>>>>>>>>>>>>>>>>>>>>> |
|           | EP\$10に使用するドライバ(U):<br>EPSON LP->>>>>>>>>>>>>>>>>>>>>>>>>>>>>>>>>>>>    |
|           | ブリンタボートの割り当て(Q) ブリンタボートの解除(N)                                           |
|           | タイムアウト設定() 15 14                                                        |
|           | 米加加44型// 15 15<br>送信の再訪行時(R): 45 秒                                      |
|           |                                                                         |
|           | _ スプールの設定() ボートの設定()                                                    |
|           |                                                                         |
|           |                                                                         |
|           | <u> し K キャンセル 通用(G) へルブ </u>                                            |

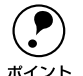

- パラレルケーブルでご利用の場合は、リストボックスから LPT1 を選択します。
- Windows 98/Meをお使いの場合で上記の表示がないときは、USB デバイスド ライバがインストールされていないか、正常にインストールされていない可 能性があります。プリンタソフトウェアを一旦削除してから再インストール してください。

∠⑦本書 131 ページ「プリンタソフトウェアの削除」

## 印刷先のポートに、使用するプリンタ名が表示されない

#### プリンタの電源がオンになっていますか?

プリンタの電源がオフの状態では、コンピュータがプリンタを認識できないため、ポートが正しく表示されません。プリンタの電源をオンにして、USB ケーブルを一度抜き 差ししてください。

| EPSON LP-XXXCのプロパラ | řγ               | ?>                  |
|--------------------|------------------|---------------------|
| ページ装飾              | 環境設定             | ユーティリティ             |
| 全般 詳細              | 色の管理 共有          | 基本設定 レイアウト          |
| Sepson LP-X        | KOKC             |                     |
| 印刷先のボート(P):        |                  |                     |
| EPUSB1: (USB本'ートが  | 無続されていません) 💌     | ボートの追加(①            |
| C020-/#00+7 In= /  |                  | ポートの削除( <u>D</u> )  |
| EPSON LP-XXXXC     | ₽:<br>▼          | ドライバの追加( <u>W</u> ) |
| ブリンタ ボートの割         | 当て心 ブリン          | タポートの解除(N)          |
| - タイムアウト設定の-       |                  |                     |
| 未選択時(S):           | 15 秒             |                     |
| 送信の再試行時任           | t [45 <b>1</b> ≱ |                     |
|                    | スブールの設定①         | ポートの設定◎             |
|                    |                  |                     |
|                    |                  |                     |
| OK                 | キャーカル            | · 油用(A) ヘルプ         |
| 0.0                |                  |                     |

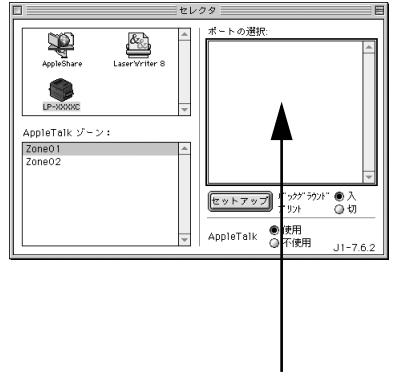

プリンタ名が表示されていない

正しく表示されていない

## USB ハブに接続すると正常に動作しない

#### 本機を USB ハブの1 段目以外に接続していますか?

USB は仕様上、USB ハブを5 段まで縦列接続できます。コンピュータに直接接続され た1段目以外の USB ハブに本機を接続していて正常に動作しない場合は、USB ハブ の1段目に接続してお使いください。

また、別のハブをお持ちの場合は、ハブを替えて接続してみてください。

#### USB ハブが正しく認識されていますか?

Windows の [デバイスマネージャ] の<ユニバーサルシリアルバス>の下に、USB ハブが正しく認識されているか確認してください。

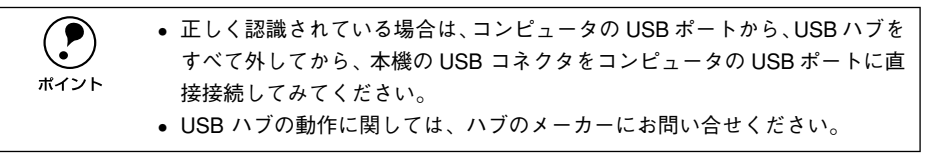

## その他のトラブル

## 印刷に時間がかかる

#### 節電機能を使用していませんか?

節電状態から印刷を実行すると、印刷開始の前にウォームアップを行いますので、排 紙されるまでに時間がかかる場合があります。節電機能の設定時間を確認してください。

▲ Windows:本書80ページ「[プリンタ設定] ダイアログ」

∠⑦ Macintosh:本書 169 ページ「[プリンタセットアップ] ダイアログ」

#### 画面上に「プリンタ調整中」と表示されていませんか?

画占率の高いデータの印刷時や連続印刷時などには、良好な印刷品質を保つために、印 刷の途中でプリンタが動作を一時的に停止して内部機能の自動調整を行うことがあり ます。自動調整が完了すると印刷を自動的に再開しますので、そのままお待ちください。

### Macintosh をお使いの場合、アプリケーションソフトへのメモリの割り当ては十分で すか?

アプリケーションソフトへのメモリの割り当て量を増やしてください。

Macintosh をお使いの場合、バックグラウンドプリントを [入] にしていませんか?
 ご利用の Macintosh によっては、バックグラウンドプリントを [入] にしておくと印
 刷に時間がかかることがあります。バックグラウンドプリントを [切] に設定して印
 刷してください。
 27 本書 185 ページ 「バックグラウンドプリントを行う」

#### ファイルサイズの大きな画像データを印刷していませんか?

処理時間のかかる大きなサイズの画像データを印刷する場合は、プリンタのメモリの 増設をお勧めします。プリンタのメモリサイズが大きい方が、より効率よく印刷でき る場合があります。

## Windows 共有プリンタへ印刷すると通信エラーが発生する

 Windows 95/98 をご使用で IPX/SPX 互換プロトコルが組み込まれていると通信エラーが発生することがあります。
 この場合は、サーバ側クライアント側それぞれにネットワークコンポーネントから [IPX/SPX 互換プロトコル]を削除します。

プリントサーバの EPSON プリンタウィンドウ!3[モニタ設定]ダイアログで[共有プリンタをモニタさせる] にチェックが付いていますか?
 プリントサーバにインストールされている本機の EPSON プリンタウィンドウ!3 [モニタ設定] ダイアログで [共有プリンタをモニタさせる] にチェックが付いていないとクライアントからプリンタの状態を取得できないためエラーが発生します。
 イア 本書 88 ページ 「[モニタの設定] ダイアログ」

### 周辺の電化製品やパソコン機器に異常が発生する

#### 電源容量は、十分に確保されていますか?

電源容量が十分に確保されていない環境においては、本機と同一の電源ラインに接続 されている蛍光灯にチラつきが発生したり、パソコンがリセットするなどの現象が発 生する可能性があります。 本機と蛍光灯、パソコンなどが接続されている電源ラインを分離してください。

(分電盤から独立して引かれた電源ラインへの接続をお勧めします。)

## どうしても解決しないときは

症状が改善されない場合は、まずプリンタ本体の故障か、ソフトウェアのトラブルか を判断します。

### プリンタのステータス(状態)が取得されているかを画面に表示させて確認しま す。ステータス情報を画面表示できますか?

∠☞ Windows:本書89ページ「プリンタの状態を確かめるには」
 ∠☞ Macintosh:本書182ページ「プリンタの状態を確かめるには」

画面表示できる

画面表示できない

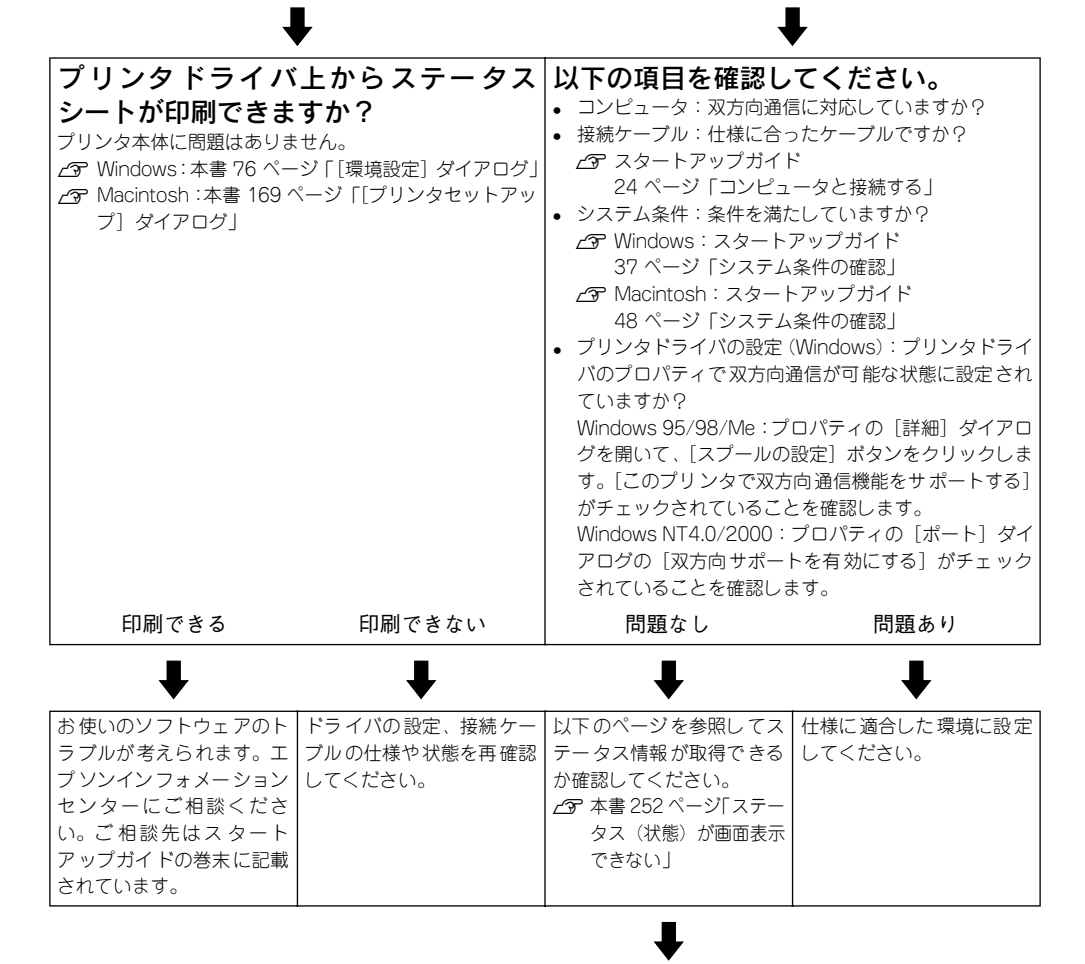

次ページへ
前ページより 

| 取得できる                                                                                                    | 取得できない                                                                                                    |
|----------------------------------------------------------------------------------------------------|----------------------------------------------------------------------------------------------------|
| プリンタドライバ上からステータス<br>シートが印刷できますか?<br>ブリンタ本体に問題はありません。<br>公 Windows:本書 76ページ「[環境設定] ダイアログ」<br>公 Macintosh:本書 169ページ「[プリンタセットアッ<br>ブ] ダイアログ」 | ステータスが取得できない場合は、プリンタ本体のトラブ<br>ルです。以下のページをご覧ください。<br>と予本書 306 ページ「保守サービスのご案内」<br>ご相談先はスタートアップガイドの巻末に記載されてい<br>ます。 |
| 印刷できる 印刷できない                                                                                                    |                                                                                                    |
| <b>↓ ↓</b>                                                                                                    |                                                                                                    |
| お使いのソフトウェアのト ドライバの設定、接続ケー<br>ラブルが考えられます。エ ブルの仕様や状態を再確認<br>プソンインフォメーション してください。<br>センターにご相談くださ<br>い。ご相談先はスタート<br>アップガイドの巻末に記載<br>されています。   |                                                                                                    |
| お問い合わせの際は、ご使用<br>ンとそのバージョン、そのf<br>のうえ、ご連絡ください。                                                                                            | 目の環境 (コンピュータの型番 、 使用アプリケーショ<br>也の周辺機器の型番など)と、 本機の名称をご確認                                                          |

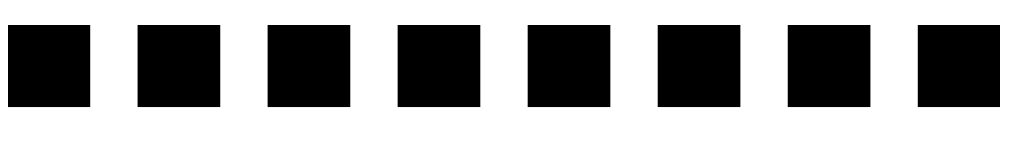

# 付録

| ● きれいなカラー印刷をするために       | 291 |
|-------------------------|-----|
| ● サービス・サポートのご案内         | 303 |
| ●フロッピーディスクについて(Windows) | 308 |
| ● プリンタの仕様               | 310 |

# きれいなカラー印刷をするために

### 色の概念

普段、何気なく見ているディスプレイや紙の上で表現される"色"にも、さまざまな 要素が含まれています。ここでは、カラー印刷の知識の基礎となる、「色」について説 明しています。

### 色の要素

一般に「色」というと赤や青などの色相(色 合い)を指すことが多いのですが、色を表現 する要素には、色相の他に彩度、明度という 要素があります。

彩度は鮮やかさの変化を表す要素で、白みを 帯びていない度合をいいます。例えば赤色の 場合、彩度を上げるとより赤くなりますが、彩 度を落とすに従って無彩色になっていき、最 後はグレーになります。

明度はその字の通り、明るさ、つまり光の強弱を表す要素です。明度を上げればより白っ ぽく、逆に明度を落とせば暗くなります。 名の図(色立体と呼びます)は円周方向が色

相変化を、半径方向が彩度変化を、高さ方向 が明度変化を表します。

### ディスプレイの発色プロセス<加法混色>

色は光によって表現されますが、ここでは、光 がどのように色を表現するかを説明します。 例えば、テレビやディスプレイなどを近くで 良く見ると、赤(R)、緑(G)、青(B)の3色の 光が見えます。これは「光の三原色」と呼ば れるもので、光はこれら3色の組み合わせで さまざまな色を表現します。

この方法は、どの色も光っていない状態(全てが0:黒)を起点に、全ての色が光っている状態(全てが100:白)までを色を加えることで表現するため、CRTディスプレイで表現される色は、加法混色(加色法)と呼ばれます。

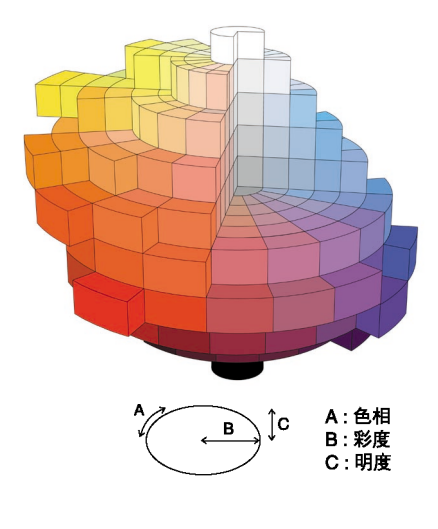

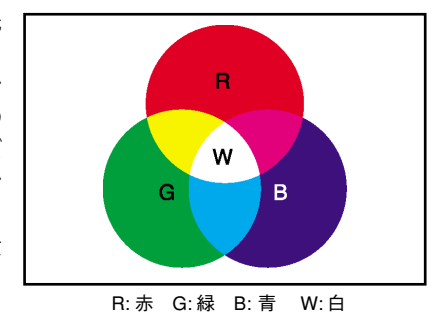

### プリンタ出力の発色プロセス<減法混色>

加法混色で色が表現できるのは、そのもの自 らが光を発することができる場合です。しか し多くの場合、自ら光を出すことはないため、 反射した光で色を表現することになります。 例えば「赤いインク」の場合、次のようにな ります。

一般的に見られる「光」の中には、さまざま な色の成分が含まれています。この光が赤い インクに当たった場合、ほとんどの色の成分 がインクに吸収されてしまいますが、赤い色 の成分だけは、吸収されずに反射されます。こ の反射した赤い光が目に入り、その物体(イ ンク)が赤く見えるのです。

このような方法を減法混色(減色法)と呼び、 プリンタのインクや絵の具などはこの減法混

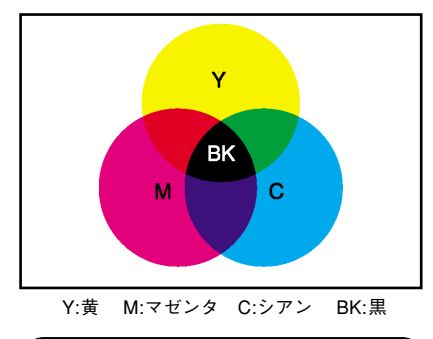

理論的にはCMY の3色を混ぜると黒になりま す。しかし一般に印刷では、より黒をくっき りと表現するために黒 (BK) インクを使用し、 CMYBK の4色で印刷します。

色によって色を表現します。このとき、基本色となる色は加法混色の RGB ではなく、 混ぜると黒(光を全く反射しない色)になるシアン(C)、マゼンタ(M)、黄色(Y)の3 色です。この3色を一般に「色の三原色」と呼び、「光の三原色」と区別します。

### 出力装置による発色の違いくディスプレイとプリンタ出力>

コンピュータで作成したグラフィックスデータをプリンタに出力するとき、この加法 混色と減法混色を考え合わせる必要があります。なぜなら、CRT ディスプレイで表現 される色は加法混色であるのに対して、プリンタで表現される色は減法混色であるか らです。

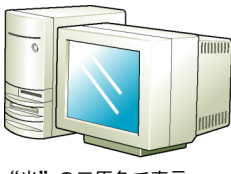

"光"の三原色で表示

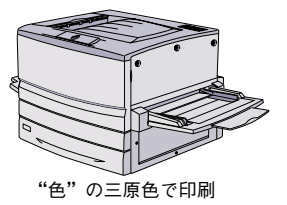

この加法混色(RGB)→減法混色(CMY)変換はプリンタドライバで行いますが、ディ スプレイの表示はディスプレイの調整状態によっても変化するため、ディスプレイ表 示とプリンタからの出力結果を完全に一致させることはできません。このように発色 方法の違いにより、ディスプレイ表示と実際の印刷出力の色合いに差異が生じます。た だし、これらの差異をできる限り合わせこむことも可能です。 ∠37本書 299 ページ「より高度な色合わせについて」

スキャナで読み込んだ画像を印刷するときは、原画 (CMY) → ディスプレイ (RGB) → 印刷 (CMY) の変換が 必要になり、さらに一致させることが難しくなります。このような場合の機器間のカラーマッチングの方 法をキャリブレーションと呼び、市販のスキャナユーティリティソフトウェアの中にはこの機能があるも のもあります。

### 印刷解像度について

ディスプレイに表示される画像やプリンタで印刷される画像は、小さなドット(点)で 構成されています。印刷解像度は、1インチ(約2.54cm)あたりにいくつの点がある かを dpi (dot per inch)という単位で表現し、この値が大きい方がきめの細かい印刷 結果を得ることができます。

本機の印刷解像度は、300dpi または 600dpi のいずれかを選択することが可能です。 [詳細設定] ダイアログの解像度(Windows) / 印刷品質(Macintosh)で「標準」 (300dpi) または「高品質」(600dpi) を選択します。600dpi を選択すると、きめの 細かいきれいな画像が印刷できますが、印刷時間は長くなります。また扱うデータ量 が大きくなるため、メモリの増設が必要にある場合があります。

印刷の目的に合わせて印刷解像度を選択してください。

イメージ図

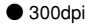

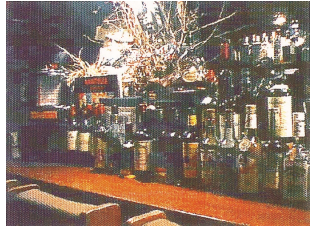

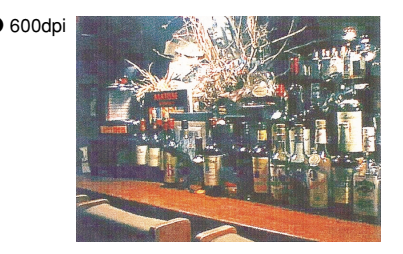

### スクリーン線数について(解像度優先/階調優先)

印刷される画像の色の濃淡は、用紙上のトナーの点の密度を変化させることで表現します。この点の密度をスクリーン線数と呼び、1インチ(約2.54cm)あたりの密度を lpi (line per inch)という単位で表現し、この値が大きい方が精密な印刷結果を得ることができます。

プリンタドライバ上で[解像度優先]を選択すると、スクリーン線数を高めに設定して細い線や細かい模様を正確に再現した印刷結果が得られます。

[階調優先]を選択すると、スクリーン線数をやや低めに設定して細い線や細かい模様 などは正確に再現できない場合がありますが、色調の変化などをよりなめらかに表現 した印刷結果が得られます。

[自動]を選択すると、印刷するデータに対して適したスクリーン線数を自動的に選択 して印刷します。

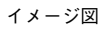

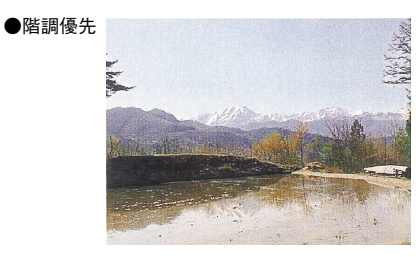

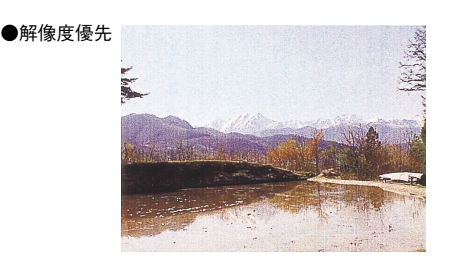

### カラー印刷のポイント

8~16 色程度のイラストを印刷する場合は、プリンタドライバやアプリケーションソ フトでカラー印刷を行う設定さえしておけば、特別な準備や調整は不要です。しかし、 本書の出力サンプルや販売店でご覧になった写真のような印刷を行うには、印刷デー タの調整やパソコン環境の整備が必要です。

### カラー画像の印刷と必要メモリの関係

カラー画像の印刷には多くのメモリを必要とします。 印刷に必要なメモリの量は、画像データのサイズや印刷時の設定によって変わります。 必要メモリの量に関係する印刷時の設定は、次の2つがあります。

- 印刷サイズ
- 解像度([標準] 300dpi/ [高品質] 600dpi)

実際の印刷で必要となるプリンタのメモリの量は、印刷データやアプリケーションソフトにより異なりますが、通常使用における目安として下表を参考にしてください。また推奨のメモリサイズをプリンタに実装させることで、印刷速度の改善など、より効率的な印刷が可能になります。なお DTP 出力などで複雑な印刷にご使用の場合は、256MB(最大時)まで増設することをお勧めします。

|       | 解像度          | 文書種類   | 必要メモリ      |
|-------|--------------|--------|------------|
| 片面 A4 | 標準 (300dpi)  | 一般文書   | 32MB       |
|       |              | 写真     | 32MB       |
|       |              | プレゼン資料 | 32MB       |
|       | 高品質 (600dpi) | 一般文書   | 32MB       |
|       |              | 写真     | 32 + 64MB  |
|       |              | プレゼン資料 | 32MB       |
| 片面 A3 | 標準 (300dpi)  | 一般文書   | 32MB       |
| 両面 A4 |              | 写真     | 32 + 64MB  |
|       |              | プレゼン資料 | 32MB       |
|       | 高品質(600dpi)  | 一般文書   | 32MB       |
|       |              | 写真     | 32 + 128MB |
|       |              | プレゼン資料 | 32 + 64MB  |
| 両面 A3 | 標準 (300dpi)  | 一般文書   | 32MB       |
|       |              | 写真     | 32 + 128MB |
|       |              | プレゼン資料 | 32 + 64MB  |
|       | 高品質 (600dpi) | 一般文書   | 32MB       |
|       |              | 写真     | 256MB      |
|       |              | プレゼン資料 | 32 + 64MB  |

また、カラー画像のデータサイズは、モノクロデータに比べ大きいものになるため、ご 利用のコンピュータのハードディスクの空き領域を十分に確保する必要があります。 主な入力装置でのカラー画像データサイズは、下表のようになります。

| 入力装置/品質  |              | 原稿サイズ   | 画素数(ピクセル)     | 画像デー  | タ容量 |
|----------|--------------|---------|---------------|-------|-----|
| デジタルカメラ  | 350,000 画素   | —       | 640 × 480     | 900   | KB  |
|          | 870,000 画素   | —       | 1024 × 768    | 2.3   | MB  |
|          | 1,300,000 画素 | —       | 1290 × 960    | 3.52  | MB  |
|          | 2,140,000 画素 | —       | 1600 × 1200   | 5.5   | MB  |
| フイルムスキャナ | 1200dpi      | —       | 1700 × 1100   | 5.4   | MB  |
| フラットベッド  | 300dpi       | 4' × 6' | 1200 × 1800   | 6.2   | MB  |
| スキャナ     |              | A4      | 2550 × 3600   | 26.3  | MB  |
|          | 600dpi       | 4' × 6' | 2400 × 3600   | 24.7  | MB  |
|          |              | A4      | 5100 × 7200   | 105.1 | MB  |
|          | 1200dpi      | 4' × 6' | 4800 × 7200   | 100   | MB  |
|          |              | A4      | 10200 × 14000 | 420   | MB  |
| Photo CD | BASE         | —       | 768 × 512     | 1.1   | MB  |
|          | 4BASE        | -       | 1536 × 1024   | 4.5   | MB  |
|          | 16BASE       | —       | 3072 × 2048   | 18.0  | MB  |

### スキャナから画像を取り込む場合のポイント

### ハイライト / シャドウ / ガンマの設定に注意する

ハイライトは画像の階調を有して最も明るい部分、シャ ドウは階調を有して画像の最も暗い部分です。ガンマは これらの傾きです。この3点を適切に設定して取り込む だけで、おおむねきれいな画像が得られます。

スキャナの取扱説明書を参照し、ハイライト / シャドウ / ガンマを正しく設定した上で画像を取り込んでくださ い(画像中の暗い部分が黒くつぶれないように、明るい 部分が白く飛ばないように注意してください)。詳しく は、お使いのスキャナの取扱説明書をご覧ください。

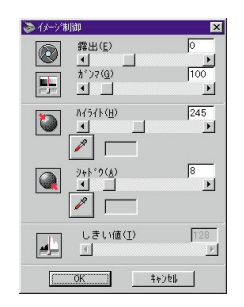

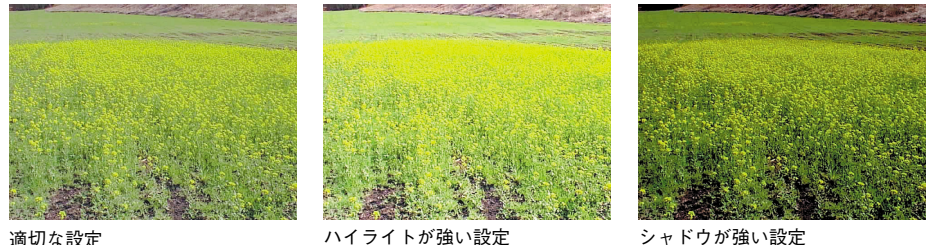

シャドウが強い設定

# Photo CD から出力する場合のポイント

適切な設定

Photo CD の画像を印刷で利用する場合、開いた画像をそのまま出力しても必ずしも高 品位な出力結果は得られませんので、適切な処理が必要です(ハイライト / シャドウ の設定、色かぶりの除去、シャープネス設定など)。

適切な処理をするためには、通常 Photoshop などのアプリケーションソフトで画像を 補正しますが、本機のプリンタドライバで「オートフォトファイン!4」を使用して印 刷すると、元データはそのままに、出力する画像に対して適切な処理を施し、高画質 化して印刷することができます。

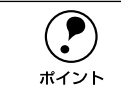

処理すべき内容・方法については、「Photo CD プリプレスリファレンス\*|な どに詳しく記載されていますので、そちらを参照してください。 \* Photo CD 制作サービスの窓口でお求めください。

### 印刷時のポイント(オートフォトファイン!4)

プリンタドライバの設定モードは、通常 [推奨設定] にしておけば、標準的な印刷結 果が得られるように色調整されています。しかし、ここで行われる色調整は、一般的 かつ一律的なレベルですので、さらに細かく調整をしたい場合には [詳細設定] で微 調整(設定変更)を行ってください。

● Windows ドライバ

| ¥細設定                                                                |                                                                                                    |
|---------------------------------------------------------------------|----------------------------------------------------------------------------------------------------|
| ê                                                                   | 金加ラー調整                                                                                                    |
| - <u>**</u> • ***                                                   | <ul> <li>○ドライルTによる色補正(小) カンマ(小) 1.8 ▼</li> <li>○オートフォトファイン! 4(4)</li> <li>○ ICMΦ</li> <li>○ sRGB(5)</li> </ul> |
|                                                                     | 色補正方法(図) 自動(自然な色合い優先) 💌                                                                                        |
| 解像度◎ 標準 → 高品質                                                       | 明度(g) [ <sup>0</sup> — ] — — ] — — — — — — — — — — — — — —                                                     |
| スがリーン(E) 自動 <u>・</u>                                                | =>+5x10 0 - +                                                                                                  |
| ス別ーン設定の自動は、文書内のオフジェクトに<br>対して最適なス別ーン処理を自動的に行ない                      | *#© [                                                                                                    |
| は9。18回復元は、今天12,77~71,72231<br>いに印刷します。解像度優先は、細かい線<br>や模様をきれいに印刷します。 | • >7200 [□ +                                                                                                   |
| <u></u>                                                             | • 78%90 • • • • • •                                                                                            |
| Γ トナーセ−7°₩                                                          | - +                                                                                                    |
| RIT(B)                                                              | - +                                                                                                    |
|                                                                     | OK 447101 1477(H)                                                                                              |

| EPSON                                                | LP-10000C x.soc                                                                                                    |
|------------------------------------------------------|----------------------------------------------------------------------------------------------------|
| ●                                                    | カラー調整<br>● ドライバによる色補正 ガンマ 1.8 中<br>〇 オートフォトファイン! 4<br>〇 ColorSync                                                                                                    |
| スクリーン: <u>自動 </u><br>□ フォント置換する<br>□ トナーセーブ<br>図 RIT | 色相正方法:     自動(自然な色合い優先)     全)       明成     0     ・       コントラスト     0     ・       ジアン     0     ・       マピンク     0     ・       マピンク     0     ・       マピンク     0     ・       マビンク     0     ・ |
| L                                                    | ? キャンセル OK                                                                                                    |

### オートフォトファイン!4

オートフォトファイン!4とは、エプソン独自の画像解析 / 処理技術を用いて自動的に 画像を高画質化して印刷する機能です。

一般的に、市場で「きれい」と感じられるデジタル画像には、ほとんどの場合、元データに対して何らかの「補正」がかけられています。通常、このような「補正」はフォトレタッチソフトなどを使用して行いますが、この作業には「色」に関する知識と、豊富な作業経験が要求されます。また、この作業には時間もかかります。このような難しい補正作業を、人の手に代わって自動的かつ短時間に行う機能が「オートフォトファイン」4」です。(印刷時に補正するだけで、元データに補正は加えません。)

この機能は、1ページ内に複数の画像イメージが存在する場合にも、それぞれのイメージに対して個別の解析を行い、最適な処理を実行します。

|      | <ul> <li>画像によって補正の効果は異なります。例えば、すでに適切な補正がかけられている画像などについては効果が薄くなります。</li> </ul> |
|------|-------------------------------------------------------------------------------|
| 1121 | • 256色などの色数の少ない画像データには有効に機能しないことがあります。                                        |
|      | • 画像を解析しながら印刷処理を行うので、処理速度の遅いCPU を搭載してい                                        |
|      | るコンピュータなどでは印刷時間が長くなります。                                                       |
|      | • ディスプレイ上の表示と印刷結果を合わせたいときは「ICM」(Windows)/                                     |
|      | 「ColorSync」(Macintosh)を使用して印刷してください。                                          |
|      | • EPSON 製デジタルカメラの画像転送ソフトにおいてオートフォトファイン                                        |
|      | を使用した画像データには、プリンタドライバのオートフォトファイン !4 は<br>使用しないでください。                          |

オートフォトファイン!4 を指定して印刷を実行すると、プリンタドライバはまず画像 全体の中から主要なオブジェクトを認識します。そして、そのオブジェクトを次のよ うに解析して処理を行います。

| RGB カラーバランスの補正 🛛 |   | 色かぶりが補正されます。オブジェクトの RGB ごとのヒストグラムを分析し、RGB ごとにトーンカーブ補正を行います。                                                               |
|------------------|---|----------------------------------------------------------------------------------------------------|
| 解像度の補正           | • | 低解像度の粗い画像をきめ細かく表現します。画像データの解像度が低<br>い場合、擬似的に解像度を上げて印刷します。                                                                 |
| 明るさの補正           | • | 暗すぎる(露出不足)画像などが修正されます。オブジェクトの明るさ<br>を分析し、輝度に対して最適なトーンカーブ補正を行います。                                                          |
| コントラストの強調        | • | 中間調のコントラストが上がり、メリハリのある画像になります。ヒス<br>トグラムの最小値と最大値を、それぞれ最適になるようにダイナミック<br>レンジを拡大し、さらにヒストグラムの分布から、トーンカーブを画像<br>に応じて適切に調整します。 |
| 彩度の強調            | • | 色あせた画像が鮮やかになります。画像の彩度の程度を分析し、その程<br>度に応じた彩度調整をかけます。                                                                       |

オートフォトファイン!4 OFF

オートフォトファイン!4 ON

て個別に適切な補正が行われ

ます。

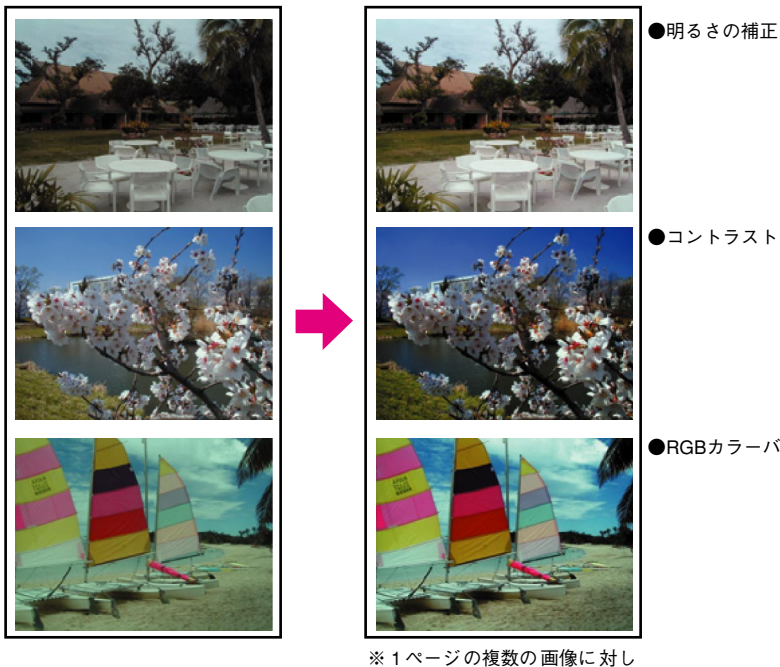

●コントラスト・彩度の強調

●RGBカラーバランスの補正

### より高度な色合わせについて

例えばスキャナで取り込んだ画像を印刷する場合、原画・ディスプレイ表示・プリン タでの印刷結果の色合いは完全には一致しません。これは、それぞれの機器の色の表 現方法の違い、階調表現力の違い、またディスプレイ表示のクセ(偏った色表示をす る)などが原因です。

このような場合の原画・ディスプレイ表示・プリンタでの印刷結果の色合いをできる だけ一致(カラーマッチング)させるには、次の方法があります。

#### ディスプレイを調整する(モニタキャリブレーション)

ディスプレイはその機器ごとに表示特性が異なり、赤っぽく表示するディスプレイも あれば、青っぽく表示するディスプレイもあります。このように偏った表示をしてい る状態では、スキャナから取り込んだ画像や Photo CD などの画像は適切な明るさや 色合いで表示されませんし、また印刷結果が予測できません。そこで、ディスプレイ の調整が必要になります。

ディスプレイの調整については、以下を参照してください。

### カラーマネジメントシステムを使う

原画・ディスプレイ表示・プリンタでの印刷結果の色合いを一致させるためのシステムとして、Macintosh では Apple 社の「ColorSync」、Windows95/98/Me/2000 では Microsoft 社の「ICM」があります。カラーマネージメントシステムについては、次ページを参照してください。

### ディスプレイの調整

ディスプレイ調整(モニタキャリブレーション)は、本格的に行うと非常に手間のか かる作業で、また測定機器なども必要になります。ここでは簡易的な調整手順を紹介 します。ディスプレイの調整方法については、お使いのディスプレイの取扱説明書を 参照してください。

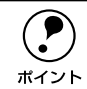

これらの調整を行うと、一部の明るさや色合いは原稿または印刷結果に近付け ることができますが、すべてを近付けることはできません。最も気になる部分 (肌色など)を重点的に調整してください。

- ディスプレイの電源をオンにし、30分以上おいてディスプレイの表示を安定させます。
- 2 室内の照明環境を一定にします。 自然光は避けて、なるべく一定の照明条件になるようにし、さらにフードを装着する と良いでしょう。
- ディスプレイのカラーバランス(色温度)を調整できる場合は、6500°Kに調整します。
- ディスプレイのブライトネス調整を行います。
   ディスプレイで表示される「黒」が、「真っ黒」に近くなるように調整します。
- Macintosh をお使いで、コントロールパネルに「ガンマ」が登録されている (Adobe Photoshop がインストールされている)場合は、ディスプレイのガンマ (グレー)調整を行います。

ガンマ補正の値は、一般的な 1.8 に設定するのが良いでしょう。

- ディスプレイでコントラスト調整ができる場合は、スキャナで取り込んだ画像の色が 原稿またはプリンタの出力結果に近くなるように調整を行います。
- 7 調整が終了したら、ディスプレイのダイヤルなどが動かないように固定します。

### カラーマネージメントシステム「ICM」

スキャナから取り込んだ画像とプリンタでの印刷結果の色合いを近付けるために、 Windows95/98/Me/2000 では、Microsoft 社の「ICM」というカラーマネージメン トシステムがあります。

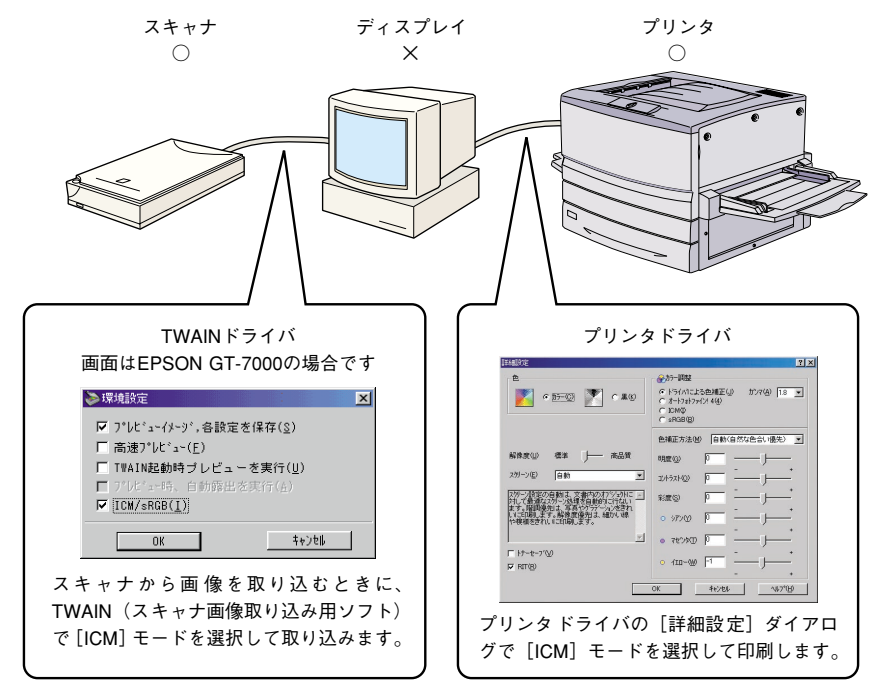

ICM を使用した場合でも、通常、ディスプレイ表示だけは色合いを近付けることはできません。

ただし、次の場合に、ディスプレイ表示の色合いを近付けることができます。

- ディスプレイ調整機能によって、ディスプレイをガンマ特性 2.2、色温度 6500°K
   に調整した場合。(前ページを参照してください。)
- Windows 98 をご利用で、ディスプレイメーカーから ICC プロファイル(色特性デー タファイル)が提供されており、なおかつアプリケーションソフトが対応している 場合。(詳細は、ディスプレイおよびアプリケーションソフトの取扱説明書をご覧く ださい。)

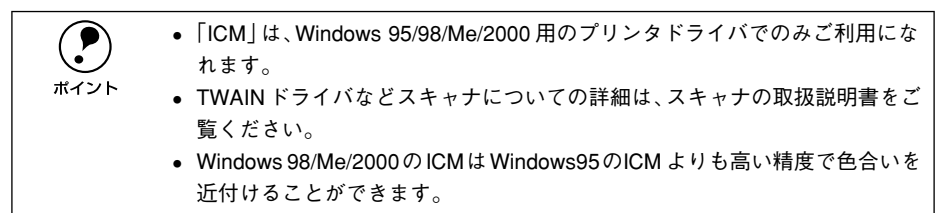

### カラーマネージメントシステム「ColorSync」

「ColorSync」は、原画(印刷データ)、ディスプレイの表示、印刷結果の色の合わせ込 みを行う Apple 社のカラーマネージメント機能です。 以下に、「ColorSync」を使用しての、画像の取り込みから印刷までの流れを示します。

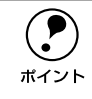

「ColorSync」を利用するには、Macintosh に「ColorSync」がインストールされ ている必要があります。

- まず始めに、お使いのディスプレイの特性を設定します。
   ∠⑦ 本書 187 ページ「ColorSync について」
- 2 スキャナから画像を取り込む場合は、TWAIN(スキャナの画像取り込み用ソフト)で、 「ColorSync」を使用して画像を取り込みます。

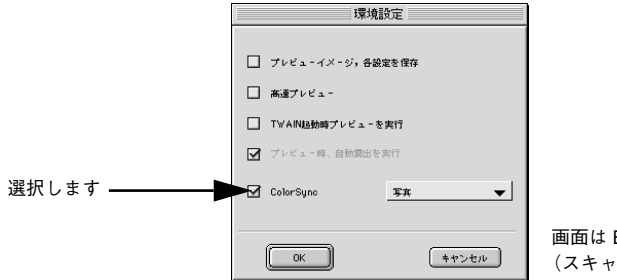

画面は EPSON GT-7000 (スキャナ)の場合です。

プリンタドライバで「ColorSync」を選択して、印刷します。

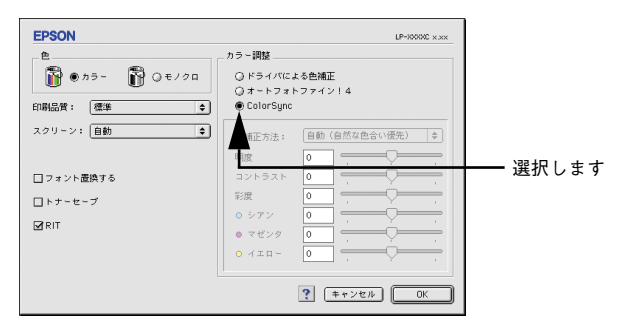

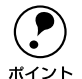

「ColorSync」を選択して色合わせを行う場合は、RGBの画像データを使用してください。CMYK、Labなどのデータでは、正しく色合わせができません。
 一部のアプリケーションソフトでは、ソフトウェア上で ColorSync の設定が行えます(AdobePageMaker6.5J、Photoshop4.0J以降、Illustrator7.0J以降など)。ソフトウェア上で ColorSync の設定を行う場合は、プリンタドライバでは「ColorSync」を選択せず、[ドライバによる色補正]ー[色補正方法:色補正なし]を指定してください。

# サービス・サポートのご案内

弊社が行っている各種サービス・サポートは次の通りです。

### インターネットサービス

EPSON 製品に関する最新情報などをできるだけ早くお知らせするために、パソコン通信による情報の提供を行っています。また、プリンタドライバは、エプソン販売(株)ホームページから提供が行われています。最新プリンタドライバを組み込む場合は、ダウンロードした圧縮ファイルを解凍後、SETUP.EXEを実行してインストールしてください。

アドレス :http://www.i-love-epson.co.jp

サービス名 :ダウンロードサービス

## エプソンインフォメーションセンター

EPSON プリンタに関する様々なご質問やご相談に電話でお答えします。 受付時間および電話番号につきましてはスタートアップガイド巻末の一覧表をご覧く ださい。

### エプソン FAX インフォメーション

EPSON 製品に関する最新情報を 24 時間、FAX でお引き出しいただけます。FAX 付属の電話機(プッシュ回線またはプッシュ音発信可能機種)からおかけください。

FAX 番号 :スタートアップガイド巻末の一覧表をご覧ください。

情報内容 :製品情報(カタログ、機能概要) 技術情報(Q&A など) パソコンスクール、サービスセンター情報など

### ショールーム

EPSON 製品を見て、触れて、操作できるショールームです。所在地およびオープン時間などにつきましては、スタートアップガイド巻末の一覧表をご覧ください。

### パソコンスクール

スキャナ、デジタルカメラ、プリンタそしてパソコン。でも、分厚い解説本を見たと たん、どうもやる気が失せてしまう。エプソンデジタルカレッジでは、そんなあなた に専任のインストラクターがエプソン製品のさまざまな使用方法を楽しく、わかりや すく、効果的にお教えいたします。もちろん目的やレベルに合わせた受講ができるの で、趣味にも仕事にもバッチリ活かせる技術が身につきます。お問い合わせはスター トアップガイド巻末の一覧をご覧ください。

### 付録 - 303

## エプソンサービスパック

エプソンサービスパックは、ハードウェア保守パックです。 エプソンサービスパック対象製品と同時にご購入の上、登録していただきますと、対 象製品購入時から所定の期間(3年、4年、5年)、安心の出張修理サービスと対象製 品の取り扱いなどのお問い合わせにお答えする専用ダイヤルをご提供いたします。

- スピーディな対応:スポット出張修理依頼に比べて優先的に迅速にサービスエンジニアを派遣いたします。
- もしものときの安心:万一トラブルが発生した場合は何回でもサービスエンジニア を派遣し対応いたします。
- 手続きが簡単:エプソンサービスパック登録書をFAX するだけで契約手続きなどの 面倒な事務処理は一切不要です。
- 維持費の予算化:エプソンサービスパック規約内・期間内であれば、都度修理費用 がかからず維持費の予算化が可能です。

エプソンサービスパックは、エプソン製品ご購入販売店にてお買い求めください。

### 最新プリンタドライバの入手方法とインストール方法

弊社プリンタドライバは、アプリケーションソフトのバージョンアップなどに伴い、 パージョンアップを行うことがあります。必要に応じて新しいプリンタドライバをご 使用ください。プリンタドライバのバージョンは数字が大きいものほど新しいバー ジョンとなります。

### 最新のプリンタドライバ入手方法

最新のプリンタドライバは、下記の方法で入手してください。

- インターネットの場合は、次のホームページからダウンロードできます。
  - アドレス : http://www.i-love-epson.co.jp
  - サービス名 :ソフトウェアダウンロードサービス
- CD-ROM での郵送をご希望の場合は、「エプソンディスクサービス」で実費にて承っております。

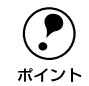

各種ドライバの最新バージョンについては、エプソン販売(株)のホームページまたは FAX インフォメーションにてご確認ください。ホームページまたは FAXインフォメーションの詳細については、本書巻末にてご案内しております。

### インストール手順

ダウンロードした最新プリンタドライバは<u>圧縮 \*1</u> ファイルとなっていますので、次の 手順でファイルを<u>解凍 \*2</u> してからインストールしてください。

- \*1 圧縮:1つ、または複数のデータをまとめて、データ容量を小さくすること。
- \*2 解凍:圧縮されたデータを展開して、元のファイルに復元すること。

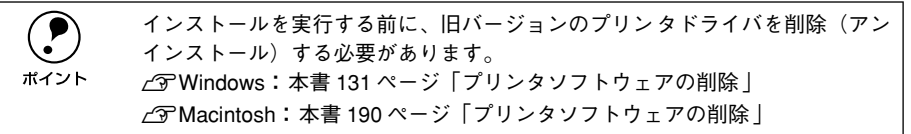

プリンタドライバをハードディスク内のディレクトリヘダウンロードします。

[ダウンロード方法・インストール方法はこちら]をクリックし、表示されるページを 参照して、解凍とインストールを実行してください。

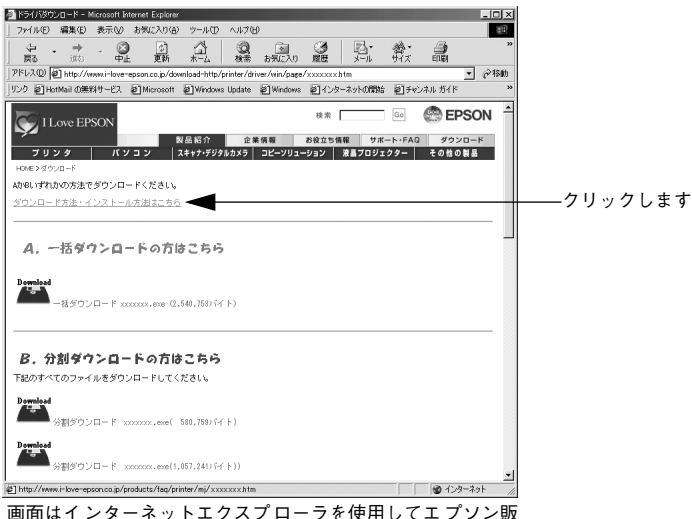

画面はインターネットエクスフローラを使用してエフソン 売のホームページへ接続した場合です。

### 保守サービスのご案内

「故障かな?」と思ったときは、あわてずに、まず「困ったときは」をよくお読みくだ さい。そして、接続や設定に間違いがないことを必ず確認してください。

### 保証書について

保証期間中に、万一故障した場合には、保証書の記載内容に基づき保守サービスを行います。ご購入後は、保証書の記載事項をよくお読みください。

保証書は、製品の「保証期間」を証明するものです。「お買い上げ年月日」「販売店名」 に記入漏れがないかご確認ください。これらの記載がない場合は、保証期間内であっ ても、保証期間内と認められないことがあります。記載漏れがあった場合は、お買い 求めいただいた販売店までお申し出ください。

保証書は大切に保管してください。保証期間、保証事項については、保証書をご覧く ださい。

### 保守サービスの受け付け窓口

エプソン製品を快適にご使用いただくために、年間保守契約をお勧めします。保守サービスに関してのご相談、お申し込みは、次のいずれかで承ります。

- お買い求めいただいた販売店
- エプソンサービスコールセンター(本書裏表紙の一覧表をご覧ください)
   受付日時:月曜日~金曜日(土日祝祭日・弊社指定の休日を除く)
   受付時間:9:00~17:30

### 保守サービスの種類

エプソン製品を万全の状態でお使いいただくために、下記の保守サービスをご用意しております。詳細については、お買い求めの販売店または最寄りのエプソンサービス コールセンターまでお問い合わせください。

| <b>括</b> 湘 |      | 瓶曲                                                                                                    | 修理代金と支払方法 |                                                  |
|------------|------|----------------------------------------------------------------------------------------------------|-----------|--------------------------------------------------|
| 化生大药       | l    | 1%,5                                                                                                    | 保証期間内     | 保証期間外                                            |
| 年間保守契約     | 出張保守 | <ul> <li>製品が故障した場合、最優先で技術者が製品の設置場所に出向き、現地で修理を行います。</li> <li>修理のつど発生する修理代・部品代*は無償になるため予算化ができて便利です。</li> <li>定期点検(別途料金)で、故障を未然に防ぐことができます。</li> <li>消耗品(トナー、用紙など)は保守対象外となります。</li> </ul> | 無償        | 年間一定の保守<br>料金                                    |
| スポット出張修    | 理    | <ul> <li>お客様からご連絡いただいて数日以内に<br/>製品の設置場所に技術者が出向き、現地で<br/>修理を行います。</li> <li>故障した製品をお持ち込みできない場合<br/>に、ご利用ください。</li> </ul>                                                                | 無償        | 出張料 + 技術料 +<br>部品代<br>修理完了後<br>その つどお支払<br>いください |

交換寿命による定期交換部品の交換は、保証内外をとわず、出張基本料・技術料・部品代が有償となります。
 (年間保守契約の場合は、定期交換部品代のみ、有償となります。)

• 当機種は、輸送の際に専門業者が必要となりますので、持込保守および持込修理はご遠慮願います

# フロッピーディスクについて(Windows)

添付のプリンタドライバは、CD-ROM で提供しております。3.5 インチのフロッピー ディスクからのインストールをご希望のお客様は、以下の手順でセットアップディス クを作成してからインストールを行ってください。 セットアップディスク作成ユーティリティは、お使いのコンピュータに CD-ROM ドラ イバがなくても、お近くに CD-ROM とフロッピーディスクを使用できるコンピュータ があれば、セットアップディスクを作成できるユーティリティです。

## フロッピーディスクを作成する

- EPSON プリンタソフトウェア CD-ROM をコンピュータにセットします。
- 2 機種選択の画面が表示されたら、お使いのプリンタの機種名をクリックして、「次へ] ボタンをクリックします。
- ③ 以下の画面が表示されたら、[フロッピーディスク版セットアップディスクの作成]を クリックして、[次へ] ボタンをクリックします。

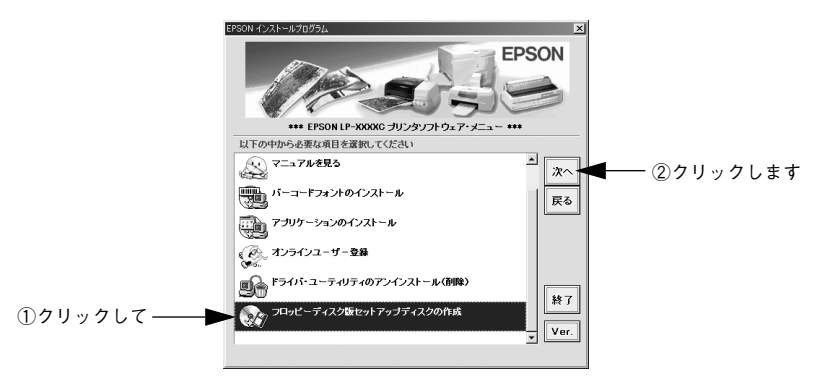

フロッピーディスクを作成するプリンタソフトウェアを選択します。

| EPSON ディスク作成ユーティリティ                                                                                |                     |                           |
|----------------------------------------------------------------------------------------------------|---------------------|---------------------------|
| EPSONLP-XXXXC用 FD版セッ                                                                               | トアップディスクを作成します。     |                           |
| 作成するソフトウェアを選択してください。                                                                               |                     |                           |
| Windows 95/98/Mの用 プリンタビライ<br>Windows NT 4.0用 プリンタドライバ<br>Windows 2000用 プリンタドライバ<br>EPSON パーコードフォント |                     | ◀─── ご利用のOSを選択<br>してください。 |
| 作成するディスクは                                                                                          | □ 2HD (1.2MB) FD老作成 |                           |
| Windows 95/98/Me用 ブリンタドライバ                                                                         | 2HD(1.44MB)         |                           |
|                                                                                                    | OK 終了               |                           |

この後は、画面の指示に従ってディスクを作成してください。

### ローカル接続時のインストール

フロッピーディスクをご利用の場合、CD-ROM からのインストールとは手順が多少異なります。以下の説明とスタートアップガイドを併せてご覧いただき、インストールを実行してください。

以下の手順に従ってください。

- セットアップディスク1をコンピュータにセットします。
- 画面下の [スタート] ボタンをクリックし、[ファイル名を指定して実行] をクリックします。
- セットしたドライブ名と実行コマンド「FD\_SETUP.EXE」を半角文字で入力して、
   [OK] ボタンをクリックします。

<入力例>A ドライブにセットした場合: A:¥FD\_SETUP.EXE

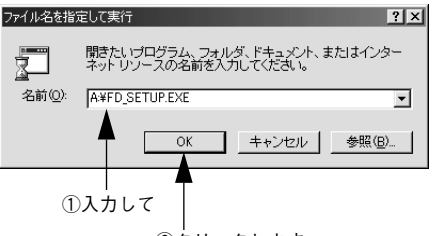

②クリックします

- 4 インストール方法を選択して、インストールを開始します。
  - [インストールする]を選択して[開始]ボタンをクリックすると、ローカルハード ディスクのテンポラリフォルダに CD-ROM でのイメージを展開します。以降は画 面のメッセージに従ってフロッピーディスクを入れ替えてください。
  - [ハードディスクにコピーする]を選択して [開始] ボタンをクリックすると、上記の CD-ROM でのイメージを任意のフォルダに展開することができます。
- 5 プリンタドライバのインストールが終了すると、③で展開されたCD-ROMでのイメージがハードディスクから自動的に削除されます。

# プリンタの仕様

### 基本仕様

| プリント方式          | 半導体レーザービーム走査+乾式二成分トナー電子写真方式                     |         |
|-----------------|-------------------------------------------------|---------|
| プリントモード         | B/W モード : 黒のトナーのみを使用するモノクロ印刷モード<br>最高の速度で印刷を行う  |         |
|                 | カラーモード : 4 色 (イエロー、マゼンタ、シアン、ブラック)<br>するカラー印刷モード | のトナーを使用 |
| ウォーミングアップ<br>時間 | 330 秒以内(22℃、定格電圧にて)                             |         |
| 稼働音<br>(本体のみ)   | 稼働時 : 約 54.8dB (A) 以下                           |         |
|                 | 待機時 : 約 38.3dB (A) 以下                           |         |
|                 | 節電時 :約 35.0dB (A)以下                             |         |

### プリント速度

| プリントモード |                      | A4 サイズ(横置き)            | A3 サイズ(縦置き)            |
|---------|----------------------|------------------------|------------------------|
| B/Wモード  | 普通紙                  | 片面 35.0PPM             | 片面 18.8PPM             |
|         |                      | 両面 27.4PPM             | 両面 15.7PPM*            |
|         | コート紙、OHP シート、<br>厚紙  | 片面 5.3PPM              | 片面 2.6PPM              |
|         | 特厚紙                  | 片面 4.0PPM              | 片面 2.0PPM              |
| カラーモード  | 普通紙、コート紙(普通          | 片面 8.0PPM              | 片面 4.0PPM              |
|         | 紙モード)                | 両面 8.0PPM <sup>®</sup> | 両面 4.0PPM <sup>®</sup> |
|         | 厚紙、コート紙(光沢印<br>刷モード) | 片面 3.5PPM              | 片面 1.8PPM              |
|         | OHP シート、特厚紙          | 片面 2.9PPM              | 給紙できません                |

\* 印刷の速度は、ページ(面)/分を表しています。

## ファーストプリント (A4 サイズ横置き)

| 排紙装置       | プリントモード       |       |
|------------|---------------|-------|
| フェイスアップトレイ | B/W = -F      | 8.3秒  |
|            | カラーモード        | 19.6秒 |
| フェイスダウントレイ | $B/W \in - F$ | 10.4秒 |
|            | カラーモード        | 21.7秒 |

### 用紙関係

| 給紙方法 | 用紙トレイまたは用紙カセッ                        | トユニットによる自動給紙                                                                                                    |  |  |
|------|--------------------------------------|----------------------------------------------------------------------------------------------------|--|--|
| 用紙容量 | 用紙トレイ                                | <ul> <li>普通紙(64~105g/m<sup>2</sup>)またはEPSON 製力ラーレー<br/>ザーブリンタ用上質普通紙/コート紙:150枚(または<br/>16mm)</li> <li>ラベル紙、EPSON 製力ラーレーザープリンタ用 OHP<br/>シート、厚紙(106~250g/m<sup>2</sup>)、ハガキ:75枚</li> <li>封筒(85g/m<sup>2</sup>を推奨):20枚</li> </ul> |  |  |
|      | 用紙力セット(標準)                           | 普通紙 (64 ~ 105g/m <sup>2</sup> ) または EPSON 製カラーレーザー<br>プリンタ用上質普通紙 / コート紙 <sup>*2</sup> :250枚 (または 26mm)                                                                                                    |  |  |
|      | 増設力セットユニット <sup>*1</sup>             | 普通紙 (64 ~ 105g/m <sup>2</sup> ) または EPSON 製カラーレーザー<br>プリンタ用上質普通紙 / コート紙 <sup>*2</sup> :500枚 (または53mm)                                                                                                    |  |  |
|      | 用紙カセット(A3W(ノピ)) <sup>*1</sup>        | 普通紙 (64 ~ 105g/m <sup>2</sup> ) または EPSON 製カラーレーザー<br>プリンタ用上質普通紙 / コート紙 <sup>*2</sup> :250枚 (または 26mm)                                                                                                    |  |  |
| 排紙方法 | フェイスダウン / フェイスア                      | <br>ソプ                                                                                                    |  |  |
| 排紙容量 | フェイスダウン:250 枚(B5<br>フェイスアップ:150 枚(A4 | ェイスダウン:250 枚(B5 サイズ以上)<br>ェイスアップ:150 枚(A4 サイズ以下)/50 枚(A4 を超えるサイズ)                                                                                                    |  |  |

\*1 オプション

<sup>\*2</sup> [用紙種類] に [コート紙光沢] [コート紙光沢 (裏面)] を選択した場合は、コート紙を用紙カセットにセットできません。用紙トレイにコート紙をセットして印刷してください。

### 用紙の種類

用紙を大量に購入する場合、購入前に通紙印字チェックをしてください。

| 普通紙                             | <ul> <li>64~ 105g/m²</li> <li>一般に適用しているコピー用紙、再生紙</li> <li>EPSON 製カラーレーザープリンタ用上質普通紙</li> </ul>                                                                                  |
|---------------------------------|----------------------------------------------------------------------------------------------------|
| 特殊紙<br>(用紙トレイからのみ給紙できます)        | <ul> <li>ラベル紙</li> <li>官製ハガキ、往復ハガキ、四面連刷ハガキ</li> <li>封筒(洋形0、4、6号)</li> <li>EPSON 製カラーレーザープリンタ用 OHP シート<sup>*</sup></li> <li>厚紙(106~220g/m<sup>2</sup>)</li> <li>不定形紙</li> </ul> |
| 特殊紙(用紙トレイ / 用紙カセット<br>から給紙できます) | EPSON 製カラーレーザープリンタ用コート紙 <sup>。</sup>                                                                                                    |

\* OHP シートおよびコート紙は、EPSON 製専用紙のみ使用可能です。

### 用紙サイズと給紙 / 排紙方法

| 用紙サイズ                                     |                                  |                                     | 用紙<br>トレイ | 用紙<br>カセット <sup>*1</sup> | A3W(ノビ)<br>カセット*² | 両面印刷 ³ |
|-------------------------------------------|----------------------------------|-------------------------------------|-----------|--------------------------|-------------------|--------|
| A3                                        | $W(\mathcal{I}\mathcal{P})^{*4}$ | 328 × 453mm                         | 0         | —                        | 0                 | —      |
| A3                                        |                                  | 297 × 420mm                         | 0         | 0                        | —                 | 0      |
| A4                                        |                                  | 210 × 297mm                         | ○*5       | ○*5                      | —                 | 0      |
| A5                                        |                                  | 148 × 210mm                         | ○*5       | —                        | —                 | —      |
| Β4                                        |                                  | 257 × 364mm                         | 0         | 0                        | —                 | 0      |
| B5                                        |                                  | 182 × 257mm                         | ○*5       | ○*5                      | —                 | 0      |
| Let                                       | tter(LT)                         | 8.5 × 11インチ<br>(215.9 × 279.4mm)    | ○*5       | ○*5                      | —                 | 0      |
| Ha<br>(HL                                 | lf-Letter<br>_T)                 | 5.5 × 8.5インチ<br>(139.7 × 215.9mm)   | ○*5       | —                        | _                 | —      |
| Legal(LGL) 8.5 × 14 1<br>(215.9 × 35      |                                  | 8.5 × 14インチ<br>(215.9 × 355.6mm)    | 0         | 0                        | _                 | 0      |
| Executive 7.25 × 10.5<br>(EXE) (184.15×26 |                                  | 7.25 × 10.5インチ<br>(184.15×266.7mm)  | ○*5       | —                        | _                 | 0      |
| Government<br>Legal(GLG)                  |                                  | 8.5 × 13インチ<br>(215.9 × 330.2mm)    | 0         | _                        | _                 | 0      |
| Government<br>Letter(GLT)                 |                                  | 8×10.5インチ<br>(203.2×266.7mm)        | 0         | —                        | _                 | 0      |
| Ledger(B)                                 |                                  | 11 × 17 インチ<br>(279.4 × 432mm)      | 0         | 0                        | _                 | 0      |
| F4                                        |                                  | 210mm × 330mm                       | 0         | —                        | —                 | 0      |
| 不定形紙                                      |                                  | 90.1 × 139.7mm ~<br>328.0 × 453.0mm | ○*6       | —                        | _                 | _      |
| 官製ハガキ                                     |                                  | 100 × 148mm                         | 0         | —                        | —                 | —      |
| 往復ハガキ                                     |                                  | 148 × 200mm                         | 0         | —                        | _                 | —      |
| 四<br>つ<br>ハ;                              | 面連刷<br>ガキ                        | 200 × 296mm                         | 0         | _                        |                   | —      |
| 封                                         | 洋形 0 号                           | 120 × 235mm                         | ○*5       | _                        | _                 | —      |
| 筒<br>*7                                   | 洋形 4 号                           | 105 × 235mm                         | ○*5       | —                        | —                 | —      |
|                                           | 洋形6号                             | 98 × 190mm                          | ○*5       | —                        | —                 | _      |

\*1 標準添付のカセットユニットおよびオプションの増設カセットユニットに添付の用紙カセットです。

\*2 オプションの A3W(ノビ)サイズ専用の用紙カセットです。

\*3 オプションの両面ユニット装着時です。

\*4 A3W (ノビ) は 328 × 453mm です。A3 ノビサイズ (329 × 483mm) とはサイズが異なります。

\*5 用紙の給紙方向に対して横長になる向きでセットします。

\*6 アプリケーションソフトで任意の用紙サイズを指定できない場合は印刷できません。

\*7 封筒は、必ずフラップ(閉じ口)を開き、フラップのある側を給紙方向に対し後ろに向けてセットします。

### 用紙サイズと排紙方法

| 用紙  | 用紙サイズ                            | フェイスダウン | フェイスアップ |
|-----|----------------------------------|---------|---------|
|     | A3W (ノビ)                         | 0       | 0       |
|     | A3                               | 0       | 0       |
|     | A4                               | 0       | 0       |
|     | A5                               | —       | 0       |
|     | B4                               | 0       | 0       |
| 普   | B5                               | 0       | 0       |
| 盗   | Letter(LT)                       | 0       | 0       |
| 匝   | Harf-Letter(HLT)                 | —       | 0       |
| 紙   | Legal(LGL)                       | 0       | 0       |
|     | Executive(EXE)                   | 0       | 0       |
|     | Government Legal(GLG)            | 0       | 0       |
|     | Government Letter(GLT)           | 0       | 0       |
|     | Ledger(B)                        | 0       | 0       |
|     | F4                               | 0       | 0       |
|     | 不定形紙(給紙方向に対し、長さ182mm未満、幅210mm未満) | —       | 0       |
|     | 不定形紙(給紙方向に対し、長さ182mm以上、幅210mm以上) | 0       | 0       |
|     | 専用コート紙                           | 0       | 0       |
| 焅   | 専用 OHP シート                       | —       | 0       |
| าง  | 官製ハガキ                            | —       | 0       |
| 殊   | 往復ハガキ                            | —       | 0       |
| WT. | 四面連刷八ガキ                          | —       | 0       |
| 和氏  | 厚紙                               | —       | 0       |
|     | 洋形0号                             | _       | 0       |
|     | 洋形 4 号                           | _       | 0       |
|     | 洋形6号                             | —       | 0       |

フェイスダウンに排紙できない用紙の場合、排紙トレイがフェイスダウントレイに指定されていると、印刷実 行時に自動的にフェイスアップトレイに切り替わります。

### 印刷可能領域

印刷可能領域は、印刷の実行のみを 保証する領域。 用紙の各端面から 5mm を除く領域 に印刷可能。

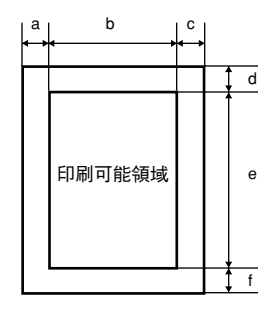

定形紙 (単位:ドット、600dpi)

| :                         | 名 称         | а   | b    | С          | d       | е     | f   |
|---------------------------|-------------|-----|------|------------|---------|-------|-----|
| A3W                       | (ノビ)        | 120 | 7508 | 120        | 120     | 10460 | 120 |
| A3 120 6776               |             | 120 | 120  | 9680       | 120     |       |     |
| A4                        |             | 120 | 4720 | 120        | 120     | 6776  | 120 |
| A5                        |             | 120 | 3256 | 120        | 120     | 4720  | 120 |
| B4                        |             | 120 | 5832 | 120        | 120     | 8360  | 120 |
| B5                        |             | 120 | 4060 | 120        | 120     | 5832  | 120 |
| Lette                     | r(LT)       | 120 | 4860 | 120        | 120     | 6360  | 120 |
| Half L                    | _etter(HLT) | 120 | 3060 | 120        | 120     | 4860  | 120 |
| Legal(LGL) 1              |             | 120 | 4860 | 120        | 120     | 8160  | 120 |
| Executive(EXE)            |             | 120 | 4110 | 120        | 120     | 6060  | 120 |
| Government<br>Legal(GLG)  |             | 120 | 4860 | 120 120 75 |         | 7560  | 120 |
| Government<br>Letter(GLT) |             | 120 | 4560 | 120        | 120     | 6060  | 120 |
| Ledg                      | er(B)       | 120 | 6360 | 120        | 120 120 |       | 120 |
| F4                        |             | 120 | 4720 | 120        | 120     | 7556  | 120 |
| 官製ハガキ                     |             | 120 | 2122 | 120        | 120     | 3256  | 120 |
| 往復ハガキ                     |             | 120 | 3256 | 120        | 120     | 4484  | 120 |
| 四面連刷ハガキ 120 4484          |             | 120 | 120  | 6752       | 120     |       |     |
| 封筒                        | 洋形0号        | 120 | 2594 | 120        | 120     | 5310  | 120 |
|                           | 洋形4号        | 120 | 2240 | 120        | 120     | 5310  | 120 |
|                           | 洋形6号        | 120 | 2074 | 120        | 120     | 4248  | 120 |

不定形紙

| 名称    | а   | b    | С   | d   | е     | f   |
|-------|-----|------|-----|-----|-------|-----|
| 最小サイズ | 120 | 1886 | 120 | 120 | 3060  | 120 |
| 最大サイズ | 120 | 7508 | 120 | 120 | 10460 | 120 |

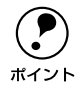

アプリケーションソフトで任意の用紙長を指定できない場合は、不定形紙への 印刷はできません。

### 印刷保証領域

印刷保証領域は、印刷の実行と印刷結果 の画質を保証する領域。

A3W (ノビ)、不定形紙 (最大サイズ)の み、印刷可能領域との値が異なる。 A3W (ノビ)、不定形紙 (最大サイズ)以 外は、用紙の各端面から 5mm を除く領 域に印刷可能。

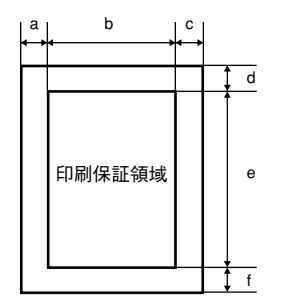

定形紙 (単位:ドット、600dpi)

| :                         | 名称                 | а   | b    | С    | d   | е     | f   |
|---------------------------|--------------------|-----|------|------|-----|-------|-----|
| A3W                       | (ノビ)               | 390 | 7016 | 342  | 120 | 10174 | 406 |
| A3 120 6776               |                    | 120 | 120  | 9680 | 120 |       |     |
| A4                        |                    | 120 | 4720 | 120  | 120 | 6776  | 120 |
| A5                        |                    | 120 | 3256 | 120  | 120 | 4720  | 120 |
| B4                        |                    | 120 | 5832 | 120  | 120 | 8360  | 120 |
| B5                        |                    | 120 | 4060 | 120  | 120 | 5832  | 120 |
| Lette                     | r(LT)              | 120 | 4860 | 120  | 120 | 6360  | 120 |
| Half L                    | _etter(HLT)        | 120 | 3060 | 120  | 120 | 4860  | 120 |
| Lega                      | I(LGL)             | 120 | 4860 | 120  | 120 | 8160  | 120 |
| Executive(EXE)            |                    | 120 | 4110 | 120  | 120 | 6060  | 120 |
| Gove<br>Lega              | ernment<br>al(GLG) | 120 | 4860 | 120  | 120 | 7560  | 120 |
| Government<br>Letter(GLT) |                    | 120 | 4560 | 120  | 120 | 6060  | 120 |
| Ledg                      | er(B)              | 120 | 6360 | 120  | 120 | 9960  | 120 |
| F4                        |                    | 120 | 4720 | 120  | 120 | 7556  | 120 |
| 官製ハガキ 120 2122            |                    | 120 | 120  | 3256 | 120 |       |     |
| 往復                        | ヽ゚ガキ               | 120 | 3256 | 120  | 120 | 4484  | 120 |
| 四面〕                       | 車刷ハガキ              | 120 | 4484 | 120  | 120 | 6752  | 120 |
| 封筒                        | 洋形0号               | 120 | 2594 | 120  | 120 | 5310  | 120 |
|                           | 洋形4号               | 120 | 2240 | 120  | 120 | 5310  | 120 |
|                           | 洋形 6 号             | 120 | 2074 | 120  | 120 | 4248  | 120 |

不定形紙

| 名称    | а   | b    | С   | d   | е     | f   |
|-------|-----|------|-----|-----|-------|-----|
| 最小サイズ | 120 | 1886 | 120 | 120 | 3060  | 120 |
| 最大サイズ | 390 | 7016 | 342 | 120 | 10174 | 406 |

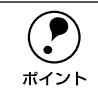

アプリケーションソフトで任意の用紙長を指定できない場合は、不定形紙への 印刷はできません。

### 電気関係

| 定格電圧 | AC100V ± 10%     |            |  |  |
|------|------------------|------------|--|--|
| 定格電流 | 11A              |            |  |  |
| 周波数  | 50/60Hz±3Hz(国内向) |            |  |  |
| 消費電力 | 最大               | : 1100W以下  |  |  |
|      | 待機時              | : 240W以下   |  |  |
|      | モノクロ印刷時平均        | : 750Wh 以下 |  |  |
|      | カラー印刷時平均         | : 550Wh 以下 |  |  |
|      | 節電時              | : 15Wh以下   |  |  |

### 環境使用条件

| 重 | 動作時    | 温度     | : | 10∼32℃                               |
|---|--------|--------|---|--------------------------------------|
|   |        | 湿度     | : | 15~85%(ただし結露しないこと)                   |
|   |        | 高度     | : | 3100m 以下                             |
|   |        | 水平度    | : | 前後傾き0.5 度以下、左右傾き1度以下                 |
|   |        | 照度     | : | 30001x 以下                            |
|   |        | 周囲スペース | : | 左側方730mm、右側方 780mm、前方 835mm、後方 150mm |
| 仴 | 呆存・輸送時 | 温度     | : | 0∼35℃                                |
|   |        | 湿度     | : | 15~80%                               |
|   |        |        |   |                                      |

### コントローラ基本仕様

| RAM      | 標準       | : | 32MB                                                          |
|----------|----------|---|---------------------------------------------------------------|
|          | オプション増設時 | : | 最大 256MB                                                      |
| インターフェイス | 標準       | : | セントロニクス 双方向パラレル<br>IEEE 1284 準拠 ニブルモード、ECP モード<br>USB 1.1 1ch |
|          | オプション    |   | Type B I/F(1スロット)                                             |

### 外観仕様

| 外形寸法 | 幅 650mm <sup>®</sup> ×奥行き 647mm ×高さ 554mm<br>* 延長トレイ、フェイスアップトレイを最大に伸ばすと、1332mm になります。 |
|------|---------------------------------------------------------------------------------------|
| 重量   | 約 70kg (消耗品を含む)                                                                       |

上面図

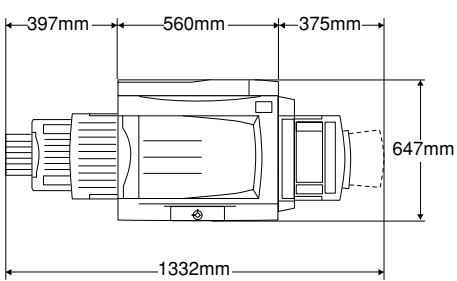

オプション増設カセットユニット(2 段) およびオプション両面印刷ユニット装着時 正面図

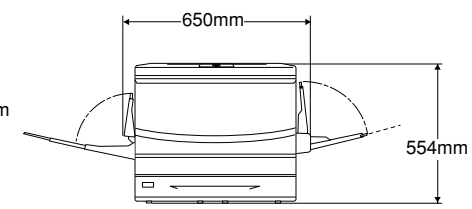

オプション増設カセットユニット(1段)装着時

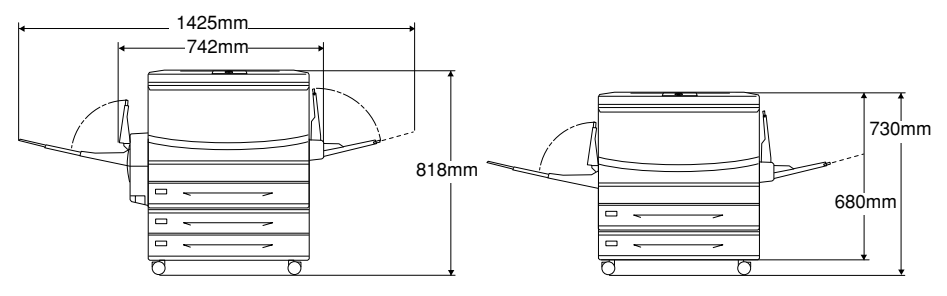

# 索引

# 数字

| 180 度回転 | 印刷(Macir   | ntosh) | 141 |
|---------|------------|--------|-----|
| 1ページ目   | (Macintosh | )      | 167 |
| 1ページ目   | (Windows)  |        | 64  |

# A

# С

| 205      |
|----------|
| 202      |
| 203      |
| 154, 187 |
|          |

# D

| DMA 転送(Windows) | 120 |
|-----------------|-----|
|-----------------|-----|

# Ε

| 207       |
|-----------|
|           |
|           |
|           |
| 85, 86    |
|           |
|           |
| .213, 233 |
| 233       |
|           |

# I

| ICM              |     |
|------------------|-----|
| Interleaved 2of5 | 204 |

# J

| JAN-8        | 199 |
|--------------|-----|
| JAN-8 Short  | 199 |
| JAN-13       | 200 |
| JAN-13 Short | 200 |
|              |     |

# Ν

## 0

| ОСR-В         | 207 |
|---------------|-----|
| OHP シート       | 41  |
| OS のスプールを使用する |     |
| (Windows)     | 82  |

# R

| RIT | (Macintosh) | 152 |
|-----|-------------|-----|
| RIT | (Windows)   | 54  |

# S

| sRGB |  |
|------|--|
|------|--|

# Т

```
TrueType フォント ......207
```

# U

| UPC-A                 | 201 |
|-----------------------|-----|
| UPC-E                 | 201 |
| USB インターフェイスケーブル      | 211 |
| USB デバイスドライバ(Windows) | 135 |

# あ

| アイコン設定(V | Vindows) |       | 88  |
|----------|----------|-------|-----|
| 厚紙       |          |       | 37  |
| アンインストール | ) (Macin | tosh) | 190 |

## い

| 色補正方法(Macintosh)       | 153      |
|------------------------|----------|
| 色補正方法(Windows)         | 55       |
| 色 (Macintosh)          | 146, 151 |
| 色 (Windows)            | 49, 53   |
| 印刷可能領域                 | 314      |
| 印刷状況(Macintosh)        |          |
| [印刷設定] ボタン (Macintosh) | 142      |
| 印刷設定(Macintosh)        | 140      |
| [印刷中止] ボタン (Macintosh) | 184      |
| [印刷中止] ボタン(Windows).   | 91       |
| 印刷中プリンタのモニタを行う         |          |
| (Windows)              | 82       |
| 印刷の高速化(Windows)        | 120      |
| 印刷の中止方法(Macintosh)     |          |
| 印刷の中止方法(Windows)       | 129      |
| 印刷品質 (Macintosh)       | 151      |

| (Windows)     | 50                                                              |
|---------------|-----------------------------------------------------------------|
| (Windows)     |                                                                 |
| (Macintosh) . | 141                                                             |
| (Windows)     |                                                                 |
| フェイスカード       | 212, 221                                                        |
|               | (Windows)<br>(Windows)<br>(Macintosh) .<br>(Windows)<br>フェイスカード |

# う

| ウォーミ | ングアップ時間 |  |
|------|---------|--|
| 裏面印刷 |         |  |

# え

| エラー | -表示の選択 | (Macintosh) |    |
|-----|--------|-------------|----|
| エラー | -表示の選択 | (Windows)   | 88 |

### お +-

| オートフォトファイン !4          |       |
|------------------------|-------|
| (Macintosh)            | .154  |
| オートフォトファイン!4 (Windows) | 56    |
| オプション給紙装置(Windows)     | 79    |
| オプション情報(Windows)       | 77    |
| オフセット (Macintosh)      | . 155 |
| オフセット (Windows)        | 81    |
| 音声通知(Macintosh)        | .181  |
| 音声通知(Windows)          | 88    |
|                        |       |

# か

| 解像度(Windows)           | 53     |
|------------------------|--------|
| 拡大 / 縮小率(Macintosh)    | 141    |
| 拡大 / 縮小(Macintosh)     | 159    |
| 拡大 / 縮小(Windows)       | 61, 61 |
| [拡張設定] アイコン(Macintosh) | 149    |
| [拡張設定]ダイアログ            |        |
| (Macintosh)            | 155    |
| [拡張設定] ダイアログ(Windows)  | 81     |
| [拡張設定] ボタン(Windows)    | 78     |
| カスタマ・バーコード             | 206    |
| [カスタム用紙] ボタン           |        |
| (Macintosh)            | 142    |
| カラー / モノクロの自動判別を行う     |        |
| (Macintosh)            | 155    |
| カラー / モノクロの自動判別を行う     |        |
| (Windows)              | 81     |
| [環境設定] ダイアログ(Windows)  | 76     |
| 感光体ユニット214             | l, 237 |

| 感光体ユニットの回収         | 237 |
|--------------------|-----|
| 感光体ライフ(Macintosh)  |     |
| 感光体ライフ(Windows)    |     |
| 監視プリンタの設定(Windows) | 92  |
| ガンマ(Macintosh)     | 153 |
| ガンマ(Windows)       | 55  |

## き

| [基本設定] ダイアログ(Windows) | 47  |
|-----------------------|-----|
| 逆順印刷(Windows)         | 52  |
| 逆順印刷(Macintosh)       | 147 |
| 逆方向から印刷(Windows)      | 60  |
| 給紙自動選択(Macintosh)     | 172 |
| 給紙自動選択(Windows)       | 80  |
| 給紙装置(Macintosh)       | 145 |
| 給紙装置(Windows)         | 48  |
| 共有(Macintosh)         | 171 |
| 共有プリンタ(Macintosh)     | 171 |
| [共有プリンタ設定] ボタン        |     |
| (Macintosh)           | 171 |
| 共有プリンタをモニタさせる         |     |
| (Windows)             | 88  |
| 共有(Windows)           | 93  |
|                       |     |

# <

| クライアントの | D設定    | (Wind | (awob | 102 |
|---------|--------|-------|-------|-----|
| クライアント  | (Winde | ows)  |       | 93  |

# Z

| 高速グラフィック  | (Windows) | 81  |
|-----------|-----------|-----|
| コート紙      |           | 40  |
| コントラスト(Ma | acintosh) | 153 |
| コントラスト(Wi | ndows)    | 55  |

# さ

| (Macin <sup>-</sup> | tosh)                                        |                                                    | 170                                                |
|---------------------|----------------------------------------------|----------------------------------------------------|----------------------------------------------------|
| ntosh) .            |                                              |                                                    | 153                                                |
| lows)               |                                              |                                                    | 55                                                 |
| ntosh) .            |                                              |                                                    | 190                                                |
| lows)               |                                              |                                                    | 131                                                |
|                     | (Macin<br>ntosh)<br>lows)<br>ntosh)<br>lows) | (Macintosh)<br>ntosh)<br>lows)<br>intosh)<br>lows) | (Macintosh)<br>ntosh)<br>Jows)<br>intosh)<br>Jows) |

# し

| シアン、マ     | マゼンタ、イエロー |        |     |
|-----------|-----------|--------|-----|
| (Macintos | sh)       | ···· · | 153 |

| シアン、マゼンタ、イエロー          |     |
|------------------------|-----|
| (Windows)              | 55  |
| [実装オプション設定] ダイアログ      |     |
| (Windows)              | 79  |
| 実装メモリ(Windows)         | 79  |
| 自動エラー解除(Macintosh)     | 155 |
| 自動エラー解除(Windows)       | 82  |
| 自動縮小印刷(Windows)        | 47  |
| 縮小率(Macintosh)         | 141 |
| 縮小(Windows)            | 60  |
| 出力用紙(Windows)          | 61  |
| [詳細設定]ダイアログ            |     |
| (Macintosh)            | 151 |
| [詳細設定] ダイアログ (Windows) | 53  |
| 詳細設定モード(Macintosh)     | 148 |
| [消耗品詳細] ボタン(Macintosh) | 184 |
| [消耗品詳細] ボタン(Windows)   | 91  |
| 新郵便番号                  | 206 |
|                        |     |

## す

| 47  |
|-----|
| 52  |
| 54  |
|     |
| 69  |
| 60  |
| .68 |
|     |
| 78  |
|     |
| 70  |
|     |
| 56  |
|     |

## せ

| 製本する (Windows)     | 64  |
|--------------------|-----|
| 精密ビットマップアライメント     |     |
| (Macintosh)        | 141 |
| 接続先の変更(Windows)    | 114 |
| 節電時間(Macintosh)    | 172 |
| 節電 (Windows)       | 80  |
| セットアップディスク         | 308 |
| 線幅を調整する(Macintosh) | 156 |

## そ

| 増設力セットユニッ | ├212, 227 |
|-----------|-----------|
| 増設メモリ     | 213       |
| 増設メモリ取り付け | 216       |

# た

[対処方法] ボタン (Macintosh) ......184 [対処方法] ボタン (Windows) .......91

## ち

中間スプールフォルダ選択 (Windows)......83

## っ

| 追加ドライバ | (Windows) |     |
|--------|-----------|-----|
| 通信販売   |           | 215 |

## と

| [動作環境設定]ダイアログ         |     |
|-----------------------|-----|
| (Windows)             | 83  |
| [動作環境設定] ボタン(Windows) | 78  |
| ドキュメント設定(Windows)     | 84  |
| とじしろ幅(Macintosh)      | 167 |
| とじしろ幅(Windows)        | 64  |
| トナー残量 (Macintosh)     | 183 |
| トナー残量(Windows)        | 90  |
| トナーセーブ(Macintosh)     | 152 |
| トナーセーブ(Windows)       | 54  |
| ドライバによる色補正(Macintosh) | 153 |
| ドライバによる色補正(Windows).  | 55  |
| トレイ用紙サイズ              | 25  |
| トレイ用紙サイズ(Macintosh)   | 172 |
| トレイ用紙サイズ(Windows)     | 80  |
|                       |     |

## に

任意倍率(Windows)......61

## ね

ネットワークプリンタ(Windows)......93

## は

| [バージョ    | ン情報]ボタ      | ン   |
|----------|-------------|-----|
| (Window: | s)          | 52  |
| 排紙装置     | (Macintosh) | 146 |

| 排紙装置(Windows)      | 52        |
|--------------------|-----------|
| 配置(Windows)        | 61        |
| 廃トナーボックス           | .214, 242 |
| 廃トナーボックスの処分        | 242       |
| ハガキ                | 33        |
| 白紙節約する (Macintosh) | 155       |
| 白紙節約する(Windows)    | 81        |
| バックグラウンドプリント       |           |
| (Macintosh)        |           |
| パラレルインターフェイスケーブ    | ゚ル211     |
|                    |           |

# ふ

| フィットページ(Macintosh)    | . 157 |
|-----------------------|-------|
| 封筒                    | 36    |
| フォトコピー縮小(Macintosh)   | 141   |
| フォント置換する              |       |
| (Macintosh)147        | , 152 |
| 部数(Macintosh)         | . 145 |
| 部単位で印刷(Windows)       | 52    |
| 部単位(Macintosh)        | 147   |
| フッター (Macintosh)      | 158   |
| フッター (Windows)        | 68    |
| 不定形紙                  | 37    |
| プリンタ (Windows)        | 77    |
| [プリンタ共有設定] ボタン        |       |
| (Macintosh)           | 171   |
| [プリンタ詳細] ウィンドウ        |       |
| (Macintosh)           | 183   |
| [プリンタ詳細] ウィンドウ        |       |
| (Windows)             | 90    |
| [プリンタ設定] ダイアログ        |       |
| (Macintosh)           | 172   |
| [プリンタ設定] ダイアログ        |       |
| (Windows)             | 80    |
| [プリンタ設定] ボタン          |       |
| (Macintosh)           | 170   |
| [プリンタ設定] ボタン(Windows) | 78    |
| [プリンタセットアップ] ダイアログ    | -     |
| (Macintosh)           | 169   |
| プリンタドライバ入手方法          | 304   |
| プリンタドライバの開き方          |       |
| (Windows)             | 44    |
|                       |       |

| プリンタドライバのプロパティ       |        |
|----------------------|--------|
| (Windows)            | 44     |
| プリンタの共有(Windows)     | 93     |
| プリンタをモニタする           |        |
| (Macintosh)171       | 1, 172 |
| プリントサーバの設定(Windows). | 94     |
| プリントサーバ(Windows)     | 93     |
| [プリント] ダイアログ         |        |
| (Macintosh)          | 145    |
| [プレビュー] アイコン         |        |
| (Macintosh)          | 150    |

## へ

| ページエラー回避(Macintosh)    | .156  |
|------------------------|-------|
| ページエラー回避(Windows)      | 82    |
| ページ選択 (Macintosh)      | . 157 |
| [ページ装飾] ダイアログ          |       |
| (Windows)              | 68    |
| ページ (Macintosh)        | .145  |
| [ヘッダー / フッター設定] ダイアロク  | ž     |
| (Windows)              | 68    |
| ヘッダー / フッター(Macintosh) | .158  |
| ヘッダー / フッター(Windows)   | 68    |

## め

| 明度  | (Macintosh) | 53  |
|-----|-------------|-----|
| 明度  | (Windows)   | .55 |
| メモリ | りの増設2       | 213 |

# ŧ

| [モニタの設定] ダイアログ        |     |
|-----------------------|-----|
| (Macintosh)           | 181 |
| [モニタの設定] ダイアログ        |     |
| (Windows)             | 87  |
| [モニタの設定] ボタン(Windows) | 85  |
|                       |     |

## ø

ユーザー定義サイズ (Windows) .......48 [ユーティリティ] ダイアログ (Windows) ......85

## 

用紙力セット(オプション)......212

## 索引 - 321

| 用紙サイズと給紙方法       | 312 |
|------------------|-----|
| 用紙サイズのチェックをしない   |     |
| (Macintosh)      | 155 |
| 用紙サイズのチェックをしない   |     |
| (Windows)        | 81  |
| 用紙サイズ(Macintosh) | 141 |
| 用紙サイズ(Windows)   | 47  |
| 用紙残量(Macintosh)  | 183 |
| 用紙残量(Windows)    | 90  |
| 用紙種類にコート紙の光沢モードを |     |
| 追加する(Windows)    | 82  |
| 用紙種類にコート紙の光沢モードを |     |
| 追加する(Macintosh)  | 156 |
| 用紙種類(Macintosh)  | 146 |
| 用紙種類(Windows)    | 49  |
| [用紙設定] ダイアログ     |     |
| (Macintosh)      | 141 |
| 用紙設定(Macintosh)  | 139 |
|                  |     |

# 6

| ラベル紙 |  | 39 |
|------|--|----|
|------|--|----|

# り

| 両面印刷0 | )可否     |      |        | 312         |
|-------|---------|------|--------|-------------|
| 両面印刷二 | ュニット    |      | 3      | 2, 213, 223 |
| 両面印刷二 | ユニット    | (Win | idows) | 79          |
| 両面印刷  | (Macint | osh) |        | 158, 167    |
| 両面印刷  | (Window | ws)  |        | 60, 64      |

# れ

| [レイアウト]     | アイコン  |     |
|-------------|-------|-----|
| (Macintosh) |       | 149 |
| [レイアウト]     | ダイアログ |     |
| (Macintosh) |       |     |
| [レイアウト]     | ダイアログ |     |
| (Windows)   |       | 60  |

# わ

| acintosh)   | 165                                                                             |
|-------------|---------------------------------------------------------------------------------|
| ndows)      | 62                                                                              |
| (Macintosh) | 166                                                                             |
| (Windows) . | 63                                                                              |
| (Macintosh) | 165                                                                             |
| (Windows) . | 62                                                                              |
|             | acintosh)<br>ndows)<br>(Macintosh)<br>(Windows) .<br>(Macintosh)<br>(Windows) . |

割り付けページ数(Windows).....62 割り付け(Macintosh).....157,165 割り付け(Windows).....60